# **Edge Insights for Autonomous Mobile Robots (EI for AMR) Developer Guide**

# Contents

# Chapter 1: Edge Insights for Autonomous Mobile Robots

| How it Works                                                                         | 4   |
|--------------------------------------------------------------------------------------|-----|
| Introduction to edgesoftware Command Line Interface (CLI)                            | 10  |
| Edge Insights for Autonomous Mobile Robots Tutorials                                 | 17  |
| Robot Tutorials                                                                      | 17  |
| Run a ROS 2 Sample Application in the Docker* Container                              | 17  |
| Run an Intel <sup>®</sup> RealSense <sup>™</sup> ROS 2 Sample Application in Docker* |     |
| Container                                                                            | 20  |
| Run a GStreamer* Video Pipeline using GStreamer* Plugins in                          |     |
| Docker* Container                                                                    | 22  |
| Run a GStreamer* Audio Pipeline using GStreamer* Plugins in                          |     |
| Docker* Container                                                                    | 24  |
| Run a GStreamer* Video Pipeline using libv4l2 in Docker*                             |     |
| Container                                                                            | 25  |
| Run a GStreamer* Video Pipeline using the Intel <sup>®</sup> RealSense™              |     |
| Plugin in the Docker* Container                                                      |     |
| Optional (Only for Sony* IMX390 Setups): Run a GStreamer*                            |     |
| Video Pipeline using Sony's IMX390 MIPI Sensor in Docker*                            |     |
| Container                                                                            | 27  |
| Run OpenVINO <sup>™</sup> Sample Applications in Docker* Container                   | 30  |
| Run ROS 2 OpenVINO <sup>™</sup> Toolkit Sample Applications in Docker*               |     |
| Container                                                                            | 34  |
| Run Intel <sup>®</sup> oneAPI Base Toolkit Sample Applications in Docker*            |     |
| Container                                                                            | 37  |
| Run Profiling Application in Docker* Container with VTune™                           |     |
| Profiler                                                                             | 40  |
| Run OpenVINO <sup>™</sup> Benchmarking Tool                                          | 43  |
| Run the ADBSCAN Algorithm                                                            | 46  |
| Launch Wandering Application with Gazebo* Simulation                                 | 49  |
| Launch Wandering Application on AAEON* Robot Kit                                     | 51  |
| Launch Cartographer with 2D LIDAR                                                    | 63  |
| Run FastMapping Algorithm                                                            | 71  |
| Run ROS 2 Navigation Sample Applications Using the ITS Path                          |     |
| Planner Plugin in a Docker* Container                                                | 73  |
| ITS Path Planner Plugin Customization                                                | 77  |
| Run the Edge Insights for Autonomous Mobile Robots Container                         |     |
| in KVM Guest                                                                         | 78  |
| Run a Collaborative SLAM System                                                      | 83  |
| Build New and Custom Docker* Images from the Edge Insights                           |     |
| for Autonomous Mobile Robots SDK                                                     | 84  |
| Troubleshooting for Robot Tutorials                                                  | 88  |
| Fleet lutorials                                                                      | 91  |
| Basic Fleet Management                                                               | 91  |
| Device Unboarding End-to-End Use Case                                                | 107 |
| OIA Updates                                                                          | 123 |
| Wandering Application Deployment                                                     | 138 |
| Iroubleshooting for Robot Orchestration Iutorials                                    | 141 |
| Intel® Lage Software Device Qualification (Intel® ESDQ) for EI for AMR               | 151 |

| Security                | 157 |
|-------------------------|-----|
| Real-Time Support       | 161 |
| Terminology             |     |
| Notices and Disclaimers |     |

# Edge Insights for Autonomous Mobile Robots

Edge Insights for Autonomous Mobile Robots (EI for AMR) offers containerized software packages and prevalidated hardware modules for sensor data ingestion, classification, environment modelling, action planning, action control. Based on the Robot Operating System 2 (ROS\* 2), it also includes the OpenVINO<sup>™</sup> toolkit, Intel<sup>®</sup> oneAPI Base Toolkit (Base Kit), Intel<sup>®</sup> RealSense<sup>™</sup> SDK, and other software dependencies in a container, along with the source code, as well as reference algorithms and deep learning models as working examples.

In addition to autonomous mobility, this package showcases map building and Simultaneous Localization And Mapping (SLAM) loop closure functionality. The package uses an open source version of visual SLAM with camera input from an Intel<sup>®</sup> RealSense<sup>™</sup> camera. Optionally, the package allows you to run Light Detection and Ranging (LIDAR) based SLAM and compare those results with visual SLAM results on accuracy and performance indicators. In addition, this package detects the objects and highlights them in the map. Depending on the platform that is used, AI workloads are run on an integrated GPU or on Intel<sup>®</sup> Movidius<sup>™</sup> Myriad<sup>™</sup> X accelerator.

Edge Insights for Autonomous Mobile Robots helps to address various industrial and manufacturing uses, consumer market and smart cities use cases, which include data collection, storage, and analytics on a variety of hardware nodes across the factory floor. See How it Works.

Use the Get Started Guide for Robots and Get Started Guide for Robot Orchestration for installation instructions.

For an introduction to the edgesoftware command line interface for managing Intel's Developer Catalog packages, see Introduction to edgesoftware Command Line Interface (CLI).

See Edge Insights for Autonomous Mobile Robots Tutorials for step-by-step, hands-on walkthroughs, including how to run a demo ROS 2 sample application inside the EI for AMR Docker\* container and set up basic fleet management.

# **How it Works**

The Edge Insights for Autonomous Mobile Robots (EI for AMR) modules are deployed via Docker\* containers for enhanced Developer Experience (DX), support of Continuous Integration and Continuous Deployment (CI/CD) practices and flexible deployment in different execution environments, including robot, development PC, server, and cloud.

This section provides an overview of the modules and services featured with Edge Insights for Autonomous Mobile Robots.

#### **Modules and Services**

The middleware layered architecture in the Intel<sup>®</sup> oneAPI Base Toolkit (Base Kit) and Intel<sup>®</sup> Distribution of OpenVINO<sup>™</sup> toolkit (OpenVINO<sup>™</sup>) abstracts hardware dependencies from the algorithm implementation.

The ROS 2 with data distribution service (DDS) is used as a message bus. This Publisher-Subscriber architecture based on ROS 2 topics decouples data providers from consumers.

Camera and LIDAR sensor data is abstracted with ROS 2 topics.

Video streaming processing pipelines are supported by GStreamer\*. It decouples sensor ingestion, video processing and AI object detection via OpenVINO<sup>™</sup> toolkit DL Streamer framework.

Also, more complex computational graphs that decouple Sense-Plan-Act autonomous mobile robot applications can be implemented using ROS 2 topic registration.

This diagram shows the software components included in the EI for AMR package. The software stack keeps evolving iteratively with additional algorithms, applications, and third-party ecosystem software components.

# AMR SDK Software

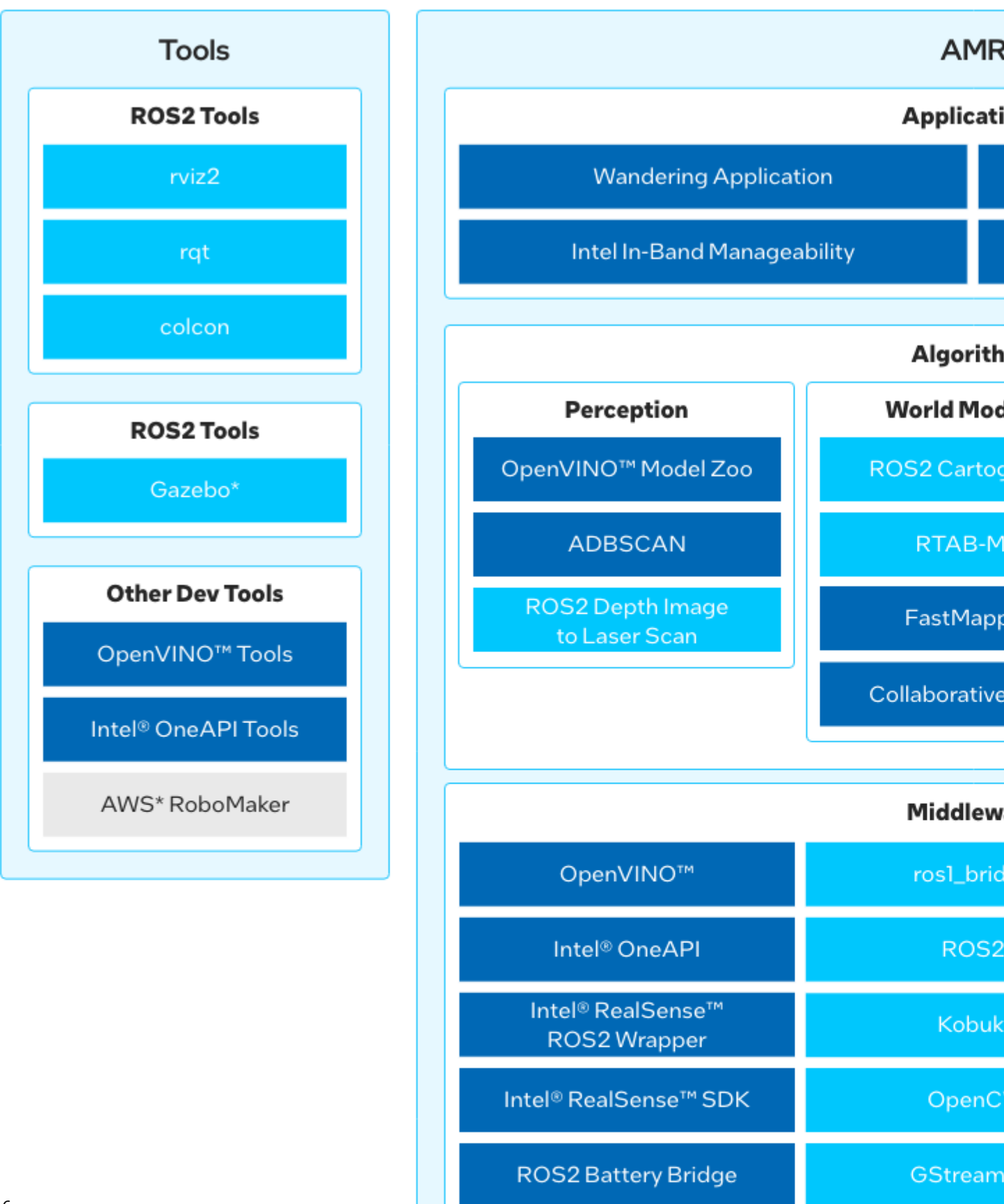

The EI for AMR software stack is based on software supported by and part of the underlying hardware platform, their respective Unified Extensible Firmware Interface (UEFI) based boot, and their supported Linux\* operating system. For requirement details, see:

- Get Started Guide for Robots
- Get Started Guide for Robot Orchestration

# **El for AMR Drivers**

Edge Insights for Autonomous Mobile Robots relies on standard Intel<sup>®</sup> Architecture Linux\* drivers included and upstreamed in the Linux\* kernel from kernel.org and included in Ubuntu\* distributions. These drivers are not included in the EI for AMR package. Some notable drivers that are specifically important for EI for AMR include:

- 5G/LTE Device Drivers for 5G and LTE connectivity.
- Battery Bridge Kernel Module, which allows user-space applications to feed battery and power information into the Linux kernel's power supply subsystem. It has been designed to be used together with the ROS 2 Battery Bridge to allow ROS 2-based AMR software stacks to forward battery information from an AMR's microcontroller into the Linux kernel.
- MIPI CSI IMX390 Device Driver, for cameras that are using the Sony\* IMX390 sensor and are connected to a Tiger Lake platform SoC via a MIPI CSI connection.
- Device Drivers for Intel<sup>®</sup> Movidius<sup>™</sup> Myriad<sup>™</sup> X VPUs.

# EI for AMR Middleware

EI for AMR integrates the following middleware packages on AMRs:

- AAEON\* ROS 2 interface, the ROS 2 driver node for AAEON AMRs
- GStreamer\*, which includes support for libv4l2 video sources, GStreamer\* "good" plugins for video and audio, and GStreamer\* plugin for display to display a video stream in a window
- Kobuki, the ROS 2 driver node for Cogniteam's Pengo AMRs
- Intel® oneAPI Base Toolkit, which is able to execute Intel® oneAPI Base Toolkit sample applications. The
  Intel® oneAPI Base Toolkit is a core set of tools and libraries for developing high-performance, data-centric
  applications across diverse architectures. It features an industry-leading C++ compiler and the Data
  Parallel C++ (DPC++) language, an evolution of C++ for heterogeneous computing. For Intel® oneAPI
  Base Toolkit training and a presentation of the CUDA\* converter, refer to:
  - Intel<sup>®</sup> DPC++ Compatibility Tool Self-Guided Jupyter Notebook Tutorial
  - Optimize Edge Compute Performance by Migrating CUDA\* to DPC++
- OpenCV (Open Source Computer Vision Library), an open-source library that includes several hundred computer vision algorithms
- Intel<sup>®</sup> Distribution of OpenVINO<sup>™</sup> toolkit, which is a comprehensive toolkit for quickly developing applications and solutions that solve a variety of tasks including emulation of human vision, automatic speech recognition, natural language processing, recommendation systems, and many others. Based on latest generations of artificial neural networks, including Convolutional Neural Networks (CNNs), recurrent and attention-based networks, the toolkit extends computer vision and non-vision workloads across Intel hardware, maximizing performance. It accelerates applications with high-performance, AI and deep learning inference deployed from edge to cloud.
- Intel<sup>®</sup> RealSense<sup>™</sup> ROS 2 Wrapper node, used for Intel<sup>®</sup> RealSense<sup>™</sup> cameras with ROS 2
- Intel<sup>®</sup> RealSense<sup>™</sup> SDK, used to implement software for Intel<sup>®</sup> RealSense<sup>™</sup> cameras
- ROS 2 ros1\_bridge, which provides a network bridge allowing the exchange of messages between ROS1 and ROS 2. This lets users evaluate the EI for AMR SDK on AMRs or with sensors for which only ROS1 driver nodes exist.
- ROS 2, Robot Operating System (ROS), which is a set of open source software libraries and tools for building robot applications

ROS 2 depends on other middleware, like the Object Management Group (OMG) Data Distribution Service (DDS) connectivity framework that is using a publish-subscribe pattern. The standard ROS 2 distribution includes eProsima Fast DDS implementation.

- ROS 2 Battery Bridge, which utilizes the Battery Bridge Kernel Module to forward battery information from an AMR's microcontroller into the Linux kernel
- RPLIDAR ROS 2 Wrapper node, for using RPLIDAR LIDAR sensors with ROS 2
- SICK Safetyscanners ROS 2 Driver, which reads the raw data from the SICK Safety Scanners and publishes the data as a laser\_scan msg

# **EI for AMR Algorithms**

Edge Insights for Autonomous Mobile Robots includes reference algorithms as well as deep learning models as working examples for the following automated robot control functional areas:

- DBSCAN (Density-Based Spatial Clustering of Applications with Noise) is an unsupervised clustering algorithm that clusters high dimensional points based on their distribution density. Adaptive DBSCAN (ADBSCAN) has clustering parameters that are adaptive based on range and are especially suitable for processing LIDAR data. It improves the object detection range by 20-30% on average.
- Collaborative SLAM, a collaborative visual simultaneous localization and mapping (SLAM) framework for service robots. With an edge server maintaining a map database and performing global optimization, each robot can register to an existing map, update the map, or build new maps, all with a unified interface and low computation and memory cost. The Collaborative SLAM system consists of at least two elements:
  - The *tracker* is a visual SLAM system with support for inertial and odometry input. It estimates the camera pose in real-time, and maintains a local map. It can work without a server, but if it has one configured, it will communicate with the server to query and update the map. The tracker represents a robot. There can be multiple trackers running at the same time.
  - The *server* maintains the maps and communicates with all trackers. For each new keyframe from a tracker, it detects possible loops, both intra-map and inter-map. Once detected, the server will perform map optimization or map merging, and distribute the updated map to corresponding trackers.

For collaborative SLAM details, refer to A Collaborative Visual SLAM Framework for Service Robots paper.

- FastMapping, which is an algorithm to create a 3D voxel map of a robot's surrounding, based on Intel<sup>®</sup> RealSense<sup>™</sup> depth sensor data.
- OpenVINO<sup>™</sup> Model Zoo, optimized deep learning models and a set of demos to expedite development of high-performance deep learning inference applications. A developer can use these pre-trained models instead of training their own models to speed-up the development and production deployment process.
- ROS 2 Cartographer, a system that provides real-time simultaneous localization and mapping (SLAM) based on real-time 2D LIDAR sensor data. It is used to generate as-built floor plans in the form of occupancy grids.
- ROS 2 Depth Image to Laser Scan, which converts a depth image to a laser scan for use with navigation and localization.
- ROS 2 Navigation stack, which seeks a safe way to have a mobile robot move from point A to point B. This will complete dynamic path planning, compute velocities for motors, detect and avoid obstacles, and structure recovery behaviors. Nav2 uses behavior trees to call modular servers to complete an action. An action can be to compute a path, control effort, recovery, or any other navigation related action. These are separate nodes that communicate with the behavior tree (BT) over a ROS action server.
- RTAB-Map (Real-Time Appearance-Based Mapping), a RGB-D, Stereo and Lidar Graph-Based SLAM approach based on an incremental appearance-based loop closure detector. The loop closure detector uses a bag-of-words approach to determinate how likely a new image comes from a previous location or a new location. When a loop closure hypothesis is accepted, a new constraint is added to the map's graph, then a graph optimizer minimizes the errors in the map. A memory management approach is used to limit the number of locations used for loop closure detection and graph optimization, so that real-time constraints on large-scale environnements are always respected. RTAB-Map can be used alone with a handheld Kinect, a stereo camera or a 3D lidar for 6DoF mapping, or on a robot equipped with a laser rangefinder for 3DoF mapping.

# **EI for AMR Applications**

- Intel In-Band Manageability, monitors device(s) and updates software and firmware of the device(s) remotely.
- Object Detection AI Application, detects objects in video data using a deep learning neural network model from the OpenVINO<sup>™</sup> Model Zoo.
- VDA5050 Sample Handler, processes selected commands from the VDA5050 AMR/AGV interoperability standard and forwards the AMR's software components for autonomous navigation.
- Wandering Application, included in the EI for AMR SDK to demonstrate the combination of the middleware, algorithms, and the ROS 2 navigation stack to move a robot around a room avoiding hitting obstacles, updating a local map in real time exposed as ROS topic, and publish AI-based objects detected in another ROS topic. It uses the robot's sensors and actuators that are available from the robot's hardware configuration.

# Edge Server Middleware

- FIDO Device Onboarding, an automatic onboarding protocol for IoT devices. Permits late binding of device credentials, so that one manufactured device may onboard, without modification, to many different IoT platforms.
- Intel<sup>®</sup> Smart Edge Open, a software toolkit for building edge platforms. It speeds up development of edge solutions that host network functions alongside AI, media processing, and security workloads with reference solutions optimized for common use cases powered by a Certified Kubernetes\* cloud native stack.

# **Edge Server Algorithms**

• OpenVINO<sup>™</sup> Model Zoo, which includes optimized deep learning models and a set of demos to expedite development of high-performance deep learning inference applications. A developer can use these pre-trained models instead of training their own models to speed-up the development and production deployment process.

# **Edge Server Applications**

- OpenVINO<sup>™</sup> Model Server (OVMS), a high-performance system for serving machine learning models. It is based on C++ for high scalability and optimized for Intel solutions, so that you can take advantage of all the power of the Intel<sup>®</sup> Xeon<sup>®</sup> processor or Intel's AI accelerators and expose it over a network interface. OVMS uses the same architecture and API as TensorFlow Serving, while applying OpenVINO for inference execution. Inference service is provided via gRPC or REST API, making it easy to deploy new algorithms and AI experiments.
- ThingsBoard\*, an open-source IoT platform for data collection, processing, visualization, and device management. It enables device connectivity via industry standard IoT protocols MQTT, CoAP and HTTP and supports both cloud and on-premises deployments.

# Tools

# **ROS Tools**

Edge Insights for Autonomous Mobile Robots is validated using ROS 2 nodes. ROS 1 is not compatible with EI for AMR components. A ROS 1 bridge is included to allow EI for AMR components to interface with ROS 1 components.

- From the hardware perspective of the supported platforms, there are no known limitations for ROS 1 components.
- For information on porting ROS 1 applications to ROS 2, here is a guide from the ROS community.

Edge Insights for Autonomous Mobile Robots includes:

- colcon (collective construction), a command line tool to improve the workflow of building, testing, and using multiple software packages. It automates the process, handles the ordering, and sets up the environment to use the packages.
- rqt, a software framework of ROS 2 that implements the various GUI tools in the form of plugins.
- rviz2, a tool used to visualize ROS 2 topics.

#### Simulation

Edge Insights for Autonomous Mobile Robots includes:

- The Gazebo\* robot simulator, making it possible to rapidly test algorithms, design robots, perform regression testing, and train AI systems using realistic scenarios. Gazebo offers the ability to simulate populations of robots accurately and efficiently in complex indoor and outdoor environments.
- An industrial simulation room model for Gazebo\*, the Open Source Robotics Foundation (OSRF) Gazebo Environment for Agile Robotics (GEAR) workcell that was used for the ARIAC competition in 2018.

#### **Other Tools**

Edge Insights for Autonomous Mobile Robots includes:

- Intel<sup>®</sup> oneAPI Base Toolkit, which includes the DPC++ compiler and compatibility tool, as well as debugging and profiling tools like VTune<sup>™</sup> Profiler, etc. (formerly known as Intel System Studio).
- OpenVINO<sup>™</sup> Tools, including the model optimization tool.

## Deployment

All application, algorithm, and middleware components which are executed as standalone processes are deployed in their own Docker container. This allows to selectively pull these components onto an AMR or Edge Server and launch them there.

For development purposes, the middleware libraries and all tools are deployed in a single container called Full SDK. This container is constructed hierarchically by extending the OpenVINO SDK container, which itself extends the ROS2 SDK container. For storage space savings, you can choose to run any of the containers depending on the needs of your application.

- The ROS2 SDK container includes the ROS 2 middleware and tools, Intel<sup>®</sup> RealSense<sup>™</sup> SDK and ROS 2 wrapper, GStreamer\* and build tools, ROS 2 packages (Cartographer, Navigation, RTAB\_MAP) and the Fast Mapping application (the Intel-optimized version of octomap).
- The OpenVINO SDK container includes the ROS2 SDK, as well as the OpenVINO<sup>™</sup> development toolkit, the OpenVINO<sup>™</sup> DL GStreamer\* plugins and the Wandering demonstration application.
- The Full SDK container includes the OpenVINO<sup>™</sup> container, as well as the Intel<sup>®</sup> oneAPI Base Toolkit, the Data Parallel C++ (DPC++) compatibility tool and profiler, analyzer tools.

# Introduction to edgesoftware Command Line Interface (CLI)

edgesoftware is a command line interface (CLI) that helps you manage packages in the Intel's Developer Catalog.

This guide describes the CLI commands and their usage. In this guide you:

- Try out commands and get familiar with CLI and the package you installed
- Learn how to update modules
- Learn how to install custom components
- Learn how to export a package you installed, including custom modules, so that you can install it on other edge nodes.

## Get Started with the edgesoftware CLI

- **1.** Open a terminal window.
- 2. Go to the edge\_insights\_for\_amr directory.
- **3.** Try out the following commands.

#### Get Help or List the Available Commands

• Command:

```
./edgesoftware --help
```

Response:

Usage: edgesoftware [OPTIONS] COMMAND [ARGS]... A CLI wrapper for management of Intel<sup>®</sup> Edge Software Hub packages

```
Options:
```

```
-v, --version Show the version number and exit.
--help Show this message and exit.
```

```
Commands:
```

```
downloadDownload modules of a package.exportExports the modules installed as a part of a package.installInstall modules of a package.listList the modules of a package.logShow log of CLI events.pullPull Docker image.uninstallUninstall the modules of a package.updateUpdate the modules of a package.upgradeUpgrade a package.
```

#### View the Software Version

• Command:

./edgesoftware --version

• Response: The edgesoftware version, build date, and target OS.

#### List the Package Modules

• Command:

```
./edgesoftware list
```

Response: The modules installed and status.

| ID                       | Module                           | Status  |
|--------------------------|----------------------------------|---------|
| 605cab935a4b53002c272678 | Docker Community Edition CE      | SUCCESS |
| 60e58fca4c1e9d002a6d6b2a | Docker Compose                   | SUCCESS |
| 6274c15ae57550002ca63db7 | amr-aaeon-amr-interface:2022.2   | SUCCESS |
| 6274c1b0e57550002ca63db8 | amr-battery-bridge:2022.2        | SUCCESS |
| 6274c3b8e57550002ca63dbc | amr-collab-slam:2022.2           | SUCCESS |
| 6274c402e57550002ca63dbd | amr-fastmapping:2022.2           | SUCCESS |
| 6274ef41e57550002ca63dd6 | amr-imu-tools:2022.2             | SUCCESS |
| 6274c680e57550002ca63dc2 | amr-nav2:2022.2                  | SUCCESS |
| 6274c6d2e57550002ca63dc3 | amr-object-detection:2022.2      | SUCCESS |
| 6274c8f0e57550002ca63dc4 | amr-realsense:2022.2             | SUCCESS |
| 6274c26be57550002ca63db9 | amr-ros-base:2022.2              | SUCCESS |
| 6274d29fe57550002ca63dcb | amr-wandering:2022.2             | SUCCESS |
| 629619006aa8fa002b3af506 | amr-robot-localization:2022.2    | SUCCESS |
| 6274c0efe57550002ca63db6 | amr-adbscan:2022.2               | SUCCESS |
| 6274c31ae57550002ca63dbb | amr-cartographer:2022.2          | SUCCESS |
| 6274c2d1e57550002ca63dba | amr-fdo-client:2022.2            | SUCCESS |
| 6274c469e57550002ca63dbe | amr-fleet-management:2022.2      | SUCCESS |
| 6274c5f1e57550002ca63dbf | amr-gazebo:2022.2                | SUCCESS |
| 6274c62ae57550002ca63dc0 | amr-gstreamer:2022.2             | SUCCESS |
| 6274c65ae57550002ca63dc1 | amr-kobuki:2022.2                | SUCCESS |
| 6274c963e57550002ca63dc5 | amr-ros-arduino:2022.2           | SUCCESS |
| 6274ca11e57550002ca63dc6 | amr-ros1-bridge:2022.2           | SUCCESS |
| 627cb962e57550002ca63dd9 | amr-ros2-openvino:2022.2         | SUCCESS |
| 6274cf62e57550002ca63dc7 | amr-rplidar:2022.2               | SUCCESS |
| 6274cfaae57550002ca63dc8 | amr-rtabmap:2022.2               | SUCCESS |
| 6287a2a0e57550002ca63de2 | amr-sick-nanoscan:2022.2         | SUCCESS |
| 6274e5cee57550002ca63dd4 | amr-slam-toolbox:2022.2          | SUCCESS |
| 6274d110e57550002ca63dc9 | amr-turtlebot3:2022.2            | SUCCESS |
| 6273f556e57550002ca63db2 | amr-turtlesim:2022.2             | SUCCESS |
| 6274d163e57550002ca63dca | amr-vda5050:2022.2               | SUCCESS |
| 6274e848e57550002ca63dd5 | amr-vda5050-ros2-bridge:2022.2   | SUCCESS |
| 6274dd3be57550002ca63dd1 | eiforamr-base-sdk:2022.2         | SUCCESS |
| 6274e3a5e57550002ca63dd3 | eiforamr-full-flavour-sdk:2022.2 | SUCCESS |
| 6274dd7be57550002ca63dd2 | eiforamr-openvino-sdk:2022.2     | SUCCESS |
| +                        | +                                | + +     |

#### List Modules Available for Download

• Command:

./edgesoftware list --default

• Response: All modules available for download for that package version, modules ID and version.

#### **Display the CLI Event Log**

• Command:

./edgesoftware log

• Response: CLI event log information, such as:

- target system information (hardware and software)
- system health
- installation status
- modules you can install

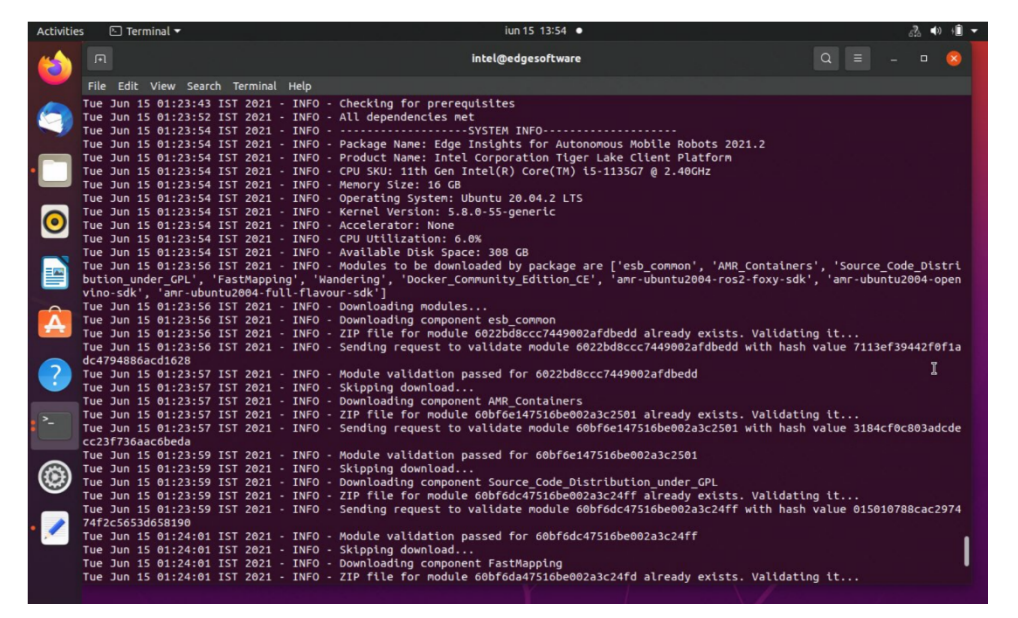

#### See the Installation Event Log for a Module

• Command:

./edgesoftware log <MODULE\_ID>

You can specify multiple <MODULE ID> arguments by listing them with a space between each.

#### NOTE To find the module ID, use:

./edgesoftware list

• Response: The installation log for the module.

| Activitie | s 🗈 Terminal 🕶                                                                                                    | iun 15 13:57 •                                                                                                    |  | 6 | § 🜒 | · 🛙 🔻 |
|-----------|----------------------------------------------------------------------------------------------------|----------------------------------------------------------------------------------------------------|--|---|-----|-------|
| (         |                                                                                                    | intel@edgesoftware                                                                                                    |  |   |     | 8     |
|           | File Edit View Search Terr                                                                                                    | minal Help                                                                                                    |  |   |     |       |
| 9         | <pre>intel@edgesoftware:EI_for<br/>intel@edgesoftware:EI_for<br/>intel@edgesoftware:EI_for</pre>                                              | _AMMS<br>_AMMS /edgesoftware log 6021bdf13cb8eb002ac47d7b<br>Start of log for module Docker Compunity Edition CE                                                                                         |  |   |     |       |
| •         | Tue Jun 15 12:38:41 IST 2<br>Tue Jun 15 12:38:41 IST 2<br>Tue Jun 15 12:38:41 IST 2<br>Tue Jun 15 12:38:48 IST 2<br>Tue Jun 15 12:38:48 IST 2 | 021 - INFO - Starting main (nstallation Docker CE<br>021 - INFO - Verifying Docker CE component exists<br>021 - INFO - Docker CE already (nstalled<br>021 - INFO - Completed main (nstallation Docker CE |  |   |     |       |
|           | Tue Jun 15 12:38:48 IST 2                                                                                                    | 021 - INFO - Starting post installation Docker CE                                                                                                    |  |   |     |       |
| U         | Tue Jun 15 12:38:56 IST 2                                                                                                    | 021 - INFO - Verified Docker CE                                                                                                    |  |   |     |       |
|           | Tue Jun 15 12:38:56 IST 2                                                                                                    | 1021 - INFO - Successfully installed Docker CE                                                                                                    |  |   |     |       |
|           |                                                                                                    |                                                                                                    |  |   |     |       |
| -         | intel@edgesoftware:EI_for                                                                                                    | _AMR\$                                                                                                    |  |   |     |       |
|           | intel@edgesoftware:EI_for                                                                                                    | AMRS                                                                                                    |  |   |     |       |
|           | intel@edgesoftware:EI_for                                                                                                    | AMR\$                                                                                                    |  |   |     |       |
|           | intel@edgesoftware:EI_for                                                                                                    | _AMR\$<br>_AMR\$                                                                                                    |  |   |     |       |
| (?)       | intel@edgesoftware:EI_for                                                                                                    | AMRS                                                                                                    |  |   |     |       |
|           | intel@edgesoftware:EI_for                                                                                                    | AMRS                                                                                                    |  |   |     |       |
|           | intel@edgesoftware:EI_for                                                                                                    | AMRS                                                                                                    |  |   |     |       |
| - 1       | intel@edgesoftware:EI_for                                                                                                    | AMR\$                                                                                                    |  |   |     |       |
|           | intel@edgesoftware:EI_for                                                                                                    | AMRS                                                                                                    |  |   |     |       |
|           | intel@edgesoftware:EI_for                                                                                                    | AMRS                                                                                                    |  |   |     |       |
|           | intel@edgesoftware:EI_for                                                                                                    | AMR\$                                                                                                    |  |   |     |       |
|           | intel@edgesoftware:EI_for                                                                                                    | _AMR\$                                                                                                    |  |   |     |       |
|           | intel@edgesoftware:EI for                                                                                                    | AMRS                                                                                                    |  |   |     |       |
|           | intel@edgesoftware:EI_for                                                                                                    | AMR\$                                                                                                    |  |   |     |       |
|           | intel@edgesoftware:EI_for                                                                                                    | AMRS                                                                                                    |  |   |     |       |
|           | intel@edgesoftware:EI_for                                                                                                    | AMRS                                                                                                    |  |   |     |       |
|           |                                                                                                    | Y I I                                                                                                    |  |   |     |       |

## Troubleshooting

If the following error is encountered:

```
PermissionError: [Errno 13] Permission denied: '/var/log/esb-cli/
Edge Insights for Autonomous Mobile Robots 2021.3/output.log'
```

Run the CLI commands with sudo:

sudo ./edgesoftware <CLI commands>

#### **Install Package Modules**

This edgesoftware command installs package modules on the target system. To do so, the command looks at edgesoftware\_configuration.xml that was downloaded from the Intel Edge Software Hub when you installed the Edge Insights for Autonomous Mobile Robots software. This file contains information about the modules to install.

During the installation, you are prompted to enter your product key. The product key is in the email message you received from Intel confirming your Edge Insights for Autonomous Mobile Robots download.

Warning Do not manually edit edgesoftware\_configuration.xml.

- **1.** Open a terminal window.
- 2. Go to the edge\_insights\_for\_amr directory.
- **3.** Run the install command:

./edgesoftware install

#### **Update the Package Modules**

**NOTE** On a fresh Linux\* installation, you might need to use the install command at least once before performing an update. install makes sure all dependencies and packages are installed on the target system.

./edgesoftware install

When you are ready to perform the update, use:

./edgesoftware update <MODULE ID>

Please enter the Product Key. The Product Key is contained in the email you receiv Updating ['60e58fca4c1e9d002a6d6b2a'] modules of package 627cbc12423d3f002c960952 Starting the setup... ESB CLI version: 2022.2 Target OS: Ubuntu 20.04 Checking Internet connection Connected to the Internet Validating package product key Successfully validated Product Key Checking for prerequisites All dependencies met ----SYSTEM INF0----Package Name: Edge Insights for Autonomous Mobile Robots 2022.2 Product Name: AAEON UPX-TGL01 CPU SKU: 11th Gen Intel(R) Core(TM) i7-1185GRE @ 2.80GHz Memory Size: 15 GB Operating System: Ubuntu 20.04.3 LTS Kernel Version: 5.13.0-1017-intel Accelerator(VPU): 2 CPU Utilization: 0.5% Available Disk Space: 133 GB Starting installation Downloading modules... Downloading component Docker Community Edition CE ZIP file for module 605cab935a4b53002c272678 already exists. Validating it... Module validation passed for 605cab935a4b53002c272678 Skipping download... Downloading component Docker Compose ZIP file for module 60e58fca4c1e9d002a6d6b2a already exists. Validating it... Module validation passed for 60e58fca4c1e9d002a6d6b2a Skipping download... Downloading modules completed... Modules to be installed by package are ['Docker Community Edition CE', 'Docker Com Docker Community Edition CE is already installed. Type YES to reinstall or NO to s NO Docker Compose is already installed. Type YES to reinstall or NO to skip installat NO Installation of package complete

During the installation, you are prompted to enter your product key. The product key is in the email message you received from Intel confirming your Edge Insights for Autonomous Mobile Robots download.

NOTE To find the module ID, use:

```
./edgesoftware list -d
```

|     | 627bb9ffaf4093002b29b352 | Source Code GPL                           | 2022.2  |
|-----|--------------------------|-------------------------------------------|---------|
| Ĺ   | 627bb982af4093002b29b345 | AMR Edge Server                           | 2022.2  |
|     | 627bb949af4093002b29b338 | AMR Containers                            | 2022.2  |
|     | 60e58fca4c1e9d002a6d6b2a | Docker Compose*                           | 1.29.0  |
|     | 605cab935a4b53002c272678 | Docker Community Edition (CE)*            | 20.10.5 |
|     | 62717851af4093002b29a8d8 | Intel® Edge Software Device Qualification | 8.0     |
|     | 6299a9d518eee6002c250282 | AMR Bag Files                             | 2022.2  |
|     | 62a0b6a045e006002cc87f35 | AMR Test Module                           | 2022.2  |
| + - |                          |                                           | +       |

## **Export the Package for Installation**

The edgesoftware CLI lets you package the installed modules, customer applications, and dependencies as part of a package. The export is provided in a .zip file that includes installation scripts, XML files, and an edgesoftware Python\* executable.

#### Command:

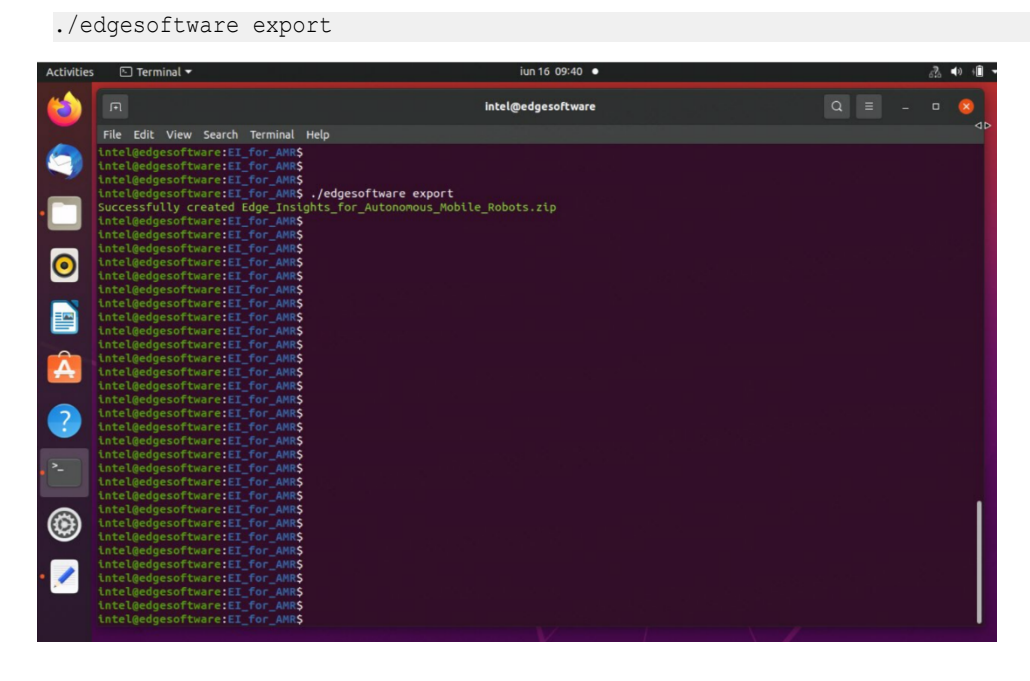

# **Uninstall the Packages**

The edgesoftware CLI lets you uninstall the complete package or individual components from the package.

To uninstall an individual package, run the following command:

./edgesoftware uninstall <MODULE\_ID>

To uninstall all the packages, run the following command:

./edgesoftware uninstall -a

NOTE This command does not uninstall Docker\* Compose and Docker\* Community Edition (CE).

# Edge Insights for Autonomous Mobile Robots Tutorials

These are general tutorials for Edge Insights for Autonomous Mobile Robots.

# **Robot Tutorials**

Follow the tutorials in this section to learn how to use and configure Edge Insights for Autonomous Mobile Robots (EI for AMR).

With step-by-step instructions covering real world usage scenarios, tutorials provide a learning path for developers to follow for mastering the usage of Edge Insights for Autonomous Mobile Robots.

Get started in your learning journey with the Run a ROS 2 Sample Application in the Docker\* Container tutorial, and continue with the other tutorials.

You can execute the following sample applications on the eiforamr-full-flavour-sdk container.

- Run a ROS 2 Sample Application in the Docker\* Container
- Run an Intel<sup>®</sup> RealSense<sup>™</sup> ROS 2 Sample Application in Docker\* Container
- Run a GStreamer\* Video Pipeline using GStreamer\* Plugins in Docker\* Container
- Run a GStreamer\* Audio Pipeline using GStreamer\* Plugins in Docker\* Container
- Run a GStreamer\* Video Pipeline using libv4l2 in Docker\* Container
- Run a GStreamer\* Video Pipeline using the Intel<sup>®</sup> RealSense<sup>™</sup> Plugin in the Docker\* Container
- Optional (Only for Sony\* IMX390 Setups): Run a GStreamer\* Video Pipeline using Sony's IMX390 MIPI Sensor in Docker\* Container
- Run OpenVINO<sup>™</sup> Sample Applications in Docker\* Container
- Run ROS 2 OpenVINO<sup>™</sup> Toolkit Sample Applications in Docker\* Container
- Run Intel<sup>®</sup> oneAPI Base Toolkit Sample Applications in Docker\* Container
- Run Profiling Application in Docker\* Container with VTune<sup>™</sup> Profiler
- Run OpenVINO<sup>™</sup> Benchmarking Tool
- Run the ADBSCAN Algorithm
- Launch Wandering Application with Gazebo\* Simulation
- Launch Wandering Application on AAEON\* Robot Kit
- Launch Cartographer with 2D LIDAR
- Run FastMapping Algorithm
- Run ROS 2 Navigation Sample Applications Using the ITS Path Planner Plugin in a Docker\* Container
- ITS Path Planner Plugin Customization
- Run the Edge Insights for Autonomous Mobile Robots Container in KVM Guest
- Run a Collaborative SLAM System
- Build New and Custom Docker\* Images from the Edge Insights for Autonomous Mobile Robots SDK
- Troubleshooting for Robot Tutorials

#### Run a ROS 2 Sample Application in the Docker\* Container

1. Go to the AMR containers folder:

cd <edge\_insights\_for\_amr\_path>/Edge\_Insights\_for\_Autonomous\_Mobile\_Robots\_\*/AMR\_containers
2. Prepare the environment setup:

source 01\_docker\_sdk\_env/docker\_compose/05\_tutorials/config/docker\_compose.source
export CONTAINER\_BASE\_PATH=`pwd`

export ROS\_DOMAIN\_ID=12

 Run an automated yml file that opens a ROS 2 sample application inside the EI for AMR Docker\* container.

CHOOSE\_USER=eiforamr docker-compose -f 01\_docker\_sdk\_env/docker\_compose/05\_tutorials/ turtlesim.demo.yml up 4. Go to **Plugins > Services > Service Caller**: Choose to move turtle1 by choosing (from the Service drop-down list) /turtle1/teleport\_absolute and make sure you changed x and y coordinates for the original values. Press **Call**. The turtle should move. Close the service caller window by pressing **x**. Then type Ctrl-c.

1

| Activities | s 🌐 rqt 🔻                                                                                                    | set 14 15:56                                                                                                    |
|------------|----------------------------------------------------------------------------------------------------|----------------------------------------------------------------------------------------------------|
| (          | F                                                                                                    | eiforamr@edgesoftware: ~/workspace                                                                                                    |
| 9          | +++ hostname<br>+++ whoami<br>+ DOCKER_BASE_CMD=docker<br>+ DOCKER_RUN_CMD=("\${DOCKER<br>+ echo -e '\n!!!Executing d                                                                 | _BASE_CMD[@]}" "\${IMAGE_WITH_TAG}" "\${SCRIPT_TO_RUN:=bash}")<br>ocker run command!!!\n\n'                                                                                                    |
| •          | <pre>!!!Executing docker run com</pre>                                                                                                    | nand!!!                                                                                                    |
| 0          | + docker runinteractive=<br>11_NO_MITSHM=1network ho<br>/.X11-unix:/tmp/.X11-unix -<br>c/ssl/certs/:/etc/ssl/certs<br>ficates:/usr/local/share/ca<br>:rovolume /var/run/nscd/<br>bash | true -trmname amr_sdk_dockerhostname test-Tiger-Lake-(<br>stsecurity-opt apparmor:unconfinedenv USER=eiforamruse<br>-volume /home:/home/test:rwvolume /home/.cache:/.cache:rw<br>/:rovolume /usr/share/ca-certificates:/usr/share/ca-certific<br>-certificates:rovolume /dev:/dev:rovolume /lib/modules:/1<br>socket:/var/run/nscd/socket:rovolume /tmp |
| Â          | r<br>L<br>File Plugins Running Perspective                                                                                                    | Default - rqt — 🗆 😣                                                                                                    |
| ?          | F Service Caller     Service /turtle1/teleport_abs     Request                                                                                                    | DCR? - OX<br>plute Call                                                                                                    |
| •          | Topic Type<br>Topic Type<br>Topic Type<br>(urtle1/teleport_absolute turtlesi<br>x float<br>y float<br>theta float                                                                     | Expression<br>n/srv/TeleportAbsolute<br>2<br>3<br>0.0<br>Lesi<br>2-ei<br>node                                                                                                    |
| • Q        | Response                                                                                                    | Value                                                                                                    |
| •          | / turtlesim/srv/TeleportAbsolute                                                                                                    | Response Lest                                                                                                    |
| •          | [<br>eiforamr@edgesoftware:~/wor<br>[3] 121<br>[4] 122                                                                                                    | space\$ rqt & ros2 run turtlesim turtlesim_node &                                                                                                    |
|            | [INFO] [1631627656.15287297<br>[INFO] [1631627656.15601204<br>[StandardPaths: XDG_RUNTIME                                                                                             | (spaces OstandardPaths: XDG_RUNTIME_DIR not set, defaulting to<br>9] [turtlesim]: Starting turtlesim with node name /turtlesim<br>3] [turtlesim]: Spawning turtle [turtle1] at x=[5.544445], y=[!<br>_DIR not set, defaulting to '/tmp/runtime-eiforamr'                                                                                                |

- **5.** To close this, do one of the following:
  - Type  $\ensuremath{\texttt{Ctrl-c}}$  in the terminal where you did the up command.
  - Close the rqt window.

• Run this command in another terminal:

CHOOSE\_USER=eiforamr docker-compose -f 01\_docker\_sdk\_env/docker\_compose/05\_tutorials/ turtlesim.demo.yml down

- **6.** For an explanation of what happened, open the yml file:
  - The first 23 lines are from the EI for AMR infrastructure.
  - Line 26 starts the turtlesim ROS 2 node.
  - Line 31 starts the rqt so that the turtle can be controlled.

## Run an Intel<sup>®</sup> RealSense<sup>™</sup> ROS 2 Sample Application in Docker\* Container

This tutorial tells you how to:

- Launch ROS nodes for a camera.
- List ROS topics.
- See that Intel<sup>®</sup> RealSense<sup>™</sup> topics are publishing data.
- Get data from the Intel<sup>®</sup> RealSense<sup>™</sup> camera (data coming at FPS).
- See an image from the Intel<sup>®</sup> RealSense<sup>™</sup> camera displayed in rviz2.

## Run the Sample Application

- 1. Connect an Intel<sup>®</sup> RealSense<sup>™</sup> camera (for example, D435i) to the host.
- 2. Go to the AMR\_containers folder:

cd <edge\_insights\_for\_amr\_path>/Edge\_Insights\_for\_Autonomous\_Mobile\_Robots\_\*/AMR\_containers

**3.** Prepare environment setup:

```
source 01_docker_sdk_env/docker_compose/05_tutorials/config/docker_compose.source
export CONTAINER_BASE_PATH=`pwd`
export ROS DOMAIN ID=12
```

**4.** Run the command below to start the Docker container:

```
CHOOSE_USER=eiforamr docker-compose -f 01_docker_sdk_env/docker_compose/01_amr/amr-sdk.all.yml run realsense bash
```

- 5. Check for latest Intel<sup>®</sup> RealSense<sup>™</sup> firmware updates.
  - **a.** Open the Intel<sup>®</sup> RealSense<sup>™</sup> viewer application:

realsense-viewer

In the Intel<sup>®</sup> RealSense<sup>™</sup> viewer, if any firmware update is available, a window popup appears in the upper right corner.

- **b.** During the firmware update installation, do not disconnect the Intel<sup>®</sup> RealSense<sup>™</sup> camera. Press **Install** in the window popup.
- c. After the installation is complete or if no update is available, close the Intel<sup>®</sup> RealSense<sup>™</sup> viewer.
- **6.** Run an automated yml file that opesn the Intel<sup>®</sup> RealSense<sup>™</sup> ros2 node and lists camera-relevant information.

CHOOSE\_USER=eiforamr docker-compose -f 01\_docker\_sdk\_env/docker\_compose/05\_tutorials/ realsense.demo.yml up

Expected output: The image from the Intel<sup>®</sup> RealSense<sup>™</sup> camera is displayed in rviz2, on the bottom left side.

| K                                                                       |                                                                                                    |                                                                                   |                  |           | /tmp/u             | g_configs/I |
|-------------------------------------------------------------------------|----------------------------------------------------------------------------------------------------|-----------------------------------------------------------------------------------|------------------|-----------|--------------------|-------------|
| <u>File Panels H</u>                                                    | elp                                                                                                    |                                                                                   |                  |           |                    |             |
| linteract 역                                                             | 🖗 Move Camera                                                                                                    | Select                                                                            | + Focus Camera   | 📟 Measure | 🗡 2D Pose Estimate | 🗡 2D Goa    |
| Displays                                                                | tions                                                                                                    |                                                                                   |                  |           |                    |             |
| <ul> <li>Camera</li> <li>Camera</li> <li>Add</li> <li>Camera</li> </ul> | tions<br>he came<br>d Color 44<br>e 30<br>tus: Ok<br>rame OK<br>V<br>Ok<br>ry V<br>for v<br>Policy Keep<br>ity Policy Best<br>Volat<br>dering back<br>pha 0.5 | era_link<br>8; 48; 48<br>era/color/imae<br>Last<br>Effort<br>ile<br>ground and ov | ge_raw<br>verlay |           |                    |             |
| 📧 Camera                                                                |                                                                                                    |                                                                                   |                  |           |                    |             |
| Reset                                                                   |                                                                                                    |                                                                                   |                  |           |                    |             |

- **7.** To close this, do one of the following:
  - Type Ctrl-c in the terminal where you did the up command.
  - Run this command in another terminal:

```
CHOOSE_USER=eiforamr docker-compose -f 01_docker_sdk_env/docker_compose/05_tutorials/ realsense.demo.yml down
```

## Troubleshooting

In some cases, the stream may not appear due to permission issues on the host. You may see this error message:

ERROR: Pipeline doesn't want to pause.

**1.** To fix this, install the librealsense udev rules.

```
git clone https://github.com/IntelRealSense/librealsense
Copy the 99-realsense-libusb.rules files to the rules.d folder
sudo cp config/99-realsense-libusb.rules /etc/udev/rules.d/
sudo udevadm control --reload-rules
sudo udevadm trigger
```

2. Then open the gst-launch command.

If the problem persists, you can try any or all of the following:

- Verify that \$DISPLAY has the correct value.
- Perform an Intel<sup>®</sup> RealSense<sup>™</sup> hardware reset:

```
# Open realsense docker container
docker-compose -f 01_docker_sdk_env/docker_compose/01_amr/amr-sdk.all.yml run realsense bash
# While in realsense container, open the realsense-viewer application
realsense-viewer
# In realsense-viewer menu, go to "More" and then select "Hardware Reset"
# Wait for reset to complete and then close the realsense-viewer application.
```

• Reboot the target.

For Intel<sup>®</sup> RealSense<sup>™</sup> documentation, see https://dev.intelrealsense.com/docs/docs-get-started.

For calibration issues, see https://dev.intelrealsense.com/docs/self-calibration-for-depth-cameras.

For general robot issues, go to: Troubleshooting for Robot Tutorials.

#### Run a GStreamer\* Video Pipeline using GStreamer\* Plugins in Docker\* Container

This tutorial tells you how to run a GStreamer\* video pipeline using GStreamer\* plugins and display a video file in a window in the container.

#### **Run the Sample Application**

1. Go to the AMR\_containers folder:

cd <edge insights for amr path>/Edge Insights for Autonomous Mobile Robots \*/AMR containers

2. Prepare environment setup:

```
source 01_docker_sdk_env/docker_compose/05_tutorials/config/docker_compose.source
export CONTAINER_BASE_PATH=`pwd`
export ROS DOMAIN ID=31
```

**3.** Run an automated yml file that opens a GStreamer\* sample application inside the EI for AMR Docker\* container.

CHOOSE\_USER=eiforamr docker-compose -f 01\_docker\_sdk\_env/docker\_compose/05\_tutorials/ gstreamer\_video.demo.yml up

Expected output: The video file is displayed in a window in the container.

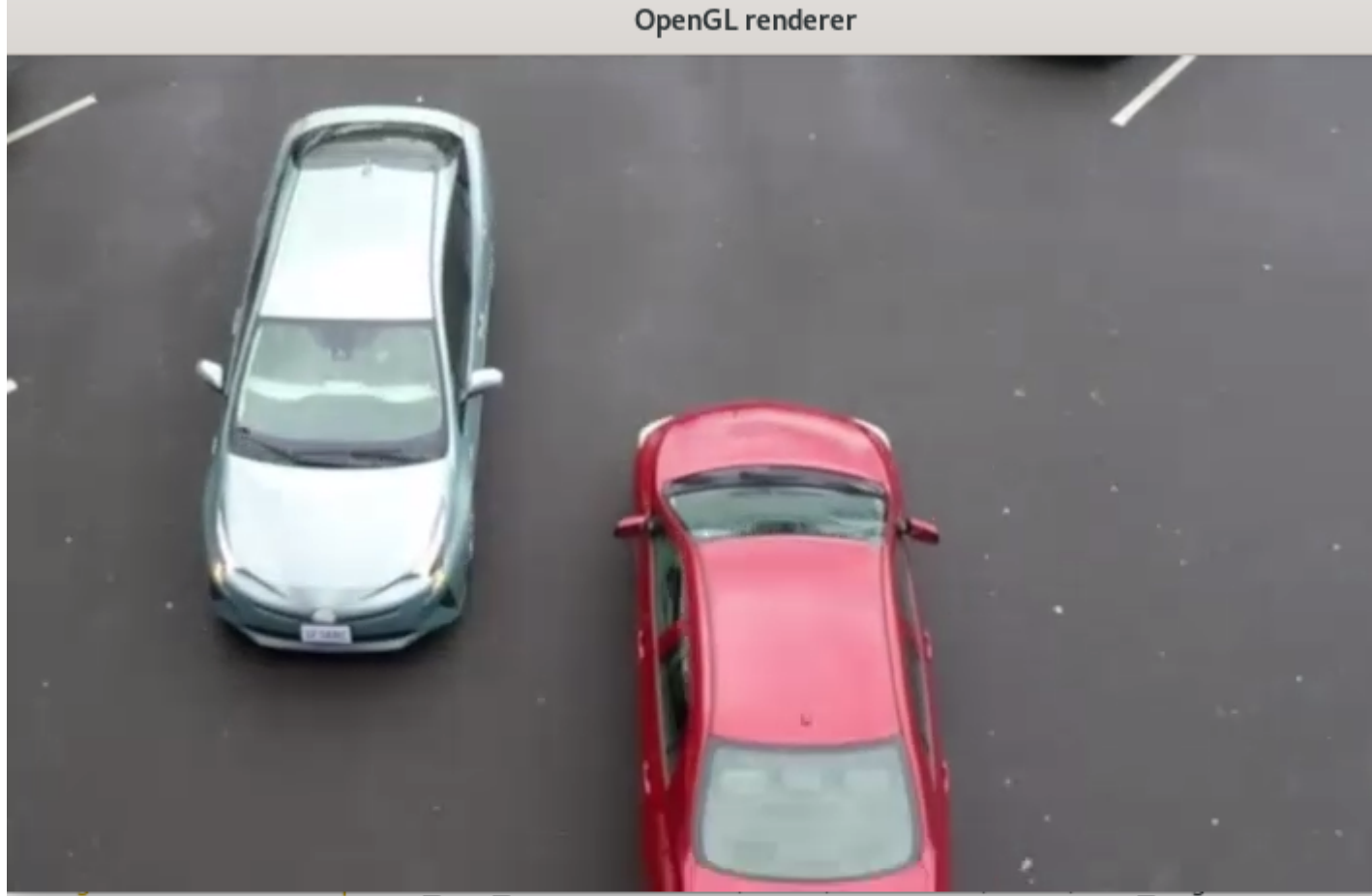

| <u> </u>              |                    |                                           |
|-----------------------|--------------------|-------------------------------------------|
| amr-gstreamer         | ROS_WORKSPACE      | = /home/eiforamr/ros2_ws                  |
| amr-gstreamer         |                    |                                           |
| amr-gstreamer         | ****** Run gst-la  | aunch with video sample from the Docker ( |
| amr-gstreamer         | fatal: destination | n path '/home/eiforamr/sample-videos' al  |
| amr-gstreamer         | Setting pipeline 1 | to PAUSED                                 |
| amr-gstreamer         | Pipeline is PREROL | LING                                      |
| amr-gstreamer         | error: XDG RUNTIME | E DIR not set in the environment.         |
| amr-gstreamer         | Got context from e | element 'sink': gst.gl.GLDisplay=context  |
| amr-gstreamer         | Redistribute later | лсу                                       |
| amr-gstreamer         | Got context from e | element 'playsink': gst.gl.GLDisplay=con  |
| amr-gstreamer         | Redistribute later | лсу                                       |
| amr-gstreamer         | Redistribute later | ıcy                                       |
| amr-gstreamer         | Pipeline is PREROL | _LED                                      |
| amr-gstreamer         | Setting pipeline   | to PLAYING                                |
| <u>a</u> mr-gstreamer | New clock: GstAudi | ioSinkClock                               |
|                       |                    |                                           |
|                       |                    |                                           |

- **4.** To close this, do one of the following:
  - Type Ctrl-c in the terminal where you did the up command.
  - Run this command in another terminal:

CHOOSE\_USER=eiforamr docker-compose -f 01\_docker\_sdk\_env/docker\_compose/05\_tutorials/ gstreamer video.demo.yml down

- **5.** For an explanation of what happened, open the yml file:
  - The first 23 lines are from the EI for AMR infrastructure.
  - Line 26 clones some sample videos.
  - Line 27 play the video using GStreamer\*.
- 6. To use your own video, use the same yml file but update line 27 to target your own file.

For example, copy the file:

cp test.mp4 \${CONTAINER BASE PATH}/01 docker sdk env/docker compose/05 tutorials/test.mp4

And update line 27 to:

```
gst-launch-1.0 playbin uri=file://${CONTAINER_BASE_PATH}/01_docker_sdk_env/docker_compose/
05 tutorials/test.mp4
```

#### Troubleshooting

Check your system date and time:

date

If the date is incorrect, contact your local support team for help setting the correct date and time.

For general robot issues, go to: Troubleshooting for Robot Tutorials.

#### Run a GStreamer\* Audio Pipeline using GStreamer\* Plugins in Docker\* Container

#### **Run the Sample Application**

1. Go to the AMR containers folder:

cd <edge\_insights\_for\_amr\_path>/Edge\_Insights\_for\_Autonomous\_Mobile\_Robots\_<version>/
AMR\_containers

2. Prepare environment setup:

```
source 01_docker_sdk_env/docker_compose/05_tutorials/config/docker_compose.source
export CONTAINER_BASE_PATH=`pwd`
export ROS DOMAIN ID=34
```

 Run an automated yml file that opens a GStreamer\* sample application inside the EI for AMR Docker\* container.

CHOOSE\_USER=eiforamr docker-compose -f 01\_docker\_sdk\_env/docker\_compose/05\_tutorials/ gstreamer\_audio.demo.yml up

#### Expected output:

```
#gst-launch-1.0 filesrc location=/data_samples/media_samples/sample.ogg ! oggdemux ! vorbisdec !
audioconvert ! audioresample ! Testsink
error: XDG_RUNTIME_DIR not set in the environment.
Setting pipeline to PAUSED ...
Pipeline is PREROLLING ...
Pipeline is PREROLLED ...
Setting pipeline to PLAYING ...
New clock: GstSystemClock
Got EOS from element "pipeline0".
```

```
Execution ended after 0:01:14.349609320
Setting pipeline to PAUSED ...
Setting pipeline to READY ...
Setting pipeline to NULL ...
Freeing pipeline ...
```

- 4. To close this, do one of the following:
  - Type  $\ensuremath{\texttt{Ctrl-c}}$  in the terminal where you did the up command.
  - Run this command in another terminal:

CHOOSE\_USER=eiforamr docker-compose -f 01\_docker\_sdk\_env/docker\_compose/05\_tutorials/ gstreamer\_audio.demo.yml down

- 5. For an explanation of what happened, open the yml file:
  - The first 23 lines are from the EI for AMR infrastructure.
  - Line 26 plays the audio file using GStreamer\*.
- 6. To use your own audio, use the same yml file but update line 26 to target your own file.

For example, copy the file:

```
cp test.ogg ${CONTAINER_BASE_PATH}/01_docker_sdk_env/docker_compose/05_tutorials/test.ogg
```

#### And update line 26 to:

```
gst-launch-1.0 filesrc location=${CONTAINER_BASE_PATH}/01_docker_sdk_env/docker_compose/
05 tutorials/test.ogg ! oggdemux ! vorbisdec ! audioconvert ! audioresample ! testsink
```

## Troubleshooting

For general robot issues, go to: Troubleshooting for Robot Tutorials.

# Run a GStreamer\* Video Pipeline using libv4l2 in Docker\* Container

#### **Run the Sample Pipeline**

- Connect a video camera compatible with libv4l2, such as a webcam (an Intel<sup>®</sup> RealSense<sup>™</sup> camera is not compatible).
- 2. Go to the AMR\_containers folder:

```
cd <edge_insights_for_amr_path>/Edge_Insights_for_Autonomous_Mobile_Robots_<version>/
AMR_containers
```

3. Prepare environment setup:

```
source 01_docker_sdk_env/docker_compose/05_tutorials/config/docker_compose.source
export CONTAINER_BASE_PATH=`pwd`
export ROS_DOMAIN_ID=27
sudo chmod a+rw /dev/video*
```

4. Get the stream from the webcam using GStreamer\*:

```
CHOOSE_USER=eiforamr docker-compose -f 01_docker_sdk_env/docker_compose/05_tutorials/
gstreamer_libv412.demo.yml up
```

- Expected output: The stream from the webcam is displayed.
- 5. To close this, do one of the following:
  - Type  $\ensuremath{\texttt{Ctrl-c}}$  in the terminal where you did the up command.
  - Run this command in another terminal:

```
CHOOSE_USER=eiforamr docker-compose -f 01_docker_sdk_env/docker_compose/05_tutorials/
gstreamer libv412.demo.yml down
```

6. For an explanation of what happened, open the yml file:

- The first 23 lines are from the EI for AMR infrastructure.
- Line 26 plays the stream from the webcam using GStreamer\*.

# Troubleshooting

#### If the following error is encountered:

```
eiforamr@edgesoftware:~/workspace$ gst-launch-1.0 v4l2src ! autovideosink
Setting pipeline to PAUSED ...
Pipeline is live and does not need PREROLL ...
Setting pipeline to PLAYING ...
ERROR: from element /GstPipeline:pipeline0/GstV4l2Src:v4l2src0: Internal data stream error.
Additional debug info:
gstbasesrc.c(3072): gst_base_src_loop (): /GstPipeline:pipeline0/GstV4l2Src:v4l2src0:
streaming stopped, reason not-negotiated (-4)
Execution ended after 0:00:00.000028689
Setting pipeline to PAUSED ...
Setting pipeline to READY ...
Setting pipeline to NULL ...
Freeing pipeline ...
```

GStreamer\* may want the type of decoding added. For example, for a Logitech\* C922 webcam, the command is:

\$ gst-launch-1.0 v4l2src ! jpegdec ! autovideosink

If the following error is encountered:

```
amr-gstreamer | Setting pipeline to PAUSED ...
amr-gstreamer | error: XDG RUNTIME DIR not set in the environment.
```

Try this:

```
mkdir -pv ~/.cache/xdgr
export XDG RUNTIME DIR=$PATH:~/.cache/xdgr
```

For general robot issues, go to: Troubleshooting for Robot Tutorials.

#### Run a GStreamer\* Video Pipeline using the Intel® RealSense™ Plugin in the Docker\* Container

This tutorial tells you how to run a GStreamer\* video pipeline using a Intel<sup>®</sup> RealSense<sup>™</sup> video camera as the video source.

#### **Run the Sample Pipeline**

- 1. Connect an Intel<sup>®</sup> RealSense<sup>™</sup> video camera.
- 2. Go to the AMR\_containers folder:

```
cd <edge_insights_for_amr_path>/Edge_Insights_for_Autonomous_Mobile_Robots_<version>/
AMR containers
```

**3.** Prepare environment setup:

```
source 01_docker_sdk_env/docker_compose/05_tutorials/config/docker_compose.source
export CONTAINER_BASE_PATH=`pwd`
export ROS_DOMAIN_ID=45
sudo chmod a+rw /dev/video*
```

4. Get the stream from the Intel<sup>®</sup> RealSense<sup>™</sup> camera using gstreamer:

```
CHOOSE_USER=eiforamr docker-compose -f 01_docker_sdk_env/docker_compose/05_tutorials/
gstreamer realsensesrc.demo.yml up
```

Expected output: The stream from the Intel<sup>®</sup> RealSense<sup>™</sup> is displayed.

- **5.** To close this, do one of the following:
  - Type Ctrl-c in the terminal where you did the up command.
  - Run this command in another terminal:

CHOOSE\_USER=eiforamr docker-compose -f 01\_docker\_sdk\_env/docker\_compose/05\_tutorials/ gstreamer\_realsensesrc.demo.yml down

- **6.** For an explanation of what happened, open the yml file:
  - The first 23 lines are from the EI for AMR infrastructure.
  - Line 26 gets the stream from the Intel<sup>®</sup> RealSense<sup>™</sup> app using GStreamer\*.

#### Troubleshooting

 In some cases, the stream may not appear due to permission issues on the host. You may see this error message:

ERROR: Pipeline doesn't want to pause.

1. To fix this, install the librealsense udev rules:

```
git clone https://github.com/IntelRealSense/librealsense
Copy the 99-realsense-libusb.rules files to the rules.d folder
sudo cp config/99-realsense-libusb.rules /etc/udev/rules.d/
sudo udevadm control --reload-rules
sudo udevadm trigger
```

2. Then open the gst-launch command.

If the problem persists, you can try any or all of the following:

- Verify that \$DISPLAY has the correct value.
- Perform a Intel<sup>®</sup> RealSense<sup>™</sup> hardware reset:

# Open realsense docker container

```
docker-compose -f 01_docker_sdk_env/docker_compose/01_amr/amr-sdk.all.yml run realsense bash
# While in realsense container, open the realsense-viewer application
realsense-viewer
# In realsense-viewer menu, go to "More" and then select "Hardware Reset"
# Wait for reset to complete and then close the realsense-viewer application.
```

- Reboot the target.
- For general robot issues, go to: Troubleshooting for Robot Tutorials.

## Optional (Only for Sony\* IMX390 Setups): Run a GStreamer\* Video Pipeline using Sony's IMX390 MIPI Sensor in Docker\* Container

This tutorial tells you how to set up and run a GStreamer\* video pipeline using Sony's IMX390 MIPI sensor.

Prerequisites: To enable Sony's IMX390 MIPI sensor, you must use the Resource Design Center (RDC), have a Corporate Non-Disclosure Agreement (CNDA) in place, and ask for download access.

#### Step 1: Prepare the Target System

Make sure your target system has a fresh installation of Ubuntu\* Linux\* that corresponds to the version of Edge Insights for Autonomous Mobile Robots (EI for AMR) that you downloaded. If you need help installing Ubuntu\*, follow these steps:

- 1. Download Ubuntu\* Linux\* Desktop ISO file to your developer workstation.
- **2.** Create a bootable flash drive using an imaging application, such as Startup Disk Creator, available on Ubuntu\*.
- **3.** After flashing the USB drive, power off your target system, insert the USB drive, and power on the target system.

If the target system does not boot from the USB drive, change the boot priority in the system BIOS.

**4.** Follow the prompts to install Ubuntu\* with the default configurations. For detailed instructions, see the Ubuntu\* guide.

**NOTE** When creating your login details, do not use <code>eiforamr</code> as a username because it is used in the Automated Mobile Robots Docker images. If the system has this username, it will crash when it tries to open AMR Docker images using this command: ./run\_interactive\_docker.sh eiforamr-full-flavour-sdk:<TAG> eiforamr

- **5.** Power down your target system, and remove the USB drive.
- **6.** Power up the target system.

Expected result: You see that Ubuntu\* Desktop is successfully installed.

## Step 2: Update the Kernel to Version 5.10.109

The only supported kernel version for EI for AMR is Intel's Linux\* LTS Kernel 5.10.109. Depending on your Ubuntu\* 20.04 version, the default kernels are:

- 5.4 on Ubuntu\* 20.04.1
- 5.8 on Ubuntu\* 20.04.2
- 5.11 on Ubuntu\* 20.04.3
- 5.13 on Ubuntu\* 20.04.4

To check your kernel version:

uname -r

Step 2 is only valid for updating from kernel versions 5.4, 5.8, 5.11 and 5.13. If you have a different kernel, go to the Support Forum.

This process can take from 30 minutes to two hours, depending on your system.

1. Clone Intel's Linux\* LTS kernel 5.10.109 repository from GitHub\*.

```
git clone https://github.com/intel/linux-intel-lts.git
cd linux-intel-lts
```

2. Check out to the lts-v5.10.109-yocto-220512T050604z branch.

git checkout lts-v5.10.109-yocto-220512T050604Z

**3.** Install the necessary packages and gcc dependencies.

sudo apt-get -y install build-essential gcc bc bison flex libssl-dev libncurses5-dev libelf-dev dwarves zstd

4. Copy the configuration file to your folder, and rename it .config.

cp /boot/config-\$(uname -r) ./.config

**5.** Change these values of the kernel configuration.

scripts/config --set-str SYSTEM\_TRUSTED\_KEYS "" scripts/config --set-str CONFIG\_SYSTEM\_REVOCATION\_KEYS ""

**6.** Enable the Sony\* IMX390-related and TI\* TI960-related modules.

```
scripts/config --module CONFIG_VIDEO_IMX390
scripts/config --module CONFIG_VIDEO_TI960
scripts/config --module CONFIG_VIDEO_INTEL_IPU6
scripts/config --module CONFIG_VIDEO_AR0234
scripts/config --module CONFIG_PINCTRL_TIGERLAKE
scripts/config --enable CONFIG_INTEL_IPU6_TGLRVP_PDATA
```

7. Compile the kernel, and make the Debian\* kernel packages.

#### NOTE

This kernel compilation • approximately one hour on systems with 32 GB of RAM step takes a long time to • two to three hours on systems with 8 GB of RAM complete:

make olddefconfig make -j4 deb-pkg

**8.** Install the new Debian\* kernel packages.

cd ../ && sudo dpkg -i linux-\*.deb

- **9.** For **kernel versions 5.11 and 5.13**, the newly installed kernel is a lower version than the system kernel, so the system needs to be configured to use it instead of the latest version.
  - a. Open the GRUB.

```
sudo cp /etc/default/grub /etc/default/grub.bak
sudo vi /etc/default/grub
```

- **b.** Change the value of GRUB\_DEFAULT from GRUB\_DEFAULT=0 to GRUB\_DEFAULT="Advanced options for Ubuntu>Ubuntu, with Linux 5.10.109".
- **c.** Update the GRUB.

cd /tmp sudo update-grub

10. Reboot your system.

sync sudo reboot -fn

**11.** Check your kernel version after reboot.

uname -r

#### Step 3: Install the IPU6 Packages

- Download the Tiger Lake IPU6 Packages on the host (it contains the IPU RPM libraries and IPU firmware).
- 2. Unzip the archive, and copy the RPM folder to the /tmp folder:

```
unzip 645460.zip
tar -xf ipu6_rpm_beta.tar.bz2
cp -r rpm /tmp
```

**3.** Run the Docker\* image as root:

```
xhost +
./run_interactive_docker.sh amr-gstreamer:<TAG> root -e "--volume /sys/kernel/:/sys/kernel:rw --
volume /sys/class:/sys/class:rw"
```

4. If your network runs behind proxies, export the corresponding proxies in the container.

```
export http_proxy="http://<http_proxy>:port"
export https_proxy="http://<https_proxy>:port"
```

5. Install the RPM package in the Docker\* container:

apt-get update apt-get install rpm

**6.** Set isys\_freq:

echo 400 > /sys/kernel/debug/intel-ipu/buttress/isys\_freq

7. Install the IPU6 firmware and other necessary user-space libraries:

```
rpm -ivh /tmp/rpm/* --nodeps --force
```

#### 8. Prepare the setup:

```
export DISPLAY=:0 #If you are on VNC adapt this value to the correct one
export PKG_CONFIG_PATH=/usr/local/lib/pkgconfig:/usr/lib64/pkgconfig:/usr/lib/pkgconfig
export LD_LIBRARY_PATH=/usr/local/lib:/usr/lib64:/usr/lib
export GST_PLUGIN_PATH=/usr/lib/gstreamer-1.0
export GST_GL_PLATFORM=egl
```

#### **Step 4: Run the Sample Application**

#### **1.** Run the GStreamer\* pipeline:

```
gst-launch-1.0 icamerasrc device-name=imx390 printfps=true num-vc=1 ! video/x-
raw,format=NV12,width=1920,height=1200 ! videoconvert ! xvimagesink
```

Expected output: A video opens, showing images captured with the camera using Sony's IMX390 MIPI sensor.

#### Troubleshooting

For general robot issues, go to: Troubleshooting for Robot Tutorials.

#### Run OpenVINO<sup>™</sup> Sample Applications in Docker\* Container

This tutorial tells you how to:

- Run inference engine object detection on a pretrained network using the SSD method.
- Run the detection demo application for a CPU and GPU.
- Use a model optimizer to convert a TensorFlow\* neural network model.
- After conversion, run the neural network with inference engine for a CPU and GPU.

#### **Run the Sample Application**

**1.** Go to the AMR\_containers folder:

```
cd <edge_insights_for_amr_path>/Edge_Insights_for_Autonomous_Mobile_Robots_<version>/
AMR containers
```

2. Prepare the environment setup:

```
source 01_docker_sdk_env/docker_compose/05_tutorials/config/docker_compose.source
export CONTAINER_BASE_PATH=`pwd`
export ROS_DOMAIN_ID=22
```

**3.** Run inference engine object detection on a pre-trained network using the Single-Shot multibox Detection (SSD) method. Run the detection demo application for a CPU:

CHOOSE\_USER=root docker-compose -f 01\_docker\_sdk\_env/docker\_compose/05\_tutorials/ openvino\_CPU.demo.yml up

Expected output: A video in a loop with cars being detected and labeled by the Neural Network using a CPU

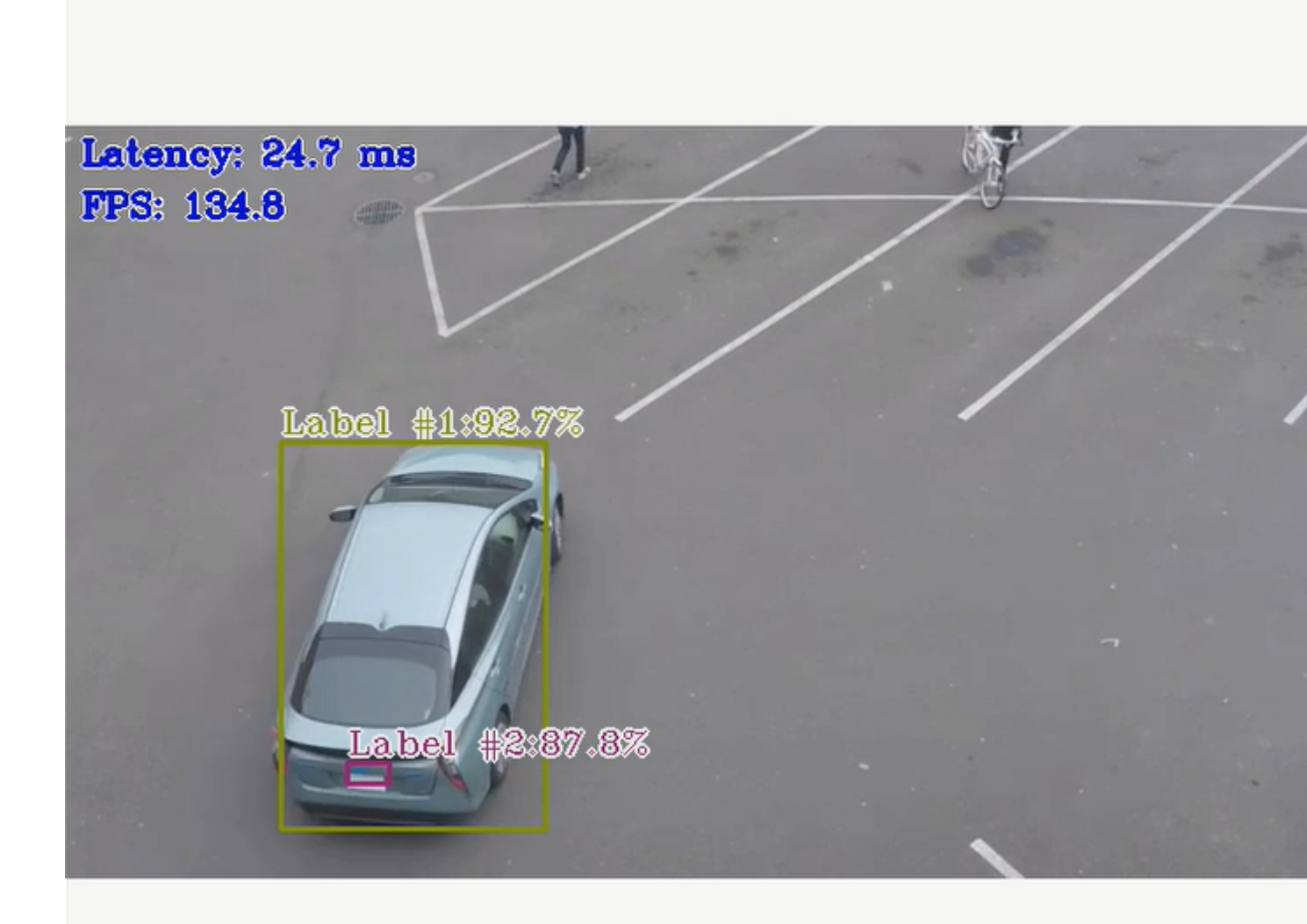

- **4.** To close this, do one of the following:
  - Type Ctrl-c in the terminal where you did the up command.
  - Run this command in another terminal:

CHOOSE\_USER=eiforamr docker-compose -f 01\_docker\_sdk\_env/docker\_compose/05\_tutorials/ openvino CPU.demo.yml down

- **5.** For an explanation of what happened, open the yml file. The file is well documented. To use your own files, place them in your home directory, and change the respective lines in the yml files to target them.
- 6. Run the detection demo application for the GPU:

CHOOSE\_USER=root docker-compose -f 01\_docker\_sdk\_env/docker\_compose/05\_tutorials/ openvino GPU.demo.yml up

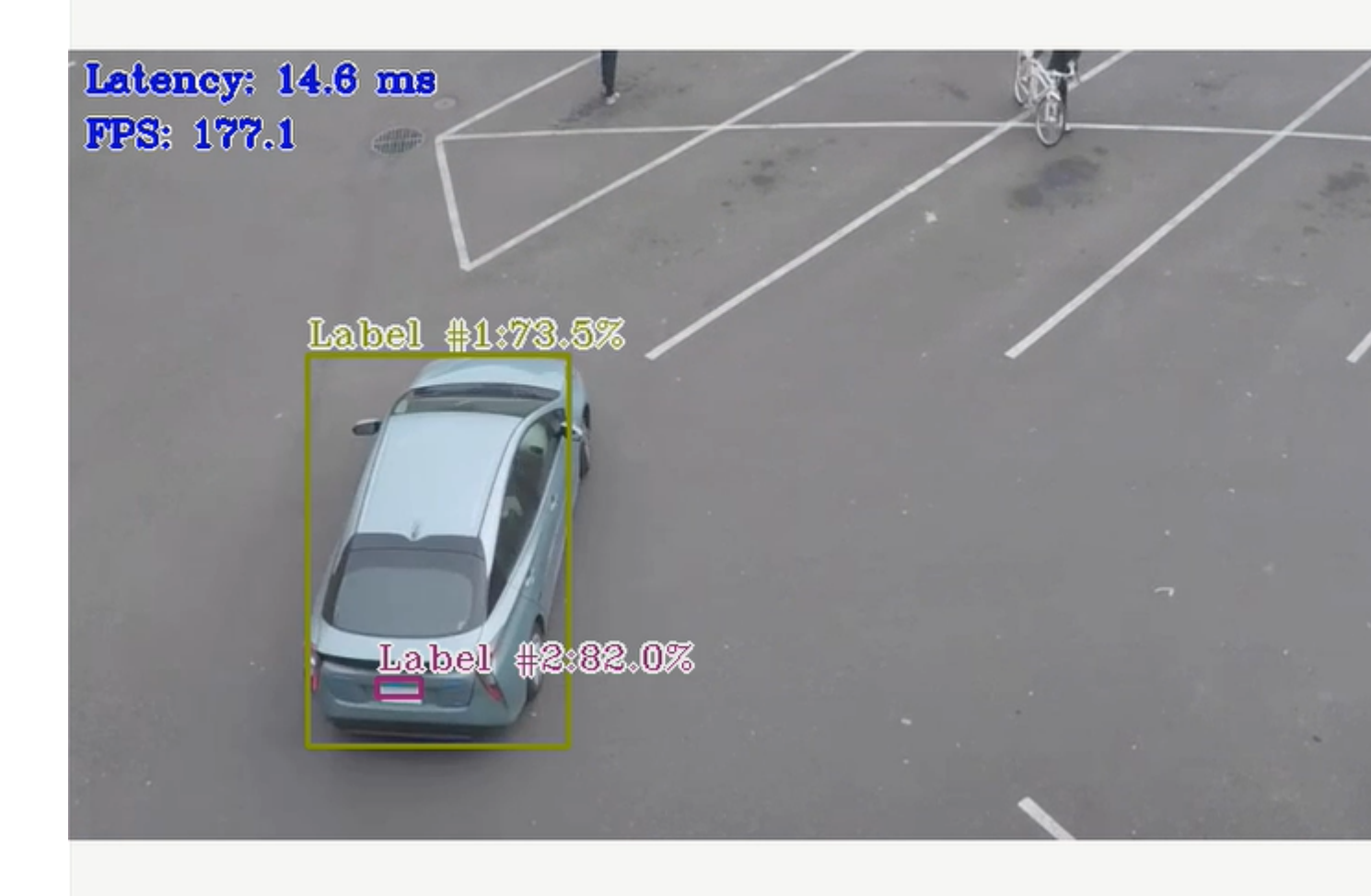

Expected output: A video in a loop with cars being detected and labeled by the Neural Network using a GPU

- **7.** To close this, do one of the following:
  - Type Ctrl-c in the terminal where you did the up command.
  - Run this command in another terminal:

CHOOSE\_USER=eiforamr docker-compose -f 01\_docker\_sdk\_env/docker\_compose/05\_tutorials/ openvino GPU.demo.yml down

- **8.** For an explanation of what happened, open the yml file. The file is well documented. To use your own files, place them in your home directory, and change the respective lines in the yml files to target them.
- 9. For system with an Intel<sup>®</sup> Movidius<sup>™</sup> Myriad<sup>™</sup> X accelerator, run the detection demo application on the Intel<sup>®</sup> Movidius<sup>™</sup> Myriad<sup>™</sup> X accelerator:

**NOTE** Only execute this command on systems with an Intel<sup>®</sup> Movidius<sup>™</sup> Myriad<sup>™</sup> X accelerator. Check your system:

lsusb

Look for Intel Movidius MyriadX in the output.

CHOOSE\_USER=root docker-compose -f 01\_docker\_sdk\_env/docker\_compose/05\_tutorials/ openvino MYRIAD.demo.yml up

Expected output: A video in a loop with cars being detected and labeled by the Neural Network using the Intel<sup>®</sup> Movidius<sup>™</sup> Myriad<sup>™</sup> X accelerator.

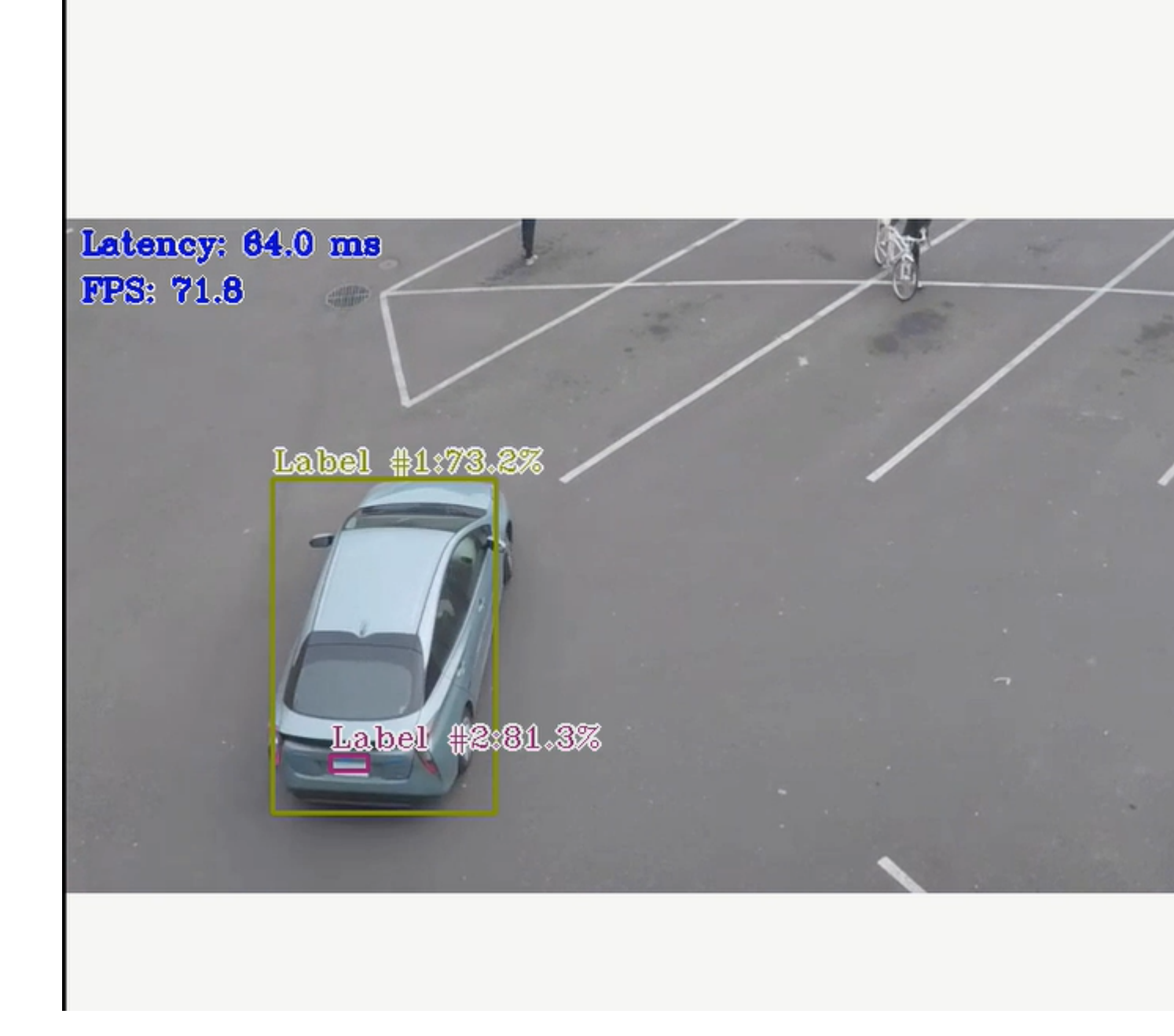

**NOTE** There is a known issue that if you choose to run the <code>object\_detection\_demo</code> using the <code>-d</code> MYRIAD option, a core dump error is thrown when the demo ends. If errors occur, remove the following file and try again:

rm -rf /tmp/mvnc.mutex

- **10.** To close this, do one of the following:
  - Type Ctrl-c in the terminal where you did the up command.
  - Run this command in another terminal:

CHOOSE\_USER=eiforamr docker-compose -f 01\_docker\_sdk\_env/docker\_compose/05\_tutorials/ openvino MYRIAD.demo.yml down

**11.** For an explanation of what happened, open the yml file. The file is well documented. To use your own files, place them in your home directory, and change the respective lines in the yml files to target them.

#### Troubleshooting

For general robot issues, go to: Troubleshooting for Robot Tutorials.

#### Run ROS 2 OpenVINO<sup>™</sup> Toolkit Sample Applications in Docker\* Container

This tutorial tells you how to run the segmentation demo application on both a static image and on a video stream received from a Intel<sup>®</sup> RealSense<sup>™</sup> camera.

#### **Run the Sample Application**

1. Go to the AMR containers folder:

```
cd <edge_insights_for_amr_path>/Edge_Insights_for_Autonomous_Mobile_Robots_*/AMR_containers
2. Prepare the environment setup:
```

```
source 01_docker_sdk_env/docker_compose/05_tutorials/config/docker_compose.source
export CONTAINER_BASE_PATH=`pwd`
export ROS DOMAIN ID=16
```

3. Launch the automated execution of the ROS 2 OpenVINO<sup>™</sup> toolkit sample applications:

```
CHOOSE_USER=root docker-compose -f 01_docker_sdk_env/docker_compose/05_tutorials/
ros2 openvino.tutorial.yml up
```

Expected output:

**a.** Execution of the object segmentation sample code input from the image: This takes one minute, and you can see the semantic segmentation being applied to the image.

#### **Original image**

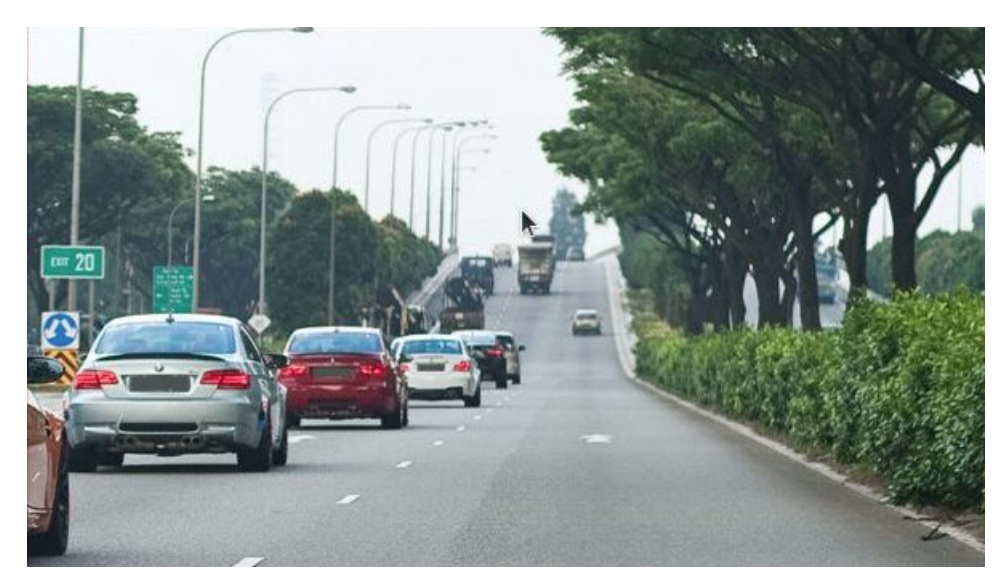

Image with semantic object segmentation

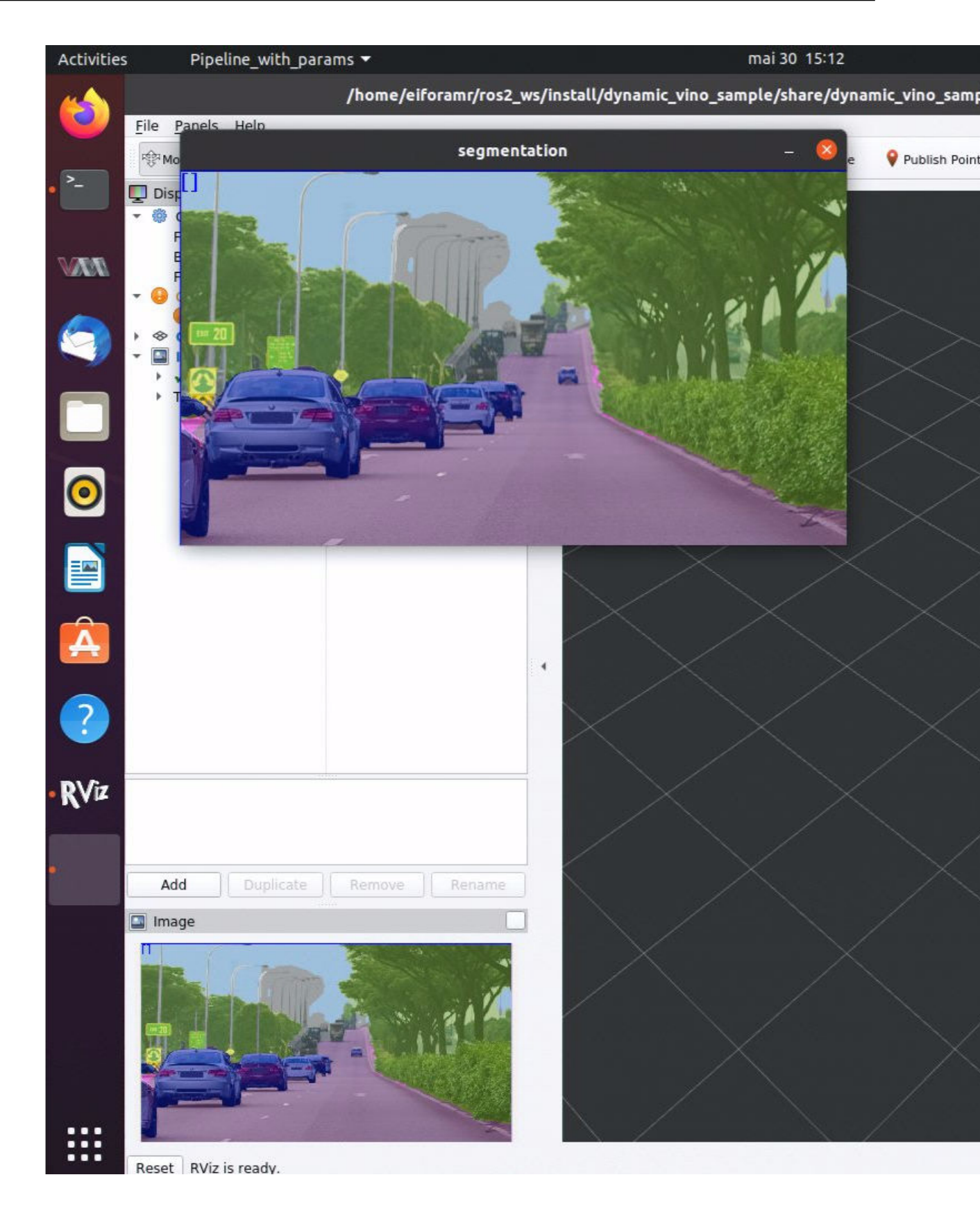
- b. Execution of the object segmentation sample code input from the Intel<sup>®</sup> RealSense<sup>™</sup> camera topic: This requires a Intel<sup>®</sup> RealSense<sup>™</sup> camera connected to the testing target. It takes one minute, and you can see the semantic segmentation being applied to the video stream received from a Intel<sup>®</sup> RealSense<sup>™</sup> camera.
- **4.** To close this, do one of the following:
  - Type Ctrl-c in the terminal where you did the up command.
  - Run this command in another terminal:

```
CHOOSE_USER=eiforamr 01_docker_sdk_env/docker_compose/05_tutorials/ros2_openvino.tutorial.yml down
```

## **How it Works**

All of the commands required to run this tutorial are documented in:

01 docker sdk env/docker compose/05 tutorials/ros2 openvino.tutorial.yml

To use your own image to run semantic segmentation:

1. Copy your image into the AMR\_containers folder at:

cp <path to image>/my image.jpg 01 docker sdk env/docker compose/05 tutorial/param/

2. Edit 01\_docker\_sdk\_env/docker\_compose/05\_tutorials/ros2\_openvino.tutorial.yml, at line 34, adding the following command:

cp \${CONTAINER\_BASE\_PATH}/01\_docker\_sdk\_env/docker\_compose/05\_tutorials/param/my\_image.jpg ../
ros2\_ws/src/ros2 openvino toolkit/data/images/

3. Edit 01\_docker\_sdk\_env/docker\_compose/05\_tutorials/param/ pipeline\_segmentation\_image.yaml to change the input path:, line 4:

input\_path: /home/eiforamr/ros2\_ws/src/ros2\_openvino\_toolkit/data/images/my\_image.jpg

4. Run the automated yml:

```
CHOOSE_USER=root docker-compose -f 01_docker_sdk_env/docker_compose/05_tutorials/
ros2 openvino.tutorial.yml up
```

Expected result: Execution of semantic segmentation on the image you selected

## Troubleshooting

For general robot issues, go to: Troubleshooting for Robot Tutorials.

# Run Intel® oneAPI Base Toolkit Sample Applications in Docker\* Container

This tutorial tells you how to use the DPC++ compiler, convert CUDA to DPC++, build it, and run it.

## **Run the Sample Application**

1. Go to the AMR containers folder:

```
cd <edge_insights_for_amr_path>/Edge_Insights_for_Autonomous_Mobile_Robots_<version>/
AMR containers
```

**2.** Prepare environment setup:

source 01\_docker\_sdk\_env/docker\_compose/05\_tutorials/config/docker\_compose.source

3. Run the command below to start the Docker container as root:

```
CHOOSE_USER=root docker-compose -f 01_docker_sdk_env/docker_compose/01_amr/amr-sdk.all.yml run full-sdk bash
```

**NOTE** If a proxy is required to connect to the Internet, update /etc/apt/apt.conf.d/proxy.conf with the corresponding exports and execute the following export commands:

```
echo 'Acquire::http::proxy "<http_proxy:port>";' | sudo tee -a /etc/apt/apt.conf.d/
proxy.conf
echo 'Acquire::https::proxy "<https_proxy:port>";' | sudo tee -a /etc/apt/apt.conf.d/
proxy.conf
export http_proxy="http://<http_proxy>:port"
export https_proxy="http://<https_proxy>:port"
```

#### 4. Install CUDA (replace <http proxy:port> with your proxy):

# Send proxy exports

```
wget -0 /etc/apt/preferences.d/cuda-repository-pin-600 https://developer.download.nvidia.com/
compute/cuda/repos/ubuntu1804/x86_64/cuda-ubuntu1804.pin
[ -z "$HTTP_PROXY" ] || apt-key adv --keyserver-options http-proxy=<http_proxy:port> --fetch-
keys https://developer.download.nvidia.com/compute/cuda/repos/ubuntu1804/x86_64/3bf863cc.pub
add-apt-repository "deb https://developer.download.nvidia.com/compute/cuda/repos/ubuntu1804/x86_64/3bf863cc.pub
add-apt-repository "deb https://developer.download.nvidia.com/compute/cuda/repos/ubuntu1804/
x86_64/ /"
apt-get update -y --allow-unauthenticated && DEBIAN_FRONTEND=noninteractive
sudo apt-get install -y --no-install-recommends cuda-10-1
rm -rf /var/lib/apt/lists/*
```

5. The install command may fail to check if CUDA was installed:

ls /usr/local/cuda\*

#### Example output:

```
/usr/local/cuda:
LICENSE README bin doc extras include lib64 libnsight libnvvp nsightee_plugins nvml
nvvm samples share src targets tools version.txt
/usr/local/cuda-10.1:
LICENSE README bin doc extras include lib64 libnsight libnvvp nsightee_plugins nvml
nvvm samples share src targets tools version.txt
```

```
/usr/local/cuda-10.2:
include lib64 targets
```

6. Set up the environment for Intel<sup>®</sup> oneAPI Base Toolkit:

source /opt/intel/oneapi/setvars.sh7. Download a sample file that uses the DPC++ compiler:

```
wget -L https://raw.githubusercontent.com/intel/llvm/98b6ee437ed325992ace95548b0ffc01dd4cbbe9/
sycl/examples/simple-dpcpp-app.cpp -O simple.cpp
```

Run the command below and review the output binary:

```
dpcpp simple.cpp -o simple
./simple
```

Expected output:

```
"The results are correct":
```

**8.** Convert CUDA to DPC++ and build it.

#### a. Go to CUDA code sample and convert to DPC++:

```
git clone https://github.com/oneapi-src/oneAPI-samples.git
cp oneAPI-samples/Tools/Migration/vector-add-dpct/src/vector_add.cu /home/eiforamr/data_samples/
vector_add.cu
chmod +x /home/eiforamr/data_samples/vector_add.cu
dpct --in-root=/home/eiforamr/data_samples/ /home/eiforamr/data_samples/vector_add.cu
```

#### Expected output:

```
See Diagnostics Reference to resolve warnings and complete the migration:
https://www.intel.com/content/www/us/en/develop/documentation/intel-dpcpp-compatibility-tool-
user-guide/top/diagnostics-reference.html
```

root@edgesoftware:/home/eiforamr/data samples#

#### b. Conversion successfully done:

ls

dpct\_output vector\_add.cu
c. Go to output directory:

cd /dpct output

```
d. Create a simple Makefile with this content:
```

```
CXX = dpcpp
TARGET = vector_add
SRCS = vector_add.dp.cpp
# Use predefined implicit rules and add one for *.cpp files.
%.o: %.cpp
        $(CXX) -c $(CXXFLAGS) $(CPPFLAGS) $< -o $@
all: $(TARGET)
$(TARGET): $(SRCS) $(DEPS)
        $(CXX) $(SRCS) -o $@
run: $(TARGET)
        ./$(TARGET)
        ./$(TARGET)
```

.PHONY: clean clean:

```
rm -f $(TARGET) *.o
```

e. Run make and then the output binary named vector\_add:

make ./vector add

Expected output:

A block of even numbers are listed, indicating the result of adding two vectors: [1..N] + [1..N].

./vector\_add

| 2    | 4     | 6     | 8   | 10  | 12  | 14  | 16  | 18  | 20  | 22  | 24  | 26  | 28    | 30  | 32  |
|------|-------|-------|-----|-----|-----|-----|-----|-----|-----|-----|-----|-----|-------|-----|-----|
| 34   | 36    | 38    | 40  | 42  | 44  | 46  | 48  | 50  | 52  | 54  | 56  | 58  | 60    | 62  | 64  |
| 66   | 68    | 70    | 72  | 74  | 76  | 78  | 80  | 82  | 84  | 86  | 88  | 90  | 92    | 94  | 96  |
| 98 1 | .00 1 | 102 1 | L04 | 106 | 108 | 110 | 112 | 114 | 116 | 118 | 120 | 122 | 124   | 126 | 128 |
| 130  | 132   | 134   | 136 | 138 | 140 | 142 | 144 | 146 | 148 | 150 | 152 | 154 | 156   | 158 | 160 |
| 162  | 164   | 166   | 168 | 170 | 172 | 174 | 176 | 178 | 180 | 182 | 184 | 186 | 5 188 | 190 | 192 |
| 194  | 196   | 198   | 200 | 202 | 204 | 206 | 208 | 210 | 212 | 214 | 216 | 218 | 220   | 222 | 224 |
| 226  | 228   | 230   | 232 | 234 | 236 | 238 | 240 | 242 | 244 | 246 | 248 | 250 | 252   | 254 | 256 |
| 258  | 260   | 262   | 264 | 266 | 268 | 270 | 272 | 274 | 276 | 278 | 280 | 282 | 284   | 286 | 288 |
| 290  | 292   | 294   | 296 | 298 | 300 | 302 | 304 | 306 | 308 | 310 | 312 | 314 | 316   | 318 | 320 |
| 322  | 324   | 326   | 328 | 330 | 332 | 334 | 336 | 338 | 340 | 342 | 344 | 346 | 348   | 350 | 352 |
| 354  | 356   | 358   | 360 | 362 | 364 | 366 | 368 | 370 | 372 | 374 | 376 | 378 | 380   | 382 | 384 |
| 386  | 388   | 390   | 392 | 394 | 396 | 398 | 400 | 402 | 404 | 406 | 408 | 410 | 412   | 414 | 416 |
| 418  | 420   | 422   | 424 | 426 | 428 | 430 | 432 | 434 | 436 | 438 | 440 | 442 | 444   | 446 | 448 |
| 450  | 452   | 454   | 456 | 458 | 460 | 462 | 464 | 466 | 468 | 470 | 472 | 474 | 476   | 478 | 480 |
| 482  | 484   | 486   | 488 | 490 | 492 | 494 | 496 | 498 | 500 | 502 | 504 | 506 | 508   | 510 | 512 |
|      |       |       |     |     |     |     |     |     |     |     |     |     |       |     |     |

#### Troubleshooting

The Makefile from step 9.d contains tabs and may not copy well to your system, giving this error:

Makefile:8: \*\*\* missing separator. Stop.

To fix this, make sure there are tabs in lines 8, 15, 19, and 24.

For general robot issues, go to: Troubleshooting for Robot Tutorials.

# Run Profiling Application in Docker\* Container with VTune™ Profiler

## **Run the Sample Application**

1. Go to the AMR containers folder:

```
cd <edge_insights_for_amr_path>/Edge_Insights_for_Autonomous_Mobile_Robots_<version>/
AMR_containers
```

2. Prepare environment setup:

```
source 01_docker_sdk_env/docker_compose/05_tutorials/config/docker_compose.source
export CONTAINER_BASE_PATH=`pwd`
export ROS_DOMAIN_ID=19
```

**3.** Run the VTune<sup>™</sup> profiler:

```
CHOOSE_USER=root docker-compose -f 01_docker_sdk_env/docker_compose/05_tutorials/vtune.demo.yml up oneapi
```

#### Expected output:

```
vtune: Warning: To profile kernel modules during the session, make sure they are available in
the /lib/modules/kernel version/ location.
vtune: Collection started. To stop the collection, either press CTRL-C or enter from another
console window: vtune -r /tmp/matrix multiply vtune/r001gh -command stop.
Address of buf1 = 0x7f4578e4b010
Offset of buf1 = 0x7f4578e4b180
Address of buf2 = 0x7f457864a010
Offset of buf2 = 0x7f457864a1c0
Address of buf3 = 0x7f45746e2010
Offset of buf3 = 0x7f45746e2100
Address of buf4 = 0x7f4573ee1010
Offset of buf4 = 0x7f4573ee1140
Using multiply kernel: multiply1
Running on Intel(R) Iris(R) Xe Graphics [0x9a49]
Elapsed Time: 0.91916s
vtune: Collection stopped.
vtune: Using result path `/tmp/matrix multiply vtune/r001gh'
vtune: Executing actions 19 % Resolving information for `libpi opencl.so'
vtune: Warning: Cannot locate debugging information for file `/usr/local/lib/
libze intel gpu.so.1'.
vtune: Executing actions 20 % Resolving information for `libc-dynamic.so'
vtune: Warning: Cannot locate debugging information for file `/lib/modules/5.10.65/kernel/fs/
overlayfs/overlay.ko'.
vtune: Executing actions 20 % Resolving information for `libm-2.31.so'
vtune: Warning: Cannot locate debugging information for file `/usr/lib/x86 64-linux-gnu/
libm-2.31.so'.
vtune: Executing actions 20 % Resolving information for `libc-2.31.so'
vtune: Warning: Cannot locate debugging information for file `/usr/lib/x86 64-linux-gnu/
libc-2.31.so'.
vtune: Executing actions 20 % Resolving information for `ld-2.31.so'
vtune: Warning: Cannot locate debugging information for file `/usr/lib/x86 64-linux-gnu/
ld-2.31.so'.
vtune: Warning: Cannot locate file `vmlinux'.
vtune: Executing actions 20 % Resolving information for `libpin3dwarf.so'
vtune: Warning: Cannot locate debugging information for file `/usr/local/lib/libigc.so.1.0.8517'.
vtune: Executing actions 20 % Resolving information for `libxed.so'
vtune: Warning: Cannot locate debugging information for the Linux kernel. Source-level analysis
will not be possible. Function-level analysis will be limited to kernel symbol tables. See the
Enabling Linux Kernel Analysis topic in the product online help for instructions.
vtune: Executing actions 21 % Resolving information for `libgcc s.so.1'
vtune: Warning: Cannot locate debugging information for file `/usr/lib/x86 64-linux-gnu/
libgcc s.so.1'.
vtune: Executing actions 21 % Resolving information for `libstdc++.so.6.0.28'
vtune: Warning: Cannot locate debugging information for file `/usr/lib/x86 64-linux-gnu/libstdc+
+.so.6.0.28'.
vtune: Executing actions 21 % Resolving information for `libtpsstool.so'
vtune: Warning: Cannot locate debugging information for file `/opt/intel/oneapi/vtune/2022.0.0/
lib64/libtpsstool.so'.
vtune: Executing actions 21 % Resolving information for `i915.ko'
vtune: Warning: Cannot locate debugging information for file `/opt/intel/oneapi/vtune/2022.0.0/
lib64/runtime/libittnotify_collector.so'.
vtune: Warning: Cannot locate debugging information for file `/opt/intel/oneapi/vtune/2022.0.0/
lib64/runtime/libittnotify collector.so'.
vtune: Executing actions 22 % Resolving information for `libOpenCL.so.1'
vtune: Warning: Cannot locate debugging information for file `/usr/local/lib/
libze intel gpu.so.1.2.20939'.
vtune: Executing actions 22 % Resolving information for `libigdrcl.so'
```

```
vtune: Warning: Cannot locate debugging information for file `/lib/modules/5.10.65/kernel/
drivers/gpu/drm/i915/i915.ko'.
vtune: Warning: Cannot locate debugging information for file `/usr/local/lib/intel-opencl/
libigdrcl.so'.
vtune: Warning: Cannot locate debugging information for file `/usr/local/lib/intel-opencl/
libiqdrcl.so'.
vtune: Executing actions 75 % Generating a report
                                                                           Elapsed Time:
1.163s
  GPU Time: 0.041s
EU Array Stalled/Idle: 55.0% of Elapsed time with GPU busy
| The percentage of time when the EUs were stalled or idle is high, which has a
| negative impact on compute-bound applications.
  GPU L3 Bandwidth Bound: 82.0% of peak value
  | L3 bandwidth was high when EUs were stalled or idle. Consider improving
   | cache reuse.
     Hottest GPU Computing Tasks Bound by GPU L3 Bandwidth
     Computing Task Total Time
     -----
     Matrix1<float> 0.035s
  Occupancy: 91.1% of peak value
     Hottest GPU Computing Tasks with Low Occupancy
     Computing Task Total Time SIMD Width Peak Occupancy(%) Occupancy(%) SIMD
Utilization(%)
                    -----
_____
   Sampler Busy: 0.0% of peak value
     Hottest GPU Computing Tasks with High Sampler Usage
     Computing Task Total Time
     _____
Collection and Platform Info
  Application Command Line: ./matrix.dpcpp
   Operating System: 5.10.65 DISTRIB ID=Ubuntu DISTRIB RELEASE=20.04 DISTRIB CODENAME=focal
DISTRIB DESCRIPTION="Ubuntu 20.04.3 LTS"
  Computer Name: glaic3aeon2
  Result Size: 28.3 MB
   Collection start time: 15:39:14 04/01/2022 UTC
  Collection stop time: 15:39:15 04/01/2022 UTC
   Collector Type: Event-based sampling driver, Driverless Perf system-wide sampling, User-mode
sampling and tracing
  CPU
     Name: Intel(R) microarchitecture code named Tigerlake
     Frequency: 2.803 GHz
     Logical CPU Count: 8
   GPU
     Name: TigerLake GT2 [Iris Xe Graphics]
     Vendor: Intel Corporation
     EU Count: 96
     Max EU Thread Count: 7
     Max Core Frequency: 1.350 GHz
     GPU OpenCL Info
           Version
           Max Compute Units: 96
           Max Work Group Size: 512
          Local Memory: 65.5 KB
```

SVM Capabilities

If you want to skip descriptions of detected performance issues in the report, enter: vtune -report summary -report-knob show-issues=false -r <my\_result\_dir>. Alternatively, you may view the report in the csv format: vtune -report <report\_name> -format=csv. vtune: Executing actions 100 % done

4. For a list of the steps that were executed, see 01\_docker\_sdk\_env/docker\_compose/05\_tutorials/ vtune.demo.yml.

## Troubleshooting

For general robot issues, go to: Troubleshooting for Robot Tutorials.

## Run OpenVINO<sup>™</sup> Benchmarking Tool

This tutorial tells you how to run the benchmark application on an 11th Generation Intel<sup>®</sup> Core<sup>™</sup> processor with an integrated GPU. It uses the asynchronous mode to estimate deep learning inference engine performance and latency.

## Start Docker\* Container

**1.** Go to the AMR\_containers folder:

cd <edge\_insights\_for\_amr\_path>/Edge\_Insights\_for\_Autonomous\_Mobile\_Robots\_<version>/
AMR\_containers

2. Start the Docker container as root:

./run interactive docker.sh eiforamr-full-flavour-sdk:<TAG> root

# Set Environment Variables

The environment variables must be set before you can compile and run OpenVINO<sup>™</sup> applications.

**1.** Run the following script:

# **Build Benchmark Application**

1. Change directory and build the benchmark application using the cmake script file using the following commands:

```
cd /opt/intel/openvino/inference_engine/samples/cpp
```

./build\_samples.sh

**2.** Once the build is successful, access the benchmark application in the following directory:

cd <INSTALL\_DIR>/inference\_engine\_cpp\_samples\_build/intel64/Release

The benchmark\_app application is available inside the Release folder.

# **Input File**

Select an image file or a sample video file to provide an input to the benchmark application from the following directory:

```
cd /root/inference_engine_cpp_samples_build/intel64/Release
```

## **Application Syntax and Options**

The benchmark application syntax is as follows:

./benchmark app [OPTION]

#### In this tutorial, we recommend you select the following options:

```
./benchmark_app -m <model> -i <input> -d <device> -nireq <num_reqs> -nthreads <num_threads> -b
<batch>
where:
<model>-----The complete path to the model .xml file
<input>-----The path to the folder containing image or sample video file.
<device>-----The device type can be GPU or CPU etc.,
<num_reqs>-----No of parallel inference requests
<num_threads>-----No of threads to use for inference on the CPU (throughput mode)
<batch>------Batch size
```

For complete details on the available options, run the following command:

./benchmark\_app -h

## **Run the Application**

The benchmark application is executed as seen below. This tutorial uses the following settings:

- Benchmark application is executed on frozen inference graph model.
- Number of parallel inference requests is set as 8.
- Number of CPU threads to use for inference is set as 8.
- Device type is GPU.

```
./benchmark_app -d GPU -i ~/<dir>/input/ -m /home/eiforamr/workspace/object_detection/src/
object_detection/models/ssd_mobilenet_v2_coco/frozen_inference_graph.xml -nireq 8 -nthreads 8
./benchmark_app -d GPU -i /home/eiforamr/data_samples/media_samples/plates_720.mp4 -m /home/
eiforamr/workspace/object_detection/src/object_detection/models/ssd_mobilenet_v2_coco/
frozen_inference_graph.xml -nireq 8 -nthreads 8
```

Expected output:

```
[Step 1/11] Parsing and validating input arguments
[ INFO ] Parsing input parameters
[ INFO ] Files were added: 1
[ INFO ]
          /home/eiforamr/data samples/media samples/plates 720.mp4
[Step 2/11] Loading Inference Engine
[ INFO ] InferenceEngine:
       API version ..... 2.1
       Build ..... 2021.2.0-1877-176bdf51370-releases/2021/2
       Description ..... API
[ INFO ] Device info:
       GPU
       clDNNPlugin version ..... 2.1
       Build ..... 2021.2.0-1877-176bdf51370-releases/2021/2
[Step 3/11] Setting device configuration
[ WARNING ] -nstreams default value is determined automatically for GPU device. Although the
automatic selection usually provides a reasonable performance, but it still may be non-optimal
for some cases, for more information look at README.
[Step 4/11] Reading network files
[ INFO ] Loading network files
```

[ INFO ] Read network took 89.49 ms [Step 5/11] Resizing network to match image sizes and given batch [ INFO ] Network batch size: 1 [Step 6/11] Configuring input of the model [Step 7/11] Loading the model to the device [ INFO ] Load network took 44714.68 ms [Step 8/11] Setting optimal runtime parameters [Step 9/11] Creating infer requests and filling input blobs with images [ INFO ] Network input 'image tensor' precision U8, dimensions (NCHW): 1 3 300 300 [ WARNING ] No supported image inputs found! Please check your file extensions: bmp, dib, jpeg, jpg, jpe, jp2, png, pbm, pgm, ppm, sr, ras, tiff, tif [ INFO ] Infer Request 0 filling [ INFO ] Fill input 'image tensor' with random values (image is expected) [ INFO ] Infer Request 1 filling [ INFO ] Fill input 'image tensor' with random values (image is expected) [ INFO ] Infer Request 2 filling [ INFO ] Fill input 'image tensor' with random values (image is expected) [ INFO ] Infer Request 3 filling [ INFO ] Fill input 'image tensor' with random values (image is expected) [ INFO ] Infer Request 4 filling [ INFO ] Fill input 'image tensor' with random values (image is expected) [ INFO ] Infer Request 5 filling [ INFO ] Fill input 'image tensor' with random values (image is expected) [ INFO ] Infer Request 6 filling [ INFO ] Fill input 'image tensor' with random values (image is expected) [ INFO ] Infer Request 7 filling [ INFO ] Fill input 'image tensor' with random values (image is expected) [Step 10/11] Measuring performance (Start inference asynchronously, 8 inference requests using 2 streams for GPU, limits: 60000 ms duration) [ INFO ] First inference took 10.01 ms

```
[Step 11/11] Dumping statistics report
Count: 9456 iterations
Duration: 60066.11 ms
Latency: 51.33 ms
Throughput: 157.43 FPS
```

# **Benchmark Report**

Sample execution results using an 11th Gen Intel<sup>®</sup> Core<sup>™</sup> i7-1185GRE @ 2.80 GHz.

| Read network time (ms)    | 89       |
|---------------------------|----------|
| Load network time (ms)    | 44714.68 |
| First inference time (ms) | 10.01    |
| Total execution time (ms) | 60066.11 |
| Total num of iterations   | 9456     |
| Latency (ms)              | 51.33    |
| Throughput (FPS)          | 157.43   |

**NOTE** Performance results are based on testing as of dates shown in configurations and may not reflect all publicly available updates. No product or component can be absolutely secure. Performance varies by use, configuration and other factors. Learn more at Intel® Performance Index.

## Troubleshooting

For general robot issues, go to: Troubleshooting for Robot Tutorials.

## **Run the ADBSCAN Algorithm**

This tutorial tells you how to run the ADBSCAN algorithm from EI for AMR using 2D Slamtec\* RPLIDAR and Intel<sup>®</sup> RealSense<sup>™</sup> camera input.

It outputs to the obstacle array topic of type nav2 dynamic msgs/ObstacleArray.

Prerequisites: You know how to connect and configure a Slamtec\* RPLIDAR sensor. For details, see: Launch Cartographer with 2D LIDAR.

## **Run the ADBSCAN Algorithm with Slamtec\* RPLIDAR Input**

1. Go to the AMR containers folder:

cd <edge insights for amr path>/Edge Insights for Autonomous Mobile Robots \*/AMR containers Prepare the environment setup:

## 2.

```
source 01 docker sdk env/docker compose/05 tutorials/config/docker compose.source
export CONTAINER BASE PATH=`pwd`
export ROS DOMAIN ID=17
# Unzip the ros2 bags if they were not unzipped before
unzip 01 docker sdk env/docker compose/06 bags.zip -d 01 docker sdk env/docker compose/
```

- Depending on the Slamtec\* RPLIDAR availability, you have two possibilities: з.
  - Slamtec\* RPLIDAR connected

Start a pre-configured yml file that starts the LIDAR Node and then the ADBSCAN application:

```
CHOOSE USER=eiforamr docker-compose -f 01 docker sdk env/docker compose/05 tutorials/
adbscan LIDAR.tutorial.yml up
```

No Slamtec\* RPLIDAR connected

Start a pre-configured yml file that plays a ROS 2 bag containing LIDAR data and then the ADBSCAN application:

CHOOSE USER=eiforamr docker-compose -f 01 docker sdk env/docker compose/05 tutorials/ adbscan 2D.tutorial.yml up

Expected output: ADBSCAN prints logs of its interpretation of the LIDAR data coming from the ROS 2 bag.

```
amr-adbscan |
             [INF0] [1656585216.649840684] [adbscan sub node]: valid data p
amr-adbscan
             num points: 1232
amr-adbscan |
             0. test CPU: ADBScan execution time: 0.0156487 [s]
amr-adbscan | number of clusters:22
amr-adbscan | [INFO] [1656585217.227701651] [adbscan sub node]: Msg: number
amr-adbscan | Lidar Message Received
amr-adbscan | [INFO] [1656585217.227984055] [adbscan sub node]: valid data p
amr-adbscan | num points: 1285
amr-adbscan | 0. test CPU: ADBScan execution time: 0.0174741 [s]
amr-adbscan | number of clusters:22
amr-adbscan | Lidar Message Received
amr-adbscan | [INFO] [1656585217.772819965] [adbscan_sub_node]: Msg: number
amr-adbscan | [INFO] [1656585217.773052061] [adbscan sub node]: valid data p
amr-adbscan | num points: 1289
amr-adbscan | 0. test CPU: ADBScan execution time: 0.0165351 [s]
amr-adbscan | number of clusters:17
amr-adbscan | Lidar Message Received
amr-adbscan | [INFO] [1656585218.283061466] [adbscan sub node]: Msg: number
amr-adbscan | [INFO] [1656585218.283283853] [adbscan sub node]: valid data p
amr-adbscan | num points: 1310
amr-adbscan | 0. test CPU: ADBScan execution time: 0.0171757 [s]
amr-adbscan | number of clusters:20
amr-adbscan | [INFO] [1656585218.827898998] [adbscan sub node]: Msg: number
amr-adbscan | Lidar Message Received
amr-adbscan | [INFO] [1656585218.828191588] [adbscan sub node]: valid data p
amr-adbscan | num points: 1288
amr-adbscan |
              0. test CPU: ADBScan execution time: 0.0182069 [s]
amr-adbscan | number of clusters:20
```

# Run the ADBSCAN Algorithm with Intel® RealSense™ Camera Input

1. Go to the AMR\_containers folder:

```
cd <edge_insights_for_amr_path>/Edge_Insights_for_Autonomous_Mobile_Robots_<version>/
AMR_containers
```

### **2.** Prepare the environment setup:

```
source 01_docker_sdk_env/docker_compose/05_tutorials/config/docker_compose.source
export CONTAINER_BASE_PATH=`pwd`
export ROS_DOMAIN_ID=17
# Unzip the ros2 bags if they were not unzipped before
unzip 01_docker_sdk_env/docker_compose/06_bags.zip -d 01_docker_sdk_env/docker_compose/
3. Depending on the Intel® RealSense™ camera availability, you have two possibilities:
```

- - Intel<sup>®</sup> RealSense<sup>™</sup> camera connected

Start a pre-configured yml file that starts the Intel<sup>®</sup> RealSense<sup>™</sup> node and then the ADBSCAN application:

CHOOSE\_USER=eiforamr docker-compose -f 01\_docker\_sdk\_env/docker\_compose/05\_tutorials/ adbscan\_RealSense.tutorial.yml up

• No Intel<sup>®</sup> RealSense<sup>™</sup> camera connected

Start a pre-configured yml file that plays a ROS 2 bag containing Intel<sup>®</sup> RealSense<sup>™</sup> data and then the ADBSCAN application:

```
CHOOSE_USER=eiforamr docker-compose -f 01_docker_sdk_env/docker_compose/05_tutorials/
adbscan_RS.tutorial.yml up
```

Expected result: rviz2 starts, and you see how ADBSCAN interprets Intel<sup>®</sup> RealSense<sup>™</sup> data coming from the ros2 bag:

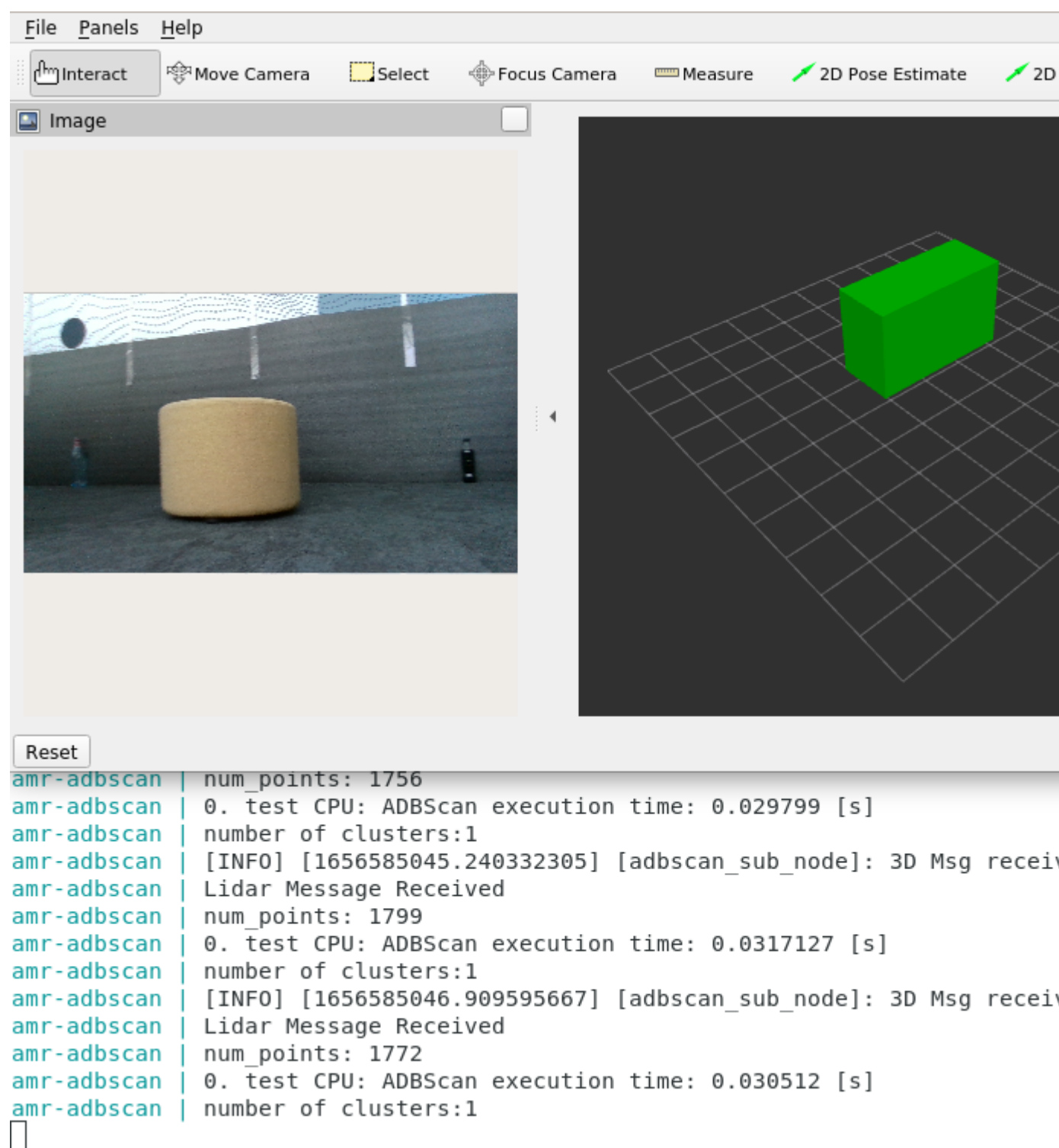

# Troubleshooting

For general robot issues, go to: Troubleshooting for Robot Tutorials.

# Launch Wandering Application with Gazebo\* Simulation

This tutorial tells you how to use an industrial simulation room model (the OSRF GEAR workcell that was used for the 2018 ARIAC competition) with objects and a wafflebot3 robot for simulation in Gazebo\*. The industrial room includes: shelves, conveyor belts, pallets, boxes, robots, stairs, ground lane markers, and a tiled boundary wall.

## **Run the Sample Application**

- **1.** If your system has an Intel<sup>®</sup> GPU, follow the steps in the Get Started Guide for Robots to enable the GPU for simulation. This step improves Gazebo\* simulation performance.
- 2. Go to the AMR\_containers folder:

```
cd <edge_insights_for_amr_path>/Edge_Insights_for_Autonomous_Mobile_Robots_<version>/
AMR containers
```

**3.** Prepare environment setup:

```
source 01_docker_sdk_env/docker_compose/05_tutorials/config/docker_compose.source
export CONTAINER_BASE_PATH=`pwd`
export ROS DOMAIN ID=32
```

4. Run the command below to start the Docker container:

```
CHOOSE_USER=eiforamr docker-compose -f 01_docker_sdk_env/docker_compose/05_tutorials/
wandering gazebo ariac.demo.yml up
```

#### Expected output:

The robot starts wandering inside the simulation. See the simulation snapshots from different angles:

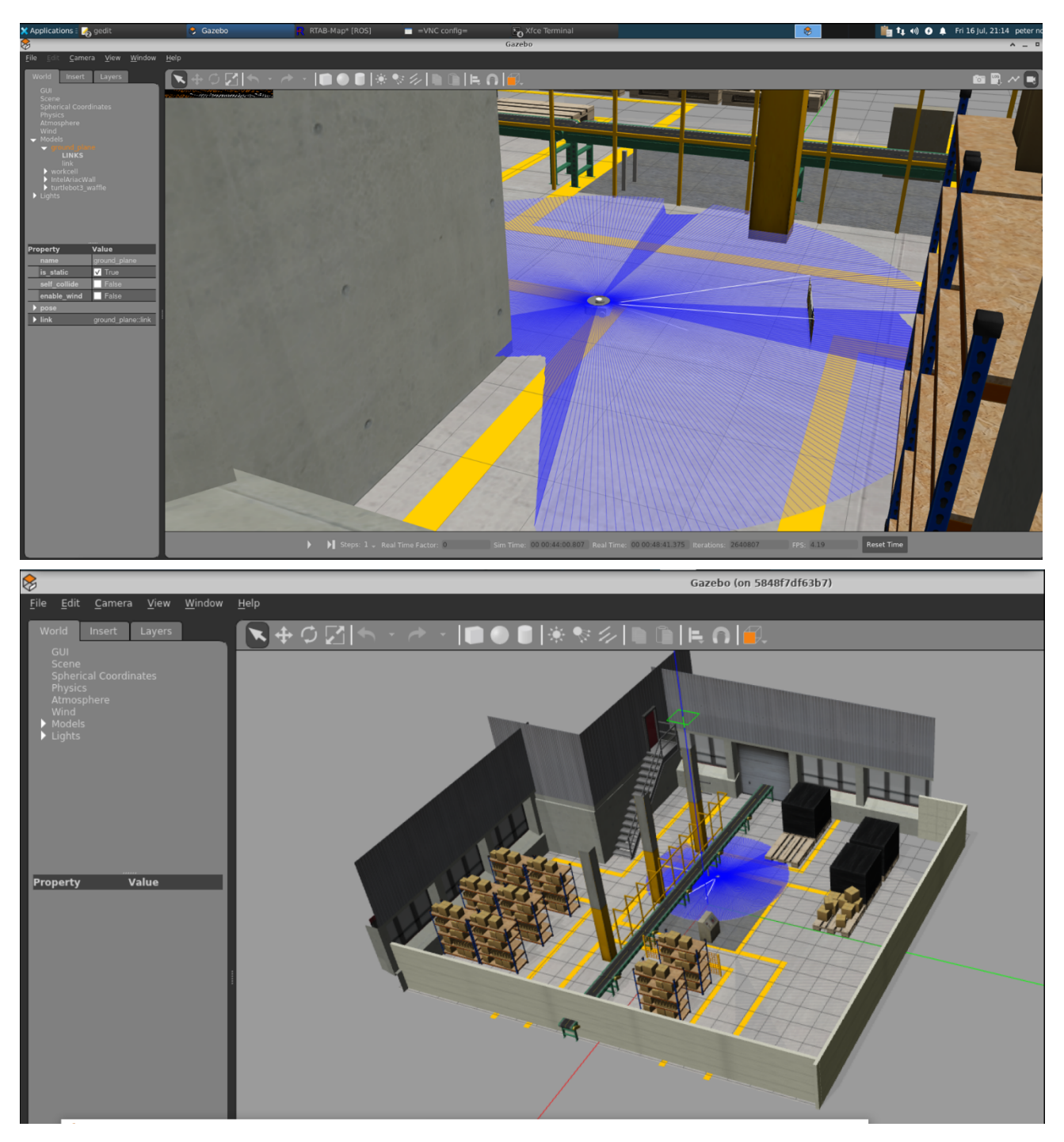

To increase performance, the real time update rate can be set to 0:

- On Gazebo, in the left panel, go to the **World** Tab and click on **Physics**.
- Change the real time update rate to 0.
- **5.** To close this, do one of the following:
  - Type Ctrl-c in the terminal where you did the up command.
  - Run this command in another terminal:

CHOOSE\_USER=eiforamr docker-compose -f 01\_docker\_sdk\_env/docker\_compose/05\_tutorials/ wandering\_gazebo ariac.demo.yml down

# Troubleshooting

If the robot is not moving but Gazebo\* is started, start the Wandering application manually by opening a container shell and entering:

docker-compose -f 01\_docker\_sdk\_env/docker\_compose/01\_amr/amr-sdk.all.yml run wandering bash
ros2 run wandering\_app wandering

For general robot issues, go to: Troubleshooting for Robot Tutorials.

## Launch Wandering Application on AAEON\* Robot Kit

This tutorial tells you how to:

- Assemble and calibrate your robot.
- Map an area using the wandering application and Aaeon's UP Xtreme i11 Robotic Kit.
- Test your AAEON\* robot kit using ros2\_amr\_interface and teleop\_twist\_keyboard.

#### **Hardware Prerequisite**

You need one of the following AAEON\* robot kits:

- UPS 6000 Robotic Kit
- UP Xtreme i11 Robotic Kit

This tutorial uses the UP Xtreme i11 Robotic Kit.

#### Additional AAEON\* resources:

- Development Kit: https://github.com/up-board/up-community/wiki/UP-Robotic-Development-Kit-QSG
- Hardware Assembly: https://github.com/up-board/up-community/wiki/UP-Robotic-Development-Kit-HW-Assembly-Guide
- Power Management: https://github.com/up-board/up-community/wiki/UP-Robotic-Development-Kit-Power-Management-Guide

## Calibrate your Robot's Inertial Measurement Unit (IMU) Sensor

The IMU sensor is used to determine the robot's orientation. Moving the robot interferes with calibration, so do not move the robot while performing these steps.

**1.** Prepare the environment:

```
mkdir ~/imu_cal
sudo chmod 0777 ~/imu_cal
cd <path to where the EI for AMR was installed>Edge_Insights_for_Autonomous_Mobile_Robots_*/
AMR_containers/
```

2. Start the ros2\_amr\_interface:

```
./run_interactive_docker.sh amr-aaeon-amr-interface:2022.2 eiforamr -c imu_cal
export ROS_DOMAIN_ID=27
ros2 run ros2_amr_interface amr_interface_node --ros-args -p try_reconnect:=true -p
publishTF:=true --remap /amr/cmd vel:=/cmd vel -p port_name:=/dev/ttyUSB0
```

#### The output should be similar to:

[INFO] [1655311130.138413471] [IoContext::IoContext]: Thread(s) Created: 2
[INFO] [1655311130.139098979] [AMR\_node]: Serial opened on /dev/ttyUSB0 at 115200
[INFO] [1655311131.144572706] [AMR node]: Hardware is now online

If it is not, verify that the motor Controller is not on /dev/ttyUSB0. Adapt the command accordingly. **3.** In another terminal, attach to the opened Docker\* image, and get the data needed for calibration.

```
docker exec -it imu_cal bash
source ros_entrypoint.sh
export ROS_DOMAIN_ID=27
ros2 topic echo /amr/imu/raw | grep velocity: -A 3 | grep '[xyz]:' | grep -v velocity >
```

velocity.txt

```
# Wait for at least 5 seconds and then press ctrl-c
cp velocity.txt /home/<user>/imu_cal # replace <user> with your host's user.
exit
```

**4.** Open the first terminal, type Ctrl-c to stop amr\_interface\_node, and exit the Docker\* image.

ctrl-c exit

5. Go to the imu\_cal folder, and create the get\_offset.sh script:

```
cd ~/imu cal
gedit get offset.sh # you can use vim/nano or any text editor is preferred.
# copy-paste the following snippet of code in this script:
##########
!/bin/bash
filename=$1
i=0
res=0
if [ "$2" != "x" ] && [ "$2" != "y" ] && [ "$2" != "z" ] || [ "$#" -ne 2 ]
then
   echo "Usage:
                   $0 imu samples file axis"
   echo "Example:
                  $0 samples.txt z"
  exit 1
fi
len=`cat $filename | wc -l`
if [ $len -lt 450 ]
then
  echo "Error: Previous command was interrupted too soon. Please let it run for at least five
seconds."
  exit 2
fi
while read line
do
  isdata=`echo $line | grep "$2" | wc -l`
  if [ $isdata -gt 0 ]
  then
                  i=$(($i+1))
                  if [ $i -gt 100 ]
                  then
                              i=100
                              break;
                  else
                     line=`echo $line | awk '{print $2}'`
                       res=$( bc <<< "$res - $line")
                  fi
   fi
done < $filename
res=$(echo "$res/$i"|bc -1)
echo "Offset for $2 axis is $res"
#########
```

6. Get the calibration values for the X, Y and Z axes:

```
chmod a+x ./get_offset.sh
./get_offset.sh velocity.txt x
./get_offset.sh velocity.txt y
./get offset.sh velocity.txt z
```

#### Example of output:

```
./get_offset.sh velocity.txt x
Offset for x axis is -.00280559304170310501
./get_offset.sh velocity.txt y
Offset for y axis is -.00537949499936075887
./get_offset.sh velocity.txt z
Offset for z axis is .00155259681894676760
7. Put these values in aaeon_node_params.yaml:
```

```
cd <path to where the EI for AMR was installed>Edge_Insights_for_Autonomous_Mobile_Robots_*/
AMR_containers/
gedit 01_docker_sdk_env/docker_compose/05_tutorials/param/aaeon_node_params.yaml  # you can use
vim/nano or any text editor is preferred.
```

```
\# Use the values you got for the x, y and z axes to offsets for gyro. Using the values from above our example would look like so:
```

```
imu:
    frame_id: imu_link
    offsets:
    #    accelerometer:
    #     x: 0.0
    #     y: 0.0
    #     z: 0.0
    gyro:
        x: -0.00280559304170310501
        y: -0.00537949499936075887
        z: 0.00155259681894676760
```

**NOTE** Indentation is important in yaml files, so make sure to align offsets with frame\_id. If the indentation is incorrect, the container reports an error when started.

#### Map an Area using the Wandering Application and the UP Xtreme i11 Robotic Kit

The goal of the wandering application is to map an area and avoid hitting objects.

- 1. Place the robot in an area with multiple objects in it.
- 2. Go to the installation folder of Edge\_Insights\_for\_Autonomous\_Mobile\_Robots:

```
cd <path to where the EI for AMR was installed>Edge_Insights_for_Autonomous_Mobile_Robots_*/
AMR_containers/
source 01_docker_sdk_env/docker_compose/05_tutorials/config/docker_compose.source
export CONTAINER_BASE_PATH=`pwd`
export ROS_DOMAIN_ID=27
```

**3.** Start mapping the area:

docker-compose -f 01\_docker\_sdk\_env/docker\_compose/05\_tutorials/ aaeon\_wandering\_\_aaeon\_realsense\_collab\_slam\_fm\_nav2\_ukf.tutorial.yml up

Expected result: The robot starts wandering around the room and mapping the entire area.

**4.** On a different terminal, prepare the environment to visualize the mapping and the robot using rviz2.

# **NOTE** If available, use a different development machine because rviz2 consumes a lot of resources that may interfere with the robot.

cd <path to where the EI for AMR was installed>Edge\_Insights\_for\_Autonomous\_Mobile\_Robots\_\*/
AMR\_containers/
source 01\_docker\_sdk\_env/docker\_compose/05\_tutorials/config/docker\_compose.source
export CONTAINER\_BASE\_PATH=`pwd`
export ROS\_DOMAIN\_ID=27
CHOOSE\_USER=eiforamr docker-compose -f 01\_docker\_sdk\_env/docker\_compose/05\_tutorials/
rviz\_robot\_wandering.yml up

1

|                                                                                                    |                                                             |                                                 |        | robot_w    | anderi | ng.rviz* - RVi | z                  |          |
|----------------------------------------------------------------------------------------------------|-------------------------------------------------------------|-------------------------------------------------|--------|------------|--------|----------------|--------------------|----------|
| <u>F</u> ile <u>P</u> anels                                                                                                    | <u>H</u> elp                                                |                                                 |        |            |        |                |                    |          |
| 슈 Interact                                                                                                    | ঞ্চি Move Ca                                                | mera                                            | Select | 🚸 Focus Ca | imera  | 📟 Measure      | 💉 2D Pose Estimate | 💉 2D Goa |
| <ul> <li>Displays</li> <li>Global C<br/>Fixed Fra<br/>Backgroi<br/>Frame R</li> <li>Global S<br/>✓ Fixed</li> <li>Grid</li> <li>Fr</li> <li>Fi Map</li> <li>MarkerA</li> <li>MarkerA</li> <li>Path</li> </ul> | Options<br>ame<br>und Color<br>ate<br>Status: Ok<br>d Frame | map<br>■ 48; 48<br>30<br>OK<br>✓<br>✓<br>✓<br>✓ | ; 48   |            |        |                |                    |          |
| Add                                                                                                    | Duplicate                                                   | Remov                                           | e Re   | name       |        |                |                    |          |
| Reset                                                                                                    |                                                             |                                                 |        |            |        |                |                    |          |

**5.** To see the map in 3D, can check the MarkerArray:

**NOTE** Displaying in 3D consumes a lot of the system resources. Intel recommends opening rviz2 on a development system. The development system needs to be in the same network and have the same ROS\_DOMAIN\_ID set.

1

|                                                                                                    |                                                                    |                                                                  | robot_wander   | ing.rviz* - RVi | z                  |          |
|----------------------------------------------------------------------------------------------------|--------------------------------------------------------------------|------------------------------------------------------------------|----------------|-----------------|--------------------|----------|
| <u>F</u> ile <u>P</u> anels                                                                                                    | <u>H</u> elp                                                       |                                                                  |                |                 |                    |          |
| lnteract                                                                                                    | ঞ্জ Move Can                                                       | nera Select                                                      | 🚸 Focus Camera | 📟 Measure       | 🗡 2D Pose Estimate | 🗡 2D Goa |
| <ul> <li>Displays</li> <li>Global C<br/>Fixed Fr.<br/>Backgro<br/>Frame R</li> <li>Global S<br/>✓ Fixed</li> <li>S Grid</li> <li>G TF</li> <li>Map</li> <li>Marker</li> <li>Path</li> </ul> | Dptions ame<br>und Color<br>tate<br>Status: Ok<br>d Frame<br>Array | map<br>48; 48; 48<br>30<br>OK<br>V<br>V<br>V<br>V<br>V<br>Remove | Rename         |                 |                    |          |
| Reset                                                                                                    |                                                                    |                                                                  |                |                 |                    |          |

**6.** To stop the robot from mapping the area, do one of the following:

- Type Ctrl-c in the terminal where the
- aaeon\_wandering\_\_aaeon\_realsense\_collab\_slam\_fm\_nav2\_ukf.tutorial.yml was run.
- (Preferred method because this option cleans the workspace) On the system you used dockercompose up on in step 2, use docker-compose down:

```
docker-compose -f 01_docker_sdk_env/docker_compose/05_tutorials/
aaeon_wandering__aaeon_realsense_collab_slam_fm_nav2_ukf.tutorial.yml down --remove-orphans
```

If the robot moves in an unpredictable way and hits objects easily, there may be some hardware configuration issues. See the Troubleshooting section for suggestions.

# Control the UP Xtreme i11 Robotic Kit Using a Gamepad

This example uses a Logitech\* F710 wireless gamepad.

- **1.** Insert the USB dongle in the robot.
- **2.** Go to the installation folder of Edge\_Insights\_for\_Autonomous\_Mobile\_Robots, and prepare the environment:

```
cd <path to where the EI for AMR was installed>Edge_Insights_for_Autonomous_Mobile_Robots_*/
AMR_containers/
source 01_docker_sdk_env/docker_compose/05_tutorials/config/docker_compose.source
export CONTAINER_BASE_PATH=`pwd`
export ROS_DOMAIN_ID=27
sudo chmod a+rw /dev/input/js0
sudo chmod a+rw /dev/input/event*
```

#### 3. Start mapping the area:

docker-compose -f 01\_docker\_sdk\_env/docker\_compose/05\_tutorials/ aaeon\_wandering\_\_aaeon\_realsense\_collab\_slam\_fm\_nav2\_ukf.tutorial.yml up

- **4.** After the robot starts to move, you can control it with the gamepad:
  - To control the robot, keep the top right button labeled 1 in the picture below pressed at all times.
  - To move the robot on the X and Y axes, enable the mode button, and use the buttons labeled 2 in the picture below.
  - To rotate the robot in place, use the joystick labeled 3 in the picture below.
  - To move the robot on the X and Y axrs, disable the mode button, and use the joystick labeled 4 in the picture below.

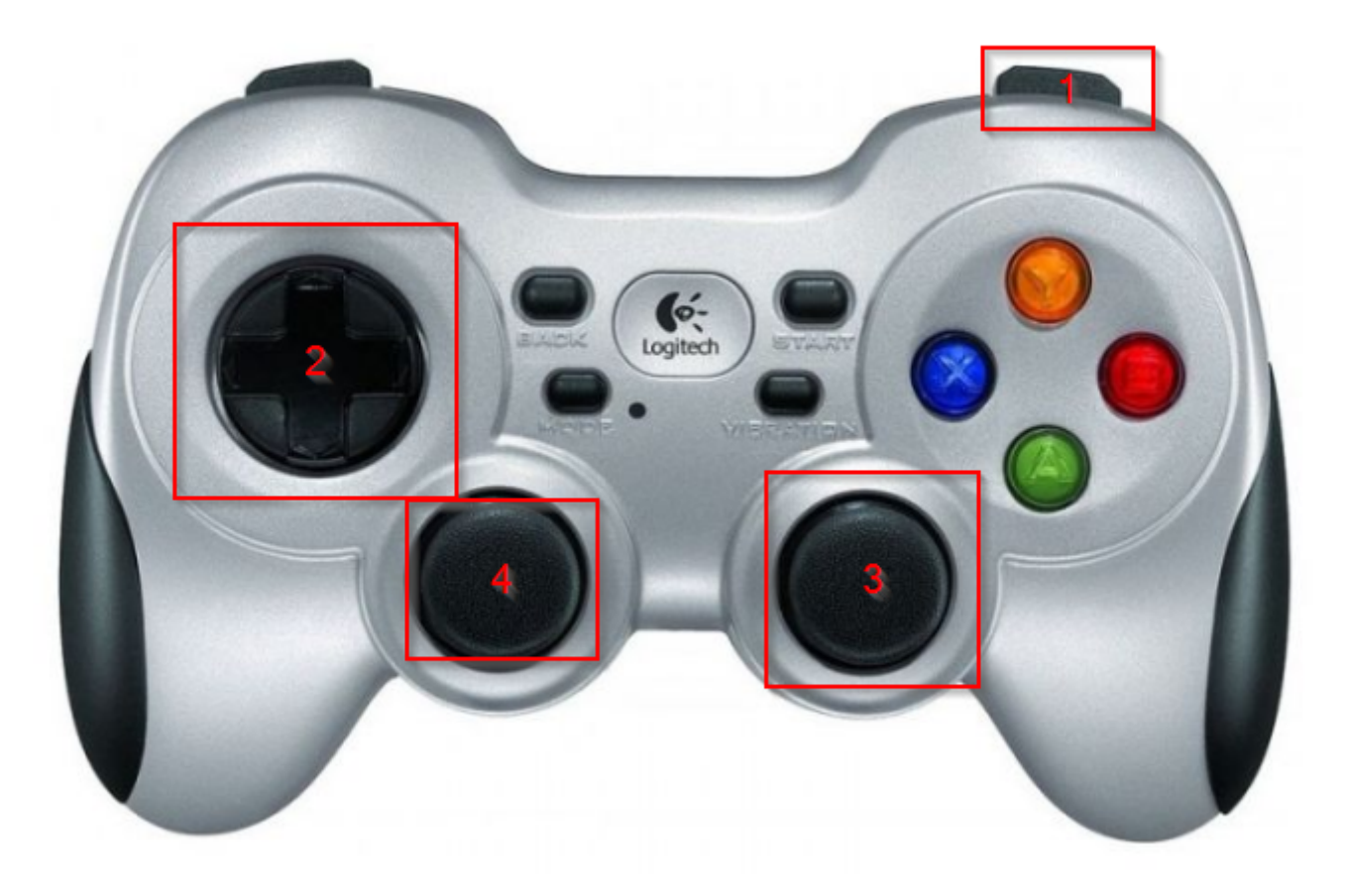

# Control the UP Xtreme i11 Robotic Kit Using teleop\_twist\_keyboard

Test the AAEON\* robot development kit to validate that the hardware setup was done correctly.

**1.** Go to the installation folder of Edge\_Insights\_for\_Autonomous\_Mobile\_Robots, and prepare the environment:

cd <path to where the EI for AMR was installed>Edge\_Insights\_for\_Autonomous\_Mobile\_Robots\_\*/
AMR\_containers/
source 01\_docker\_sdk\_env/docker\_compose/05\_tutorials/config/docker\_compose.source
export CONTAINER BASE PATH=`pwd`

#### **2.** Open the aaeon-amr-interface image:

CHOOSE\_USER=eiforamr docker-compose -f 01\_docker\_sdk\_env/docker\_compose/01\_amr/amr-sdk.all.yml run aaeon-amr-interface bash

## **3.** Open ros2\_amr\_interface:

```
source /home/eiforamr/workspace/ros_entrypoint.sh
export ROS_DOMAIN_ID=167
ros2 run ros2_amr_interface amr_interface_node --ros-args -p try_reconnect:=true -p
timeout_connection:=1000.0 -p publishTF:=true --remap /amr/cmd_vel:=/cmd_vel -p port_name:=/dev/
ttyUSB0
```

**NOTE** The above command uses port\_name:=/dev/ttyUSB0. You may have a different value in your setup. To check the value in your setup, enter the command:

dmesg

In the output, search for text similar to this string: usb 3-3: ch341-uart converter now attached to ttyUSB0 and update the command to match your setup.

**4.** In another terminal, open full-sdk, and start teleop\_twist\_keyboard:

```
cd <path to where the EI for AMR was installed>Edge_Insights_for_Autonomous_Mobile_Robots_*/
AMR_containers/
source 01_docker_sdk_env/docker_compose/05_tutorials/config/docker_compose.source
export CONTAINER_BASE_PATH=`pwd`
CHOOSE_USER=eiforamr docker-compose -f 01_docker_sdk_env/docker_compose/01_amr/amr-sdk.all.yml
run full-sdk bash
source /home/eiforamr/workspace/ros_entrypoint.sh
export ROS_DOMAIN_ID=167
ros2 run teleop twist keyboard teleop twist keyboard
```

Expected result: You can now control your robot to see if the hardware configuration is correct.

The AAEON\* robotic development kit instructions explain that the robot should respond to your commands in these ways:

- Move forward when you press i
- Stop when you press k
- Move backward when you press ,
- Stop when you press k
- Turn right when you press j
- Stop when you press k
- Strafe (move sideways) when you press L or J

Test your robot to confirm that it responds to your commands. If not, see the Troubleshooting section.

# Troubleshooting

If the robot does not start moving, the firmware might be stuck. To make it work again:

```
cd <path to where the EI for AMR was installed>Edge_Insights_for_Autonomous_Mobile_Robots_*/
AMR containers/
./run interactive docker.sh amr-aaeon-amr-interface:2022.2 eiforamr -c aaeon robot
ros2 run ros2_amr_interface amr_interface_node --ros-args -p try_reconnect:=true -p
publishTF:=true --remap /amr/cmd vel:=/cmd vel -p port name:=/dev/ttyUSB0
ctrl-c
ros2 run ros2 amr interface amr interface node --ros-args -p try reconnect:=true -p
publishTF:=true --remap /amr/cmd vel:=/cmd vel -p port name:=/dev/ttyUSB0
# Look for the text: [INFO] [1655311131.144572706] [AMR node]: Hardware is now online
# If you don't get this repeat the commands from the docker image and check if the motor
controller is not attached to /dev/ttyUSB0.
# If it is not attached to /dev/ttyUSB0, find out which one it is and adapt the commands
accordingly.
# When you get the [INFO] [1655311131.144572706] [AMR node]: Hardware is now online, exit the
docker image:
exit
```

If the robot is not behaving as instructed when using the teleop\_twist\_keyboard, try the following steps.

**1.** Check the direction of the wheels. The way they are facing is very important, as shown in the picture below.

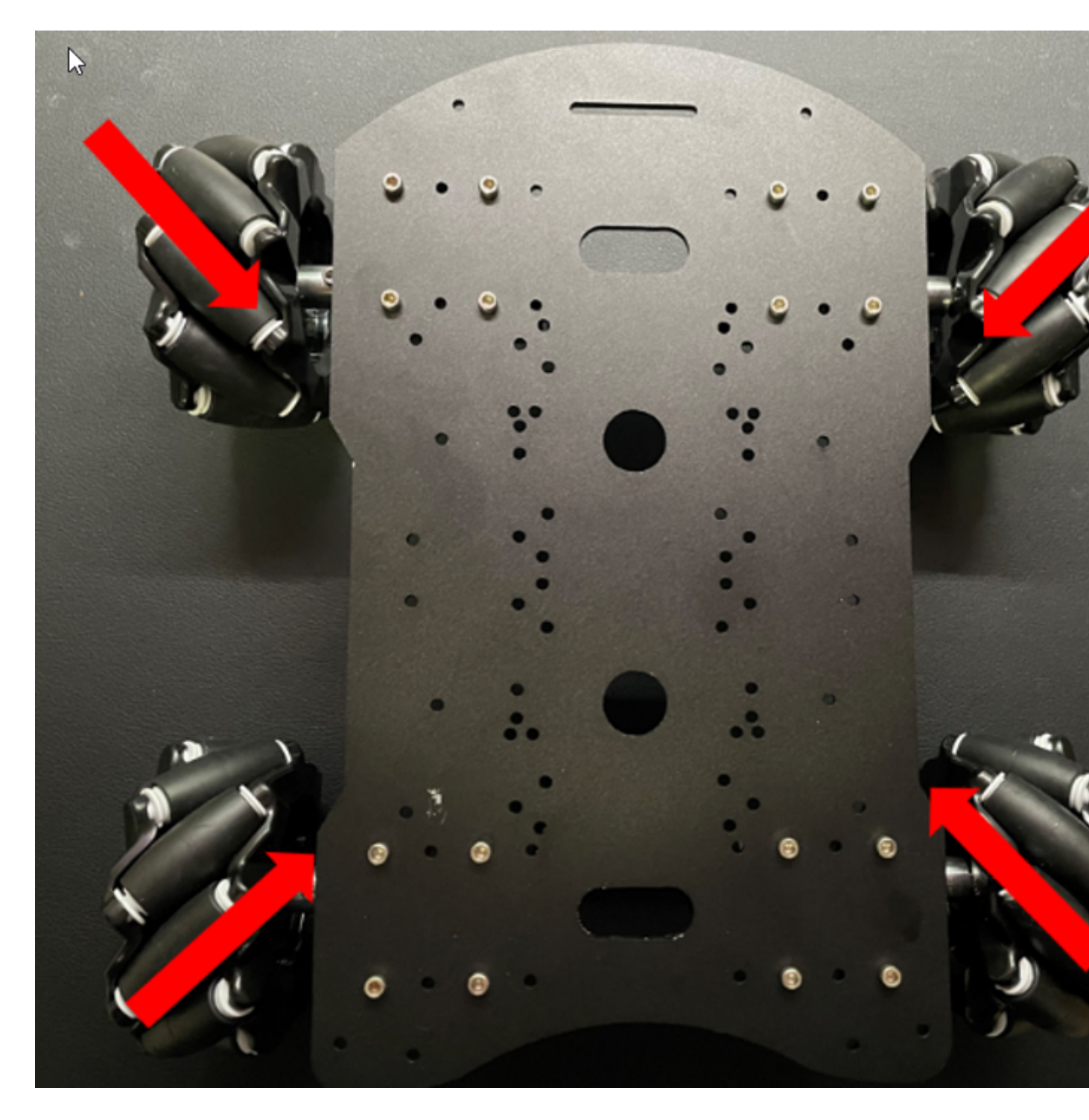

In our local setup we had to do the following Wheel setup, on each wheel you get a R (Right) or L (Left):

R(wheel) <<<>>> L(wheel)

L(wheel) <<<>>> R(wheel)

2. Check the connection between the wheels (left in the picture below) and the motor controller.

I

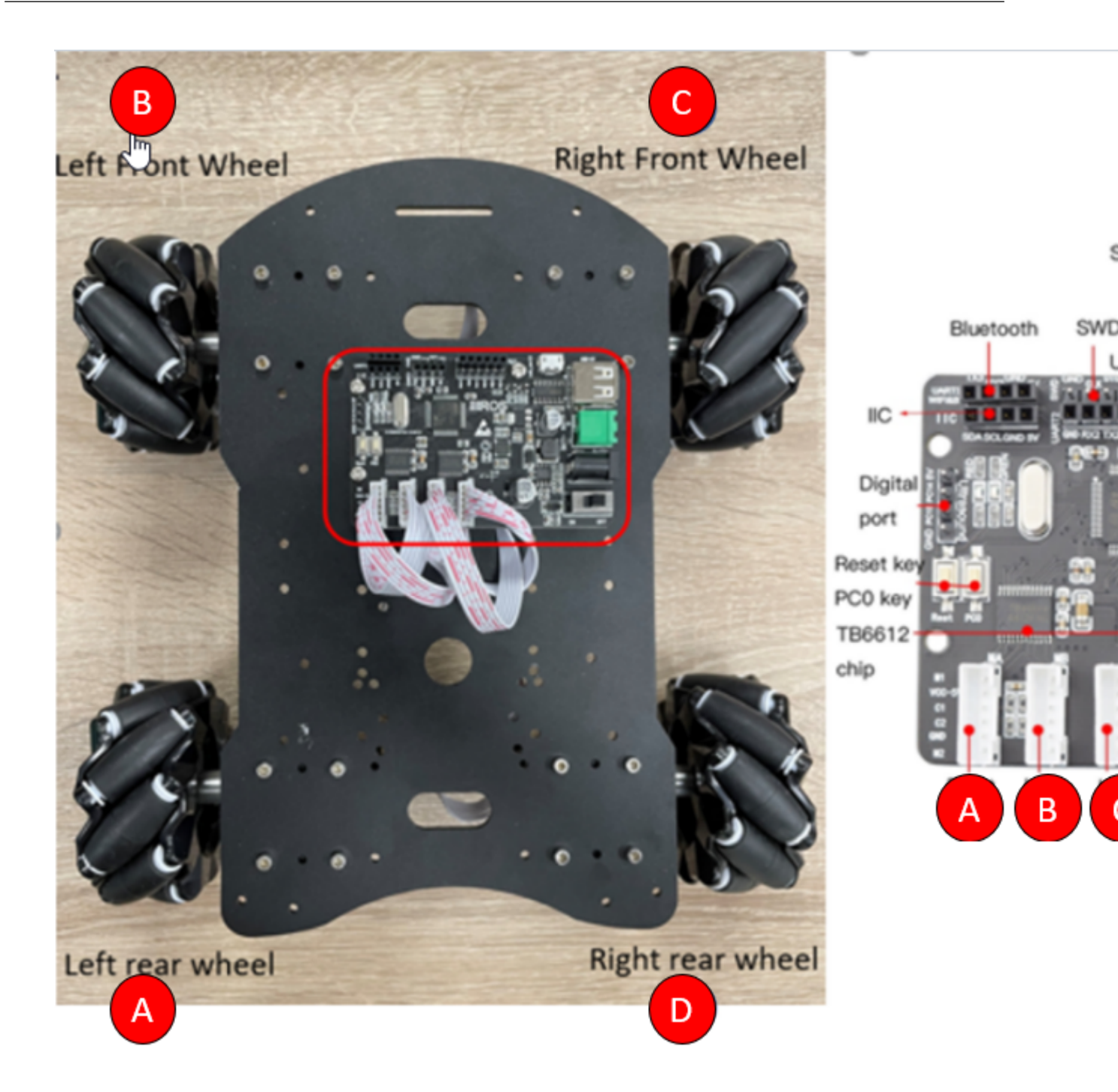

It is very important to have the hardware setup correctly configured. If it is not correct, it will be evident when testing with the teleop\_twist\_keyboard.

**3.** If the wheels do not turn at all, there may be something wrong with the wheel motor control. The board's datasheet states that it takes a 12 V input. Intel found that a 12.5 V input did not work, but 5V, 8V, and 10V inputs do work.

For general robot issues, go to: Troubleshooting for Robot Tutorials.

# Launch Cartographer with 2D LIDAR

This tutorial demonstrates how Cartographer can work with different types of 2D LIDAR including:

- Slamtec\* RPLIDAR A3 2D LIDAR
- Sick NanoScan3 Safety Lidar

## Slamtec\* RPLIDAR A3 2D LIDAR

- 1. Connect a Slamtec\* RPLIDAR A3 2D LIDAR to your system.
- **2.** Add a new udev rule.
  - **a.** Create a new file:

sudo nano /etc/udev/rules.d/rplidar.rules

#### **b.** Add these lines:

```
# set the udev rule, make the device_port be fixed by rplidar
#
KERNEL=="ttyUSB*", ATTRS{idVendor}=="10c4", ATTRS{idProduct}=="ea60", MODE:="0777", SYMLINK
+="rplidar"
```

#### c. Reload the rules:

```
sudo udevadm control --reload-rules
sudo udevadm trigger
```

- 3. Run the Sample Application.
  - a. Go to the AMR\_containers folder:

cd <edge\_insights\_for\_amr\_path>/Edge\_Insights\_for\_Autonomous\_Mobile\_Robots\_<version>/
AMR\_containers

- **b.** Prepare the docker\_compose environment:
- source 01 docker sdk env/docker compose/05 tutorials/config/docker compose.source
  - c. Start the Docker\* container for the Slamtec\* RPLIDAR:

CHOOSE\_USER=eiforamr docker-compose -f 01\_docker\_sdk\_env/docker\_compose/01\_amr/amr-sdk.all.yml run rplidar bash

d. Start the Slamtec\* RPLIDAR ROS2 node:

```
export ROS_DOMAIN_ID=33
```

ros2 launch rplidar\_ros2 view\_rplidar\_a3\_launch.py &

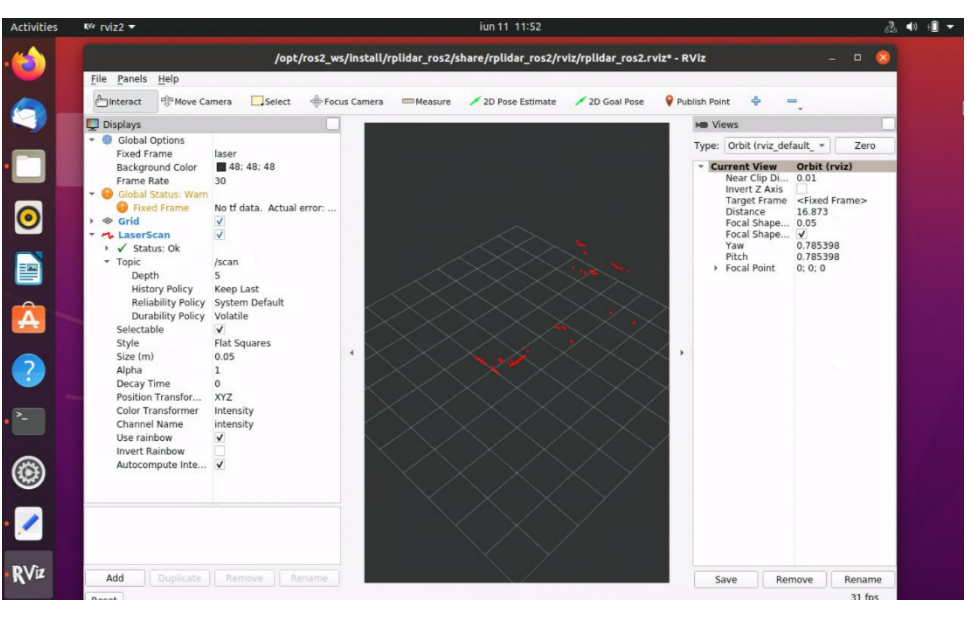

**NOTE** Use a random number that is unique to your network for the ROS\_DOMAIN\_ID. This will ensure you share the correct topics between Docker images.

- **4.** Start the Cartographer Docker container and start the Cartographer node.
  - a. Open a new terminal on the same system:

cd <edge\_insights\_for\_amr\_path>/Edge\_Insights\_for\_Autonomous\_Mobile\_Robots\_<version>/
AMR containers

**b.** Prepare the environment:

source 01\_docker\_sdk\_env/docker\_compose/05\_tutorials/config/docker\_compose.source

### c. Open the Cartographer Docker image:

CHOOSE\_USER=eiforamr docker-compose -f 01\_docker\_sdk\_env/docker\_compose/01\_amr/amr-sdk.all.yml run cartographer bash

#### d. Open the Cartographer Docker node:

```
export ROS_DOMAIN_ID=33
source /ros_entrypoint.sh
ros2 run cartographer_ros cartographer_node -configuration_directory /opt/ros/foxy/share/
cartographer/configuration files/ -configuration basename rplidar a3.lua
```

**NOTE** Use the same number for ROS\_DOMAIN\_ID as the one used for the LIDAR container. This will allow the two Docker images to share ros2 topics.

- 5. Go to rviz2 that is already open and uncheck LaserScan on the left side.
- Click Add in lower left corner, click By topic and add PointCloud2 from the /scan\_matched\_points2 topic.

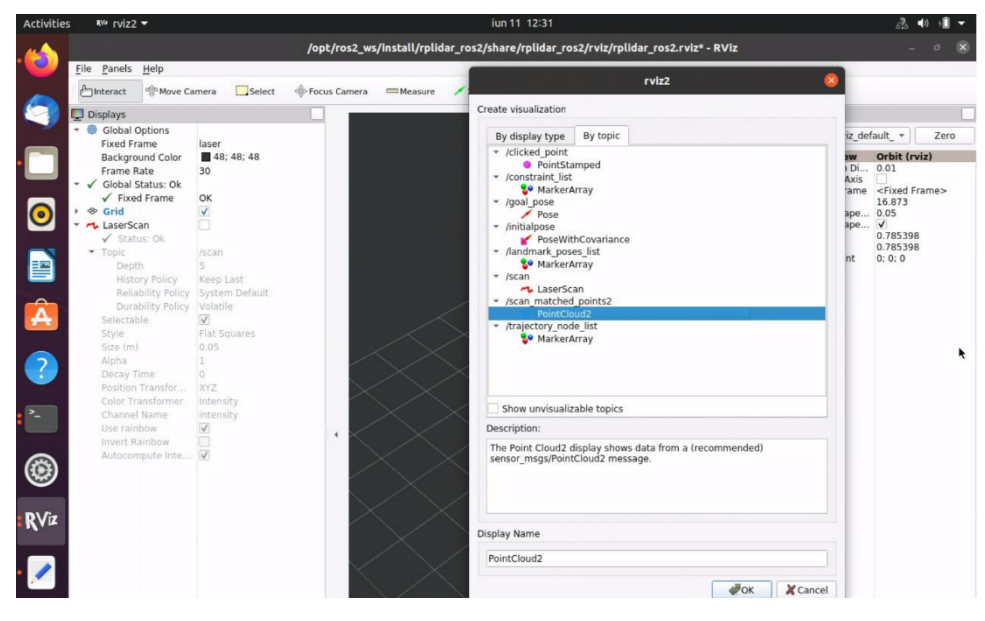

The rviz2 window will look similar to the screenshot below.

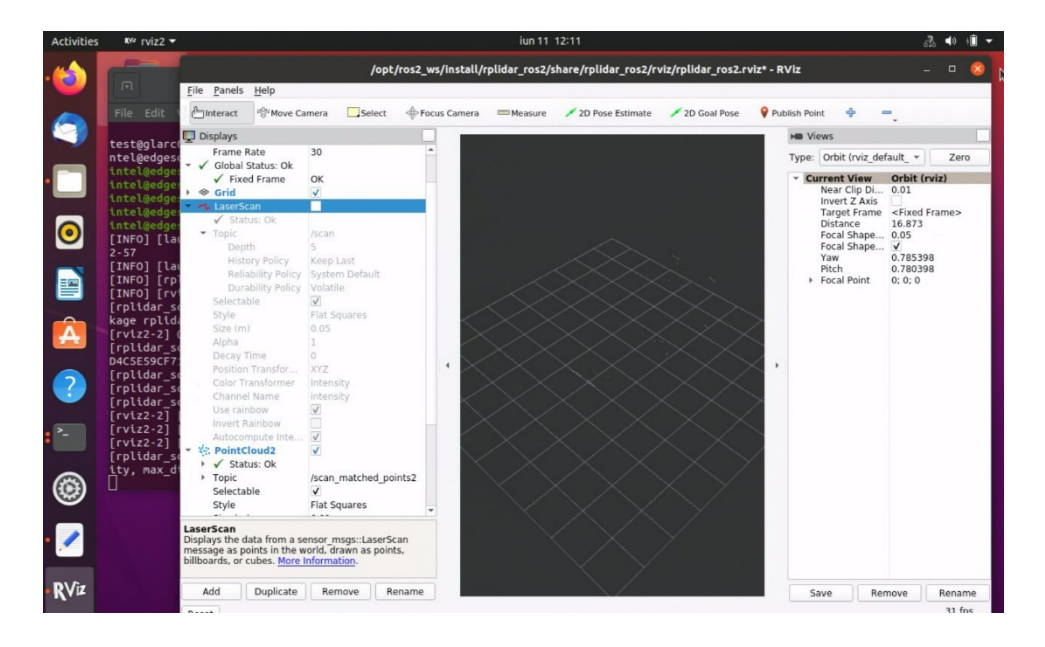

# Sick NanoScan3 Safety LIDAR

**NOTE** This tutorial demonstrates how Sick NanoScan3 works inside Edge Insights for Autonomous Mobile Robots. Sick NanoScan3 is a safety laser scanner that needs more configuration to be used in a production environment. Check the Sick website for more details.

1. Connect a Sick NanoScan3 2D LIDAR to your system.

Hardware setup and configuration can be found on the Sick website.

2. Get the Sick NanoScan3 IP and the host's IP.

This information can be found when configuring the Sick NanoScan using the Safety Designer, in the *Networking* chapter.

- **3.** Run the Sample Application.
  - a. Go to the AMR containers folder:

cd <edge\_insights\_for\_amr\_path>/Edge\_Insights\_for\_Autonomous\_Mobile\_Robots\_<version>/
AMR containers

**b.** Prepare the docker\_compose environment:

source 01 docker sdk env/docker compose/05 tutorials/config/docker compose.source

c. Start the Docker\* container for the Sick NanoScan3:

CHOOSE\_USER=eiforamr docker-compose -f 01\_docker\_sdk\_env/docker\_compose/01\_amr/amr-sdk.all.yml run sick-nanoscan bash

d. Add the Sick NanoScan3 IP and host IP in the configuration file:

sudo vim /opt/ros/foxy/share/sick safetyscanners2/launch/sick safetyscanners2 launch.py

Put the Sick NanoScan3 IP in the <code>sensor\_ip</code> parameter and the host's IP in the <code>host\_ip</code> parameter.

e. Start the Sick NanoScan3 ROS2 node:

```
export ROS_DOMAIN_ID=33
ros2 launch sick_safetyscanners2 sick_safetyscanners2_launch.py &
rviz2 &
```

In rviz2, add the LaserScan topic (Add> By Topic> scan/LaserScan) and change Fixed Frame to scan:

|                                                              |                                         |                |           | RViz*              |   |
|--------------------------------------------------------------|-----------------------------------------|----------------|-----------|--------------------|---|
| <u>F</u> ile <u>P</u> anels <u>H</u> elp                     |                                         |                |           |                    |   |
| lnteract 양 Move Ca                                           | amera Select                            | 🚸 Focus Camera | 📟 Measure | 🗡 2D Pose Estimate | 1 |
| 🕎 Displays                                                   |                                         |                |           |                    |   |
| 🝷 🌼 Global Options                                           |                                         |                |           |                    |   |
| Fixed Frame                                                  | scan                                    |                |           |                    |   |
| Background Color<br>Frame Bate                               | 48; 48; 48                              |                |           |                    |   |
| <ul> <li>Global Status: Ok</li> </ul>                        | 50                                      |                |           |                    |   |
| ✓ Fixed Frame                                                | ок                                      |                |           |                    |   |
| 🕨 🗇 Grid                                                     | $\checkmark$                            |                |           |                    |   |
| LaserScan                                                    | ✓                                       |                |           |                    |   |
| Status: OK                                                   | lecon                                   |                |           |                    |   |
| Selectable                                                   | v                                       |                |           |                    |   |
| Style                                                        | Flat Squares                            |                |           |                    |   |
| Size (m)                                                     | 0.01                                    |                |           |                    |   |
| Alpha                                                        | 1                                       |                |           |                    |   |
| Decay Time                                                   | 0                                       |                |           |                    |   |
| Color Transformer                                            | Intensity                               |                |           |                    |   |
| Channel Name                                                 | intensity                               |                |           |                    |   |
| Use rainbow                                                  | ✓                                       |                |           |                    |   |
| Invert Rainbow                                               |                                         | I ▲ 🦷 🖊        |           |                    |   |
| Autocompute Inte                                             | ✓                                       | ·              |           |                    |   |
|                                                              |                                         |                |           |                    |   |
|                                                              |                                         |                |           |                    |   |
|                                                              |                                         |                |           |                    |   |
|                                                              |                                         |                |           |                    |   |
|                                                              |                                         |                |           |                    |   |
|                                                              |                                         |                |           |                    |   |
|                                                              |                                         |                |           |                    |   |
|                                                              |                                         |                |           |                    |   |
|                                                              |                                         |                |           |                    |   |
|                                                              |                                         |                |           |                    |   |
|                                                              |                                         |                |           |                    |   |
| Grid                                                         |                                         |                |           |                    |   |
| Displays a grid along the g<br>the origin of the target fran | round plane, center<br>me of reference. | red at         |           |                    |   |
|                                                              |                                         |                |           |                    |   |
| Add Duplicate                                                | Remove                                  | ename          |           |                    |   |
| Reset                                                        |                                         |                |           |                    |   |

### 4. Start the Cartographer Docker container and start the Cartographer node.

#### **a.** Open a new terminal on the same system:

cd <edge\_insights\_for\_amr\_path>/Edge\_Insights\_for\_Autonomous\_Mobile\_Robots\_<version>/
AMR containers

#### **b.** Prepare the environment:

source 01\_docker\_sdk\_env/docker\_compose/05\_tutorials/config/docker\_compose.source

#### c. Open the Cartographer Docker image:

CHOOSE\_USER=eiforamr docker-compose -f 01\_docker\_sdk\_env/docker\_compose/01\_amr/amr-sdk.all.yml run cartographer bash

#### d. Open the Cartographer Docker node:

```
export ROS_DOMAIN_ID=33
source /ros_entrypoint.sh
ros2 run cartographer_ros cartographer_node -configuration_directory /opt/ros/foxy/share/
cartographer/configuration files/ -configuration basename sick_nanoscan.lua
```

**NOTE** Use the same number for ROS\_DOMAIN\_ID as the one used for the LIDAR container. This will allow the two Docker images to share ros2 topics.

- 5. Go to rviz2 that is already open and uncheck LaserScan on the left side.
- Click Add in lower left corner, click By topic and add PointCloud2 from the /scan\_matched\_points2 topic.

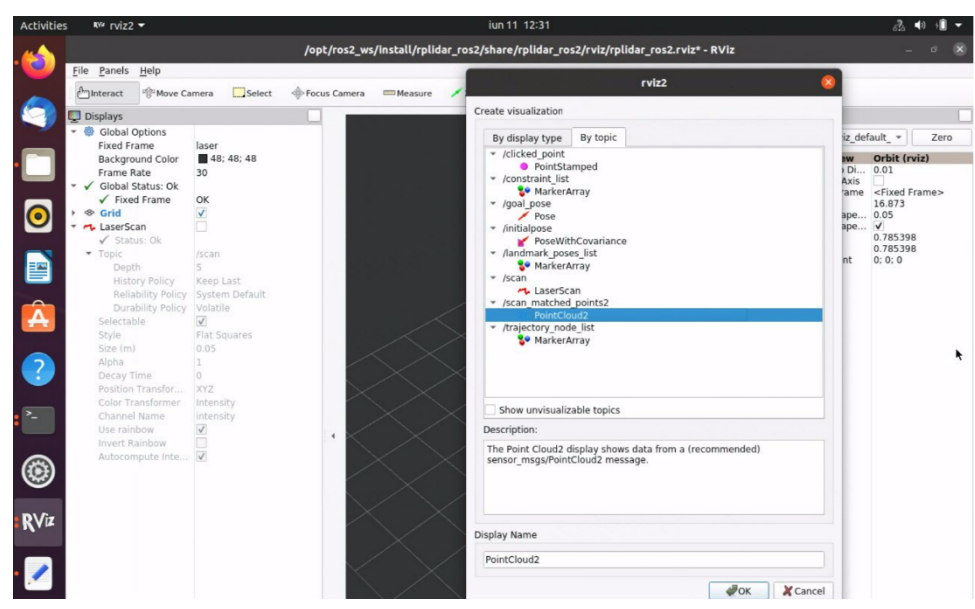

The rviz2 window will look similar to the screenshot below.

|                                                                                                    |                                        |                                                                                                    |                                                                                                    |                                     |        |          |           |         | RViz*       |          |
|----------------------------------------------------------------------------------------------------|----------------------------------------|----------------------------------------------------------------------------------------------------|----------------------------------------------------------------------------------------------------|-------------------------------------|--------|----------|-----------|---------|-------------|----------|
| <u>F</u> ile                                                                                                    | <u>P</u> anels                         | <u>H</u> elp                                                                                                    |                                                                                                    |                                     |        |          |           |         |             |          |
| ا 🖿 ا                                                                                                    | nteract                                | ঞ্জি Move Ca                                                                                                    | mera                                                                                                    | Select                              | 🔶 Focu | s Camera | 📟 Measure | 🗡 2D Po | se Estimate | 💉 2D Goa |
| <ul> <li>✓ Displays</li> <li>✓ Global Options<br/>Fixed Frame<br/>Background Color<br/>Frame Rate</li> <li>✓ Global Status: Ok</li> <li>✓ Fixed Frame</li> <li>✓ Global Status: Ok</li> <li>✓ Fixed Frame</li> <li>✓ Status: Ok</li> <li>Topic<br/>Selectable<br/>Style<br/>Size (m)<br/>Alpha<br/>Decay Time<br/>Position Transfor<br/>Color Transformer<br/>Channel Name<br/>Use rainbow<br/>Invert Rainbow</li> </ul> |                                        | Options<br>ame<br>und Color<br>late<br>Status: Ok<br>d Frame<br>an<br>us: Ok<br>ole<br>ime<br>Transfor<br>ansformer<br>Name<br>bow<br>ainbow | scan<br>48;<br>30<br>OK<br>✓<br>/scan<br>✓<br>/scan<br>✓<br>Flat Sq<br>0.01<br>1<br>0<br>XYZ<br>Intensi<br>intensi | <b>48; 48</b><br>uares<br>ty        |        |          |           |         | ~ `         | ****     |
| ►<br>Point<br>The P<br>(recor                                                                                                    | PointCl<br>tCloud2<br>oint Cloummended | oud2<br>d2 display sh<br>J) sensor_ms<br>Duplicate                                                                                           | ows dat<br>gs/Point                                                                                                | ta from a<br>tCloud2 mes<br>nove Re | sage.  |          |           |         |             |          |
| Rese                                                                                                    | et j                                   |                                                                                                    |                                                                                                    |                                     |        |          |           |         |             |          |

# Troubleshooting

For general robot issues, go to: Troubleshooting for Robot Tutorials.

# Run FastMapping Algorithm

## **Run the Sample Application**

1. Go to the AMR\_containers folder:

cd <edge\_insights\_for\_amr\_path>/Edge\_Insights\_for\_Autonomous\_Mobile\_Robots\_<version>/
AMR containers

2. Prepare the environment setup:

```
source 01_docker_sdk_env/docker_compose/05_tutorials/config/docker_compose.source
export CONTAINER_BASE_PATH=`pwd`
export ROS_DOMAIN_ID=17
# If the bags were not extracted before do it now
unzip 01_docker_sdk_env/docker_compose/06_bags.zip -d 01_docker_sdk_env/docker_compose/
```

**3.** Run the FastMapping Algorithm using a bag of a robot spinning:

CHOOSE\_USER=eiforamr docker-compose -f 01\_docker\_sdk\_env/docker\_compose/05\_tutorials/ fastmapping.demo.yml up

## Expected output:

|                                                                                                    |                                                                                    |                                                           |               |             |           | /tmp/ug_conf | figs/fastmapping_tut | orial_conf |
|----------------------------------------------------------------------------------------------------|------------------------------------------------------------------------------------|-----------------------------------------------------------|---------------|-------------|-----------|--------------|----------------------|------------|
| <u>F</u> ile <u>P</u> anels                                                                                                    | <u>H</u> elp                                                                       |                                                           |               |             |           |              |                      |            |
| (lm) Interact                                                                                                    | ঞ্জি Move Ca                                                                       | mera [                                                    | Select        | الله 🔶 Focu | ıs Camera | 📟 Measure    | 🗡 2D Pose Estimate   | 🖊 2D Go    |
| <ul> <li>✓ Displays</li> <li>✓ Global C<br/>Fixed Fr.<br/>Backgro<br/>Frame R</li> <li>✓ Global S<br/>✓ Fixed</li> <li>♦ Grid</li> <li>♦ Marker</li> <li>Map</li> </ul> | Dptions<br>ame<br>und Color<br>tate<br>Status: Ok<br>d Frame<br>Array<br>Duplicate | map<br>■ 48; 48<br>30<br>OK<br>✓<br>✓<br>✓<br>✓<br>✓<br>× | ; 48<br>re Re | ename       |           |              |                      |            |
| Reset                                                                                                    |                                                                                    |                                                           |               |             |           |              |                      |            |
- **4.** To close this, do one of the following:
  - Type Ctrl-c in the terminal where you did the up command.
  - Run this command in another terminal:

CHOOSE\_USER=eiforamr docker-compose -f 01\_docker\_sdk\_env/docker\_compose/05\_tutorials/ fastmapping.demo.yml down

# Troubleshooting

For general robot issues, go to: Troubleshooting for Robot Tutorials.

# Run ROS 2 Navigation Sample Applications Using the ITS Path Planner Plugin in a Docker\* Container

The ITS Plugin for the ROS 2 Navigation 2 application plugin is a global path planner module that is based on Intelligent sampling and Two-way Search (ITS). It does not support continuous replanning.

Prerequisites: Use a simple behavior tree with a compute path to pose and a follow path.

ITS planner inputs:

- global 2D costmap (nav2\_costmap\_2d::Costmap2D)
- start and goal pose (geometry\_msgs::msg::PoseStamped)

ITS planner outputs: 2D waypoints of the path

Path planning steps summary:

- **1.** The ITS planner converts the 2D costmap to either a Probabilistic Road Map (PRM) or a Deterministic Road Map (DRM).
- **2.** The generated roadmap is saved as a txt file which can be reused for multiple inquiries.
- **3.** The ITS planner conducts a two-way search to find a path from the source to the destination. Either the smoothing filter or a catmull spline interpolation can be used to create a smooth and continuous path. The generated smooth path is in the form of a ROS 2 navigation message type (nav\_msgs::msg).

For customization options, see ITS Path Planner Plugin Customization.

## Run the ROS 2 Navigation Sample Application Using ITS Path Planner

1. Go to the AMR containers folder:

```
cd <edge_insights_for_amr_path>/Edge_Insights_for_Autonomous_Mobile_Robots_<version>/
AMR containers
```

### 2. Prepare the environment setup:

source 01\_docker\_sdk\_env/docker\_compose/05\_tutorials/config/docker\_compose.source
export CONTAINER\_BASE\_PATH=<edge\_insights\_for\_amr\_path>/
Edge\_Insights\_for\_Autonomous\_Mobile\_Robots\_\*/AMR\_containers

#### 3. Start the ROS 2 navigation sample application using the turtlebot3 Gazebo\* simulation:

```
CHOOSE_USER=eiforamr docker-compose -f 01_docker_sdk_env/docker_compose/05_tutorials/
its path planner.tutorial.yml up
```

**NOTE** The above command opens Gazebo\* and rviz2 applications. Gazebo\* takes a longer time to open (up to a minute) depending on the host's capabilities. Both applications contain the simulated waffle map, and a simulated robot. Initially, the applications are opened in the background, but you can bring them into the foreground, side-by-side, for a better visual.

a. Set the robot **2D Pose Estimate** in rviz2:

- a. Set the initial robot pose by pressing **2D Pose Estimate** in rviz2.
- **b.** At the robot estimated location, down-click inside the 2D map. For reference, use the robot pose as it appears in Gazebo\*.
- **c.** Set the orientation by dragging forward from the down-click. This also enables ROS 2 navigation.

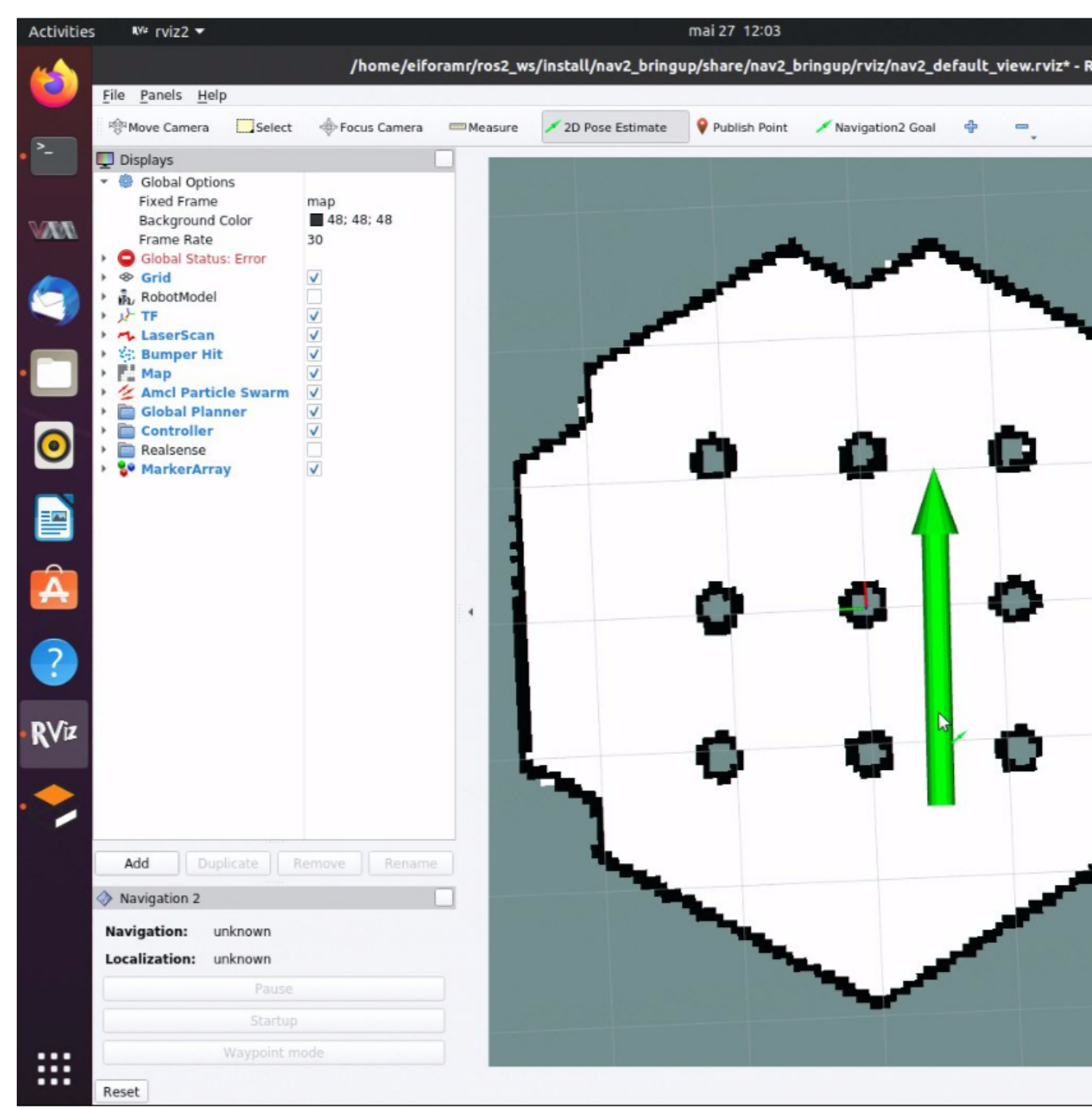

**b.** In rviz2, press **Navigation2 Goal**, and choose a destination for the robot. This calls the behavioral tree navigator to go to that goal through an action server.

1

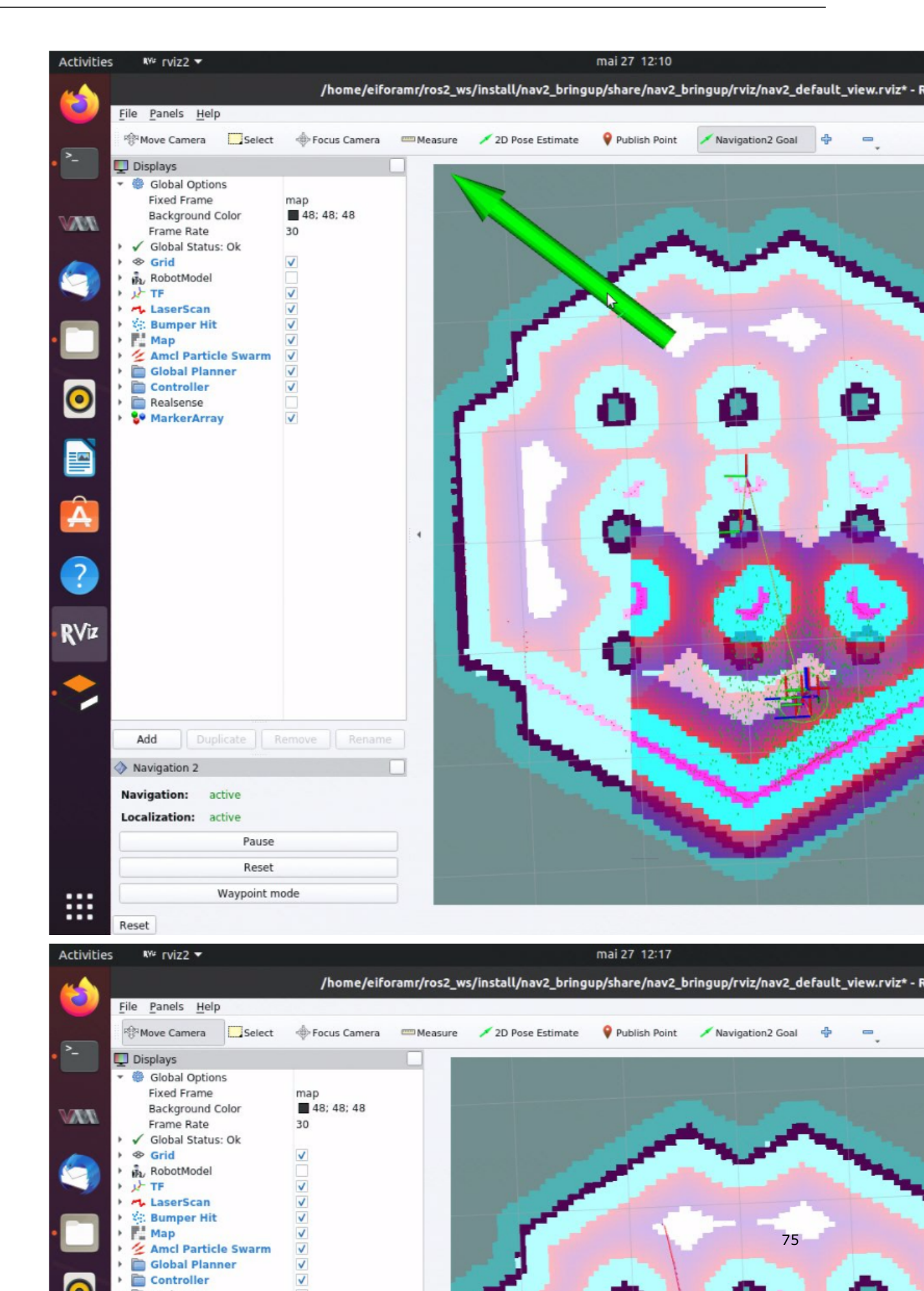

Expected result: The robot moves along the path generated to its new destination.

c. Set new destinations for the robot, one at a time.

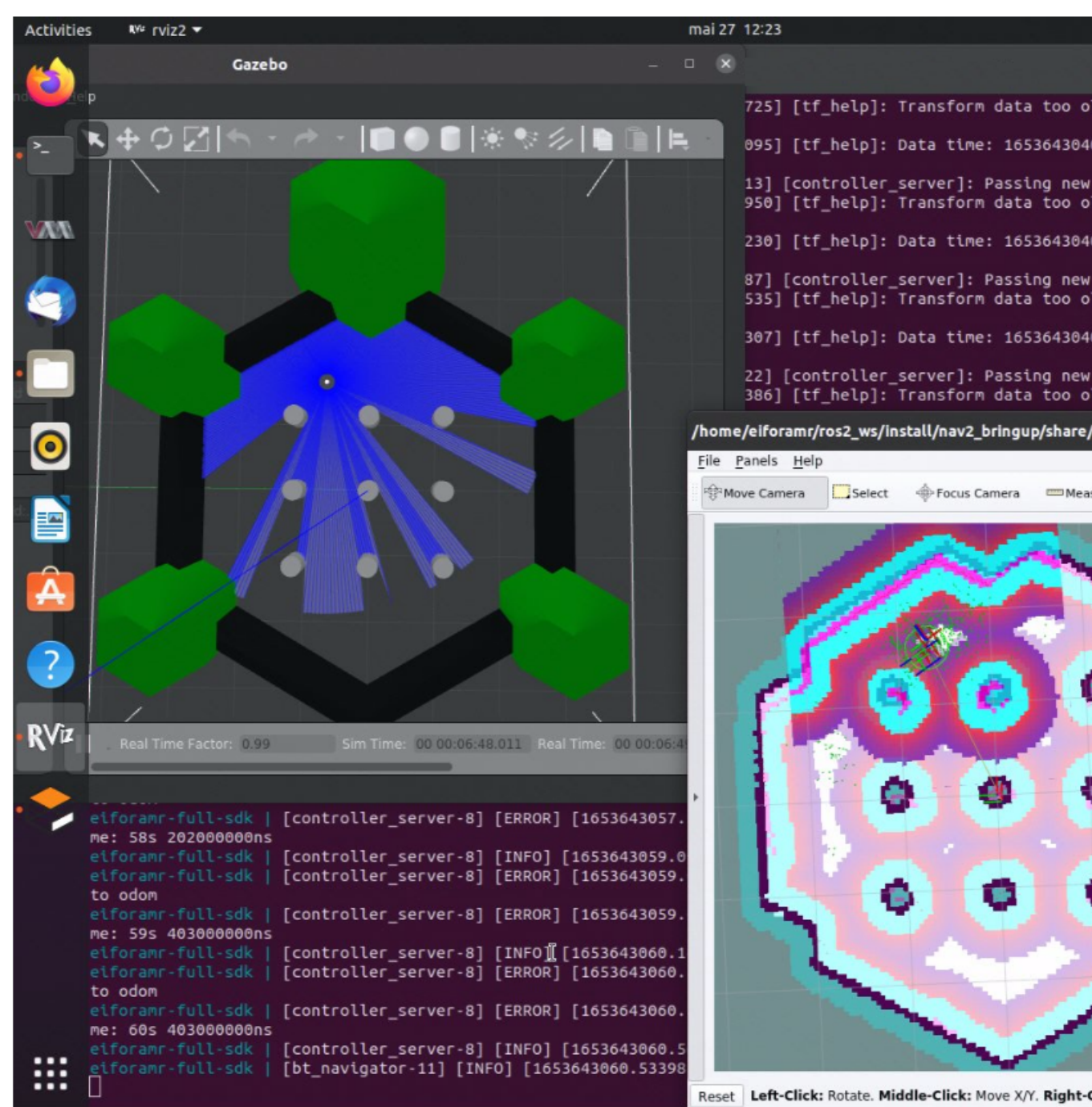

- **d.** To close this, do one of the following:
  - Type Ctrl-c in the terminal where you did the up command.
  - Run this command in another terminal:

CHOOSE\_USER=eiforamr 01\_docker\_sdk\_env/docker\_compose/05\_tutorials/its\_path\_planner.tutorial.yml down

# Troubleshooting

For general robot issues, go to Troubleshooting for Robot Tutorials.

# **ITS Path Planner Plugin Customization**

The ROS 2 navigation bringup application is started using the turtlebot3 Gazebo\* simulation, and it receives as input parameter its\_nav2\_params.yaml.

#### Check the code snippet from **01\_docker\_sdk\_env/docker\_compose/05\_tutorials/** its\_path\_planner.tutorial.yml:

```
export TURTLEBOT3_MODEL=waffle
export GAZEBO_MODEL_PATH=$GAZEBO_MODEL_PATH:/home/eiforamr/ros2_ws/install/turtlebot3_gazebo/
share/turtlebot3_gazebo/models/
ros2 launch nav2_bringup tb3_simulation_launch.py params_file:=${CONTAINER_BASE_PATH}/
01_docker_sdk_env/docker_compose/05_tutorials/param/its_nav2_params.yaml
```

To use the ITS path planner plugin, the following parameters are added in its\_nav2\_params.yaml:

```
planner server:
 ros parameters:
   expected planner frequency: 0.01
   use sim time: True
   planner plugins: ["GridBased"]
   GridBased:
     plugin: "its planner/ITSPlanner"
     interpolation resolution: 0.05
     catmull spline: False
     smoothing window: 15
     buffer size: 10
     build road map once: True
     min samples: 250
     roadmap: "PROBABLISTIC"
     w: 32
     h: 32
     n: 2
```

## **ITS Path Planner Plugin Parameters**

catmull\_spline:

If true, the generated path from the ITS is interpolated with the catmull spline method; otherwise, a smoothing filter is used to smooth the path.

smoothing\_window:

The window size for the smoothing filter (The unit is the grid size.)

buffer size:

During roadmap generation, the samples are generated away from obstacles. The buffer size dictates how far away from obstacles the roadmap samples should be.

build road map once:

If true, the roadmap is loaded from the saved file; otherwise, a new roadmap is generated.

min samples:

The minimum number of samples required to generate the roadmap

roadmap:

Either PROBABILISTIC or DETERMINISTIC

w:

The width of the window for intelligent sampling

h:

The height of the window for intelligent sampling

n:

The minimum number of samples that is required in an area defined by  ${\tt w}$  and  ${\tt h}$ 

You can modify these values by editing the file below, at lines 251-267:

01 docker sdk env/docker compose/05 tutorials/param/its nav2 params.yaml

# Run the Edge Insights for Autonomous Mobile Robots Container in KVM Guest

# **Run the Sample Application**

**1.** Check if your CPU supports hardware virtualization using the following command. Output greater than zero indicates support is present:

egrep -c '(vmx|svm)' /proc/cpuinfo

**NOTE** If the output is not greater than zero, then reboot your server. Modify BIOS Settings > Security features > Enable Virtualization Technology

2. Check if Kernel-based Virtual Machine (KVM) acceleration can be used with the commands:

```
sudo apt install -y cpu-checker
kvm-ok
INFO: /dev/kvm exists
KVM acceleration can be used
```

3. Install KVM in Ubuntu\* 20.04 using the following commands:

## NOTE

- 1. If the PAM configuration page is displayed when installing the following packages, click **Yes**.
- 2. If **Configuring openssh-server** page is displayed when installing the following packages, select **keep the local version currently installed**.

```
sudo apt update
sudo apt install -y qemu qemu-kvm libvirt-daemon libvirt-daemon-system libvirt-clients bridge-
utils virt-manager virtinst openssh-server net-tools
sudo adduser $USER libvirt
sudo adduser $USER kvm
# Check if libvirtd is active
sudo systemctl status libvirtd
# If libvirtd is not active use
sudo systemctl enable --now libvirtd
4. Reboot the host:
```

sudo reboot -fn

After the reboot, verify that libvirtd is active.

```
sudo systemctl status libvirtd
# If libvirtd is not active use
sudo systemctl enable --now libvirtd
```

- 5. Create the KVM bridge:
  - **a.** Create a new bridge XML file:

```
vim br_kvm.xml
```

**b.** Add bridge details to br kvm.xml:

c. Define and start br kvm network using the following commands:

```
sudo virsh net-define br kvm.xml
sudo virsh net-start br kvm
sudo virsh net-autostart br kvm
# Check if autostart is enabled for br kvm
sudo virsh net-list --all
       State Autostart Persistent
Name
br kvm active yes
                                yes
 default active yes
                                yes
# Confirm bridge creation and IP address
ip addr show dev br10
13: br10: <BROADCAST,MULTICAST,UP,LOWER_UP> mtu 1500 qdisc noqueue state UP group default qlen
1000
    link/ether 52:54:00:21:ff:4f brd ff:ff:ff:ff:ff:ff
    inet 192.168.124.1/24 brd 192.168.124.255 scope global br10
      valid lft forever preferred lft forever
```

- **6.** Create KVM with Ubuntu 20.04.
  - a. Download the Ubuntu 20.04 desktop .iso image from <releases.ubuntu.com/20.04/>.
  - b. Open virt-manager. Click on File > New VM > Select Local install media (ISO image or CDROM). Choose the .iso file downloaded and choose the operating system to be installed.

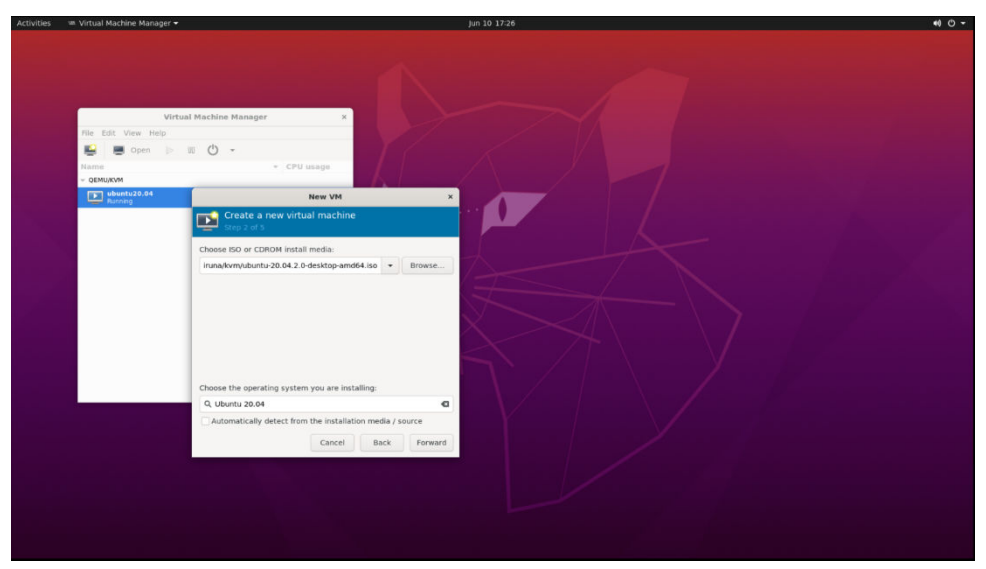

- c. Select the CPUs and Memory. For example: Memory: 4096, CPUs: 2
- d. Add minimum 100 GB for the virtual machine storage.

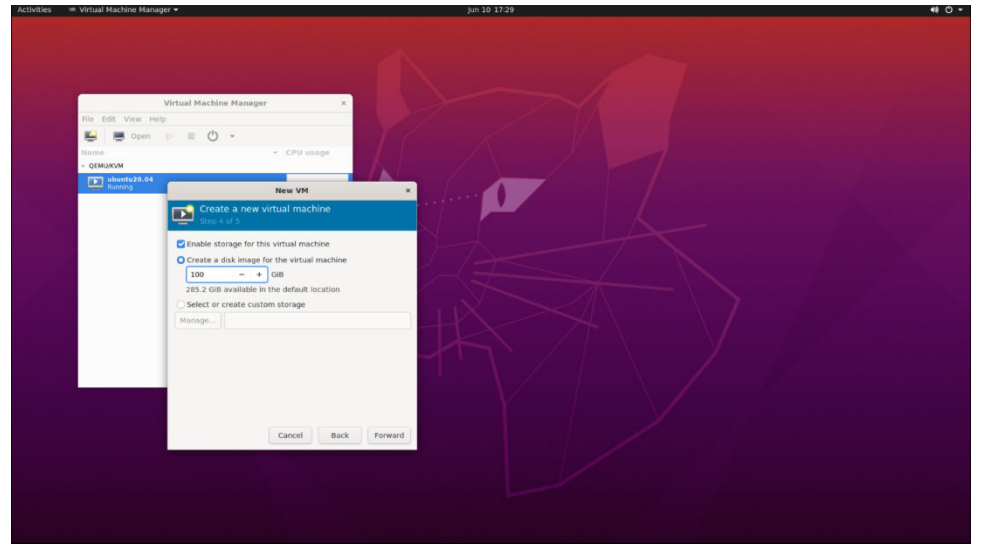

e. Select the Virtual Network created above for Network Preferences.

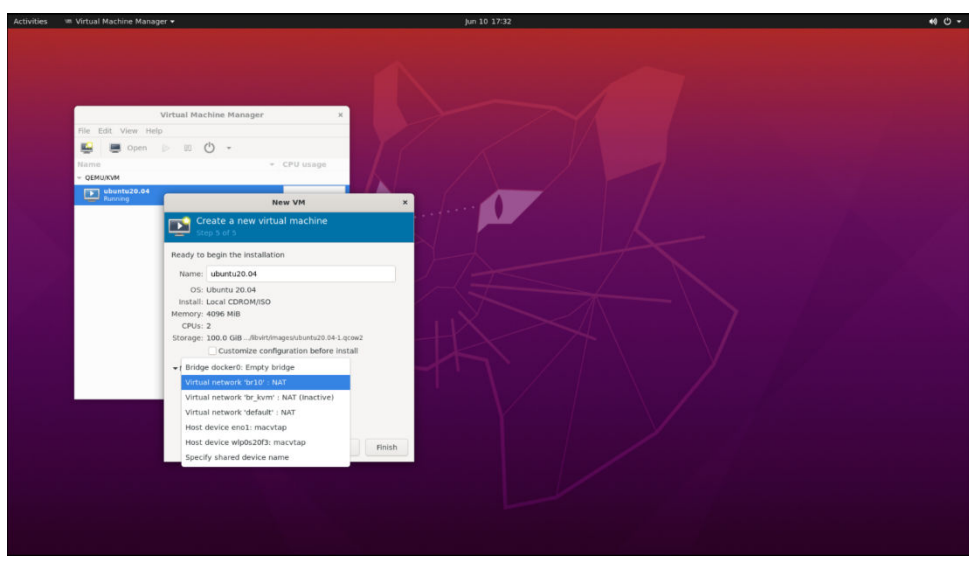

- f. Click **Finish** and start the Ubuntu 20.04 installation.
- 7. After Ubuntu Installation, add the Intel<sup>®</sup> RealSense<sup>™</sup> camera to the VM by clicking on Show virtual hardware details in Virt Manager > Add Hardware > Select USB Host Device and Select the RealSense Camera.

| 44                                                                                                    |                                                                                                    |                                                                                                    |                                                                                                    | Jun 10 17:35                                                                                                    | 40 O -         |
|----------------------------------------------------------------------------------------------------|----------------------------------------------------------------------------------------------------|----------------------------------------------------------------------------------------------------|----------------------------------------------------------------------------------------------------|----------------------------------------------------------------------------------------------------|----------------|
| 5 7                                                                                                    |                                                                                                    |                                                                                                    |                                                                                                    | ubuntu20.04 on QEMU/KVM                                                                                                    | ×              |
| File Antoni Manhima Minus C.                                                                                                    | and March                                                                                                    |                                                                                                    |                                                                                                    |                                                                                                    |                |
| Hie Warmachine view s                                                                                                    | end key                                                                                                    |                                                                                                    |                                                                                                    |                                                                                                    | 2.4.5<br>7.4.5 |
| 👅 🛤 🕒                                                                                                    | - B                                                                                                    |                                                                                                    |                                                                                                    |                                                                                                    | 16             |
|                                                                                                    |                                                                                                    | _                                                                                                    |                                                                                                    |                                                                                                    |                |
| Show virtual hardware details                                                                                                    |                                                                                                    |                                                                                                    |                                                                                                    |                                                                                                    |                |
|                                                                                                    |                                                                                                    |                                                                                                    |                                                                                                    |                                                                                                    |                |
|                                                                                                    |                                                                                                    |                                                                                                    |                                                                                                    |                                                                                                    |                |
|                                                                                                    |                                                                                                    |                                                                                                    |                                                                                                    |                                                                                                    | A + 0 +        |
|                                                                                                    |                                                                                                    |                                                                                                    |                                                                                                    |                                                                                                    |                |
|                                                                                                    |                                                                                                    |                                                                                                    |                                                                                                    |                                                                                                    |                |
|                                                                                                    |                                                                                                    |                                                                                                    |                                                                                                    |                                                                                                    |                |
|                                                                                                    |                                                                                                    |                                                                                                    |                                                                                                    |                                                                                                    |                |
|                                                                                                    |                                                                                                    |                                                                                                    |                                                                                                    |                                                                                                    |                |
|                                                                                                    |                                                                                                    |                                                                                                    |                                                                                                    |                                                                                                    |                |
|                                                                                                    |                                                                                                    |                                                                                                    |                                                                                                    |                                                                                                    |                |
|                                                                                                    |                                                                                                    |                                                                                                    |                                                                                                    |                                                                                                    |                |
|                                                                                                    |                                                                                                    |                                                                                                    |                                                                                                    |                                                                                                    |                |
|                                                                                                    |                                                                                                    |                                                                                                    |                                                                                                    |                                                                                                    |                |
|                                                                                                    |                                                                                                    |                                                                                                    |                                                                                                    |                                                                                                    |                |
|                                                                                                    |                                                                                                    |                                                                                                    |                                                                                                    |                                                                                                    |                |
|                                                                                                    |                                                                                                    |                                                                                                    |                                                                                                    | 17.05                                                                                                    |                |
|                                                                                                    |                                                                                                    |                                                                                                    |                                                                                                    |                                                                                                    |                |
|                                                                                                    |                                                                                                    |                                                                                                    |                                                                                                    |                                                                                                    |                |
|                                                                                                    |                                                                                                    |                                                                                                    |                                                                                                    |                                                                                                    |                |
|                                                                                                    |                                                                                                    |                                                                                                    |                                                                                                    | joi iunie 10                                                                                                    |                |
|                                                                                                    |                                                                                                    |                                                                                                    |                                                                                                    |                                                                                                    |                |
|                                                                                                    |                                                                                                    |                                                                                                    |                                                                                                    |                                                                                                    |                |
|                                                                                                    |                                                                                                    |                                                                                                    |                                                                                                    |                                                                                                    |                |
|                                                                                                    |                                                                                                    |                                                                                                    |                                                                                                    | Click or press a key to unlock                                                                                                    |                |
|                                                                                                    |                                                                                                    |                                                                                                    |                                                                                                    |                                                                                                    |                |
|                                                                                                    |                                                                                                    |                                                                                                    |                                                                                                    |                                                                                                    |                |
|                                                                                                    |                                                                                                    |                                                                                                    |                                                                                                    |                                                                                                    |                |
|                                                                                                    |                                                                                                    |                                                                                                    |                                                                                                    |                                                                                                    |                |
|                                                                                                    |                                                                                                    |                                                                                                    |                                                                                                    |                                                                                                    |                |
|                                                                                                    |                                                                                                    |                                                                                                    |                                                                                                    |                                                                                                    |                |
|                                                                                                    |                                                                                                    |                                                                                                    |                                                                                                    |                                                                                                    |                |
|                                                                                                    |                                                                                                    |                                                                                                    |                                                                                                    |                                                                                                    |                |
|                                                                                                    |                                                                                                    |                                                                                                    |                                                                                                    |                                                                                                    |                |
|                                                                                                    |                                                                                                    |                                                                                                    |                                                                                                    |                                                                                                    |                |
|                                                                                                    |                                                                                                    |                                                                                                    |                                                                                                    |                                                                                                    |                |
|                                                                                                    |                                                                                                    |                                                                                                    |                                                                                                    |                                                                                                    |                |
|                                                                                                    |                                                                                                    |                                                                                                    |                                                                                                    |                                                                                                    |                |
|                                                                                                    |                                                                                                    |                                                                                                    |                                                                                                    |                                                                                                    |                |
| Activities 🗯 Virtual Machir                                                                                                    | ne Manager 👻                                                                                                    |                                                                                                    |                                                                                                    | Jun 10 17:39                                                                                                    | 40 -           |
|                                                                                                    |                                                                                                    |                                                                                                    |                                                                                                    |                                                                                                    |                |
|                                                                                                    |                                                                                                    |                                                                                                    |                                                                                                    | ubuntu20.04 on QEMU/KVM                                                                                                    | ×              |
| File Virtual Machine View 5                                                                                                    |                                                                                                    |                                                                                                    |                                                                                                    | ubuntu20.04 on QEMU/KVM                                                                                                    | ×              |
| File Virtual Machine View S                                                                                                    | iend Key                                                                                                    |                                                                                                    |                                                                                                    | ubuntu20.04 on QEMU/KVM                                                                                                    | ×              |
| File Virtual Machine View S                                                                                                    | end Key                                                                                                    |                                                                                                    |                                                                                                    | ubuntu20.04 on QEMU/KVM                                                                                                    | ×              |
| File Virtual Machine View S                                                                                                    | • 5                                                                                                    |                                                                                                    |                                                                                                    | ubuntu20.04 on QEMU/KVM                                                                                                    |                |
| Rie Virtual Machine View S                                                                                                    | end Key                                                                                                    | XML                                                                                                    |                                                                                                    | ubuntu20.04 on QEMU/KVM                                                                                                    | ×              |
| File Virtual Machine View S<br>Construction<br>Operation                                                                                                    | end Key                                                                                                    | XML                                                                                                    |                                                                                                    | ubuntu20.04 en QEMU/KVM Add New Virtual Hardware ×                                                                                                    |                |
| Pre Virtual Machine View S     Signature     Os information     Performance                                                                                                    | end Key                                                                                                    | XML<br>s                                                                                                    | [                                                                                                    | uburtu20.04 on QEMU/XVM Add Hew Virtual Hardware ×                                                                                                    |                |
| Virtual Machine View S     Overview     OS information     Performance     CPUs                                                                                                    | Details<br>Basic Detail<br>Name:                                                                                                    | XML<br>s<br>ubuntu20.04                                                                                                    | Storage                                                                                                    | uduurtu 20.04 on QERUJX0/4 Add Heer Virtual Handware X USB Device                                                                                                    | -              |
| Virtual Machine View S     Overview     Overview                                                                                                    | end Key<br>Details<br>Basic Detail<br>Name:<br>UUID:                                                                                                    | XML<br>s<br>ubuntu20.04<br>7d77bc78-a865-4277-ac27-78                                                                                                    | Storage                                                                                                    | uburtu20.04 on QEMU/XVM Add New Virtual Hardware × USB Device                                                                                                    |                |
| Virtual Machine View S     Virtual Machine View S     Virtual Machine View S     Virtual Machine Performance     CPUs     Memory     Boot Options                                                                                                    | end Key                                                                                                    | XML<br>s<br>ubuntu20.04<br>7d77be78-a865-42f7-ac27-78<br>@ funning (Booted)                                                                                                    | Storage<br>Controller<br>Network                                                                                                    | uduumu20.04 on QEB4U/X0/4 Add New Virtual Handware × USD DEvice Details XML                                                                                                    | -              |
| Virtual Machine View S     Virtual Machine View S     Overview     Osienview     Overview     Overview                                                                                                    | Details     Details     Basic Detail     Name:     UUID:     Status:     Title:                                                                                                    | XML<br>s<br>ubuntu20.04<br>7d77be78-8865-4277-sc27-70<br>Running (Booted)                                                                                                    | Storage<br>Controller<br>* Network<br>i Input                                                                                                    | uburtu20.04 on QEMU/X0/4 Add Hew Virtual Hardware × USB Device Details XML Ust Device                                                                                                    | -              |
| Virtual Machine View S Virtual Machine View S Osinormation Performance CrUs Memory Beot Options Virtub Disk 1 SATA CORM 1                                                                                                    | Details     Details     Basic Detail Name: UUID: Status: Title:                                                                                                    | XMIL<br>s<br>ubuntu20.04<br>7/37/be7/8-a865-4277-a627-78<br>@funning (Booted)                                                                                                    | Storage Controller Network Input Graphics                                                                                                    | udeumiu20.04 en QER4U/X0/4 Add New Virtual Hantware × USD Device Details XML Host Device                                                                                                    |                |
| Virtual Machine View S Virtual Machine View S Virtual Machine View S Virtual Machine View S Osinformation Performance CrUs Memory Boot Options Virtua Dak 1 S Xirtual Ketheb                                                                                                    | Details     Details     Basic Detail     Name:     UUID:     Status:     Title:     Description                                                                                                    | XHL.<br>s<br>ubuntu20.04<br>74775e78-8865-427-ac27-78<br>& Running (Booted)                                                                                                    | Storage Controller Controller Controller Coraphics Goraphics Goraphics                                                                                                    | uburtu20.04 on QEMU/XV/4 Add New Virtual Hardware × USB Device Details XML Host Device Col col Intel Corp. Ch0226                                                                                                    |                |
| Virtual Machine View S     Virtual Machine View S     Ostrotwe     Ostrotwe     Ostrotwe     Ostrotwe     Ostrotwe     Ostrotwe     Vietuo Disk 1     Ostrotwe     Strat CoROM 1     Ostrotwe     Toblet                                                                                                    | end Key<br>Details<br>Basic Detail<br>Name:<br>UUID:<br>Status:<br>Title:<br>Description                                                                                                    | XXHL<br>s<br>(ubuntu20.04<br>7/37/br/9-a865-427-ac27-78<br>(Booted)<br>(Booted)                                                                                                    | Storage Controller Controller Controller Controller Comphiles Sund Comphiles Complete Complete Comple | Add New Virtual Hardware ×<br>USD Device:<br>Details XML<br>Host Device:<br>001.004 Intel Corp. 0x0026<br>000.005 NML Corp. MeRici (Maskenet Rid ) 315                                                                                                    |                |
| Vittual Machine View 5     Vittual Machine View 5     Osinformation     Performance     CrUs     CrUs     Monoy     Soci Options     Vittual Gala     Safa Condon 1     Safa Condon 1     Safa Condon 1     Safa Condon 1     Safa Condon 1     Mic Settis Bo     Monos     Monos                                                                                                    | Details     Details     Basic Detail     Name:     UUID:     Status:     Title:     Description                                                                                                    | X04L<br>s<br>Ubbeht/20.04<br>777be79-a865-427-ac27-76<br>Renning (Beeted)                                                                                                    | Storage     Storage     Controller     Network     Imput     Graphics     Serial     Serial                                                                                                    | Add New Virtual Handware ×<br>USB Device<br>Details xML<br>Host Device:<br>001.004 http://doi.org/10.0026<br>602.003 http://cst.org/sterior/101.013                                                                                                    |                |
| Virtual Machine View 5     Virtual Machine View 5     Orenvoe     Orenvoe                                                                                                    | Details     Basic Detail     Name:     UUID:     Status:     Title:     Description                                                                                                    | XIPL.<br>whorku20.04<br>7477br97-ad805-4277-ac27.78<br>Running (Booted)                                                                                                    | B     Storage       ■     Controller       ✓     Network       If input     Graphics       Ø     Serial       ≪     Parallel       ≪     Console                                                                                                    | udumtu20.04 en QEMU/X0/4 Add New Virtual Handware × USD Device Details XML Not Device: 001.004 Intel Cap. Ce0026 002.003 Intel Cap. Ce0026 002.003 Intel Cap. Ce0026                                                                                                    |                |
| Vittual Machine View 5<br>Vittual Machine View 5<br>O Shoftmation<br>Performance<br>Vittual Cash<br>Henory<br>Vittual Cash<br>Vittual Cash<br>Mic Aeffelb<br>Vittual Cash<br>Mic Aeffelb<br>Vittual Cash<br>Mic Aeffelb<br>Vittual Cash<br>Mic Aeffelb<br>Vittual Cash<br>Mic Aeffelb<br>Vittual Cash<br>Mic Aeffelb<br>Vittual Cash<br>Mic Aeffelb<br>Vittual Cash<br>Mic Aeffelb                                                                                                    | Details     Details     Basic Detail     Name:     UID:     Status:     Title:     Description      Hypervisor                                                                                                    | X04L<br>s<br>Ubbenhu20.04<br>74377be78-a865-427-ac27-76<br>Unremig (Booted)<br>Details                                                                                                    | Storage     Storage     Controller     Notwork     Input     Graphics     Graphics     Serial     Serial     Parallel     Console     Console                                                                                                    | Add New Virtual Handware × VSB Device Details XML Host Device Dot ods twice (cop., procide Rest Device) Rest Device Rest Device Rest Rest Rest Rest Rest Rest Rest Rest                                                                                                    |                |
| Virtual Machine View S<br>Corruse<br>Corruse<br>Corrus | end Key<br>Details<br>Basic Detail<br>Name:<br>UUID:<br>Status:<br>Title:<br>Description<br>Hypervisor<br>Hypervisor                                                                                                    | XHL.                                                                                                    | Storage Controller Controller Co | ubumbu20.04 en QEMU/X094 Add New Virtual Handware × USB Device Details XML Nost Device 001.004 Intel Cap. 0x0026 002.003 Intel Cap. 0x0026 003 003 Intel Cap. 0x0026 003 003 Intel Cap. 0x0110, Invelfence(14),313                                                                                                    |                |
| Vittual Machine View 5<br>Vittual Machine View 5<br>O Shoftmation<br>Performance<br>Vitto Data 1<br>Vitto Data 1<br>Vitto Data                                                                                                    | end Key                                                                                                    | XHL<br>ubuntu20.04<br>1077br29.a665-427-ac27-78<br>Unuming (Booked)<br>betalls<br>KVM<br>KVM<br>k0.64                                                                                                    | Storage Controller Controller Controller Controller Console Console C | Add Heer Virtual Handware × VSD Dryice Details XML Hest Device 000.004 Intel Corp. Intellife Analysis 315                                                                                                    |                |
| Vietual Matchine Views 2     Connection     Connection     Co                                                                                                    | end Key                                                                                                    | XXHL<br>s<br>ubuntu20 04<br>7277br278-855-427-x627-76<br>Renning (Booted)<br>c<br>butally<br>kVH<br>s XBc, 64<br>Aud/Dhildman system s RB, 66                                                                                                    | Storage           Storage           Controller           Impod           Graphics           Graphics           G                                                                                                    | ubumbu20.05 en QEMUJKOVS Add New Virtual Handware × USB Device Details XML Nost Device 001.004 Intel Corp. 0x0026 002.003 Intel Corp. 0x0026 002.003 Intel Corp. 0x0026 002.003 Intel Corp. 0x0016 002.003 Intel Corp. 0x0016 002.003 002.003 Intel Corp. 0x0016 002.003 002.003 Intel Corp. 0x0016 002.003 002.003 002.0                                                                                                    |                |
| Connection Connection                                                                                                    | end Key                                                                                                    | XML.<br>ubuntu20.04<br>1077br3=a68-427-a22-70<br>@linning(Booted)<br>Details<br>KVM<br>KVM<br>KVM<br>AustRN/aemu-system +88_6<br>035                                                                                                    | Storage Controller Controller Controller Controller Console Console C | udumbu20.04 on QEMUJX099 Add New Virtual Handware x USD DEvice Details XML Tests Device OSD On Size Corp. Index(05 Analysis) SIZE ON Size Corp. Index(05 Analysis)                                                                                                    |                |
| Concerver     Concerver                                                                                                    | end Key                                                                                                    | XHLL                                                                                                    | Storage Storage Stora | udenthu20.04 em QERVU/X094  Add New Virtual Handware ×  USB Device  Details xML Host Device:  Dit Dot hird (cmp. brot026  002.003 Note (cmp. enricit) //mail/seas/seas(16),313                                                                                                    |                |
| Constant Staching View 2  Constant Staching View 2  Constant View 2  Constant View 2  Cons                                                                                                    | end Key                                                                                                    | XML.                                                                                                    | Storage     Storage     Controller     Network     Input     Graphics     Sound     Senal     Controller     Controller     Controller     Controller     Controller     Controller     Controller     Controller     Controller     Controller     Sound     Sound     Sound                                                                                                    | Add New Virtual Handware × USD Dtrivice Details XML USD Dtrivice Details XML USD Covine COL Code Intel Corp. CorO25 COL Code Intel Corp. CorO25 COL Code Intel Code Intel                                                                                                    |                |
| Vitro Vitro V                                                                                                    | end Key                                                                                                    | XXHL           (bbmh20.04           7.773br278.865427+x422-78           (bbmh20.04           (c) (bbmh20.04           (c) (bbmh20.04                                                                                                    | Storage Storage Stora | udumbu20.04 on QEMUJX094 Add New Virtual Handware × USB Device Details XML Host Device OD: 004 Intel Corp. Modify AreaMenge(TH) 315                                                                                                    |                |
| Correlation Statution View 2  Construction  Construction                                                                                                    | end Key                                                                                                    | XNHL.                                                                                                    | Storage Storage Stora | Add New Virtual Hantware ×<br>Add New Virtual Hantware ×<br>USD Device<br>Details XML<br>Host Device<br>GOL 044 and Corp. De0026<br>COL 044 and Corp. De0026                                                                                                    |                |
| Vitro Vitro V                                                                                                    | end Key                                                                                                    | XNHL<br>(ubunhu20.04<br>74778-79-9465-427-5627-56<br>(minning (Booked)<br>(minning (Booked)<br>(booked)<br>(booked)<br>(                                                   | Storage Controller Controller Co | udenthu20.04 on QEMUJX094 Add Heer Virtual Handware × VSB Device Details XML Host Device Oct 004 Intel Cop. becallo Analysis S02 003 Intel Cop. becallo Analysis                                                                                                    |                |
| Vertrad Matchine Vereiro Vertradionella Vertradionali Vertradionella Vertradionali Vertradionella Vertradionali Vertradionali Vertradiona                                                                                                    | end Key<br>Control Control Contr | 204L. 5 1 10000000 5 10000000 5 100000000 5 100000000                                                                                                    | Storage     Storage     Storage     Controller     Input     Input     Graphics     Sound     Sental     Conset     Conset     Vides     Vides     Vides     Vides     Stantand     Stantand     St     | ubumb20.04 en QER4U/X094 Add New Virtual Handware × USD Device Details XML Host Device O01.004 Intel Corp. 0x0026 O02.004 Intel Corp. 0x0026 O03 Intel Corp. 0x0026 O03 Intel Corp. 0x0                                                                                                    |                |
| Vieta Machine View 2     Connector     Connector                                                                                                    | end Key                                                                                                    | XHL.<br>* * * * * * * * * * * * * * * * * * *                                                                                                     | Storage Storage Stora | Add Heer Virtual Handware × VSB Druice Petalls XML Hest Device 000.004 Intel Cop. bio006 802 003 Intel Cop. bio0100 Jack                                                                                                    |                |
| Vertrad Matchine Vereiro Vereiro                                                                                                    | end Key                                                                                                    | XHL<br>5<br>1<br>1<br>1<br>1<br>1<br>1<br>1<br>1<br>1<br>1<br>1<br>1<br>1                                                                                                    | Storage Storage Stora | ubumbu20.04 en QEMUJX094 Add New Virtual Handware × USD Device Details xML Host Device 001.004 Intel Corp. 0x0026 00.003 Intel Corp. 0x0026 00.003 00.003 00.003                                                                                                    |                |
| Correnter View 2     Construction     Construction                                                                                                    | end Key                                                                                                    | XNL.<br>(uberha20 64<br>7877be/35.a656-4277-ac27-76<br>@monroig (Bioletal)<br>etals<br>KVM<br>KVM<br>KVM<br>KVM<br>KVM<br>KVM<br>SM(64<br>7075be/35.a656<br>KVM<br>SM (55<br>SM (56)<br>SM (56)<br>SM ( | Storage     Storage     Controller     Activity     Storage     Console     Sorade     Console     Console        | ubumb20.04 on QEMU3009 Add New Virtual Handware ×  USD Dryvice  Details XML  Herst Device  D02.03 twict corp. Institut Readware(193 315  Cancel Presh.                                                                                                    |                |
| Vietual Matchine Viewer 2     Connection     Connection     C                                                                                                    | end Key                                                                                                    | XHL<br>■                                                                                                    | Storage Storage Stora | uternitu20.04 en QEMU/X094  Add Hew Virtual Handware   USB Device  Details xMtL Host Device  Col: 004 httel corp. Model  G00 003 httpl corp. Model  G00 003 httpl corp. Model  Hexter  Hexter  Hexter  Hexter  G00 003 httpl corp. Hexter  Hexter                                                                                                    |                |
| Vietna Hachine Viene 2                                                                                                    | end Key                                                                                                    | XNL.<br>(ubentu20.04<br>1/377be73-a66-427-ac27-78<br>(interning (Bioched)<br>interning (Bioched)<br>int                                                                                                    | Storage     Storage     Controller     Prot     Gaptis     Sonal     Sonal     So     | ubumb20.04 en QEMUJX094 Add New Virtual Handware x USD DEvide Details XML Vertrop: 000.004 bit XML Vertrop: 000.004 bit X                                                                                                    |                |
| Vertrad Matchine Vereiro Vereiro                                                                                                    | erd Key                                                                                                    | XXHL                                                                                                    | Storage Storage Stora | Add Heav Virtual Handware ×  VSB Device  Petalls xHL Host Device  Diot col bird Corp. Maritil Realisement (19) 313  Cancel Print                                                                                                    |                |
| Vieral Stacher Viere 2     Ostenstee     Ostenstee                                                                                                    | erd Key                                                                                                    | XML<br>ubuntu20.04<br>1077bc73a65-427-3c27-78<br>Umuning (Bioted)<br>utals<br>KVM<br>KVM<br>k0,64<br>AutDivigeno system x86_6<br>035<br>BiOS                                                                                                    | Storage     Storage     Controller     Protection     Storage     Storage     | Add New Virtual Handware x<br>USB DEvice<br>Details XML<br>Test: Device<br>000.003 Intel Corp. Intel IDS Academic (M) 313<br>Cancel Prink                                                                                                    |                |
| Vieta Machine View 2     Constant View 2     Constant View 2                                                                                                    | erd Key  Control Control Contr   | XNHL<br>↓<br>↓<br>↓<br>↓<br>↓<br>↓<br>↓<br>↓<br>↓<br>↓<br>↓<br>↓<br>↓                                                                                                    | Storage Storage Stora | Add Heer Virtual Handware x<br>VSB Device<br>Details XML<br>Host Device:<br>00:04 bird Corp. Model (19) 513<br>Cancel Protein:<br>Cancel Protein:<br>Cancel Protein:                                                                                                    |                |
|                                                                                                    | eed Key  Control Control Contr   | 204L<br>5<br>100000000<br>10770979-805-5277-4227.07<br>■Curroing (Booted)<br>1000000000000000000000000000000000000                                                                                                    | Storage     Storage     Controller     Insuit     Input     Graphics     Sound     Sound        | Add New Virtual Handware ×<br>VSD DEvice<br>Details XML<br>Test: Device<br>OCI. cod-tract Corp. Sectors<br>Coli. Cod-tract Corp. Sectors<br>Coli. Cod-tract Corp. Sectors<br>Coli. Cod-tract Corp. Sectors<br>Coli. Cod-tract Corp. Sectors<br>Coli. Cod-tract Corp. Sectors<br>Coli. Cod-tract Corp. Sectors<br>Coli. Cod-tract Corp. Sectors<br>Coli. Cod-tract Corp. Sectors<br>Coli. Cod-tract Corp. Sectors<br>Coli. Cod-tract Corp. Sectors<br>Coli. Cod-tract Corp. Sectors<br>Coli. Cod-tract Corp. Sectors<br>Coli. Cod-tract Corp. Sectors<br>Cod. Sectors<br>Cod. S |                |
| Vieta Hachen View V                                                                                                    | erd Key                                                                                                    | XNHL.                                                                                                    | Storage       Controller       Pretwork       Ingeniss       Sound       Serial       Console       Console       Console       Paralial       Console       Write       Brance       Profiles       Profiles       Profiles       Profiles       Profiles       Profiles       Profiles       Profiles       Profiles       Profiles       Profiles       Profiles       Vintersold                                                                                                    | Add Heer Virtual Handware x<br>Meeting and the Virtual Handware x<br>Meeting and the Virtual Handware x<br>Meeting and the Virtual Handware (Meeting) and the Virtual Handware (Meeting) and the Virt                                                                                                    |                |
| Corroller Vision 20 Corroller Vision 20 Corro                                                                                                    | eed Key  Control Control Contr   | XHL<br>■<br>whenty20 64<br>TyTTps?9=865-427-422-75<br>■ flumming (Booted)<br>■<br>Details<br>KVM<br>=: x80,64<br>Aut/bit/dems-system x88,6<br>035<br>Bit/S                                                                                                    | Storage Storage Stora | Add Hew Virtual Handware *  USB Device  Details xHL Host Device  00:00 their corp. Hearling ReadServer(14) 313  Cancel Presh                                                                                                    |                |
| Vieral Machine Viere 2     Connormation     Connormation     Connorma                                                                                                    | ered Koy<br>* Totalia<br>Basic Detail<br>Name:<br>Uutor<br>Status:<br>Title:<br>Description<br>Architectur<br>Emulator:<br>Chipset:<br>Fremware:                                                                                                    | XNHL.                                                                                                    | Storage     Controller     Protection     Sound     Sound         | Add Heer Virtual Handware ×<br>VSB Dryice<br>Petals XHL<br>Herr Dovice:<br>000 003 INTER Corp. Note: (IN) 315<br>Cancel Princh                                                                                                    |                |
| Verter Vieta Machine View V                                                                                                    | ered Koy                                                                                                    | XHL           Importance of           Tarber3=865-427-827-87           Tarber3=865-427-827-87           Tarber3=865-427-827-87           Tarber3=865-427-827-87           Tarber3=865-427-827-87           Tarber3=865-427-827-87           Tarber3=865-427-827-87           Tarber3=865-427-827-87           Tarber3=865-427-827-87           Tarber3=865-827-827-827           Tarber3=865-827-827-827           Tarber3=865-827-827-827           Tarber3=865-827-827           Tarber3=865-827-827                                                                                                    | Storage Controller Controller Co | Add Hew Virtual Handware *  USB Device  Details xHL Host Device  OC 003 Mod Corp. Maritil Readlance(TH) 313  Cancel Prink                                                                                                    |                |
|                                                                                                    | evel Koy                                                                                                    | XNL.<br>(ubenta20 64<br>7877be78-a865-427-ac27-76<br>7877be78-a865-427-ac27-76<br>%<br>%<br>%<br>%<br>%<br>%<br>%<br>%<br>%<br>%<br>%<br>%<br>%                                                                                                    | Storage     Storage     Controller     Aretwork     Impat     Graphics     Sorade     Sorade     Sorade     Sorade     Console     Console     Co     | Add New Virtual Handware ×<br>Stop Device<br>Details XML<br>Test Device<br>DCI dot set corp. Notice Readware(118) 315<br>Cancel Provin                                                                                                    |                |
| Vertrad Matchine Vertex V                                                                                                    | end Soy<br>Desails<br>Basic Details<br>Basic Details<br>UUD:<br>Status:<br>Status:<br>Description<br>Properviser<br>Properviser<br>Criptel<br>Fromware:                                                                                                    | XHL           International Content of Content of                                                                                                    | Storage Storage Stora | Add Hear Virtual Hardware × VSB Device Petalis xHL Host Device Do cod biolog codes Do cod biolog codes Do cod biolog codes Do cod biolog codes Do code biolog codes Do codes Do code biolog codes Do codes Do code                                                                                                    |                |

**8.** Install Edge Insights for Autonomous Mobile Robots using the steps in Get Started Guide for Robots.

**NOTE** If your system is behind a proxy, you must configure the proxy settings.

9. Run the Intel<sup>®</sup> RealSense<sup>™</sup> ROS 2 sample application inside the Docker container using the steps from Run an Intel<sup>®</sup> RealSense<sup>™</sup> ROS 2 Sample Application in Docker\* Container.

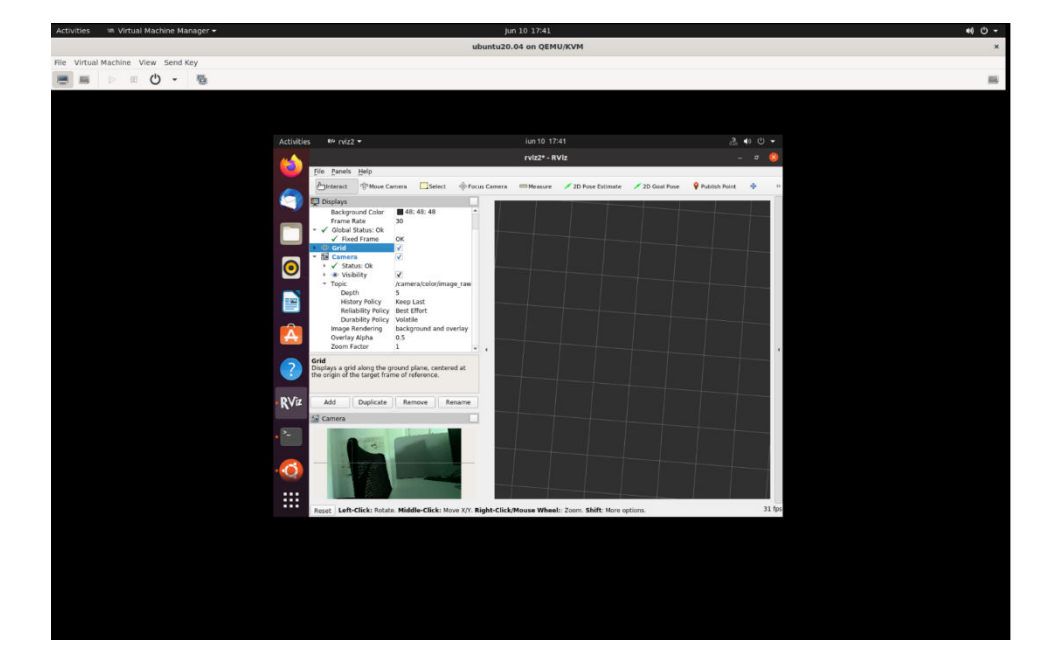

# Troubleshooting

If the following error is encountered:

Error connecting to graphical console: Error opening Spice console, SpiceClientGtk missing

Install gir1.2-spiceclientgtk-3.0 with the command:

sudo apt-get install -y gir1.2-spiceclientgtk-3.0

For general robot issues, go to: Troubleshooting for Robot Tutorials.

## **Run a Collaborative SLAM System**

This tutorial tells you how to run a collaborative SLAM system using two ROS 2 bags that simulate two robots exploring the same area.

- The ROS 2 tool rviz2 is used to visualize the two robots, the server, and how the server merges the two local maps of the robots into one common map.
- The output includes the estimated pose of the camera and visualization of the internal map.
- All input and output are in standard ROS 2 formats.

Prerequisites:

- The main input is a camera, either monocular, or stereo, or RGB-D.
- IMU and odometry data are supported as auxiliary inputs.

## **Run the Sample Application**

1. Go to the AMR containers folder:

```
cd <edge_insights_for_amr_path>/Edge_Insights_for_Autonomous_Mobile_Robots_<version>/
AMR containers
```

## **2.** Prepare environment setup:

```
source 01_docker_sdk_env/docker_compose/05_tutorials/config/docker_compose.source
export CONTAINER_BASE_PATH=`pwd`
export ROS_DOMAIN_ID=17
# If the bags were not extracted before do it now
unzip 01_docker_sdk_env/docker_compose/06_bags.zip -d 01_docker_sdk_env/docker_compose/
```

# **3.** Run the collaborative SLAM algorithm using two bags simulating two robots going through the same area:

CHOOSE\_USER=eiforamr docker-compose -f 01\_docker\_sdk\_env/docker\_compose/05\_tutorials/ cslam.demo.yml up

On the server rviz2, both trackers are seen.

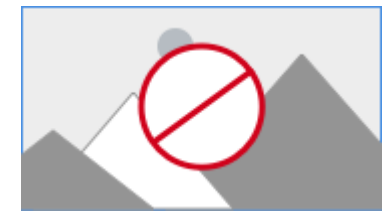

In the above figure:

- Red indicates the path robot 1 is taking right now.
- Blue indicates the path robot 2 took.
- Green dots represent points that are known to the server.

# Troubleshooting

• Odometry feature use odom:=true does not work with these bags.

The ros2 bags used in this example do not have the necessary topics recorded for the odometry feature of collaborative slam.

If the use odom:=true parameter is set, the collab-slam will report errors.

• The bags fail to play.

The collab\_slam docker is started with the local user and needs access to the ros2 bags folder.

Make sure that your local user has read and write access to this path: <path to edge\_insights\_for\_amr>//Edge\_Insights\_for\_Autonomous\_Mobile\_Robots\_\*/AMR\_containers/ 01 docker sdk env/docker compose/06 bags

The best method is if your user is the owner of the folder. If the package was installed with sudo, please  ${\tt chown}$  the folder to your local user.

For general robot issues, go to: Troubleshooting for Robot Tutorials.

# Build New and Custom Docker\* Images from the Edge Insights for Autonomous Mobile Robots SDK

This tutorial covers:

- Creating custom Docker\* images by adding or removing components in the Docker\* files provided in the SDK
- Creating completely new Docker\* images by selecting components from the Docker\* files provided in the SDK

**NOTE** Building should be done on a development machine with at least 16 GB of RAM. Building multiple Docker\* images, in parallel, on a system with 8 GB of RAM may end in a crash due to lack of system resources.

## Create a Customized Docker\* Image

1. In the SDK root folder, go to the Docker\* environment folder:

```
cd <edge_insights_for_amr_path>/Edge_Insights_for_Autonomous_Mobile_Robots_*/AMR_containers/
01_docker_sdk_env/
```

There are two main Docker\* files here:

- dockerfile.amr: For images to be deployed on robots
- dockerfile.edge-server: For images to be deployed on the server

These Docker\* files create multiple Docker\* images. The Docker\* images to be created are defined in the yaml configuration file, which is in the docker compose folder.

Also, these Docker\* files include many sub-files in the docker\_stages folder. Each Docker\* stage represents a specific component that must be included in one of the Docker\* images.

# docker\_compose and docker\_stages folders and dockerfiles are found as below.
ls -a ./

```
. .. artifacts docker_compose docker_orchestration docker_stages dockerfile.amr dockerfile.edge-server
```

2. Go to the docker stages folder, and choose the dockerfile.stage.\* you want to modify:

cd docker\_stages

**3.** Open the Docker\* file from the environment folder in your preferred integrated development environment (IDE), and append component-specific installation instructions in the appropriate place.

The following is an example of appending the Gazebo\* application in dockerfile.stage.realsense.

Give appropriate permissions:

```
chmod 777 dockerfile.stage.realsense
```

... <original code from dockerfile.stage.realsense>

**4.** Build the Docker\* image with the modified Docker\* file:

Choose the appropriate Docker\* Compose target from the docker\_compose folder, so that your particular target Docker\* image is built.

For example, to build Intel<sup>®</sup> RealSense<sup>™</sup>:

```
cd <edge_insights_for_amr_path>/Edge_Insights_for_Autonomous_Mobile_Robots_202*
source 01_docker_sdk_env/docker_compose/05_tutorials/config/docker_compose.source
docker-compose -f 01 docker sdk env/docker compose/01 amr/amr-sdk.all.yml build realsense
```

**NOTE** Building should be done on a development machine with at least 16 GB of RAM. Building multiple Docker\* images, in parallel, on a system with 8 GB of RAM may end in a crash due to lack of system resources.

Building on the People's Republic of China (PRC) network may result in multiple issues. See the Troubleshooting section for more details.

5. To see the details of the built images:

```
docker images | grep -i amr-
docker images | grep -i edge-server-
```

**6.** Run the required, newly-installed application from within the container (see Run a ROS 2 Sample Application in the Docker\* Container for details).

# **Create New Docker\* Images with Selected Applications from the SDK**

In this tutorial, you install an imaginary component as a new image and add it to the existing ros2-foxysdk image.

1. Add a new file called docker\_stages/01\_amr/dockerfile.stage.imaginary.

Add instructions to install this component into this file using basic Docker\* file syntax:

```
# Note: below repo does not exist, it is for demonstration purposes only
WORKDIR ${ROS2_WS}
RUN cd src \\
    && git clone --branch ros2 https://github.com/imaginary.git \\
    && dimaginary && git checkout <commit_id> \\
    && source ${ROS_INSTALL_DIR}/setup.bash \\
    && colcon build --install-base ${ROS2_WS}/install \\
    && rm -rf ${ROS2_WS}/build/* ${ROS2_WS}/src/* ${ROS2_WS}/log/*
```

2. Include this new Docker\* file in dockerile.amr or dockerfile.edge-server at any appropriate location.

You need to create a separate stage for this new Docker\* file so that a separate image can be created using that stage name. For example, append this to dockerfile.amr:

For example, to add imaginary to the ros2-foxy-sdk stage:

######## add new component on appropriate place in this block ######## INCLUDE+ docker stages/01 amr/dockerfile.stage.imaginary

```
INCLUDE+ docker_stages/01_amr/dockerfile.stage.vda5050
INCLUDE+ docker stages/01_amr/dockerfile.stage.imaginary
```

```
INCLUDE+ docker stages/01 amr/dockerfile.stage.opencv
INCLUDE+ docker stages/01 amr/dockerfile.stage.rtabmap
INCLUDE+ docker stages/01 amr/dockerfile.stage.fastmapping
INCLUDE+ docker stages/01 amr/dockerfile.stage.gazebo
INCLUDE+ docker stages/01 amr/dockerfile.stage.gstreamer
INCLUDE+ docker stages/01 amr/dockerfile.stage.kobuki
INCLUDE+ docker stages/01 amr/dockerfile.stage.nav2
INCLUDE+ docker stages/01 amr/dockerfile.stage.realsense
INCLUDE+ docker stages/01 amr/dockerfile.stage.ros-arduino
INCLUDE+ docker stages/01 amr/dockerfile.stage.ros1-bridge
INCLUDE+ docker stages/01 amr/dockerfile.stage.rplidar
INCLUDE+ docker stages/01 amr/dockerfile.stage.turtlebot3
INCLUDE+ docker stages/01 amr/dockerfile.stage.turtlesim
# simlautions has hard dependency in nav2 (@todo:), so we can not create separate image for
simulations without nav2.
INCLUDE+ docker stages/01 amr/dockerfile.stage.simulations
INCLUDE+ docker stages/01 amr/dockerfile.stage.entrypoint
```

4. Define a new target in the docker\_compose/amr-sdk.all.yml or docker\_compose/edgeserver.all.yml file:

#### imaginary:

```
image: ${REPO_URL}amr-ubuntu2004-ros2-foxy-imaginary:${DOCKER_TAG:-latest}
container_name: ${CONTAINER_NAME_PREFIX:-amr-sdk-}imaginary
extends:
    file: ./amr-sdk.all.yml
    service: ros-base
build:
    target: imaginary
network_mode: host
command: ['echo imaginary run finished.']
```

## **5.** Build two Docker\* images:

- amr-ubuntu2004-ros2-foxy-imaginary
- amr-ubuntu2004-ros2-foxy-sdk

These images contain the new imaginary component.

```
cd <edge_insights_for_amr_path>/Edge_Insights_for_Autonomous_Mobile_Robots_202*
source 01_docker_sdk_env/docker_compose/05_tutorials/config/docker_compose.source
docker-compose -f 01_docker_sdk_env/docker_compose/01_amr/amr-sdk.all.yml build imaginary ros2-
foxy-sdk
```

6. To see the details of the built image:

```
docker images | grep -i amr-
docker images | grep -i imaginary
```

7. To verify that the imaginary component is part of created Docker\* image:

docker history amr-ubuntu2004-ros2-foxy-imaginary

**8.** Run the required, newly-installed application from within the container (see Run a ROS 2 Sample Application in the Docker\* Container for details).

## Troubleshooting

1. Building on the People's Republic of China (PRC) Open Network.

Building Docker\* images on the People's Republic of China (PRC) open network may fail. Intel recommends updating these links with their corresponding PRC mirrors. To do this, go to the AMR containers folder, and update the broken sites with the default or user-defined mirrors.

```
cd Edge_Insights_for_Autonomous_Mobile_Robots_*/AMR_containers
chmod 775 changesources.sh
./changesources.sh -d .
Enter mirror server ('https://example.com' format) or leave empty to use the default value.
Git mirror [https://github.com.cnpmjs.org]:
Apt mirror [http://mirrors.bfsu.edu.cn]:
Pip mirror [https://opentuna.cn/pypi/web/simple/]:
Raw files mirror [https://raw.staticdn.net]:
```

**2.** Building on a limited resource system (8 GB of RAM or less) can be problematic.

Perform the following steps to minimize issues:

**a.** Save the output in a file instead of printing it, because printing consumes RAM resources.

nohup time docker-compose -f 01\_docker\_sdk\_env/docker\_compose/01\_amr/amr-sdk.all.yml build -parallel > eiforAMR.txt &

**NOTE** Edge Insights for Autonomous Mobile Robots comes with prebuilt images and building all images is not required. Only do this step if you want to regenerate all images.

- **b.** For remote connections, use an ssh connection instead of a VNC one as VNC connection consumes resources.
- **c.** For building multiple Docker\* images, do not use the --parallel option as it requires more resources.

nohup time docker-compose -f 01\_docker\_sdk\_env/docker\_compose/01\_amr/amr-sdk.all.yml build >
eiforAMR.txt &

**NOTE** Edge Insights for Autonomous Mobile Robots comes with prebuilt images and building all images is not required. Only do this step if you want to regenerate all images.

# **Troubleshooting for Robot Tutorials**

This guide lists common troubleshooting tips for robot tutorials.

## **Permission Denied Error**

For a permission denied error when running a script:

```
$ ./run_interactive_docker.sh eiforamr-full-flavour-sdk:<TAG> eiforamr
bash: ./run interactive docker.sh Permission denied
```

Give executable permission to the script:

chmod 755 run interactive docker.sh

## **DISPLAY Environment Variable Error**

For errors related to the DISPLAY environment variable when trying to open the Docker container or a GUI application, enter the command:

## echo \$DISPLAY

If this variable is empty, it will cause issues when opening applications that need GUI.

The most common solution is to give it the 0:0 value:

export DISPLAY= "0:0"

If the connection with the system is via VNC, DISPLAY should be already set.

If it is not, find out the value of DISPLAY set by vncserver and then set the correct value:

For example:

```
ps ax |grep vncserver
   /usr/bin/Xtigervnc :42 -desktop ....
   /usr/bin/perl /usr/bin/vncserver -localhost no -geometry 1920x1000 -depth 24 :42
export DISPLAY= ":42"
```

## Use ROS\_DOMAIN\_ID to Avoid Interference in ROS Messages

A typical method to demonstrate a use case requires you to start a container (or group of containers) and exchange ROS messages between various ROS nodes. However, interference from other ROS nodes can disrupt the whole process. For example, you might receive ROS messages from unknown nodes that are not intended for the demo use case. These other nodes could be on the same host machine or on other host machines within the local network. In this scenario, it can be difficult to debug and resolve the interference.

You can avoid this by declaring ROS\_DOMAIN\_ID as a fixed numeric value per use case, under the following conditions:

- The ROS DOMAIN ID should be same for all containers launched for a particular use case.
- The ROS\_DOMAIN\_ID should be an integer between 0 and 101.
- After launching the container, you can declare it with:

export ROS DOMAIN ID=<value>

For more information, go to: ROS\_DOMAIN\_ID

To add the ROS DOMAIN ID, you can choose any of the below options.

1. Add it in the common.yml file for all containers:

```
# In file 01_docker_sdk_env/docker_compose/common/common.yml
# ROS_DOMAIN_ID can be added that applies to all use cases
services:
common:
    environment:
    ROS_DOMAIN_ID: <choose ID>
    Add it in the new file for all containers:
```

2. Add it in the .env file for all containers:

```
# In file 01_docker_sdk_env/docker_compose/01_amr/.env
# add below line and provide ROS_DOMAIN_ID
ROS_DOMAIN_ID=<choose ID>
3. Add it in the specific yml file for a specific use case for specific targets:
```

```
# In the below example, ROS_DOMAIN_ID is added in ros-base target
# For any use case where this target is used, the ROS_DOMAIN_ID will be set to the given value.
services:
    ros-base:
    image: ${REP0_URL}amr-ubuntu2004-ros2-foxy-ros-base:${DOCKER_TAG:-latest}
    container_name: ${CONTAINER_NAME_PREFIX:-amr-sdk-}ros-base
    environment:
        ROS_DOMAIN_ID: <choose ID>
```

```
env_file:
   - ./.env
extends:
```

4. Add it in the specific yml file in the command: section and apply only after launching the containers:

```
# In file 01 docker sdk env/docker compose/05 tutorials/
fleet mngmnt with low battery.up.tutorial.yml
# In the below example, ROS DOMAIN ID is set to 58
# You may change it to any new value as per use case requirement.
services:
battery bridge:
      image: ${REPO URL}amr-ubuntu2004-ros2-foxy-battery bridge:${DOCKER TAG:-latest}
      container name: ${CONTAINER NAME PREFIX:-amr-sdk-}battery bridge
      extends:
     file: ../01 amr/amr-sdk.all.yml
     service: ros-base
     volumes:
      - /dev/battery bridge:/dev/battery bridge:rw
      build:
     target: battery bridge
     network_mode: host
     restart: "no"
     command:
      - |
        source ros_entrypoint.sh
         source battery-bridge/src/prebuilt battery bridge/local setup.bash
         export ROS DOMAIN ID=58
         sleep 5
         ros2 run battery pkg battery bridge
```

5. Add it while running a container using the run\_interactive\_docker.sh script:

# by adding env parameter, ROS\_DOMAIN\_ID can be exported inside container: ./run\_interactive docker.sh <image name> <user> --extra params "-e ROS DOMAIN ID=<choose ID>"

**NOTE** You can use any number between 0 and 101 (inclusive), to set ROS\_DOMAIN\_ID, as long as it is not used by a different ROS system.

Be aware that you can also use these options to modify other environment variables.

## **System HOME Directory Issues**

If your test system uses \$HOME mounted in remote volumes, for example, in a network file system (NFS), you may encounter the error below when you try to run a Docker\* image using the ./ run interactive docker.sh script:

```
docker: Error response from daemon: error while creating mount source path '/nfs/site/home/
<user>': mkdir /nfs/site/home/<user>: file exists.
```

To avoid this, before you run a Docker\* image, create a new directory in /tmp (or any locally mounted volume), and set flome to the new path:

```
mkdir /tmp/tmp_home
export HOME=/tmp/tmp_home
./run interactive docker.sh eiforamr-full-flavour-sdk:<release tag> eiforamr
```

# **Fleet Tutorials**

- Basic Fleet Management
- Device Onboarding End-to-End Use Case
- OTA Updates
- Wandering Application Deployment
- Troubleshooting for Robot Orchestration Tutorials

# **Basic Fleet Management**

The basic fleet management solution consists of server and client architecture. The following diagram presents the architecture, components, and communication between components.

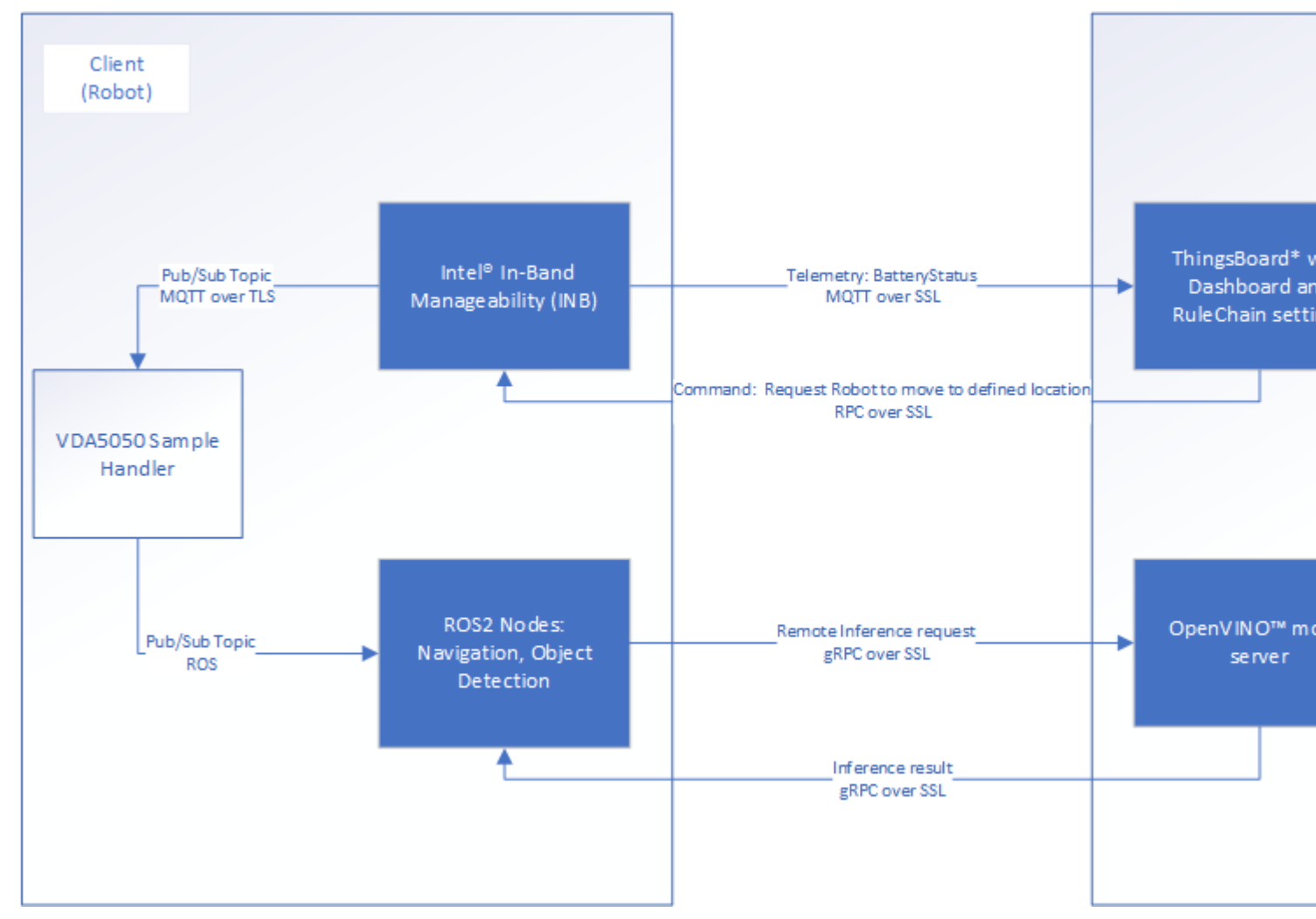

Basic Fleet Management use cases are triggered by battery level:

- Basic Fleet Management use case, commanding a robot to return to a docking station (See the Get Started Guide for Robot Orchestration.)
- Remote Inference use case with a remote inference request to an OpenVINO<sup>™</sup> model server

The basic fleet management server is one of the microservices of orchestration, and it is the solution provided by ThingsBoard\* (https://thingsboard.io/docs/user-guide/install/docker/).

Using a ThingsBoard\* server to connect to the Intel<sup>®</sup> In-Band Manageability framework (https://github.com/ intel/intel-inb-manageability), deployed clients are able to provide fleet management and telemetry. The ThingsBoard\* server GUI gives a clear view of the telemetry data with the Intel<sup>®</sup> In-Band Manageabilitytailored dashboard. In addition, rules can be set for configured, validated events to reach fleet management use cases.

The basic fleet management client (which is deployed on robots) consists of Intel® In-Band Manageability, the VDA5050 sample handler, and ROS 2 nodes (can be navigation or object detection purposes). When a subscribed topic is published by Intel® In-Band Manageability, the VDA5050 sample handler processes the VDA5050 complied JSON format and translates it into ROS2 topics to publish.

The VDA5050 complied JSON format message can be conducted in the ThingsBoard\* Rule Engine (https://thingsboard.io/docs/user-guide/rule-engine-2-0/re-getting-started/) nodes with configured telemetry message validation and sent via an RPC call node, or it can be sent manually on the GUI.

For the remote inference use case, the requests from ROS 2 node go to OpenVINO<sup>™</sup> model server (https://github.com/openvinotoolkit/model\_server/tree/main/extras/nginx-mtls-auth) via SSL channel.

- Basic Fleet Management Use Case
- Remote Inference End-to-End Use Case

## **Basic Fleet Management Use Case**

This tutorial tests your install by setting up the fleet management server to guide an EI for AMR to the docking station when its battery reaches the 40% threshold.

You must do all of the sections in this tutorial in the order listed.

- Machine A is the server.
- Machine B is an EI for AMR target that sends data to the server and receives instructions (the robot).
- Machine A and Machine B need to be in the same network.

Prerequisites: The robot and the server are configured as instructed in their Get Started Guides:

- Configuring the client: Get Started Guide for Robots.
- Configuring the server: Get Started Guide for Robot Orchestration.

# Build, and Configure the Basic Fleet Management Client

#### On Machine B

1. Go to the AMR containers folder:

```
cd <edge_insights_for_amr_path>/Edge_Insights_for_Autonomous_Mobile_Robots_<version>/
AMR containers
```

2. Set up the environment variables necessary to run docker-compose commands:

cd <edge\_insights\_for\_amr\_path>/Edge\_Insights\_for\_Autonomous\_Mobile\_Robots\_202\*/AMR\_containers/ source 01\_docker\_sdk\_env/docker\_compose/05\_tutorials/config/docker\_compose.source

**3.** Make sure that the server public key generated in the previous step is copied to the right path in client sources and that it does not contain the default dummy content:

cat 01\_docker\_sdk\_env/artifacts/02\_edge\_server/edge\_server\_fleet\_management/thingsboard.pub.pem
4. Generate configuration file:

```
chmod 775 ./01_docker_sdk_env/artifacts/01_amr/amr_fleet_management/turtle_creek_client/
cloud_source
chmod +x ./01_docker_sdk_env/artifacts/01_amr/amr_fleet_management/turtle_creek_client/
fleet_client_prereq.sh
sudo ./01_docker_sdk_env/artifacts/01_amr/amr_fleet_management/turtle_creek_client/
fleet_client_prereq.sh <Server-IP> <PORT> y 8nwWlQnkdZn5HShvRekx TGL1-i7
```

**NOTE** Parameters: <Server-IP><PORT><TLS:Y/N><DeviceToken><product-name-of-robot> <Server-IP>: Use the Controller IP if Intel<sup>®</sup> Smart Edge Open Multi-Node is deployed. Use ThingsBoard\* server pod's IP if Intel<sup>®</sup> Smart Edge Open Single-Node is deployed.

<PORT>: Use 32767 as the one configured in the Intel<sup>®</sup> Smart Edge Open playbook.

<TLS>: Default use Y to enable TLS connection with ThingsBoard\* server.

<DeviceToken>: Default now with preconfigured db. New one can be used when a new device profile is created in the ThingsBoard\* server.

<product-name-of-robot>: Get the product name of the robot by running sudo dmidecode -t
system | grep Product

Each time you change the above parameters, do not forget to rerun the fleet\_client\_prereq.sh script.

**5.** Build the basic fleet management Docker\* image:

docker-compose -f 01\_docker\_sdk\_env/docker\_compose/01\_amr/amr-sdk.all.yml build fleet-management
6. Install the battery-bridge kernel module:

When the EI for AMR (machine B) uses an actual battery, the sensor-driver of the robot provides the corresponding driver's ros-interface, which writes battery status into generic ros2-topic interface / sensors/battery\_state. However, this information is usually not transmitted to the generic OS interface /sys/class/power\_supply. Components that interact with OS directly (for example, Intel® In-Band Manageability), cannot get battery-information from OS.

To bridge this gap, a ROS component battery-bridge and a kernel module battery-bridge-kernel-module is provided. Using this battery-bridge, battery-status can be transmitted via a kernel module to standard OS interface /sys/class/power\_supply.

Koboki driver and Kobuki-ros-interface is proven to be working with battery-bridge and battery-bridge-kernel-module components.

```
cd components/amr_battery_bridge_kernel_module/src/
chmod a+x module_install.sh
# below command will install battery-bridge-kernel-module
sudo module_install.sh
# to uninstall battery-bridge-kernel-module (if needed)
sudo module_install.sh -u
```

## **Known Limitations**

Make sure that UEFI Secure Boot is disabled:

- a. Go to the **BIOS** menu.
- **b.** Open **Boot** > **Secure Boot**.
- c. Disable Secure Boot.

If the battery-bridge-kernel-module cannot be installed, see: Troubleshooting for Robot Orchestration Tutorials, "battery-bridge-kernel-module Install Failure".

## Start the Basic Fleet Management Client Deployment

## On Machine B

1. Go to the AMR containers folder:

```
cd Edge_Insights_for_Autonomous_Mobile_Robots_*/AMR_containers/
source 01_docker_sdk_env/docker_compose/05_tutorials/config/docker_compose.source
export CONTAINER_BASE_PATH=pwd
```

## 2. Run the Basic Fleet management turtle\_creek\_client container:

CHOOSE\_USER=root docker-compose -f 01\_docker\_sdk\_env/docker\_compose/01\_amr/amr-sdk.all.yml up amr-fleet-management

3. Run the wandering app microservices:

```
CHOOSE_USER=root docker-compose -f 01_docker_sdk_env/docker_compose/05_tutorials/
aaeon_wandering_remote_inference.yml up battery-bridge realsense aaeon-amr-interface ros-base-
camera-tf collab-slam fastmapping nav2 wandering vda5050-ros2-bridge
```

## 4. If no battery bridge installed, run:

CHOOSE\_USER=root docker-compose -f 01\_docker\_sdk\_env/docker\_compose/05\_tutorials/ aaeon\_wandering\_remote\_inference.yml up realsense aaeon-amr-interface ros-base-camera-tf collabslam fastmapping nav2 wandering vda5050-ros2-bridge

## Log into the Basic Fleet Management Server

On Machine A

1. Open the Basic Fleet Management Dashboard:

**NOTE** VNC interferes with the Intel<sup>®</sup> Smart Edge Open installation. Intel recommends that you open the Basic Fleet Management Dashboard on a different system, as the dashboard is accessible via internet.

```
# Open a browser, use controller IP and open:
<IP Address>:32764
```

#### NOTE Use the following credentials:

- account: tenant@thingsboard.org
- password: tenant

If the Fleet Management Server Dashboard is not accessible on a system in the same network, check Troubleshooting for Robot Orchestration Tutorials, "Fleet Management Server Dashboard over LAN Issues".

The following home page is loaded. **Device Profiles** and **Devices** are loaded with pre-configured data from Intel.

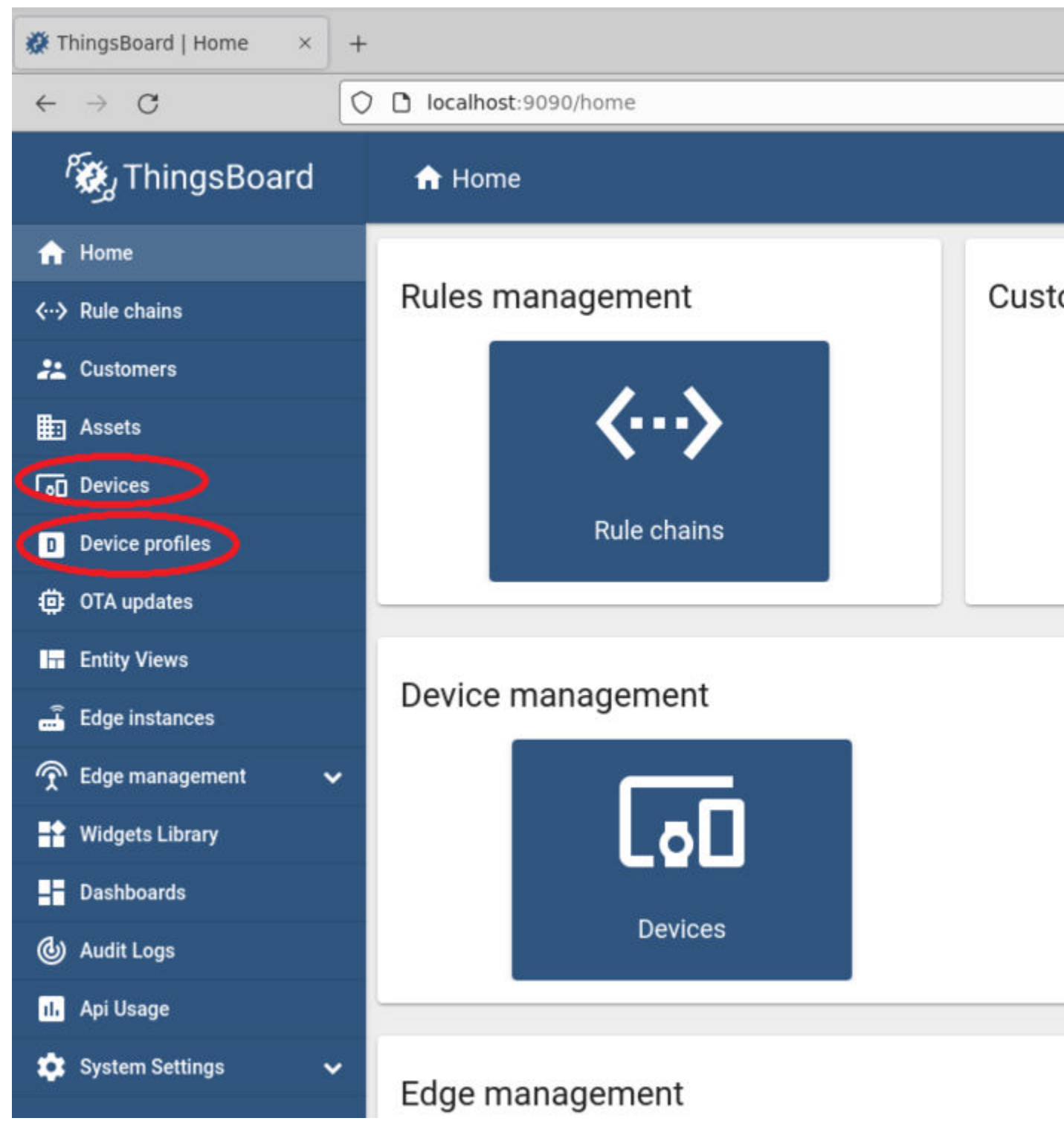

- 2. Check the pre-configured device profile from Intel named: INB.
  - The Root Rule Chain is associated with the pre-defined Device Profile "INB."
  - Definitions in this Root Rule Chain determine how incoming and outgoing messages are processed for all devices registered in this profile.

| ThingsBoard   Device pro ×            |   | +    |                             |          |         |  |
|---------------------------------------|---|------|-----------------------------|----------|---------|--|
| $\leftarrow \rightarrow $ G           | 0 | D 10 | calhost:9090/device         | Profiles |         |  |
| ThingsBoard 🕵                         |   | D    | Device profiles             |          |         |  |
| 🔒 Home                                |   | 1    |                             |          |         |  |
| <ul><li>✓··&gt; Rule chains</li></ul> |   | D    | evice profiles              |          |         |  |
| 💒 Customers                           |   |      | Created time $ \downarrow $ | Name     | Profile |  |
| Assets                                |   |      | 2021-11-02 10:36:03         | INB      | Defa    |  |
| <b>□</b> Devices                      |   |      | 2021-11-02 10.30.03         | ind      | Derat   |  |
| Device profiles                       |   |      |                             |          |         |  |
| OTA updates                           |   |      |                             |          |         |  |
| 🕞 Entity Views                        |   |      |                             |          |         |  |
| 🝶 Edge instances                      |   |      |                             |          |         |  |
|                                       | ~ |      |                             |          |         |  |
| Widgets Library                       |   |      |                             |          |         |  |
| Dashboards                            |   |      |                             |          |         |  |
| <b>(b)</b> Audit Logs                 |   |      |                             |          |         |  |

- **3.** Check the pre-configured Root Rule Chain from ThingsBoard\*.
  - a. Open the Rule:

| 🗱 ThingsBoard   Rule chain × | +                                   |
|------------------------------|-------------------------------------|
| $\leftarrow \rightarrow G$   | O D localhost:9090/ruleChains       |
| 👸 ThingsBoard                | <b>↔</b> Rule chains                |
| ✿ Home ♦ Rule chains         | Rule chains                         |
| 2 Customers                  | Created time 🕹 Name                 |
| Assets                       | 2021-11-02 10:32:56 Root Rule Chain |

- **b.** Intel added the following to the Rule:
  - The second PostTelemetry path (in order to not interfere with the original ThingsBoard\* processing)
  - The three circled nodes (in order to send the robot to the charging station when its battery is less than 40%)
    - The BatteryStatusCheck node validates the battery level: when the battery level is less than 40%, it is set to true to form the VDA5050 message.

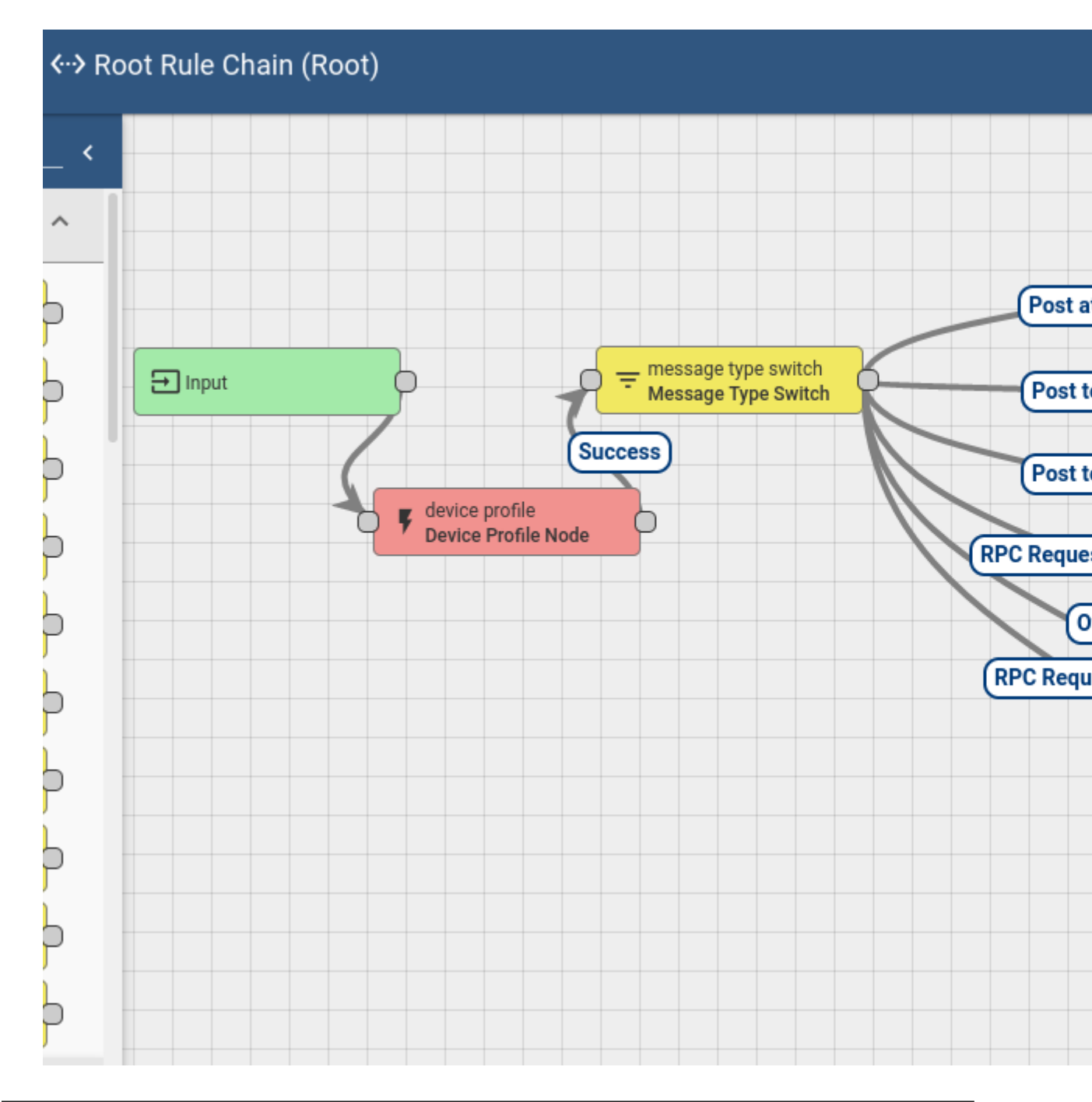

**NOTE** To add new clients to the fleet management server, see Troubleshooting for Robot Orchestration Tutorials, "Add New Clients to the Fleet Management Server".

- 4. Check out the Dashboard tailored for Intel<sup>®</sup> In-Band Manageability.
  - **a.** Open the Dashboard:

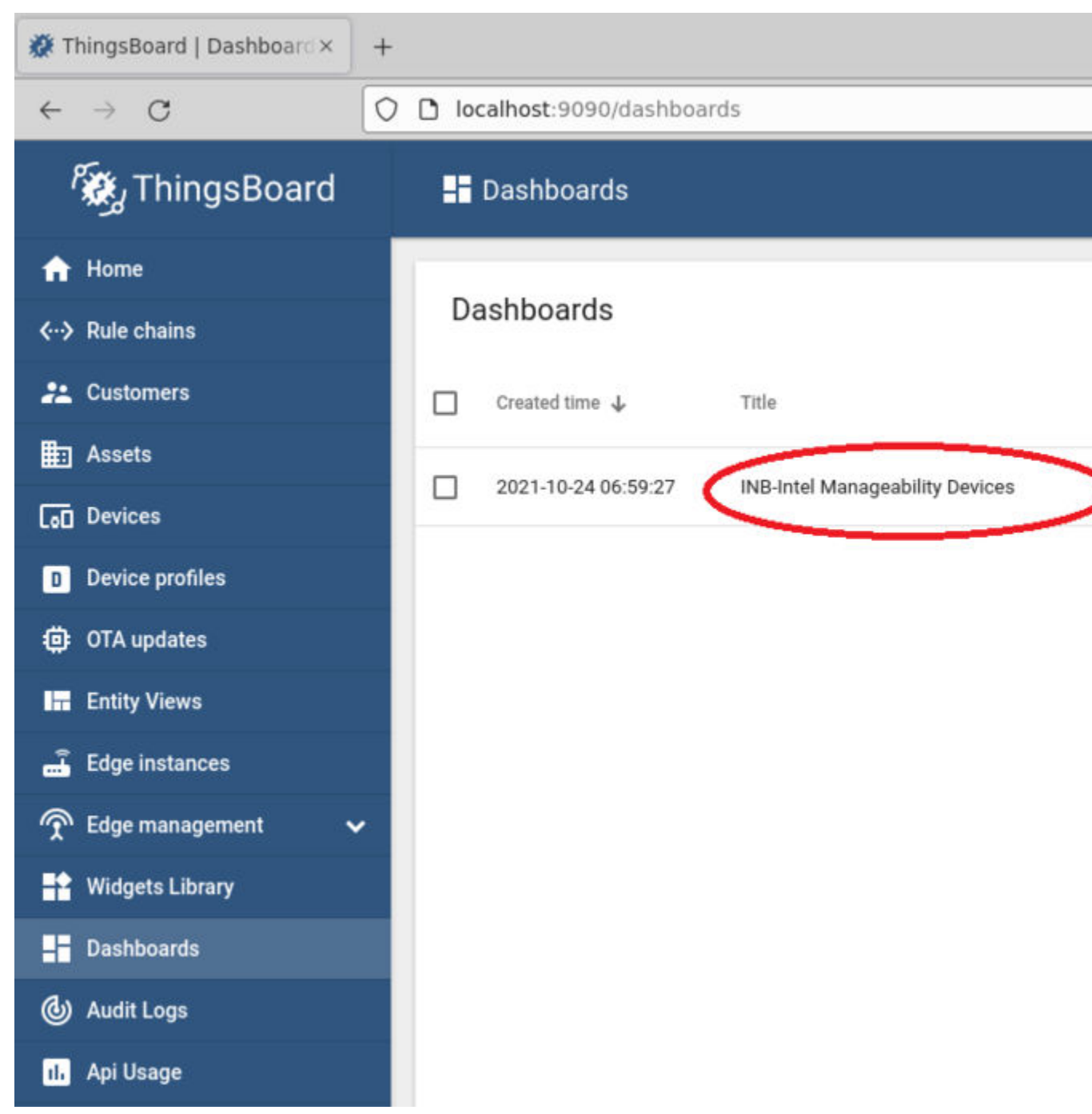

- **b.** The Dashboard shows Device basic information and telemetry data, for example:
  - The INB\_Fleet\_Management\_Client device is currently online.
  - The battery status is numeric and presented as an average value.
  - The battery level is 35 (hover over the grey line representing battery value by time to see this).

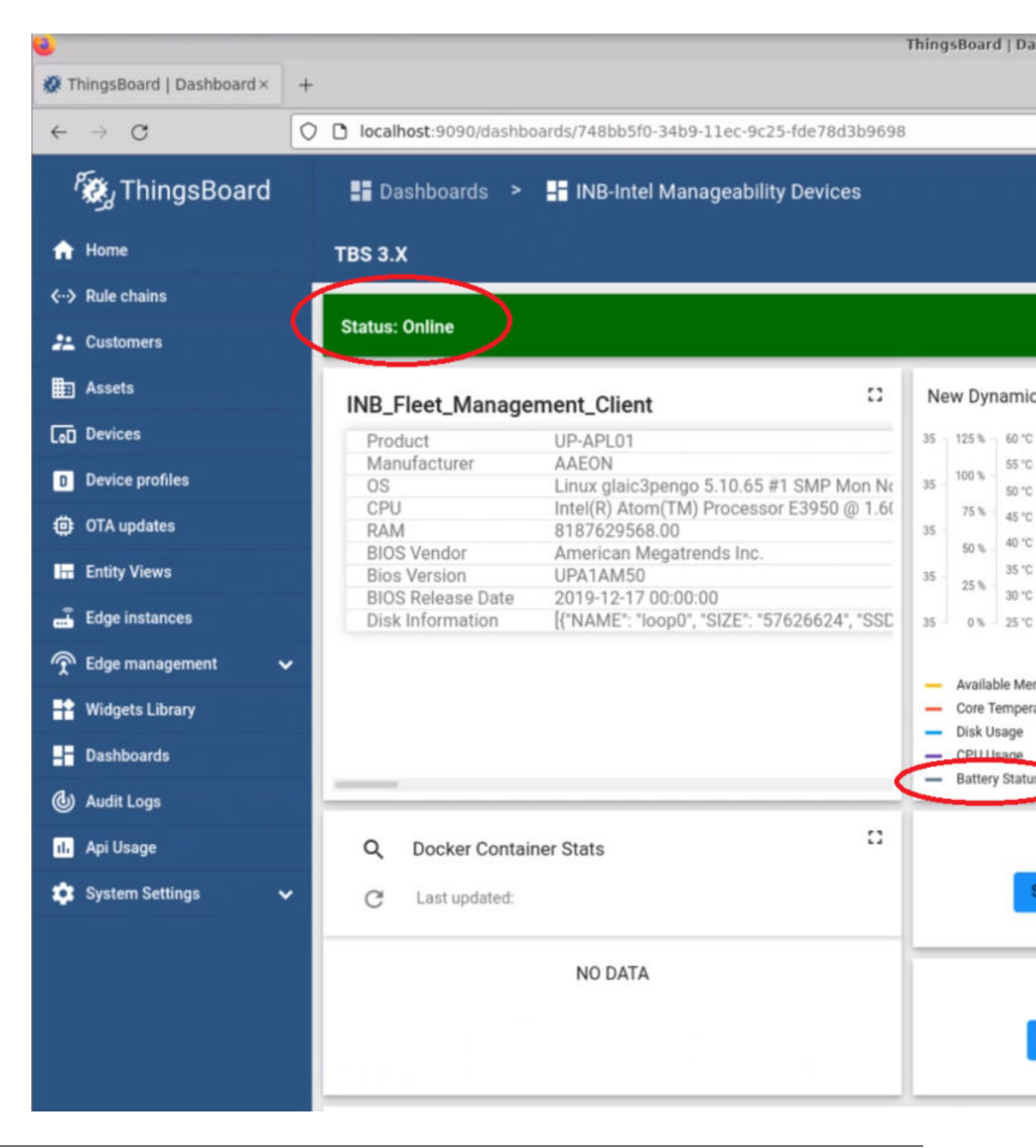

**NOTE** Prerequisite: The battery reading is facilitated with a Python\* psutil library call in Intel<sup>®</sup> In-Band Manageability. The function of psutil depends on the host where the basic fleet management client is deployed. Make sure the battery value is reflected in the psutil API call. If the battery is not reported as expected, see Troubleshooting for Robot Orchestration Tutorials, "Battery Status Not Available in Dashboard".

5. Check the VDA event logs when the battery level goes under 40%.

Go to the separate VDA terminal. The logs are similar to this:

| devkitC pengo:^      | 1  | alex/applications.robotics.mobile.container\$ CHOOSE_USER=root docke |
|----------------------|----|----------------------------------------------------------------------|
| WARNING: The REPO_UF | 1  | variable is not set. Defaulting to a blank string.                   |
| WARNING: The DISPLAY |    | variable is not set. Defaulting to a blank string.                   |
| Recreating amr-sdk-v | da | a5050 done                                                           |
| Attaching to amr-sdł |    | u da 5050                                                            |
| amr-sdk-vda5050      |    |                                                                      |
| amr-sdk-vda5050      |    | ros_distro = foxy                                                    |
| amr-sdk-vda5050      |    | USER = root                                                          |
| amr-sdk-vda5050      |    | User's HOME = /root                                                  |
| amr-sdk-vda5050      |    | ROS_HOME = /root/.ros                                                |
| amr-sdk-vda5050      |    | ROS_LOG_DIR = /root/.ros/ros_log                                     |
| amr-sdk-vda5050      |    | ROS_WORKSPACE = /home/eiforamr/ros2_ws                               |
| amr-sdk-vda5050      |    |                                                                      |
| amr-sdk-vda5050      |    | [INF0] [1637829623.680439842] [amr_cradle_publisher]: Parsed x y:    |
| amr-sdk-vda5050      |    | [INF0] [1637829623.682749790] [amr_cradle_publisher]: Publishing X   |
|                      |    |                                                                      |
|                      |    |                                                                      |

**6.** Check the Wandering application logs when the battery level goes under 40%.

The logs are similar to this:

[wandering\_mapper]: GoToLocation

# **Collaboration Diagram**

When a robot's battery level is less than 40%, basic fleet management tells the robot to move to the origin position. The following figure depicts the steps.

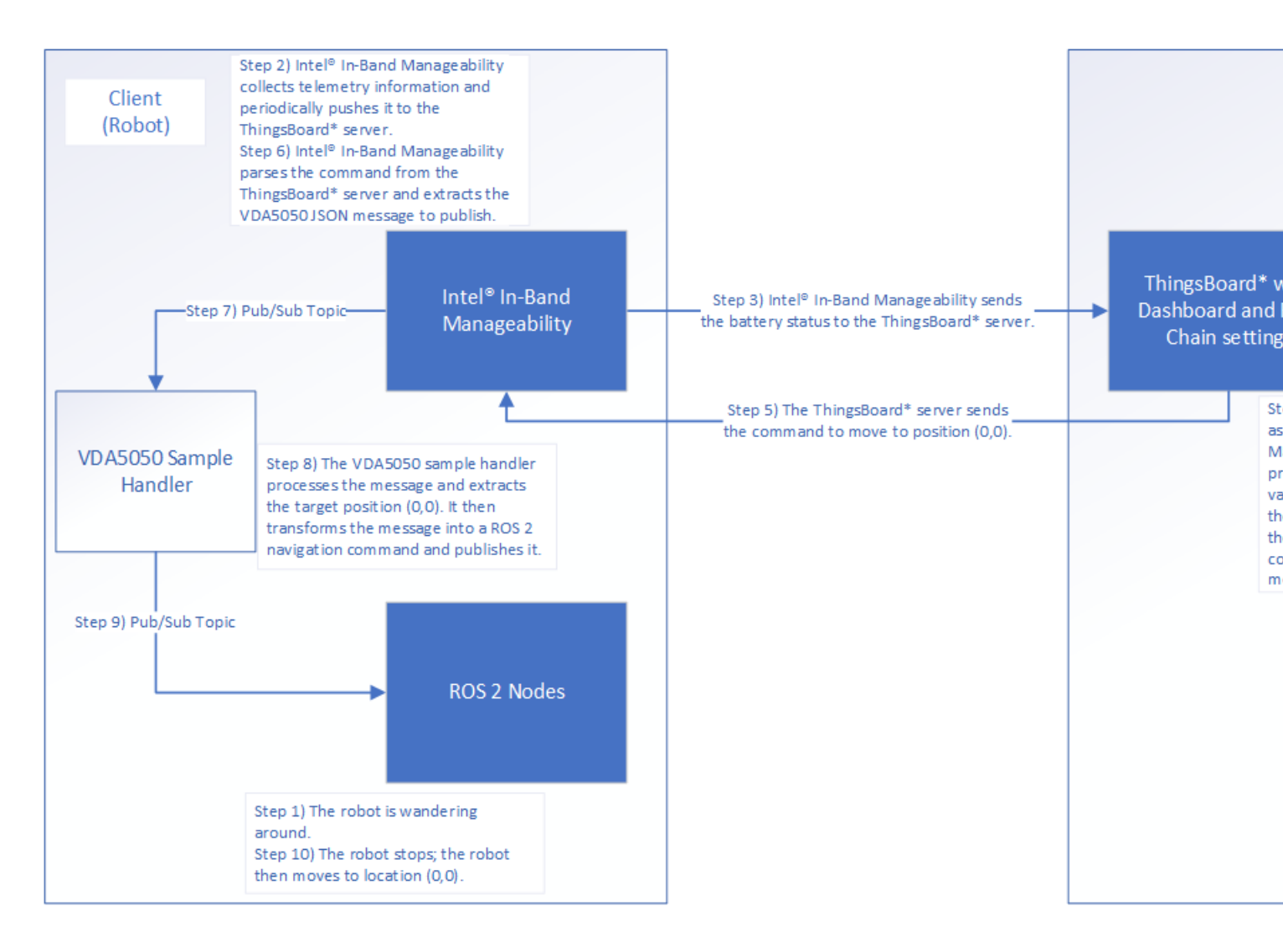

# Remote Inference End-to-End Use Case

This tutorial describes how to use the basic fleet management server to set object detection inference on EI for AMR remotely at the OpenVINO<sup>™</sup> model server when its battery is lower than the 60% threshold. If the battery is equal to or greather than 60%, the inference is set to be done locally at EI for AMR.

You must do all of the sections in this tutorial in the order listed.

- Machine A is the server.
- Machine B is an EI for AMR target that sends data to the server and receives instructions (the robot).
- Machine A and Machine B need to be in the same network.

Prerequisites: The robot and the server are configured as instructed in their Get Started Guides:

- Configuring the client: Get Started Guide for Robots
- Configuring the server (Single-Node or Multi-Node): Get Started Guide for Robot Orchestration
- Basic Fleet Management (both ThingsBoard\* server and Intel® In-Band Manageability are required in the remote inference use case): Get Started Guide for Robot Orchestration

# Configure the OpenVINO<sup>™</sup> Model Server

On Machine A

1. Go to the AMR containers folder:

```
cd <edge_insights_for_amr_path>/Edge_Insights_for_Autonomous_Mobile_Robots_<version>/
AMR server_containers
```

2. Set up the necessary environment variables. Add the environment variables in /etc/environment:

```
export DOCKER_BUILDKIT=1
export COMPOSE_DOCKER_CLI_BUILD=1
export DOCKER_HOSTNAME=$(hostname)
export DOCKER_USER_ID=$(id -u)
export DOCKER_GROUP_ID=$(id -g)
export DOCKER_USER=$(whoami)
export DISPLAY=localhost:0.0
```

**3.** Source the configuration file you have edited:

source /etc/environment

```
4. Generate the keys used for server-client remote inference:
```

```
cd 01_docker_sdk_env/artifacts/02_edge_server/edge_server_fleet_management/ovms/
chmod +x generate_ovms_certs.sh
sudo ./generate ovms certs.sh <host-name-of-server>
```

**NOTE** If Single-Node orchestration is deployed, the hostname of the Single-Node server shall be used to generate certificates. If Multi-Node orchestration is deployed, the hostname of the control plane shall be used to generate certificates.

## 5. Copy required client keys onto the client machine:

scp -r client.key client.pem server.pem <client\_user>@<client\_hostname>:~/

#### On Machine B

#### 1. Copy the keys to /etc/amr/ri-certs:

```
mkdir -p /etc/amr/ri-certs
sudo cp ~/{client.key,client.pem,server.pem} /etc/amr/ri-certs
```

## Start the OpenVINO<sup>™</sup> Model Server

## On Machine A

If Intel<sup>®</sup> Smart Edge Open Multi-Node is deployed, there are two machines for orchestration. Machine A-1 represents the controller, and Machine A-2 represents the server node where the OpenVINO<sup>™</sup> model server pod is deployed.

If Intel<sup>®</sup> Smart Edge Open Single-Node is deployed, Machine A-1 and A-2 are the same machine.

1. Run the following command to avoid an Intel<sup>®</sup> Smart Edge Open playbook known limitation:

```
sed -i "s/edge-server-ubuntu2004-ovms-tls/edge-server-ovms-tls/g" AMR_server_containers/
01_docker_sdk_env/docker_orchestration/ansible-playbooks/02_edge_server/openvino_model_server/
ovms_playbook_install.yaml
```

2. Go to <edge\_insights\_for\_amr\_path>/
 Edge Insights for Autonomous Mobile Robots <release>, and run on Machine A-1:

```
ansible-playbook AMR_server_containers/01_docker_sdk_env/docker_orchestration/ansible-playbooks/
02 edge server/openvino model server/ovms playbook install.yaml
```

## 3. Verify that the services, pods, and deployment are running on Machine A-1:

\$ kubectl get all --output=wide --namespace ovms-tls NAME READY STATUS RESTARTS AGE NODE NOMINATED NODE READINESS GATES ΙP pod/ovms-deployment-75c7dffdc5-cgxp9 1/1 Running 1 (50m ago) 50m 10.245.202.9 glaic3roscube <none> <none> NAME TYPE CLUSTER-IP EXTERNAL-IP AGE SELECTOR PORT(S) NodePort 10.110.177.249 <none> service/ovms-service 3335:32762/TCP,2225:32763/TCP 50m app.kubernetes.io/instance=ovms-tlsabcxzy, app.kubernetes.io/name=ovms-tls READY UP-TO-DATE AVAILABLE AGE NAME CONTAINERS IMAGES SELECTOR deployment.apps/ovms-deployment 1/1 1 1 50m ovmstls 10.237.23.153:30003/intel/ovms-tls:2022.2 app.kubernetes.io/instance=ovms-tlsabcxzy, app.kubernetes.io/name=ovms-tls NAME DESIRED CURRENT READY AGE CONTAINERS IMAGES SELECTOR replicaset.apps/ovms-deployment-75c7dffdc5 1 1 50m 1 ovms-tls 10.237.23.153:30003/intel/ovms-tls:2022.2 app.kubernetes.io/instance=ovms-tlsabcxzy, app.kubernetes.io/name=ovms-tls, pod-template-hash=75c7dffdc5

**NOTE** CLUSTER-IP is a virtual IP that is allocated by Kubernetes\* to a service. It is the Kubernetes\* internal IP. Two different pods can communicate using this IP.

#### 4. Verify that the Docker\* container is running on Machine A-2:

```
docker ps | grep ovms-tls
6b64514a4b9a c9e7db04fe06 "/usr/bin/dumb-init ..." 10 minutes ago Up
10 minutes k8s_ovms-tls_ovms-deployment-5856948447-t78tz_ovms-tls_3cd84b35-
c604-4948-9228-e381fd0714fa_1
ceeaa7673bcd k8s.gcr.io/pause:3.5 "/pause" 10 minutes ago Up
10 minutes k8s_POD_ovms-deployment-5856948447-t78tz_ovms-tls_3cd84b35-c604-4948-9228-
e381fd0714fa_1
```

If you encounter errors, see Troubleshooting for Robot Orchestration Tutorials.

## **Configure Object Detection with Remote Inference**

## On Machine B

1. Go to the AMR\_containers folder:

```
cd <edge_insights_for_amr_path>/Edge_Insights_for_Autonomous_Mobile_Robots_<version>/
AMR containers
```

## 2. Set up the environment:

```
export DOCKER_BUILDKIT=1
export COMPOSE_DOCKER_CLI_BUILD=1
export DOCKER_HOSTNAME=$(hostname)
export DOCKER_USER_ID=$(id -u)
export DOCKER_GROUP_ID=$(id -g)
export DOCKER_USER=$(whoami)
```

**3.** Make additional changes for remote inference:

a. Put the <host-name-of-server> used in the key generation step above inside the config file:

vim 05\_tutorials/launch/remote\_inference.launch.py

- b. Update remote\_hostname:
  - For Intel<sup>®</sup> Smart Edge Open Multi-Node, use the control plane hostname.
  - For Intel<sup>®</sup> Smart Edge Open Single-Node, use ThingsBoard\* server pod's hostname.

<remote hostname>: 32762

## Start Object Detection with Remote Inference

On Machine B

#### **1.** When running the client on a robot:

CHOOSE\_USER=root docker-compose -f 01\_docker\_sdk\_env/docker\_compose/05\_tutorials/ aaeon\_wandering\_remote\_inference.yml up object-detection realsense aaeon-amr-interface ros-basecamera-tf collab-slam fastmapping nav2 wandering object-detection vda5050-ros2-bridge

## If a battery bridge is installed, run:

CHOOSE\_USER=root docker-compose -f 01\_docker\_sdk\_env/docker\_compose/05\_tutorials/ aaeon\_wandering\_remote\_inference.yml up battery-bridge object-detection realsense aaeon-amrinterface ros-base-camera-tf collab-slam fastmapping nav2 wandering object-detection vda5050ros2-bridge

2. When running the client on a laptop or PC with a Intel<sup>®</sup> RealSense<sup>™</sup> camera connected:

Before opening the Docker\* images required to run object detection inference, make sure to set up your ROS\_DOMAIN\_ID in the common.yml file. See: Troubleshooting for Robot Tutorials, "Use ROS\_DOMAIN\_ID to Avoid Interference in ROS Messages".

```
CHOOSE_USER=root docker-compose -f 01_docker_sdk_env/docker_compose/05_tutorials/
aaeon_wandering_remote_inference.yml up battery-bridge realsense ros-base-camera-tf object-
detection vda5050-ros2-bridge
```

Because this use case is not executed on a robot with a real battery, you can switch between local and remote inference by manually setting the battery percentage values. In order to be able to do this, you need to have installed the battery kernel module. See: Basic Fleet Management Use Case, "Install the battery-bridge kernel module" for details.

After the battery-bridge kernel module is installed, you can adjust the battery percentage to different values.

Open a new terminal window, and update the battery percentage to a value equal to or higher than 60%:

echo 'capacity0 = 60' | sudo tee /dev/battery bridge

After setting the battery percentage to 60, the inference in the object-detection terminal should continue to run locally.

Set the battery percentage to a value below 60:

echo 'capacity0 = 59' | sudo tee /dev/battery\_bridge

After setting the battery percentage to 59, the object-detection should switch to run remote inference. **3.** Example logs when Local Inference is performed:

[object\_detection\_node-3]

```
[object_detection_node-3] [ INFO ] <LocalInference> Done frame: 5516 . Processed in: 0.279625 ms
```

[object detection node-3]

[object detection node-3] [ INFO ] <LocalInference> Label tv [object detection node-3] [object detection node-3] [ INFO ] <LocalInference> Done frame: 5517 . Processed in: 0.240508 ms [object detection node-3] [object detection node-3] [ INFO ] <LocalInference> Label tv Example logs when Remote Inference is performed: 4. [object detection node-3] [INFO] [1643382428.696445729] [object detection]: switchToRemoteInfCallback [object detection node-3] [INFO] [1643382428.720869717] [object detection]: <RemoteInference> Sending Image [object detection node-3] [INFO] [1643382428.854300655] [object detection]: <RemoteInference> Sending Image [remote inference-4] [INFO] [1643382428.863697253] [remote inference]: <RemoteInference> Receiving video frame [object detection node-3] [INFO] [1643382428.882912426] [object detection]: <RemoteInference> Sending Image [remote inference-4] [INFO] [1643382428.895332223] [remote inference]: <RemoteInference> Processing and inference took 31.16 [object detection node-3] [INFO] [1643382428.896419726] [object detection]: <RemoteInference> Detected Objects Received [object detection node-3] [INFO] [1643382428.896478543] [object detection]: <RemoteInference> Label : tv [remote inference-4] [INFO] [1643382428.897817637] [remote inference]: <RemoteInference> Receiving video frame [object detection node-3] [INFO] [1643382428.921090305] [object detection]: <RemoteInference> Sending Image

```
[remote_inference-4] [INFO] [1643382428.922211172] [remote_inference]: <RemoteInference>
Processing and inference took 23.68
```

## New Rules in the Basic Fleet Management Server

On Machine A

New rules in Root Chain are added to handle a battery level of less than 60% and equal to or greater than 60% scenarios.

## **Collaboration Diagram**

When a robot's battery level is less than 60%, basic fleet management tells the robots to do Remote Inference. When the battery level is back to equal or greater than 60%, basic fleet management tells the robots to do Local Inference. The following figure depicts the steps.

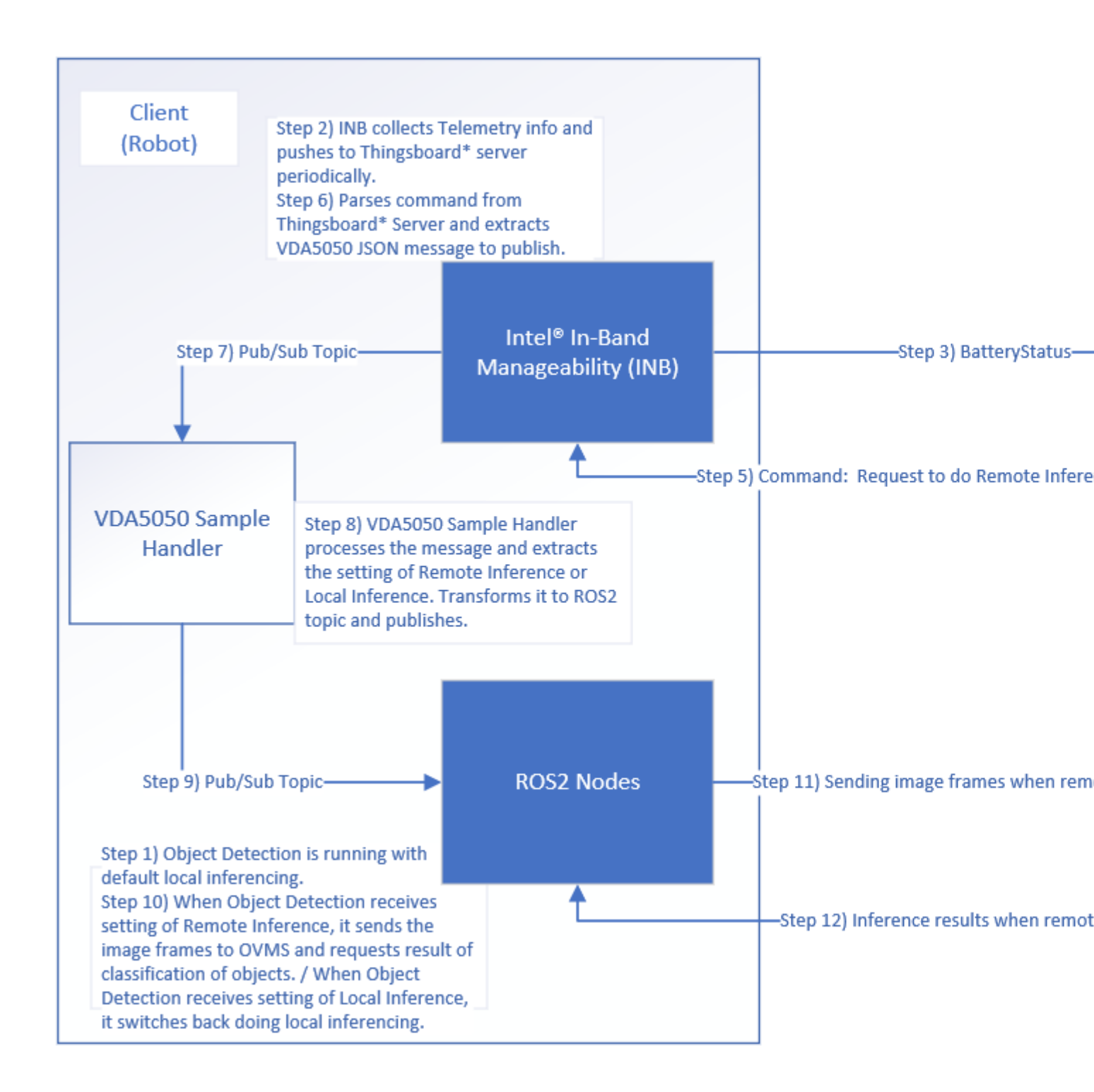

# Device Onboarding End-to-End Use Case

This tutorial describes how to use the device onboarding system:

- 1. Onboard the Fast IDentity Online (FIDO) device.
- **2.** Register the new device in ThingsBoard\*.
- **3.** Set up a secure TLS connection for communication.
- **4.** Load specified applications (containers) to the EI for AMR device.

FDO FDO Rendezvous FDO Ow FDO AMR INB Manufacturer Client (RV) Server Init Programming Execute (FW, OS etc.) OS image -done-Owner.Voucher header, Credentials Create secret and store with credebtials; compute FDO DI HMAC[secret](credetials) protocol -HMAC Power Down Shutdown / Power Off Ship Device Send Voucher Enter Device (e.g. GUID) Power On -Attestation & GUID -RV blob (IP, DNS IP, Port, Protocol)--Send Voucher & Key exchange para A Verify Voucher FDO -Key exchange para B TO2 -Setup Device (replace credentials)protocol Send Service Info (TB dev. profile data, TB SSL certificate, SSH public key) -FDO Done FDO Done2 Provision Request (prov. key & secret)--Thingsboard access token-Setup & Start INB service Orchestrate containers with SSH support-Start containers

The following sequence chart is a simplified presentation of the onboarding flow:

You must do all sections of this tutorial in order.

Prerequisites: The robot and the server are configured as instructed in the Get Started Guides.

- Configuring the server: Get Started Guide for Robot Orchestration.
- Configuring the robots: Get Started Guide for Robots.

For this use case, the following machines are used.
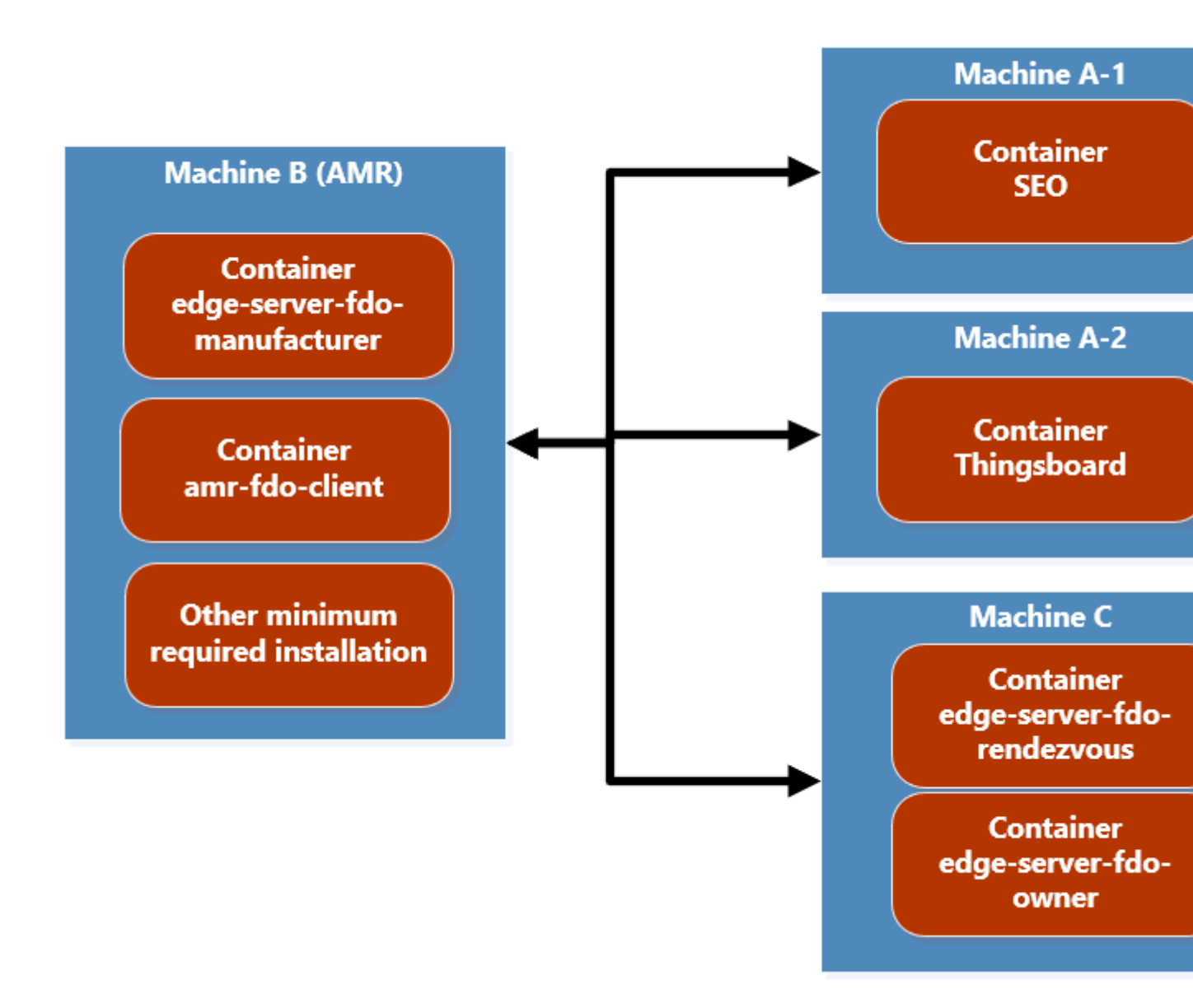

• Machine A-1 is the Intel<sup>®</sup> Smart Edge Open control plane which deploys ThingsBoard\* to Machine A-2.

**NOTE** The ThingsBoard\* docker image is installed on a worker node on a different machine than the Intel<sup>®</sup> Smart Edge Open control plane. However, the ThingsBoard\* GUI can be accessed using the Intel<sup>®</sup> Smart Edge Open control plane IP and mapped port.

- Machine B is the EI for AMR target that you want to onboard. Machine B:
  - executes amr-fdo-client in terminal **1**.
  - executes edge-server-fdo-manufacturer in terminal **2**.
  - uses terminal **3** for configuration and control.
- Machine C executes the rendezvous and owner servers:
  - edge-server-fdo-owner is on terminal **1**.
  - edge-server-fdo-rendezvous is on terminal **2**.

# Minimum Install Requirements on the EI for AMR Device

- 1. Machine B: Download, and install the latest release.
  - **a.** Go to the Product Download page.
  - b. Select Robot and Server Complete Kit.
  - c. Click Download.
  - **d.** Copy the zip file to your target system.
  - e. Extract and install the software:

```
unzip edge_insights_for_amr.zip
cd edge_insights_for_amr
chmod 775 edgesoftware
export no_proxy="127.0.0.1/32,devtools.intel.com"
./edgesoftware download
./edgesoftware list
```

### **NOTE** Get the ID for *Docker Community Edition CE* and for *Docker Compose*:

./edgesoftware update <ID\_Docker Community Edition CE> <ID\_Docker Compose> ./edgesoftware docker --pull amr-fleet-management:<docker\_tag> sudo groupadd docker sudo usermod -aG docker \$USER newgrp docker source /etc/environment

2. All images in the FDO pipeline are self-contained and require minimal configuration. Configuration settings are all handled by external environment files. But some environment files need to be generated by running the fdo keys\_gen.sh script:

```
cd <edge_insights_for_amr_path>/Edge_Insights_for_Autonomous_Mobile_Robots_<version>/
AMR_server_containers/01_docker_sdk_env/artifacts/02_edge_server/edge_server_fdo/
chmod +x fdo_keys_gen.sh
bash fdo_keys_gen.sh .
```

**3.** Copy the generated certificates to Machine C:

```
scp -r creds/ machine_c_user@machine_c_ip:/<path_to_edge_insights_for_amr>/AMR_server_containers/
01_docker_sdk_env/artifacts/02_edge_server/edge_server_fdo/
```

4. Make sure that password-less ssh access for root is set on all machines:

sudo nano /etc/ssh/sshd config

**a.** Add the following line at the end of the file:

```
PermitRootLogin yes
```

**b.** After the /etc/ssh/sshd\_config is updated, restart the ssh service:

```
sudo service ssh restart
sudo su
service ssh restart
ssh-keygen
exit
```

# **Build FDO Docker\* Images**

These steps have to be re-executed if a terminal is closed.

## 1. Machine B, C- all terminals:

```
export DISPLAY=0:0
cd <edge_insights_for_amr_path>/Edge_Insights_for_Autonomous_Mobile_Robots_<version>/
AMR containers/
```

### 2. Machine B- all terminals:

export no\_proxy=<no\_proxy>,ip\_from\_machine\_C,ip\_from\_machine\_B,localhost
sudo su
source 01\_docker\_sdk\_env/docker\_compose/05\_tutorials/config/docker\_compose.source
docker tag amr-fleet-management:<docker\_tag> amr-fleet-management:latest

## 3. Machine B, C- all terminals: Prepare the environment setup:

source 01 docker sdk env/docker compose/05 tutorials/config/docker compose.source

**NOTE** Set up the environment in each new terminal on which you want to run docker-compose commands.

### 4. Machine C- terminal 1: Get the DNS:

sudo cat /run/systemd/resolve/resolv.conf

### 5. Machine B- terminal 1: Build the FDO client:

Before building the FDO Client image, there are a variety of configuration flags that can be adjusted.

### a. Open 01\_docker\_sdk\_env/artifacts/02\_edge\_server/edge\_server\_fdo/manufacturer/service.yml:

cd <edge\_insights\_for\_amr\_path>/Edge\_Insights\_for\_Autonomous\_Mobile\_Robots\_<version>/ AMR server containers

nano 01\_docker\_sdk\_env/artifacts/02\_edge\_server/edge\_server\_fdo/manufacturer/service.yml

### **b.** Add the following lines:

# Modify the values shown below in bold in the above file with respective DNS and IP address of Rendezvous server

rv-instruction:

dns: dns\_from\_step\_4
ip: ip\_from\_machine\_C

**c.** Build the image:

cd <edge\_insights\_for\_amr\_path>/Edge\_Insights\_for\_Autonomous\_Mobile\_Robots\_<version>/
AMR\_containers

docker-compose -f ./01\_docker\_sdk\_env/docker\_compose/01\_amr/amr-sdk.all.yml build fdo-client
6. Machine B- terminal 2: Build the manufacturer server image:

cd <edge\_insights\_for\_amr\_path>/Edge\_Insights\_for\_Autonomous\_Mobile\_Robots\_<version>/
AMR\_containers
docker-compose -f ./01\_docker\_sdk\_env/docker\_compose/02\_edge\_server/edge-server.all.yml build
fdo-manufacturer

### 7. Machine C- terminal 1: Build the owner server image:

cd <edge\_insights\_for\_amr\_path>/Edge\_Insights\_for\_Autonomous\_Mobile\_Robots\_<version>/
AMR\_containers
docker-compose -f ./01\_docker\_sdk\_env/docker\_compose/02\_edge\_server/edge-server.all.yml build
fdo-owner

### 8. Machine C- terminal 2: Build the rendezvous server image:

```
cd <edge_insights_for_amr_path>/Edge_Insights_for_Autonomous_Mobile_Robots_<version>/
AMR_containers
docker-compose -f ./01_docker_sdk_env/docker_compose/02_edge_server/edge-server.all.yml build
fdo-rendezvous
```

# Set Up the Intel® Smart Edge Open Controller on Machine A-1

- 1. Make sure that the common name is the hostname of Machine A-1.
- **2.** Install the Eclipse Mosquitto\* broker and client for device onboarding and application over-the-air (AOTA) message queuing telemetry transport (MQTT) messages:

```
sudo apt-add-repository ppa:mosquitto-dev/mosquitto-ppa
sudo apt-get update
sudo apt-get install mosquitto
sudo apt-get install mosquitto-clients
sudo apt clean
```

**3.** Generate the certificates for the Mosquitto secure sockets layer (SSL) and the server.key for the Mosquitto SSL:

```
cd /etc/mosquitto/certs
openssl genrsa -des3 -out ca.key 2048
openssl req -new -x509 -days 1826 -key ca.key -out ca.crt
openssl genrsa -out server.key 2048
openssl req -new -out server.csr -key server.key
openssl x509 -req -in server.csr -CA ca.crt -CAkey ca.key -CAcreateserial -out server.crt -days
360
```

### NOTE Use the machine hostname of Machine A as the common name.

4. Update /etc/mosquitto/mosquitto.conf:

```
# Place your local configuration in /etc/mosquitto/conf.d/
 # A full description of the configuration file is at
 # /usr/share/doc/mosquitto/examples/mosquitto.conf.example
 persistence true
 persistence location /var/lib/mosquitto/
 log dest file /var/log/mosquitto/mosquitto.log
 include dir /etc/mosquitto/conf.d
 listener 18883
 allow anonymous true
 cafile /etc/mosquitto/certs/ca.crt
 certfile /etc/mosquitto/certs/server.crt
 keyfile /etc/mosquitto/certs/server.key
5.
    Go to <edge insights for amr path>/
    Edge Insights for Autonomous Mobile Robots <release>, and update the
     mgtt onboard aota.py file with the control plane hostname:
 cd 01 docker sdk env/docker orchestration/ansible-playbooks/02 edge server/smart edge open/
 chmod +x *.sh
 nano mqtt onboard aota.py
```

DEFAULT\_MQTT\_HOST = "<Machine\_A\_HOSTNAME>
6. Start the MQTT onboard AOTA script:

ufw allow 18883 python3 mqtt onboard aota.py &

For errors, go to Troubleshooting.

# Set Up ThingsBoard\* on Machine A-2

- **1.** Open a browser, use the controller IP, and open <IP Address>:32764. Use the following credentials:
  - account: tenant@thingsboard.org
  - password: tenant
- 2. Go to the Rule Chain page, and select MQTT\_SEO.

| Mag ThingsBoard       | <-> Rule chains > <->        | Root Rule Chain (Root)                |                                                                                             |                                                                                                    |
|-----------------------|------------------------------|---------------------------------------|---------------------------------------------------------------------------------------------|----------------------------------------------------------------------------------------------------|
| A Home                | Q Search render              |                                       | MQTT_SE0                                                                                    |                                                                                                    |
| ·· > Rule chains      | <del>∓</del> Filter ^        |                                       | External - mqtt                                                                             |                                                                                                    |
| 21 Customers          |                              |                                       | Details Events Help                                                                         |                                                                                                    |
| Assets                |                              | message type switch                   |                                                                                             |                                                                                                    |
| CoO Devices           | Q ∓ check existence fields   | Message Type Switch                   | MQTT_SEO                                                                                    |                                                                                                    |
| Device profiles       | Q ₹ check relation Q         | iuccess                               | Topic pattern *                                                                             |                                                                                                    |
| OTA updates           | Q = gps geofencing liter Q   | · · · · · · · · · · · · · · · · · · · | S{Topic}<br>Hint use S{netadataKey3 for value from                                          | metadata, \$[nessageKey] for value from mess                                                            |
| Entity Views          | T message type               | RE                                    | Host *                                                                                      | Port*                                                                                                   |
| 🛃 Edge instances      |                              |                                       | 10.237.23.153                                                                               | 18883                                                                                                   |
| T Edge management 🗸   | C + wearste ihte reaut       | 19                                    | Client ID<br>tenant@thingsboard.org                                                         |                                                                                                    |
| Widgets Library       | Q ≠ originator type          |                                       | Hint: Optional. Leave empty for auto-general<br>same Client ID. To connect to such brokers. | ted Client ID. Be careful when specifying the Clien<br>your mgtt Client ID must be unique. When platfor |
| Dashboards            | Q ∓ originator type switch   |                                       | micro-service. This will automatically lead t<br>suffix to Client ID' option below.         | o multiple most clients with the same ID and may                                                        |
| Audit Logs            | Q = script 0                 |                                       | Add Service ID as suffix to Cli<br>Hint: Optional. Applied when 'Client ID' spe             | ent ID<br>cified explicitly. If selected then Service ID will be                                        |
| II. Api Usage         | Q ∓ seitch                   |                                       | micro-services mode.                                                                        |                                                                                                    |
| 🔅 System Settings 🗸 🗸 |                              |                                       | Enable SSL                                                                                  |                                                                                                    |
|                       | =+ Enrichment                |                                       |                                                                                             |                                                                                                    |
| L L MARS              | O III, calculate delta       |                                       | Credentials                                                                                 | PEM                                                                                                    |
|                       | 🖉 🖛 customer attributes 🛛 🖓  |                                       | Description                                                                                 |                                                                                                    |
| 접 [24] 김 말한 편의        | 0 ₩e customer details        |                                       |                                                                                             |                                                                                                    |
| ng Skint L            |                              | ₽                                     |                                                                                             |                                                                                                    |
|                       |                              |                                       |                                                                                             |                                                                                                    |
|                       | Q = originator fields        |                                       |                                                                                             |                                                                                                    |
|                       | E = originator telemetry     |                                       |                                                                                             |                                                                                                    |
|                       | 🔿 🚎 related attributes 🛛 🗛   |                                       |                                                                                             |                                                                                                    |
| No sector in a        | The related device attribut. |                                       |                                                                                             |                                                                                                    |
|                       |                              |                                       |                                                                                             |                                                                                                    |
|                       |                              |                                       |                                                                                             |                                                                                                    |
|                       | d af termin detain           |                                       |                                                                                             |                                                                                                    |
|                       | 17 Transformation            |                                       |                                                                                             |                                                                                                    |
|                       |                              | Window Red And Parks                  |                                                                                             |                                                                                                    |

- 3. Assign the Machine A-1 IP to the variable Host\*.
- 4. Select the Enable SSL option.

- 5. Assign PEM to the variable Credentials.
- 6. Upload the /etc/mosquitto/certs/server.crt certificate that was generated above, and apply the changes.

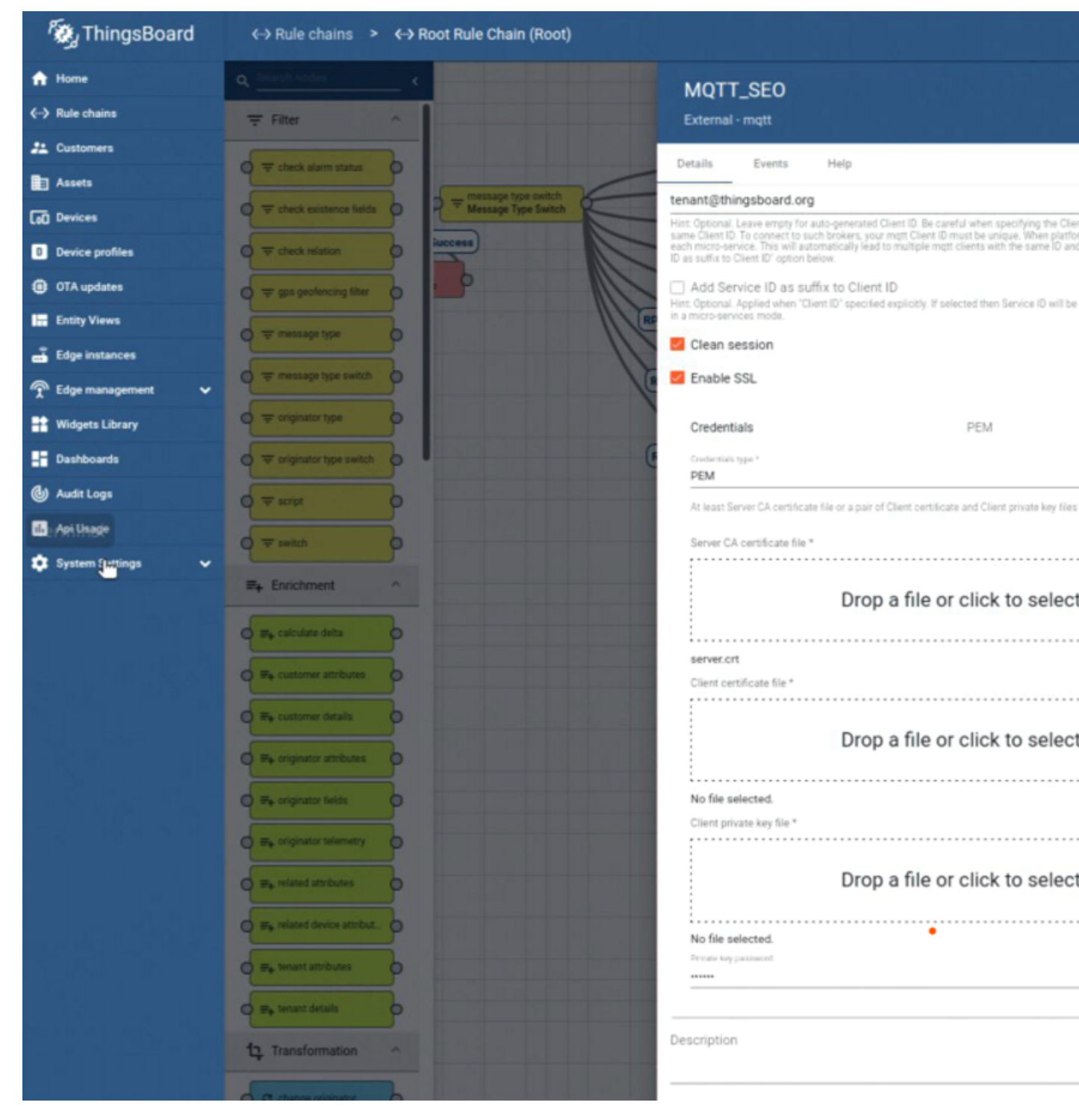

# **Initialize FDO**

1. Machine B- terminal 3: FDO has to transfer some information (e.g. ThingsBoard\* device provision token or TLS certificate) to the fleet-management Intel<sup>®</sup> In-Band Manageability container. For this purpose the host folder ''/etc/tc'' is used.

sudo mkdir /etc/tc

2. Machine B- terminal 3: Adjust the Python script 01\_docker\_sdk\_env/artifacts/02\_edge\_server/ edge\_server\_fdo/scripts/register\_with\_tb.py to your setup:

cd <edge\_insights\_for\_amr\_path>/Edge\_Insights\_for\_Autonomous\_Mobile\_Robots\_<version>/
AMR\_server\_containers/

nano 01\_docker\_sdk\_env/artifacts/02\_edge\_server/edge\_server\_fdo/scripts/register\_with\_tb.py

Update with the following values:

- a. Assign the Machine A IP to the variable tb\_address
- **b.** Assign the ThingsBoard\* HTTP port to the variable tb port (for example, 9000).

**NOTE** For Intel<sup>®</sup> Smart Edge Open setup the tb\_port is 32764

c. Assign the values for device\_key and device\_secret with the values obtained from the ThingsBoard\* web interface. Go to Thingsboard > Device Profiles > Device Profiles details > Device Provisioning.

In preconfigured data, the following are set in ThingsBoard\*:

device\_key = "9oq7uxtdsgt4yjyqdekg"
device\_secret = "6z3j3osphpr8ck1b9ocp"

3. Machine B- terminal 3: Adjust the Python script 01\_docker\_sdk\_env/artifacts/ 02\_edge\_server/edge\_server\_fdo/scripts/register\_with\_tbtc.py for your setup. Use a block copy to follow the script file formatting.

nano 01 docker sdk env/artifacts/02 edge server/edge server fdo/scripts/register with tbtc.py

Update with the following values:

- **a.** Assign the Machine C IP to the variable IP.
- **b.** Assign the Machine A-1 IP to the variable tb\_address.
- c. Assign the ThingsBoard\* HTTP port to the variable tb port (for example, 9000).

NOTE For Intel® Smart Edge Open setup, tb\_port is 32764.

d. Assign the ThingsBoard\* MQTT TLS port to the variable tb\_mqtt\_port (for example, 8883).

**NOTE** For Intel<sup>®</sup> Smart Edge Open setup, tb\_mqtt\_port is 32767.

- e. Machine A-1: Get the SSH public key, and assign it to the variable ssh\_public\_key. The public key is generated by the ssh-keygen tool.
- f. Machine A-2: Get the ThingsBoard\* TLS certificate, and assign it to the variable tb\_pem (refer to certificate generation in the Get Started Guide for Robot Orchestration. The certificate is used in Intel<sup>®</sup> In-Band Manageability and ThingsBoard\* transport layer security [TLS] communication.).

Example:

```
s.connect(('10.255.255.255', 1))
IP = s.getsockname()[0]
```

```
except Exception:
        IP = 'ip from machine C'
      finally:
         s.close()
      return IP
 # Thingsboard IP-Address. Default is localhost, update if multisystem is desired
tb address = http://<machine A IP> # TB Server
 # Thingsboard Docker Image http port
tb port = 9090 # for SEO use 32764
 # Thingsboard Docker Image mqtt port (typical 1883-nonSSL or 8883 SSL); req. by TurtleCreek
tb mqtt port = 8883  # for SEO use 32767
 # Important: Don't use this certificate, replace it by your own !!
tb pem = "----BEGIN CERTIFICATE----\n"+\
   Add the output of "cat /etc/thingsboard/conf/server.pub.pem " command from MACHINE A-2
 "----END CERTIFICATE----\n"
 # This key-value is an example and there is no matching private key
# Important: create your own SSH key and copy the public key here in the string.
ssh public key = "the output of "cat ~/.ssh/id rsa.pub" command from MACHINE A-1"
4. Machine B- terminal 3: Edit 01 docker sdk env/artifacts/02 edge server/
    edge server fdo/scripts/multi machine config.sh, and set the following variables:
```

nano 01\_docker\_sdk\_env/artifacts/02\_edge\_server/edge\_server\_fdo/scripts/multi\_machine\_config.sh

Update with the following values:

a. Assign the value from 01\_docker\_sdk\_env/artifacts/02\_edge\_server/edge\_server\_fdo/ creds/manufacturer/service.env to the variable mfg\_api\_passwd.

cat 01 docker sdk env/artifacts/02 edge server/edge server fdo/creds/manufacturer/service.env

b. Assign the value from 01\_docker\_sdk\_env/artifacts/02\_edge\_server/edge\_server\_fdo/ creds/owner/service.env to the variable default\_onr\_api\_passwd.

cat 01 docker sdk env/artifacts/02 edge server/edge server fdo/creds/owner/service.env

- c. Assign the Machine C DNS to the variables rv-dns and owner-dns.
- d. Assign the Machine C IP to the variables rv-ip and owner-ip.
- e. Replace the http://localhost:8042 in the second curl command with http://MACHINE\_C\_IP:8042.

Example (without the curly brackets):

```
curl -D - --digest -u "${api_user}":"${onr_api_passwd}" --location --request POST 'http://
<ip_from_machine_c>:8042/api/v1/owner/redirect' \
--header 'Content-Type: text/plain' \
```

```
--data-raw '[["ip from machine C", "dns", 8042, 3]]'
```

```
5. Machine B- terminal 3: Edit 01_docker_sdk_env/artifacts/02_edge_server/
edge_server_fdo/scripts/extend_upload.sh, and set the following variables:
```

nano 01 docker sdk env/artifacts/02 edge server/edge server fdo/scripts/extend upload.sh

Update with the following values:

a. Assign the value from 01\_docker\_sdk\_env/artifacts/02\_edge\_server/edge\_server\_fdo/ creds/manufacturer/service.env to the variable default mfg api passwd.

cat 01\_docker\_sdk\_env/artifacts/02\_edge\_server/edge\_server\_fdo/creds/manufacturer/service.env

b. Assign the value from 01\_docker\_sdk\_env/artifacts/02\_edge\_server/edge\_server\_fdo/ creds/owner/service.env to the variable owner api password from machine.

cat 01 docker sdk env/artifacts/02 edge server/edge server fdo/creds/owner/service.env

- c. Assign the Machine B IP to the variable default\_mfg\_ip.
- d. Assign the Machine C IP to the variable default\_onr\_ip.

Example:

- 6. Machine B- terminal 3: Edit 01\_docker\_sdk\_env/artifacts/02\_edge\_server/ edge\_server\_fdo/scripts/configure\_serviceinfo.sh, and set the following variables:
  - a. Assign the Machine C IP to the variable OWNER\_IP.

### Onboard

FDO is a new IoT standard that is built on Intel<sup>®</sup> Secure Device Onboard (Intel<sup>®</sup> SDO) specifications. It is the first step in onboarding a device. The FDO specification specifies four entities.

- Device: the EI for AMR device plus the FDO client (the FDO client supports the FDO protocol)
- Manufacturer Server: the entity that is responsible for the initial steps of the FDO protocol and loading credentials onto the device, and is also a part of the production flow of the MAR device
- Owner Server: the entity that sends all required data (for example, keys and certificates) to the device in the final protocol step TO2
- Rendezvous Server: the first contact point for the device after you switch the device on and configure it for network communication. The rendezvous server sends the device additional information, for example, how to contact the owner server entity.

All containers, including the client, follow this command structure:

docker-compose -f <.yml path used during build stage> up <fdo service name>

### 1. Machine B- terminal 2: Run the manufacturer server:

```
cd <edge_insights_for_amr_path>/Edge_Insights_for_Autonomous_Mobile_Robots_<version>/
AMR_server_containers/
docker-compose -f 01_docker_sdk_env/docker_compose/02_edge_server/edge-server.all.yml up fdo-
manufacturer
```

### 2. Machine C- terminal 1: Run the owner server:

```
cd <edge_insights_for_amr_path>/Edge_Insights_for_Autonomous_Mobile_Robots_<version>/
AMR_server_containers/
docker-compose -f 01_docker_sdk_env/docker_compose/02_edge_server/edge-server.all.yml up fdo-
owner
```

### 3. Machine C- terminal 2: In a new terminal window, run the rendezvous server:

```
cd <edge_insights_for_amr_path>/Edge_Insights_for_Autonomous_Mobile_Robots_<version>/
AMR_server_containers/
docker-compose -f 01_docker_sdk_env/docker_compose/02_edge_server/edge-server.all.yml up fdo-
rendezvous
```

#### 4. Machine B- terminal 1: Run the client:

```
cd <edge_insights_for_amr_path>/Edge_Insights_for_Autonomous_Mobile_Robots_<version>/
AMR_server_containers/
sudo su
docker-compose -f 01 docker sdk env/docker compose/01 amr/amr-sdk.all.yml up fdo-client
```

After running the FDO client for the first time, the device initialization is complete:

FDO Client log snippet:

| amr-sdk-fdo-client                       | 09:56:55:433 FDOProtDI: Received message type 13 : 1 bytes                     |
|------------------------------------------|--------------------------------------------------------------------------------|
| amr-sdk-fdo-client                       | 09:56:55:433 Writing to Normal.blob blob                                       |
| amr-sdk-fdo-client                       | 09:56:55:433 Hash write completed                                              |
| amr-sdk-fdo-client                       | 09:56:55:434 HMAC computed successfully!                                       |
| amr-sdk-fdo-client                       | 09:56:55:434 Writing to Secure.blob blob                                       |
| amr-sdk-fdo-client                       | 09:56:55:434 Generating platform IV of length: 12                              |
| amr-sdk-fdo-client                       | 09:56:55:434 Generating platform AES Key of length: 16                         |
| amr-sdk-fdo-client                       | 09:56:55:434 Device credentials successfully written!!                         |
| amr-sdk-fdo-client                       | (Current) GUID after DI: <guid></guid>                                         |
| amr-sdk-fdo-client                       | 09:56:55:434 DIDone completed                                                  |
| amr-sdk-fdo-client                       | 09:56:55:434                                                                   |
| amr-sdk-fdo-client                       | DI Successful                                                                  |
| amr-sdk-fdo-client                       | 000000000000000000000000000000000000000                                        |
| amr-sdk-fdo-client<br>amr-sdk-fdo-client | @FIDO Device Initialization Complete@<br>  @@@@@@@@@@@@@@@@@@@@@@@@@@@@@@@@@@@ |
| and Sak 100 CITCHIC                      |                                                                                |

**NOTE** When starting FDO containers, start the FDO client image last because the FDO client image immediately begins reaching out to the manufacturer server in order to complete device initialization (DI), and it only attempt this connection a few times before exiting. If the FDO client is successful in connecting to the manufacturer server, the manufacturer server assigns a GUID to the FDO client and generates an ownership voucher for use in the rest of the pipeline.

### 5. Machine B- terminal 3: Move into the script folder.

NOTE Run the FDO scripts on Machine B as root.

```
cd 01_docker_sdk_env/artifacts/02_edge_server/edge_server_fdo/scripts/
chmod +x *
sudo su
export no proxy=<no proxy>,ip from machine C,ip from machine B,localhost
```

### 6. Machine B- terminal 3:

./multi machine config.sh

#### Expected output:

```
HTTP/1.1 401
WWW-Authenticate: Digest realm="Authentication required", gop="auth",
nonce="1652260953609:a1f80c513623b4c7b87292c054d5d650", opaque="4F6AB1DF45A94C67D59892BC7DB6B6B4"
Content-Type: text/html;charset=utf-8
Content-Language: en
Content-Length: 673
Date: Wed, 11 May 2022 09:22:33 GMT
HTTP/1.1 200
Content-Length: 0
Date: Wed, 11 May 2022 09:22:33 GMT
HTTP/1.1 401
WWW-Authenticate: Digest realm="Authentication required", gop="auth",
nonce="1652260953705:0e2856e16da3eb830dca777a34f1f154", opaque="E11DE6169652A5495FC93933790D1A04"
Content-Type: text/html;charset=utf-8
Content-Language: en
Content-Length: 673
Date: Wed, 11 May 2022 09:22:33 GMT
```

HTTP/1.1 200 Content-Length: 0 Date: Wed, 11 May 2022 09:22:33 GMT

## 7. Machine B- terminal 3:

./configure serviceinfo.sh

### Expected output:

```
Upload Device execution script to Owner Server
HTTP/1.1 401
WWW-Authenticate: Digest realm="Authentication required", qop="auth",
nonce="1652941145981:e5cdb0c180cd069360cd159fdcadccde", opaque="BE4E73265635CC0D98F9430BABA64DBE"
Content-Type: text/html;charset=utf-8
Content-Language: en
Content-Length: 673
Date: Thu, 19 May 2022 06:19:05 GMT
```

HTTP/1.1 100

HTTP/1.1 200 Content-Length: 0 Date: Thu, 19 May 2022 06:19:05 GMT

### 8. Machine B- terminal 3:

./extend upload.sh -s 1234abcd

#### Expected output:

```
Success in downloading SECP256R1 owner certificate to owner_cert_SECP256R1.txt
Success in downloading extended voucher for device with serial number 1234abcd
Success in uploading voucher to owner for device with serial number 1234abcd
GUID of the device is 7e1e0c59-6d87-4b40-b68d-e7fcc00a7e37
Success in triggering TOO for 1234abcd with GUID 7e1e0c59-6d87-4b40-b68d-e7fcc00a7e37 with
response code: 200
xxxx@machineA: 01 docker sdk env/artifacts/02 edge server/edge server fdo/scripts$
```

### 9. Machine C- terminal 1: In the edge-server-fdo-owner logs, verify that TOO finished.

edge-server-fdo-owner | 06:49:50.463 [INFO ] TOO completed for GUID: ...

#### **NOTE** This task can take more than three minutes.

#### 10. Machine B- terminal 1:

docker-compose -f 01\_docker\_sdk\_env/docker\_compose/01\_amr/amr-sdk.all.yml up fdo-client
11. Machine B- terminal 1: In the client messages, verify that FDO completed.

**NOTE** FDO protocol steps TO1 and TO2 can take more than five minutes.

#### Expected result:

Machine A-2: In the ThingsBoard\* GUI, Machine B was added in Devices as a new device.

1

| (←) → ♂ @                                                    | 0 🔏 10.237.23.153:32764/devices                                                           |                |       | 60%      | •••    |
|--------------------------------------------------------------|-------------------------------------------------------------------------------------------|----------------|-------|----------|--------|
| 👸 ThingsBoard                                                | Col Devices                                                                               |                |       |          |        |
| A Home ♦ Rule chains                                         | Device profile<br>Devices All ×                                                           |                |       |          |        |
| 21 Customers                                                 | Created time  Name 2022-06-02 17:43-21 IntelAMR_10.237:22.179_intelcloud02_0xd03745859534 | Device profile | Label | Customer | Publi  |
| Devices                                                      | 2022-02-15 17:15:41 INB_Fleet_Management_Client                                           | INB            |       |          |        |
| OTA updates     Entity Views     Edge instances              |                                                                                           |                |       |          |        |
| <ul> <li>Edge management</li> <li>Widgets Library</li> </ul> |                                                                                           |                |       |          |        |
| <ul> <li>Dashboards</li> <li>Audit Logs</li> </ul>           |                                                                                           |                |       |          |        |
| 🚹 Api Usage                                                  |                                                                                           |                |       |          |        |
|                                                              |                                                                                           |                |       |          |        |
|                                                              |                                                                                           |                |       |          | therma |

**NOTE** The device is online on the Dashboard after the Intel<sup>®</sup> In-Band Manageability container in Machine B is automatically brought up successfully.

| 🦓 ThingsBoard         | 📲 Dashboards 🕞 📑 INB-Intel Manageability                            | Devices                                                                                                    |                                                                                                    |
|-----------------------|---------------------------------------------------------------------|----------------------------------------------------------------------------------------------------|----------------------------------------------------------------------------------------------------|
| 🔒 Home                | TBS 3.X                                                             | INB-Intel Manageability Devices 👻                                                                                                    | (                                                                                                    |
| <-> Rule chains       | Statue: Online                                                      |                                                                                                    |                                                                                                    |
| 2 Customers           |                                                                     |                                                                                                    |                                                                                                    |
| assets                | IntelAMR_10.237.22.179_intelcloud02_0xd                             | New Dynamic Telemetry                                                                                                    |                                                                                                    |
| CoD Devices           | Product CM11EBI716W<br>Manufacturer Intel(R) Client Systems         | 1 80 % 60 °C 1500000000 bytes<br>1 80 % 55 °C 1450000000 bytes<br>50 °C 14200000000 bytes                                                                                                    |                                                                                                    |
| Device profiles       | OS Linux intelcloud02 5.13.0-10<br>CPU 11th Gen Intel(R) Core(TM) i | 0 40 % 45 °C 1350000000 bytes<br>40 °C 1350000000 bytes<br>0 20 % 35 °C 1350000000 bytes                                                                                                    |                                                                                                    |
| OTA updates           | RAM 16386117632.00<br>BIOS Vendor Intel Corp.                       | -T 0 % 30 °C 1200000000 bytes                                                                                                    | 22.09 00:00 02:00 04:00                                                                                                    |
| 🔛 Entity Views        | Bios Version EBTGL357.0061.2021.0702.                               | - Avsiable Memory                                                                                                    |                                                                                                    |
| 👗 Edge instances      | Disk Information [["NAME": "loop0", "SIZE": "10                     | Core Temperature     Disk Usage                                                                                                    |                                                                                                    |
| 👚 Edge management 🗸 🗸 | _                                                                   | CPU Usage     Battery Status                                                                                                    |                                                                                                    |
| 🚼 Widgets Library     |                                                                     | 1                                                                                                    | 1                                                                                                    |
|                       | Q Docker Container Stats                                            | Shutdown Device                                                                                                    | Reboot Device                                                                                                    |
| 🕲 Audit Logs          | C Last updated:                                                     |                                                                                                    |                                                                                                    |
| 👞 🗛 Api Usage         | NO DATA                                                             | a second second s |                                                                                                    |
| 🔅 System Settings 🗸 🗸 |                                                                     | Trigger AOTA                                                                                                    | Manifest Update                                                                                                    |
|                       | New Event Log                                                       | 'cards': ('10' [{'address': '127.0.0.1', 'netmask': '<br>fffffffff, broadcast': null), ('address': '00:00:00<br>('address': '10.237.22.179', 'netmask': '235.255<br>3e9c'henxd03745899334', 'netmask': 'ffffffffffff<br>fdosst: 'ff8ff.ff.ff.ff), 'docker0' ['address': '17<br>Idress': 'fe80: 42:edff.fe3b:584'hdocker0', 'netm<br>etmask': null, 'broadcast': 'fff.ff.ff.ff.ff.ff.ff.<br>9e43'hveth662eddd': 'netmask': 'fff.ffff.ffffffff                                                                                                    | 255.0.0.0", "broadcast": null), ("address<br>00:00:00", "netmask": null, "broadcast"<br>255.0", "broadcast": null), ("address"<br>fffff: ", "broadcast": null), ("address": "broadcast": null),<br>255.255.0.0", "br<br>ask": "ffffffffffffffff;", "broadcast": nu<br>02cddd": [("address")<br>"broadcast": null), ("address": "ba.89")<br>flems per ( |

**Machine B:** The wandering app is deployed from the Intel<sup>®</sup> Smart Edge Open controller, and the robot starts to wander around.

# Hosts Cleanup

## 1. Machine B- terminal 1:

docker-compose -f 01 docker sdk env/docker compose/01 amr/amr-sdk.all.yml down

# 2. Machine B- terminal 2:

docker-compose -f 01 docker sdk env/docker compose/02 edge server/edge-server.all.yml down

# 3. Machine C- terminal 1:

docker-compose -f 01 docker sdk env/docker compose/02 edge server/edge-server.all.yml down

- **4.** Remove the device in the ThingsBoard\* web interface.
- 5. Machine B- terminal 3: If the fleet-management container is already running:

```
docker rm -f $(docker ps -aq --filter name=amr-fleet-management)
```

**NOTE** If you get an error message, verify that the fleet management container is not running and that the amr-fleet-management tag is latest. For example:

amr-fleet-management:latest

## **Known Issues and Limitations**

 $Only \; \texttt{amr-fleet-management:latest} \; is \; supported.$ 

# Troubleshooting

• Verify that the MQTT service is running:

systemctl status mosquitto.service

If the command above returns Active: failed:

```
chmod -R 755 /etc/mosquitto/
systemctl restart mosquitto.service
systemctl status mosquitto.service
```

Expected result: The status of the mosquitto service is Active: active

• For detailed EI for AMR target installation steps, see the Get Started Guide for Robots.

## **FDO References**

| Term                   | Reference                                                                                 |
|------------------------|-------------------------------------------------------------------------------------------|
| DMS                    | N/A                                                                                       |
| FDO                    | https://fidoalliance.org/intro-to-fido-device-onboard/                                    |
| FIDO                   | https://en.wikipedia.org/wiki/FIDO_Alliance                                               |
| RV                     | https://fidoalliance.org/specs/FDO/FIDO-Device-Onboard-RD-<br>v1.0-20201202.html          |
| Intel <sup>®</sup> SDO | https://www.intel.com/content/www/us/en/internet-of-things/secure-device-<br>onboard.html |

# **OTA Updates**

The OTA updates solution is based on the Basic Fleet Management architecture. The following diagram presents the architecture, components, and communications for these use cases.

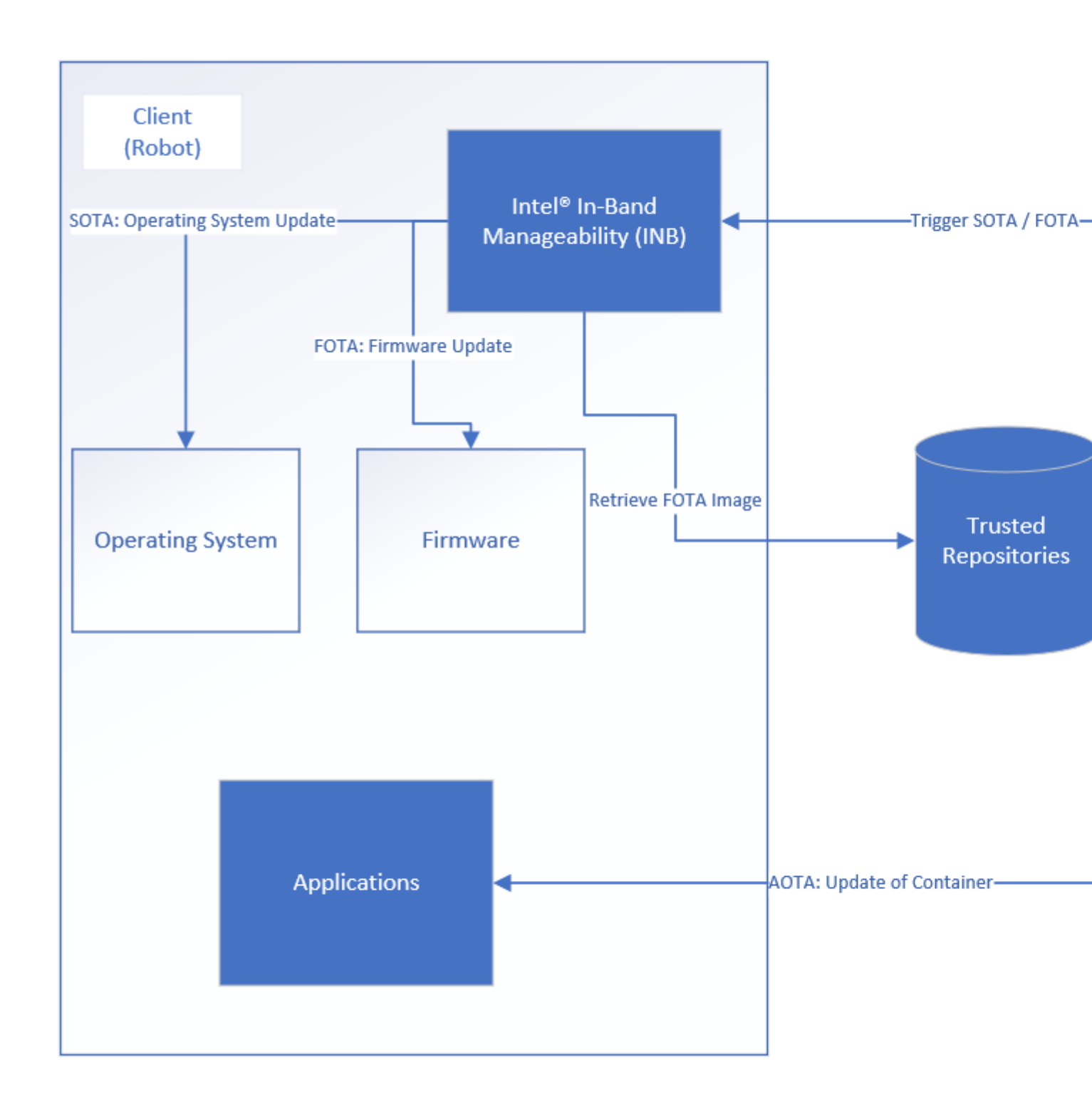

# **Robot Prerequisites**

Run the following command on the client host:

```
sudo apt-get update && DEBIAN_FRONTEND=noninteractive sudo apt-get install --no-install-
recommends -q -y \
software-properties-
common
```

```
&& if [[ -z "$http proxy" ]] ; then sudo apt-key adv --keyserver
keys.gnupg.net
--recv-key
F6E65AC044F831AC80A06380C8B3A55A6F3EFCDE;
else sudo apt-key adv --keyserver keys.gnupg.net --keyserver-
options
http-proxy="${http proxy}" --recv-key F6E65AC044F831AC80A06380C8B3A55A6F3EFCDE;
fi
|| if [[ -z "$http_proxy" ]] ; then sudo apt-key adv --keyserver hkp://
keyserver.ubuntu.com:80
                                    --recv-key F6E65AC044F831AC80A06380C8B3A55A6F3EFCDE;
else
sudo apt-key adv --keyserver hkp://keyserver.ubuntu.com:80 --keyserver-
options
http-proxy="${http_proxy}" --recv-key F6E65AC044F831AC80A06380C8B3A55A6F3EFCDE;
fi
&& sudo add-apt-repository "deb https://librealsense.intel.com/Debian/apt-repo focal main" -
u
              \
&& DEBIAN FRONTEND=noninteractive sudo apt-get install --no-install-recommends -g -
У
rsync
      librealsense2=2.50.*
                                                                          \backslash
librealsense2-utils=2.50.*
librealsense2-dev=2.50.*
librealsense2-gl=2.50.*
librealsense2-net=2.50.*
librealsense2-dbg=2.50.*
librealsense2-udev-rules=2.50.*
&& sudo rm -rf /var/lib/apt/lists/*
```

# **Operating System Update**

On the ThingsBoard\* dashboard, click **Trigger SOTA**, select **update**, and click **SEND**. Update progress is visible in the ThingsBoard logs. The client host reboots after SOTA completes.

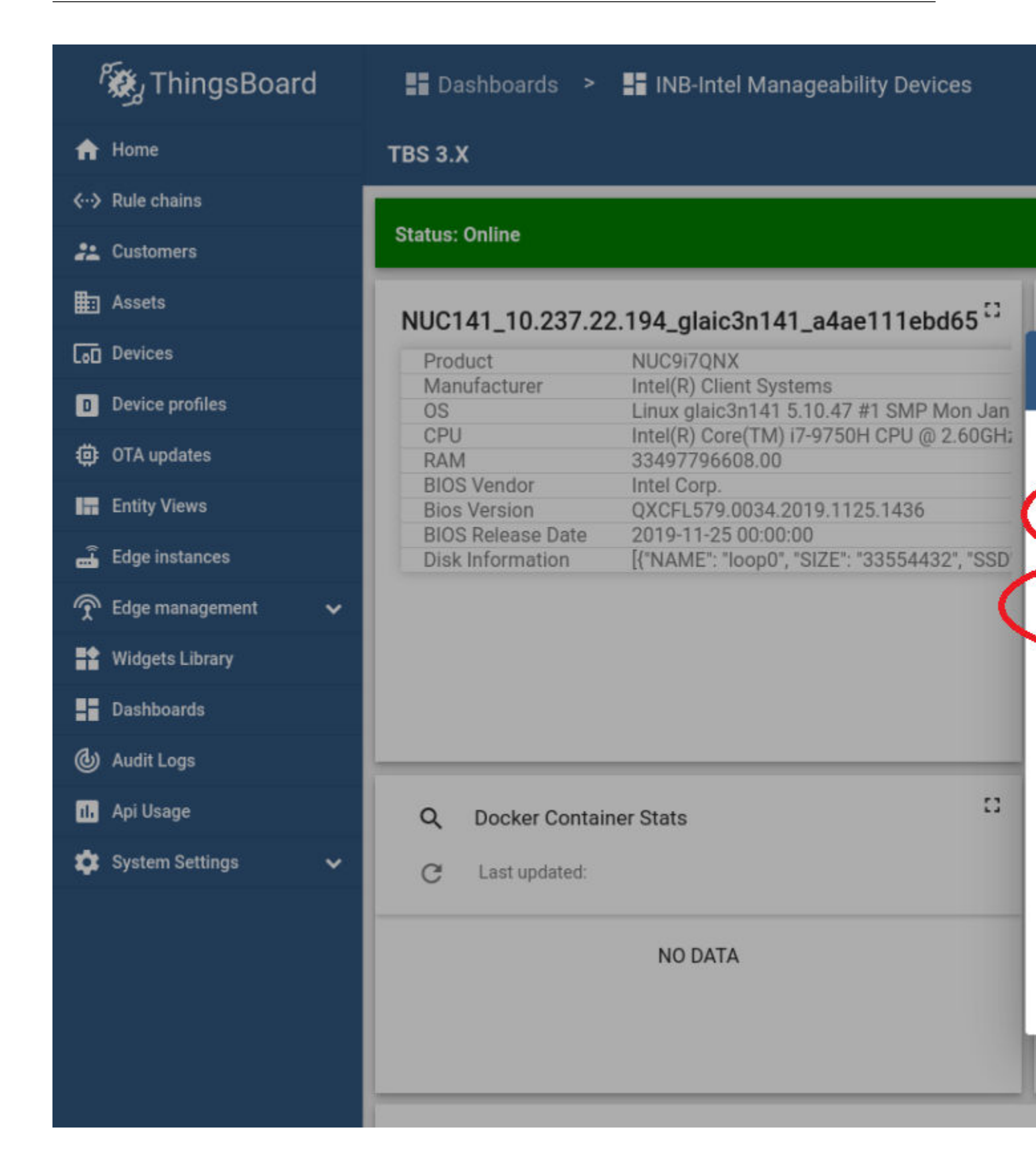

**NOTE** If the operating system update fails, dpkg may have been interrupted in the past or the SOTA cache directory is missing on the robot. Run the following commands to solve the issue:

sudo dpkg --configure -a
sudo mdkir -p /var/cache/manageability/repository-tool/sota

# Firmware Update

This example updates the Intel<sup>®</sup> RealSense<sup>™</sup> camera firmware.

- **1.** Preparation for the Intel<sup>®</sup> RealSense<sup>™</sup> camera firmware update:
  - **a.** Download the firmware from https://dev.intelrealsense.com/docs/firmware-releases.
  - **b.** Place the .bin file that contains the firmware in a .tar.gz archive. Make sure that you do not archive the entire directory, only the .bin file.
  - c. Set up a basic HTTP server, and upload the .tar.gz on it as a trusted repository server.
- 2. On the ThingsBoard\* dashboard, click **Trigger Config Update**.
- 3. Choose:
  - Command: append
  - Path: trustedRepositories:http://url-to-http-server/and-optional-path-if-necessary/

| ۲<br>کی ThingsBoard   | 📲 Dashboards 🔉 📲 INB-Intel Manageability Devices                                                                                                    |
|-----------------------|----------------------------------------------------------------------------------------------------|
| 윰 Home                | TBS 3.X                                                                                                    |
| < ·· → Rule chains    |                                                                                                    |
| 🚑 Customers           | Status: Online                                                                                                    |
| Assets                |                                                                                                    |
| Devices               | Product NUC9i7ONX                                                                                                    |
| D Device profiles     | Manufacturer Intel(R) Client Systems<br>OS Linux glaic3n141 5.10.47 #1 SMP Mon J                                                                                                    |
| 🔅 OTA updates         | CPU Intel(R) Core(TM) i7-9750H CPU @ 2.60G<br>RAM 33497796608.00                                                                                                    |
| Entity Views          | BIOS Vendor Intel Corp.<br>Bios Version QXCFL579.0034.2019.1125.1436                                                                                                    |
| 🝶 Edge instances      | BIOS Release Date         2019-11-25 00:00:00           Disk Information         [{"NAME": "loop0", "SIZE": "33554432", "Size": "33554432", "Size": "34554432", "Size": "345564432", "Size": "345564432", "Size": "345564432", "Size": "345564432", "Size": "345564432", "Size": "345564432", "Size": "345666666666666666666666666666666666666 |
| 👚 Edge management 🛛 🗸 |                                                                                                    |
| Widgets Library       |                                                                                                    |
| Dashboards            |                                                                                                    |
| 🕑 Audit Logs          |                                                                                                    |
| 🖬 Api Usage           | Q Docker Container Stats                                                                                                    |
| 🔅 System Settings 🗸 🗸 | C Last updated:                                                                                                    |
|                       |                                                                                                    |
|                       | NO DATA                                                                                                    |
|                       |                                                                                                    |
|                       |                                                                                                    |
|                       |                                                                                                    |

- 4. Click **Send**, and observe the logs in the ThingsBoard\* bottom screen.
- **5.** Trigger the firmware update.
  - BIOS Version: any number

- Fetch: http://url-to-http-server/and-optional-path-if-necessary/arhive-with-firmware.tar.gz
- Manufacturer: set the value according to the following image
- Product: set the value according to the following image
- Release Date: the current date in the YYYY-MM-DD format
- Vendor: set the value according to the following image
- Server Username and Server Password: only used if the HTTP server is password protected

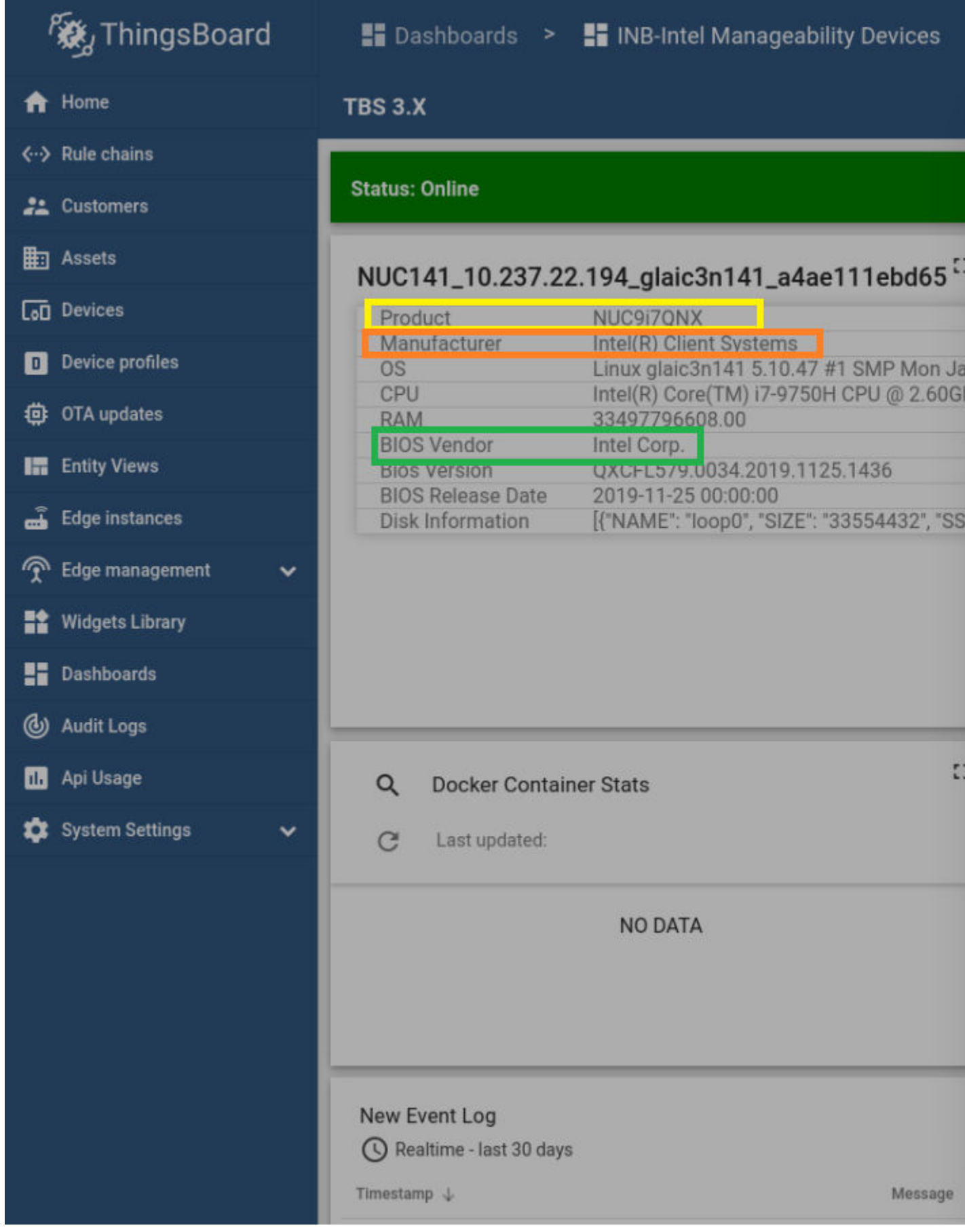

6. Click **Send**, and observe the logs in the ThingsBoard\* bottom screen.

The client host reboots after the update complete.

# **Container Update**

Because the containers (or applications) are orchestrated and deployed by Intel<sup>®</sup> Smart Edge Open, the ThingsBoard\* Rule Chain routes AOTA trigger requests to the Intel<sup>®</sup> Smart Edge Open server.

The wandering application is used to present this use case.

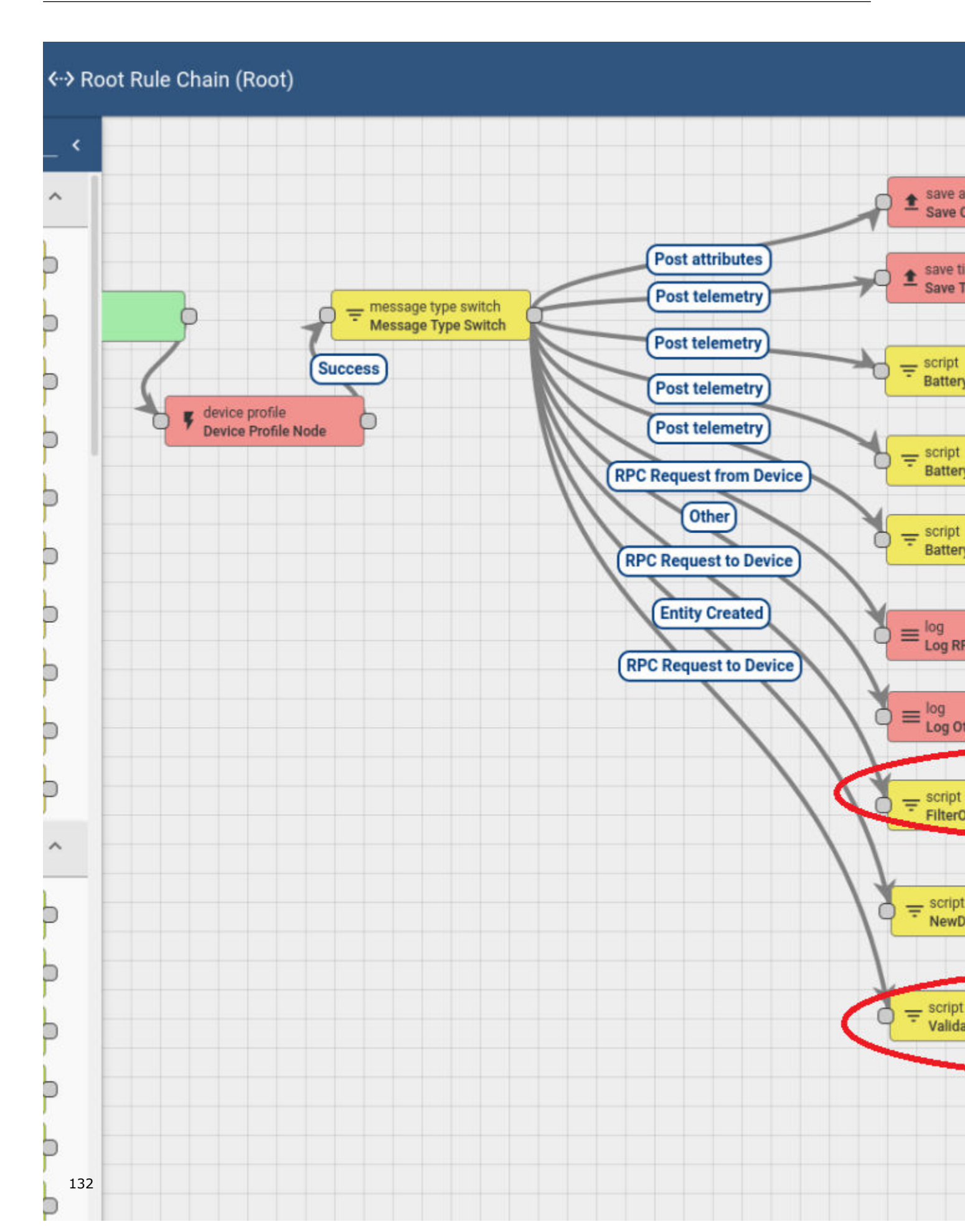

1. To create a new version of a Helm\* chart, include the necessary modifications, and increment the version field from Chart.yaml in the Helm\* charts:

### Example:

```
$ cat helm_wandering/Chart.yaml
apiVersion: v2
appVersion: 1.0.0
description: A helm chart for wandering
name: wandering
type: application
version: 0.1.0
root@glaic3edge02:
$ cat helm_wandering_new/Chart.yaml
apiVersion: v2
appVersion: 1.0.0
description: A helm chart for wandering
name: wandering
type: application
version: 0.1.10
```

### **NOTE** Run the following copy command before triggering AOTA:

```
cd <edge_insights_for_amr_path>/Edge_Insights_for_Autonomous_Mobile_Robots_<version>/
AMR_server_containers/
cp 01_docker_sdk_env/docker_orchestration/ansible-playbooks/02_edge_server/wandering/
helm_wandering/values.yaml 01_docker_sdk_env/docker_orchestration/ansible-playbooks/
02_edge_server/wandering/helm_wandering_new/
```

2. On the ThingsBoard\* dashboard, click **Trigger AOTA**.

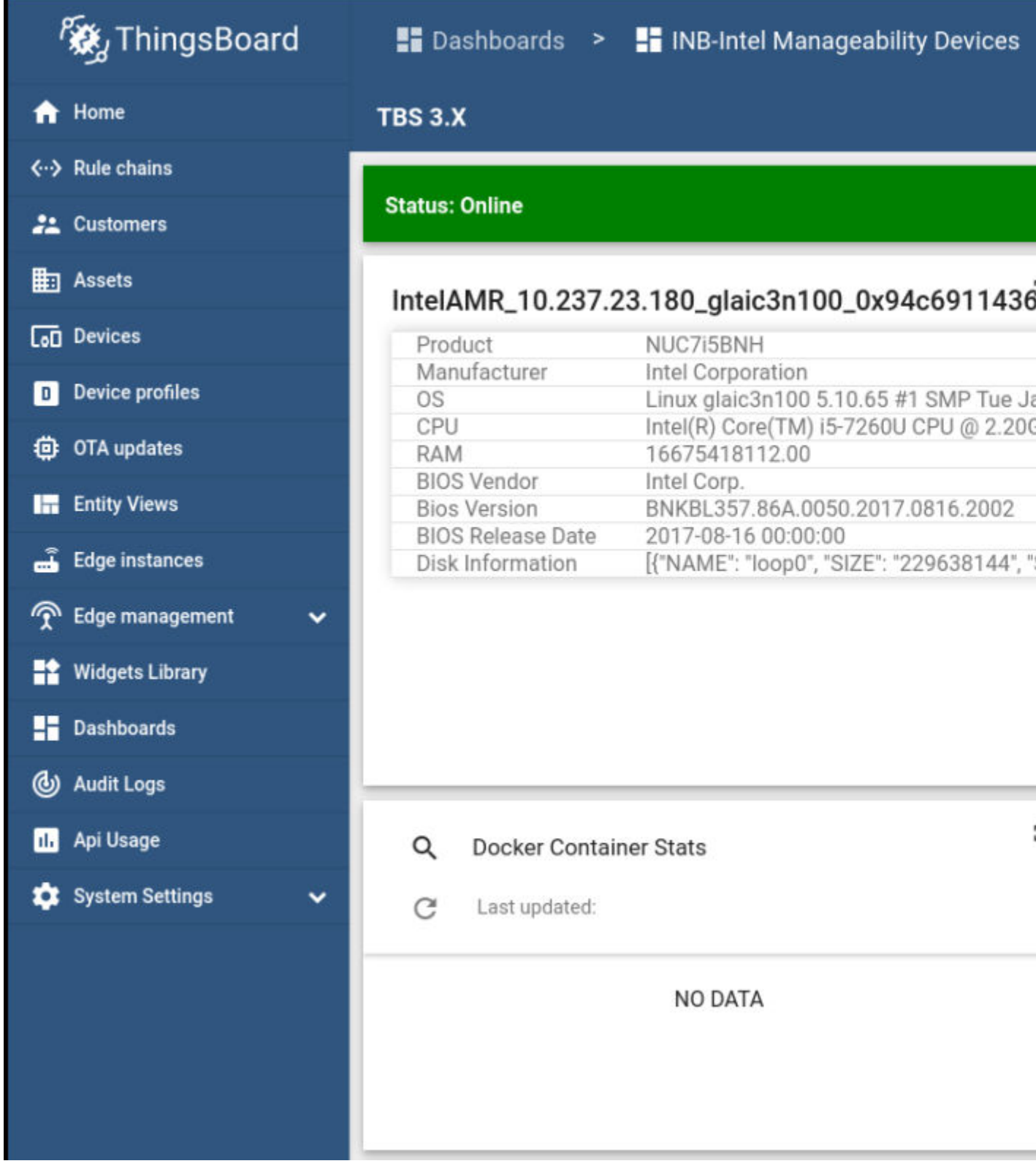

- 3. Select:
  - App: application as App
  - Command: update
  - Container Tag: wandering

• Version:

| ThingsBoard           | 📲 Dashboards 🔉 📲 INB-Intel Manageabili                                                  | ty Devices            |
|-----------------------|-----------------------------------------------------------------------------------------|-----------------------|
| 윰 Home                | TBS 3.X                                                                                 |                       |
| < ··> Rule chains     |                                                                                         |                       |
| 🚑 Customers           | Status: Online                                                                          |                       |
| Assets                | NUC141 10.237.22.194 glaic3n141 a4ae                                                    | 111ebd65 <sup>3</sup> |
| Lon Devices           | Product NUC9i7QNX                                                                       |                       |
| D Device profiles     | OS Linux glaic3n141 5.10.47 #                                                           | 1 SMP Mon J           |
| OTA updates           | RAM 33497796608.00                                                                      | CPU @ 2.60G           |
| 🔚 Entity Views        | BIOS Vendor Intel Corp.<br>Bios Version QXCFL579.0034.2019.1125                         | 5.1436                |
| 📸 Edge instances      | BIOS Release Date 2019-11-25 00:00:00<br>Disk Information [{"NAME": "loop0", "SIZE": "3 | 33554432", "S         |
| 🕤 Edge management 🛛 🗸 |                                                                                         |                       |
| Widgets Library       |                                                                                         |                       |
| Dashboards            |                                                                                         |                       |
| 🕑 Audit Logs          |                                                                                         |                       |
| H. Api Usage          | Q Docker Container Stats                                                                | 1                     |
| 🗱 System Settings 🗸 🗸 | C Last updated:                                                                         |                       |
|                       | NO DATA                                                                                 |                       |
|                       |                                                                                         |                       |
|                       | New Event Log<br>Realtime - last 30 days                                                |                       |
|                       | Timestamp ↓                                                                             | Message               |
| 136                   | 2022-05-20 09:30:02                                                                     | {"status":            |

4. Click **Send**, and observe the logs in the ThingsBoard\* bottom screen.

Known issue: A timeout error occurs after clicking **Send** because the AOTA request message is rerouted to the Intel<sup>®</sup> Smart Edge Open server, and the robot never receives the request.

| م ThingsBoa        | rd | 📲 Dashboards 🔉 >                                 | INB-Intel Manageability Devices                                  |
|--------------------|----|--------------------------------------------------|------------------------------------------------------------------|
| 🔒 Home             |    | TBS 3.X                                          |                                                                  |
| < ·· → Rule chains | ľ  |                                                  |                                                                  |
| 🚑 Customers        |    | Status: Online                                   |                                                                  |
| Assets             |    | NUC141_10.237.2                                  | 2.194_glaic3n141_a4ae111ebd65 <sup>;</sup>                       |
| Con Devices        |    | Product                                          | NUC9i7QNX                                                        |
| D Device profiles  |    | Manufacturer<br>OS                               | Intel(R) Client Systems<br>Linux glaic3n141 5.10.47 #1 SMP Mon J |
| OTA updates        |    | CPU<br>RAM                                       | Intel(R) Core(TM) i7-9750H CPU @ 2.600<br>33497796608.00         |
| Entity Views       |    | BIOS Vendor<br>Bios Version<br>BIOS Palease Date | Intel Corp.<br>QXCFL579.0034.2019.1125.1436                      |
| ᡖ Edge instances   |    | Disk Information                                 | [{"NAME": "loop0", "SIZE": "33554432                             |
|                    | ~  |                                                  |                                                                  |
| 😭 Widgets Library  |    |                                                  |                                                                  |
| Dashboards         |    |                                                  |                                                                  |
| 🕘 Audit Logs       |    |                                                  |                                                                  |
| 🕕 Api Usage        |    | Q Docker Contai                                  | ner Stats                                                        |
| 🔅 System Settings  | ~  | C Last updated:                                  |                                                                  |
|                    |    |                                                  |                                                                  |

Expected results:

• On the Intel<sup>®</sup> Smart Edge Open server, the Helm\* chart version is renewed to a newer version.

helm list --all-namespaces

| root@glaic3srv09 | 9:~/applications.robotics | .mobile.containe | er# helm listall-namespaces       |
|------------------|---------------------------|------------------|-----------------------------------|
| NAME             | NAMESPACE                 | REVISION         | UPDATED                           |
| cadvisor         | telemetry                 | 1                | 2022-05-12 13:40:02.956037814 +00 |
| cert-manager     | cert-manager              | 1                | 2022-05-12 13:33:01.782935656 +00 |
| collectd         | telemetry                 | 1                | 2022-05-12 13:39:57.564988516 +00 |
| fleet            | fleet-management          | 7                | 2022-05-16 13:36:23.531631059 +00 |
| harbor-app       | harbor                    | 1                | 2022-05-12 13:34:24.300742013 +00 |
| nfd-release      | smartedge-system          | 1                | 2022-05-12 13:38:25.660145295 +00 |
| prometheus       | telemetry                 | 1                | 2022-05-12 13:39:33.191894511 +00 |
| statsd-exporter  | telemetry                 | 1                | 2022-05-12 13:39:50.478831347 +00 |
| wandering        | wandering                 | 8                | 2022-05-19 11:09:14.209028411 +00 |
| root@glaic3srv09 | 9:~/applications.robotics | .mobile.containe | er# helm listall-namespaces       |
| NAME             | NAMESPACE                 | REVISION         | UPDATED                           |
| cadvisor         | telemetry                 | 1                | 2022-05-12 13:40:02.956037814 +00 |
| cert-manager     | cert-manager              | 1                | 2022-05-12 13:33:01.782935656 +00 |
| collectd         | telemetry                 | 1                | 2022-05-12 13:39:57.564988516 +00 |
| fleet            | fleet-management          | 7                | 2022-05-16 13:36:23.531631059 +00 |
| harbor-app       | harbor                    | 1                | 2022-05-12 13:34:24.300742013 +00 |
| nfd-release      | smartedge-system          | 1                | 2022-05-12 13:38:25.660145295 +00 |
| prometheus       | telemetry                 | 1                | 2022-05-12 13:39:33.191894511 +00 |
| statsd-exporter  | telemetry                 | 1                | 2022-05-12 13:39:50.478831347 +00 |
| wandering        | wandering                 | 9                | 2022-05-20 09:20:25.305567035 +00 |
|                  |                           |                  |                                   |

• On the EI for AMR device, the wandering app is updated.

# Wandering Application Deployment

This tutorial describes how to deploy the wandering pods on a control plane and how to verify that the wandering containers are deployed successfully on the EI for AMR labeled nodes.

- Machine A is the Intel<sup>®</sup> Smart Edge Open control plane.
- Machine B is the device added using Device Onboarding End-to-End Use Case

Prerequisites: Intel<sup>®</sup> Smart Edge Open multi-node deployment configured per the Get Started Guide for Robots.

### 1. On Machine A:

ansible-playbook --extra-vars '{ "pod\_replicas":6}' AMR\_server\_containers/01\_docker\_sdk\_env/ docker orchestration/ansible-playbooks/02 edge server/wandering/wandering install.yaml

**NOTE** The number of pod\_replicas is up to you.

Expected result: After installing the wandering playbook, a pod is deployed on the existing node that is labeled EI for AMR - one pod per node. The remaining pods remain in a pending state and are deployed when a new node labeled EI for AMR is added to the Intel<sup>®</sup> Smart Edge Open cluster.

2. On Machine A, verify that services, pods, and deployment are running:

| \$ kubectl o  | get alloutput=wide      | namespace     | wander | ing           |          |     |
|---------------|-------------------------|---------------|--------|---------------|----------|-----|
| NAME          |                         |               | READY  | STATUS        | RESTARTS | AGE |
| IP            | NODE                    | NOMINATED     | NODE   | READINESS     | GATES    |     |
| pod/wander    | ring-deployment-57764ck | 049c-d2txw    | 0/8    | Pending       | 0        | 17h |
| <none></none> | <none></none>           | <none></none> |        | <none></none> |          |     |
| pod/wander    | ring-deployment-57764ck | 049c-gsh5x    | 0/8    | Pending       | 0        | 17h |
| <none></none> | <none></none>           | <none></none> |        | <none></none> |          |     |
| pod/wander    | ring-deployment-57764ck | 049c-kk6qw    | 0/8    | Pending       | 0        | 17h |
| <none></none> | <none></none>           | <none></none> |        | <none></none> |          |     |
| pod/wander    | ring-deployment-57764ck | 049c-sc4lt    | 0/8    | Pending       | 0        | 17h |
| <none></none> | <none></none>           | <none></none> |        | <none></none> |          |     |

0/8 17h pod/wandering-deployment-74cf696fdb-cwh5n Pending <none> <none> <none> <none> pod/wandering-deployment-74cf696fdb-spr5v 0/8 17h Pending <none> <none> <none> <none> NAME TYPE CLUSTER-IP EXTERNAL-IP SELECTOR PORT(S) AGE service/wandering-service ClusterIP 10.103.4.38 <none> 80/TCP 22h app.kubernetes.io/instance=wandering-abcxzy,app.kubernetes.io/name=wandering NAME READY UP-TO-DATE AVATLABLE AGE CONTAINERS TMAGES SELECTOR deployment.apps/wandering-deployment 1/6 4 1 22h amr-realsense, amrros-base-camera-tf,amr-aaeon-amr-interface,amr-ros-base-teleop,amr-collab-slam,amrfastmapping,amr-nav2,amr-wandering 10.237.23.153:30003/intel/amrrealsense:latest,10.237.23.153:30003/intel/amr-aaeon-amr-interface:latest,10.237.23.153:30003/ intel/amr-ros-base:latest,10.237.23.153:30003/intel/amr-collab-slam:latest,10.237.23.153:30003/ intel/amr-fastmapping:latest,10.237.23.153:30003/intel/amr-nav2:latest,10.237.23.153:30003/intel/ amr-wandering:latest app.kubernetes.io/instance=wandering-abcxzy,app.kubernetes.io/ name=wandering NAME DESIRED CURRENT READY AGE CONTAINERS TMAGES SELECTOR replicaset.apps/wandering-deployment-57764cb49c 4 4 0 20h amrrealsense, amr-ros-base-camera-tf, amr-aaeon-amr-interface, amr-ros-base-teleop, amr-collab-slam, amrfastmapping, amr-nav2, amr-wandering 10.237.23.153:30003/intel/amrrealsense:2022.2,10.237.23.153:30003/intel/amr-ros-base-camera-tf:2022.2,10.237.23.153:30003/ intel/amr-aaeon-amr-interface:2022.2,10.237.23.153:30003/intel/amr-ros-baseteleop:2022.2,10.237.23.153:30003/intel/amr-collab-slam:2022.2,10.237.23.153:30003/intel/amrfastmapping:2022.2,10.237.23.153:30003/intel/amr-nav2:2022.2,10.237.23.153:30003/intel/amrwandering:2022.2 app.kubernetes.io/instance=wandering-abcxzy,app.kubernetes.io/ name=wandering,pod-template-hash=57764cb49c 3 3 replicaset.apps/wandering-deployment-74cf696fdb 1 22h amrrealsense, amr-ros-base-camera-tf, amr-aaeon-amr-interface, amr-ros-base-teleop, amr-collab-slam, amrfastmapping, amr-nav2, amr-wandering 10.237.23.153:30003/intel/amrrealsense:2022.2,10.237.23.153:30003/intel/amr-ros-base-camera-tf:2022.2,10.237.23.153:30003/ intel/amr-aaeon-amr-interface:2022.2,10.237.23.153:30003/intel/amr-ros-baseteleop:2022.2,10.237.23.153:30003/intel/amr-collab-slam:2022.2,10.237.23.153:30003/intel/amrfastmapping:2022.2,10.237.23.153:30003/intel/amr-nav2:2022.2,10.237.23.153:30003/intel/amrwandering:2022.2 app.kubernetes.io/instance=wandering-abcxzy,app.kubernetes.io/ name=wandering,pod-template-hash=74cf696fdb If EI for AMR labeled nodes are in the Intel® Smart Edge Open cluster or after Device Onboarding Endз.

to-End Use Case is completed, the followings logs are displayed on the Intel® Smart Edge Open control plane on Machine A:

| NAME            |                    |               | READY | STATUS        | RESTARTS | AGE   |  |
|-----------------|--------------------|---------------|-------|---------------|----------|-------|--|
| IP              | NODE               | NOMINATED     | NODE  | READINESS     | GATES    |       |  |
| pod/wandering-c | leployment-86d6b66 | 59d6-27rcd    | 0/8   | Pending       | 0 1      | 7m34s |  |
| <none></none>   | <none></none>      | <none></none> |       | <none></none> |          |       |  |
| pod/wandering-c | leployment-86d6b66 | 59d6-cbd2x    | 0/8   | Pending       | r 0      | 7m34s |  |

<none> <none> <none> <none> 0/8 0 7m34s pod/wandering-deployment-86d6b669d6-rwbnd Pending <none> <none> <none> <none> 8/8 7m34s pod/wandering-deployment-86d6b669d6-rzlgr Running 1 (7m33s ago) 10.245.188.4 intelcloudgl05 <none> <none> pod/wandering-deployment-86d6b669d6-tnp4z 0/8 Pending 7m34s 0 <none> <none> <none> <none> pod/wandering-deployment-86d6b669d6-vjpx9 0/8 0 7m34s Pending <none> <none> <none> <none> NAME TYPE CLUSTER-IP EXTERNAL-IP PORT(S) AGE SELECTOR service/wandering-service ClusterIP 10.103.4.38 <none> 80/TCP 7m35s app.kubernetes.io/instance=wandering-abcxzy,app.kubernetes.io/name=wandering NAME READY UP-TO-DATE AVAILABLE AGE CONTAINERS IMAGES SELECTOR deployment.apps/wandering-deployment 1/6 6 1 7m35s amrrealsense, amr-ros-base-camera-tf, amr-aaeon-amr-interface, amr-ros-base-teleop, amr-collab-slam, amrfastmapping,amr-nav2,amr-wandering 10.237.22.39:30003/intel/amrrealsense:2022.2,10.237.22.39:30003/intel/amr-ros-base-camera-tf:2022.2,10.237.22.39:30003/intel/ amr-aaeon-amr-interface:2022.2,10.237.22.39:30003/intel/amr-ros-baseteleop:2022.2,10.237.22.39:30003/intel/amr-collab-slam:2022.2,10.237.22.39:30003/intel/amrfastmapping:2022.2,10.237.22.39:30003/intel/amr-nav2:2022.2,10.237.22.39:30003/intel/amrwandering:2022.2 app.kubernetes.io/instance=wandering-abcxzy,app.kubernetes.io/name=wandering NAME DESIRED CURRENT READY AGE CONTAINERS IMAGES SELECTOR replicaset.apps/wandering-deployment-86d6b669d6 6 6 7m35s amr-1 realsense, amr-ros-base-camera-tf, amr-aaeon-amr-interface, amr-ros-base-teleop, amr-collab-slam, amrfastmapping, amr-nav2, amr-wandering 10.237.22.39:30003/intel/amrrealsense:2022.2,10.237.22.39:30003/intel/amr-ros-base-camera-tf:2022.2,10.237.22.39:30003/intel/ amr-aaeon-amr-interface:2022.2,10.237.22.39:30003/intel/amr-ros-baseteleop:2022.2,10.237.22.39:30003/intel/amr-collab-slam:2022.2,10.237.22.39:30003/intel/amrfastmapping:2022.2,10.237.22.39:30003/intel/amr-nav2:2022.2,10.237.22.39:30003/intel/amrwandering:2022.2 app.kubernetes.io/instance=wandering-abcxzy,app.kubernetes.io/ name=wandering,pod-template-hash=86d6b669d6 4. Verify that the Docker\* images are present on Machine B: \$ docker images <MACHINE A IP>:30003/intel/amr-ros-base-camera-tf latest 31735754089b 2 days ago 8.25GB <MACHINE A IP>:30003/intel/amr-wandering latest 31735754089b 2 days ago 8.25GB <MACHINE A IP>:30003/intel/amr-fastmapping latest 5c1bbefc1d17 2 days ago 2.28GB

latest

<MACHINE A IP>:30003/intel/amr-collab-slam

| 415975276b1f                  | 2 days ago       | 3.24GB                |        |
|-------------------------------|------------------|-----------------------|--------|
| <machine_a_ip></machine_a_ip> | :30003/intel/amr | r-aaeon-amr-interface | latest |
| 5d94f57da0d1                  | 2 days ago       | 2.37GB                |        |
| <machine_a_ip></machine_a_ip> | :30003/intel/amr | r-realsense           | latest |
| 1dab67f4d287                  | 2 days ago       | 3GB                   |        |
| <machine_a_ip></machine_a_ip> | :30003/intel/amr | r-ros-base-camera-tf  | latest |
| 0ac635f5633f                  | 2 days ago       | 1.76GB                |        |
| <machine_a_ip></machine_a_ip> | :30003/intel/amr | r-nav2                | latest |
| 769353e041bf                  | 2 days ago       | 3.55GB                |        |

**NOTE** Pod deployment may take a while because of the size of the Docker\* containers from the pod. If you get an error after the deployment, wait a few minutes. The pods automatically restart, and the error goes away. If the error persists after a few automatic restarts, restart the pod manually from **Machine A**:

\$ kubectl rollout restart deployment wandering-deployment -n wandering

### **5.** Verify that the Docker\* container is running on Machine B:

```
$ docker ps
CONTAINER ID IMAGE
                                                                   COMMAND
CREATED
              STATUS
                            PORTS
                                     NAMES
 86184dab6d92 10.237.22.39:30003/intel/amr-ros-base-camera-tf
                                                                  "/bin/bash -c 'sourc..."
About a minute ago Up About a minute
                                                  k8s amr-ros-base-teleop wandering-
deployment-86d6b669d6-rzlgr_wandering c00ecd97-2217-4f4f-a62c-9f99bc44ac7d 1
9d19c163076f 10.237.22.39:30003/intel/amr-wandering
                                                                  "/bin/bash -c 'sourc..."
About a minute ago Up About a minute
                                                  k8s amr-wandering wandering-
deployment-86d6b669d6-rzlgr wandering c00ecd97-2217-4f4f-a62c-9f99bc44ac7d 0
b9f03850310e 10.237.22.39:30003/intel/amr-nav2
                                                                  "/bin/bash -c 'sourc..."
                                                  k8s amr-nav2 wandering-deployment-86d6b669d6-
About a minute ago Up About a minute
rzlgr wandering c00ecd97-2217-4f4f-a62c-9f99bc44ac7d 0
8fb3fb882505 10.237.22.39:30003/intel/amr-fastmapping
                                                                  "/bin/bash -c 'sourc..."
                   Up About a minute
About a minute ago
                                                  k8s amr-fastmapping wandering-
deployment-86d6b669d6-rzlgr wandering c00ecd97-2217-4f4f-a62c-9f99bc44ac7d 0
1f122686f8e1 10.237.22.39:30003/intel/amr-collab-slam
                                                                  "/bin/bash -c 'sourc..."
About a minute ago Up About a minute
                                                  k8s amr-collab-slam wandering-
deployment-86d6b669d6-rz1gr wandering c00ecd97-2217-4f4f-a62c-9f99bc44ac7d 0
ee7e6cd8b50a 10.237.22.39:30003/intel/amr-aaeon-amr-interface "/bin/bash -c 'sourc..."
About a minute ago Up About a minute
                                                  k8s amr-aaeon-amr-interface wandering-
deployment-86d6b669d6-rzlgr wandering c00ecd97-2217-4f4f-a62c-9f99bc44ac7d 0
009efc5405af 10.237.22.39:30003/intel/amr-ros-base-camera-tf
                                                                 "/bin/bash -c 'sourc..."
About a minute ago
                   Up About a minute
                                                  k8s amr-ros-base-camera-tf wandering-
deployment-86d6b669d6-rzlgr wandering c00ecd97-2217-4f4f-a62c-9f99bc44ac7d 0
1a6409b8c361 10.237.22.39:30003/intel/amr-realsense
                                                                  "/bin/bash -c 'sourc..."
About a minute ago Up About a minute
                                                  k8s amr-realsense wandering-
deployment-86d6b669d6-rzlgr wandering c00ecd97-2217-4f4f-a62c-9f99bc44ac7d 0
```

# **Troubleshooting for Robot Orchestration Tutorials**

### **Setting a Static IP**

Depending on your network setup, there are multiple ways to set a static IP.

- In a home network, check your local router on how to set static IP on your device using your MAC address.
- In a corporate network, please check with your local IT on how to set a static IP on a system.

Another option is to set it from your system's Operating System. A good tutorial on how to set a static IP using netplan can be found here.

Remember to run netplan apply after you are finished with the configuration.

• Make sure you that your system has the correct date:

| date |                                                                                                    |
|------|----------------------------------------------------------------------------------------------------|
|      | If the date is incorrect, contact your local support team for help setting the correct date and time. |

• To find the gateway:

ip route | grep default

To find the name servers, find your interface name and replace it below:

```
nmcli device show <interface name> | grep IP4.DNS
```

# virtualenv Error

If the following error is displayed:

```
Virtualenv locat
Warning: There was an unexpected error while activating your virtualenv.
Continuing anyway...
Traceback (most recent call last):
File "./deploy.py", line 24, in <module>
from scripts import log_all
ImportError: cannot import name 'log_all' from 'scripts' (/home/
test/.local/lib/python3.8/site-packages/scripts/__init__.py)
Remove the ~/.local/lib/python3.8/ directory and run the
following commands:
pip install --user -U pip
```

pip freeze --user | cut -d'=' -f1 | xargs pip install --user -U

# termcolor Error

If the following error is displayed:

```
Failed to install termcolor. b'/usr/local/lib/python3.8/dist-packages/pkg_resources/
__init__.py:122:
```

python3 -m pip uninstall setuptools
python3 -m pip install setuptools

### Restart the target and run:

python3 -m pip install --upgrade setuptools

# Failed OpenSSL Download

If the following error is displayed:

```
FAILED - RETRYING: OpenSSL download from https://www.openssl.org/source/openssl-1.1.1i.tar.gz (4
retries left).
FAILED - RETRYING: OpenSSL download from https://www.openssl.org/source/openssl-1.1.1i.tar.gz (4
retries left).
FAILED - RETRYING: OpenSSL download from https://www.openssl.org/source/openssl-1.1.1i.tar.gz (3
retries left).
```

FAILED - RETRYING: OpenSSL download from https://www.openssl.org/source/openssl-1.1.1i.tar.gz (3
retries left).
FAILED - RETRYING: OpenSSL download from https://www.openssl.org/source/openssl-1.1.1i.tar.gz (2
retries left).
FAILED - RETRYING: OpenSSL download from https://www.openssl.org/source/openssl-1.1.1i.tar.gz (2
retries left).
FAILED - RETRYING: OpenSSL download from https://www.openssl.org/source/openssl-1.1.1i.tar.gz (1
retries left).
FAILED - RETRYING: OpenSSL download from https://www.openssl.org/source/openssl-1.1.1i.tar.gz (1
retries left).

### Run the following commands:

```
wget --directory-prefix=/tmp http://certificates.intel.com/repository/certificates/
IntelSHA2RootChain-Base64.zip
```

sudo unzip -o /tmp/IntelSHA2RootChain-Base64.zip -d /usr/local/share/ca-certificates/

rm /tmp/IntelSHA2RootChain-Base64.zip

update-ca-certificates

# "Isecl control plane IP not set" Error

### If the following error is displayed:

```
TASK [Check control plane IP]
 *****
 ******
 task path: /root/dek/roles/security/isecl/common/tasks/precheck.yml:7
 Wednesday 16 February 2022 15:36:34 +0000 (0:00:00.047) 0:00:05.373 ****
 fatal: [node01]: FAILED! => {
    "changed": false
 MSG:
 Isecl control plane IP not set!
 fatal: [node02]: FAILED! => {
    "changed": false
 MSG:
 Isecl control plane IP not set!
 fatal: [controller]: FAILED! => {
    "changed": false
 MSG:
 Isecl control plane IP not set!
Update the ~/dek/inventory/default/group vars/all/10-default.yml file with:
```

# Install isecl attestation components (TA, ihub, isecl k8s controller and scheduler extension)
platform attestation node: false

## "PCCS IP address not set" Error

If the following error is displayed:

```
TASK [Check PCCS IP address]
******
task path: /root/dek/roles/infrastructure/provision sgx enabled platform/tasks/
param precheck.yml:7
Wednesday 16 February 2022 15:39:59 +0000 (0:00:00.060) 0:00:05.688 ****
fatal: [node01]: FAILED! => {
   "changed": false
MSG:
PCCS IP address not set!
fatal: [node02]: FAILED! => {
   "changed": false
MSG:
PCCS IP address not set!
fatal: [controller]: FAILED! => {
   "changed": false
MSG:
PCCS IP address not set!
```

Update the ~/dek/inventory/default/group\_vars/all/10-default.yml file with:

```
### Software Guard Extensions
# SGX requires kernel 5.11+, SGX enabled in BIOS and access to PCC service
sgx enabled: false
```

# "no supported NIC is selected" Error

If the following error is displayed:

```
sriovnetwork.sriovnetwork.openshift.io/sriov-vfio-network-c1p1 unchanged
STDERR:
Error from server (no supported NIC is selected by the nicSelector in CR sriov-netdev-net-c0p0):
error when creating "sriov-netdev-net-c0p0-sriov_network_node_policy.yml": admission webhook
"operator-webhook.sriovnetwork.openshift.io" denied the request: no supported NIC is selected by
the nicSelector in CR sriov-netdev-net-c0p0
Error from server (no supported NIC is selected by the nicSelector in CR sriov-netdev-net-c1p0):
error when creating "sriov-netdev-net-c1p0-sriov_network_node_policy.yml": admission webhook
"operator-webhook.sriovnetwork.openshift.io" denied the request: no supported NIC is selected by
the nicSelector in CR sriov-netdev-net-c1p0
Error from server (no supported NIC is selected by the nicSelector in CR sriov-vfio-pci-net-
c0p1): error when creating "sriov-vfio-pci-net-c0p1-sriov_network_node_policy.yml": admission
webhook "operator-webhook.sriovnetwork.openshift.io" denied the request: no supported NIC is
selected by the nicSelector in CR sriov-vfio-pci-net-
c0p1): error when creating "sriov-vfio-pci-net-c0p1-sriov_network_node_policy.yml": admission
webhook "operator-webhook.sriovnetwork.openshift.io" denied the request: no supported NIC is
selected by the nicSelector in CR sriov-vfio-pci-net-c0p1
Error from server (no supported NIC is selected by the nicSelector in CR sriov-vfio-pci-net-
c0p1)
```
clpl): error when creating "sriov-vfio-pci-net-clpl-sriov\_network\_node\_policy.yml": admission webhook "operator-webhook.sriovnetwork.openshift.io" denied the request: no supported NIC is selected by the nicSelector in CR sriov-vfio-pci-net-clpl

Update the ~/dek/inventory/default/group\_vars/all/10-default.yml file with:

```
sriov_network_operator_enable: false
## SR-IOV Network Operator configuration
sriov network operator configure enable: false
```

### "Unexpected templating type error"

If the following error is displayed:

```
MSG:
AnsibleError: Unexpected templating type error occurred on (# SPDX-License-Identifier: Apache-2.0
# Copyright (c) 2020 Intel Corporation
apiVersion: v1
kind: ConfigMap
metadata:
  name: grafana-datasources
  namespace: telemetry
  labels:
      grafana datasource: '1'
data:
   prometheus-tls.yaml: |-
      apiVersion: 1
      datasources:
      - name: Prometheus-TLS
        access: proxy
        editable: true
        orgId: 1
         type: prometheus
         url: https://prometheus:9099
         withCredentials: true
        isDefault: true
        jsonData:
            tlsAuth: true
            tlsAuthWithCACert: true
         secureJsonData:
            tlsCACert: |
               {{ telemetry root ca cert.stdout | trim | indent(width=13, indentfirst=False) }}
            tlsClientCert: |
               {{ telemetry grafana cert.stdout | trim | indent(width=13, indentfirst=False) }}
            tlsClientKey: |
               {{ telemetry grafana key.stdout | trim | indent(width=13, indentfirst=False) }}
         version: 1
         editable: false
): do indent() got an unexpected keyword argument 'indentfirst'
```

Update the ~/dek/roles/telemetry/grafana/templates/prometheus-tls-datasource.yml file with:

### "Wait till all Harbor resources ready" Message

If the following log is displayed:

```
TASK [kubernetes/cni : Wait till all Harbor resources ready]
                   task path: /home/user/dek/roles/kubernetes/cni/tasks/main.yml:20
Tuesday 16 November 2021 14:41:58 +0100 (0:00:00.070) 0:04:39.646 ******
FAILED - RETRYING: Wait till all Harbor resources ready (60 retries left).
FAILED - RETRYING: Wait till all Harbor resources ready (59 retries left).
FAILED - RETRYING: Wait till all Harbor resources ready (58 retries left).
FAILED - RETRYING: Wait till all Harbor resources ready (57 retries left).
FAILED - RETRYING: Wait till all Harbor resources ready (56 retries left).
FAILED - RETRYING: Wait till all Harbor resources ready (55 retries left).
FAILED - RETRYING: Wait till all Harbor resources ready (54 retries left).
FAILED - RETRYING: Wait till all Harbor resources ready (53 retries left).
FAILED - RETRYING: Wait till all Harbor resources ready (52 retries left).
FAILED - RETRYING: Wait till all Harbor resources ready (51 retries left).
FAILED - RETRYING: Wait till all Harbor resources ready (50 retries left).
```

Wait approximately 30 minutes. The Intel<sup>®</sup> Smart Edge Open deployment script waits for the Harbor resources to be ready.

#### **Installation Stuck**

If the installation remains stuck with the following log:

```
TASK [infrastructure/os setup : enable UFW]
***********************
task path: /root/dek/roles/infrastructure/os setup/tasks/ufw enable debian.yml:12
Wednesday 16 February 2022 15:53:04 +0000 (0:00:01.627) 0:08:03.425 ****
NOTIFIED HANDLER reboot server for controller
changed: [controller] => {
  "changed": true,
  "commands": [
     "/usr/sbin/ufw status verbose",
     "/usr/bin/grep -h '^### tuple' /lib/ufw/user.rules /lib/ufw/user6.rules /etc/ufw/
user.rules /etc/ufw/user6.rules /var/lib/ufw/user.rules /var/lib/ufw/user6.rules",
    "/usr/sbin/ufw -f enable",
     "/usr/sbin/ufw status verbose",
     "/usr/bin/grep -h '^### tuple' /lib/ufw/user.rules /lib/ufw/user6.rules /etc/ufw/
user.rules /etc/ufw/user6.rules /var/lib/ufw/user6.rules"
  1
MSG:
Status: active
Logging: on (low)
Default: deny (incoming), allow (outgoing), deny (routed)
New profiles: skip
То
                     Action
                              From
                      _____
_ _
                               ____
22/tcp
                     ALLOW IN Anywhere
                 ALLOW IN Anywhere (v6)
22/tcp (v6)
```

Type Ctrl-c, and restart the installation. (Run the ./deploy.sh script again.)

### Pod Remains in "Terminating" State after Uninstall

After uninstall, if the pod does not stop but remains in "Terminating" state, enter the following commands:

```
kubectl get pods -n fleet-management
kubectl delete -n <pod_name_from_above_command> --grace-period=0 --force
ansible-playbook AMR_server_containers/01_docker_sdk_env/docker_orchestration/ansible-playbooks/
02 edge server/fleet management/fleet management playbook uninstall.yaml
```

### docker-compose Failure

If you see an error message that docker-compose fails with some variables not defined, add the environment variables to .bashrc so that they are available to all terminals:

```
export DOCKER_BUILDKIT=1
export COMPOSE_DOCKER_CLI_BUILD=1
export DOCKER_HOSTNAME=$(hostname)
export DOCKER_USER_ID=$(id -u)
export DOCKER_GROUP_ID=$(id -g)
export DOCKER_USER=$(whoami)
# Check with command
env | grep DOCKER
```

### **Keytool Not Installed**

The keytool utility is used to create the certificate store. Install any preferred Java\* version. For development, Intel used:

```
sudo apt install default-jre
# Check your Java version:
java -version
```

### **Corrupt Database or Nonresponsive Server**

Reset the ThingsBoard\* server with the following steps.

**1.** Uninstall the playbook:

ansible-playbook AMR\_server\_containers/01\_docker\_sdk\_env/docker\_orchestration/ansible-playbooks/
02 edge server/fleet management/fleet management playbook uninstall.yaml

**2.** After uninstalling the playbook, wait several seconds for all fleet related containers to stop. Verify that there are no fleet containers running:

docker ps | grep fleet
3. Reinstall the playbook:

ansible-playbook AMR\_server\_containers/01\_docker\_sdk\_env/docker\_orchestration/ansible-playbooks/
02\_edge\_server/fleet\_management/fleet\_management\_playbook\_install.yaml

### **ThingsBoard\* Server Errors**

These errors can be fixed directly on the hosting machine using Docker\* Compose. However, this requires automated steps using Ansible\* playbooks, so try these fixes last.

• Reset the database to a pristine state (without customizations from Intel):

```
# delete database and start the server
# The state of server will be - without any customization from Intel.
sudo rm -rf ~/.mytb-data/db ~/.mytb-data/.firstlaunch ~/.mytb-data/.upgradeversion
docker-compose -f 01_docker_sdk_env/docker_compose/02_edge_server/edge-server.all.yml down
CHOOSE_USER=thingsboard docker-compose -f 01_docker_sdk_env/docker_compose/02_edge_server/edge-
server.all.yml up fleet-management
```

**NOTE** This only restarts the ThingsBoard\* server, without Intel<sup>®</sup> Smart Edge Open.

#### • Reset the database to the preconfigured state (with customizations from Intel), and restart the server:

```
# Start the server with old/corrupted database
CHOOSE_USER=thingsboard docker-compose -f 01_docker_sdk_env/docker_compose/02_edge_server/edge-
server.all.yml up fleet-management
# attach to running container from another terminal:
docker exec -it edge-server-sdk-fleet-management bash
# inside the container: replace the database with Intel-customized-database:
# Just press tb<tab>. The tb-server-reset-db.sh is present in /usr/local/bin folder, so it is
accessible from anywhere.
tb-server-reset-db.sh
# When asked press y and enter. Done.
# Now exit the container. and run below commands again to re-launch the server with
preconfigured-state of database (With Intel Customizations):
docker-compose -f 01_docker_sdk_env/docker_compose/02_edge_server/edge-server.all.yml down
CHOOSE_USER=thingsboard docker-compose -f 01_docker_sdk_env/docker_compose/02_edge_server/edge-
server.all.yml up fleet-management
```

**NOTE** This only restarts the ThingsBoard\* server, without Intel<sup>®</sup> Smart Edge Open.

 When you deploy the ThingsBoard\* container using Intel<sup>®</sup> Smart Edge Open Ansible\* playbook, sometimes the server cannot start due to following error:

```
edge-server-sdk-fleet-management | 2021-11-25 15:24:34,345 [main] ERROR
com.zaxxer.hikari.pool.HikariPool - HikariPool-1 - Exception during pool initialization.
edge-server-sdk-fleet-management | org.postgresql.util.PSQLException: Connection to
localhost:5432 refused. Check that the hostname and port are correct and that the postmaster is
accepting TCP/IP connections.
edge-server-sdk-fleet-management | at
org.postgresql.core.v3.ConnectionFactoryImpl.openConnectionImpl(ConnectionFactoryImpl.java:303)
edge-server-sdk-fleet-management | at
org.postgresql.core.ConnectionFactory.openConnection(ConnectionFactory.java:51)
edge-server-sdk-fleet-management | at
org.postgresql.jdbc.PgConnection.<init>(PgConnection.java:223)
edge-server-sdk-fleet-management | at org.postgresql.Driver.makeConnection(Driver.java:465)
edge-server-sdk-fleet-management | at org.postgresql.Driver.connect(Driver.java:264)
```

If, after waiting for some time, the server is not up and running, and the server URL localhost:9090 is not showing the server page, uninstall and reinstall the playbook:

ansible-playbook AMR\_server\_containers/01\_docker\_sdk\_env/docker\_orchestration/ansible-playbooks/ 02\_edge\_server/fleet\_management/fleet\_management\_playbook\_uninstall.yaml ansible-playbook AMR\_server\_containers/01\_docker\_sdk\_env/docker\_orchestration/ansible-playbooks/ 02\_edge\_server/fleet\_management/fleet\_management\_playbook\_install.yaml

Result: The database is reset to the preconfigured database provided by Intel.

### Fleet Management Server Dashboard over LAN Issues

If the Dashboard is not accessible from the client, the first step is to make sure that the client and server nodes are in the same subnet. This helper page can be used to find out: <a href="https://www.meridianoutpost.com/">https://www.meridianoutpost.com/</a> resources/etools/network/two-ips-on-same-network.php

If the client and server are in the same subnet, then it is possible that you are using proxies that prevent the connection. To check this on Linux, run the following command:

wget -q -T 3 -t 3 --no-proxy http://<IP>:9090/ && echo "COMMAND PASSED"

Where <IP> is the IP of your server.

If COMMAND PASSED is displayed, then you should configure your browser to NOT use proxy when accessing the IP/hostname of the server.

### **Playbook Install Errors**

If you start the basic fleet management server right after a server reboot, you may encounter the error:

```
fatal: [localhost]: FAILED! => {"changed": false, "msg": "Logging into 10.237.22.88:30003 for
user admin
failed - 500 Server Error for http+docker://localhost/v1.41/auth: Internal Server Error
(\"Get \"https://10.237.22.88:30003/v2/\": dial tcp 10.237.22.88:30003: connect: connection
refused\")"}
```

- 1. Wait two minutes until the server is up and running.
- 2. Verify that all pods are running and no errors are reported:

```
kubectl get all -A
```

3. After all pods and services are up and running, restart the basic fleet management server:

```
ansible-playbook AMR_server_containers/01_docker_sdk_env/docker_orchestration/ansible-playbooks/
02 edge server/fleet management/fleet management playbook install.yaml
```

### **Battery Status Not Available in Dashboard**

To verify that the battery is correctly reported by the robot, check it on the client side:

```
python
>>> import psutil
>>> battery = psutil.sensors_battery()
>>> print("Battery percentage : ", battery.percent)
Battery percentage : 43
```

When the battery bridge is installed in robot, the 2 commands below are equivalent. So when you launch kobuki node, it publishes battery percentage in topic /sensors/battery\_state. You can also do the same using the ros2 topic pub command.

```
# Publish battery status
ros2 topic pub /sensors/battery_state sensor_msgs/msg/BatteryState "{percentage: 10}"
# or
launch kobuki image
source ros_entrypoint.sh
ros2 launch kobuki node kobuki node-composed-launch.py
```

### Add New Clients to the Fleet Management Server

New devices can be created when more basic fleet management clients are going to be deployed. Remember to specify the Device Profile with which to associate the Device. It impacts the associated Rule Chain too.

| ThingsBoard   Devices × +                       |                           |                |                             |    |
|-------------------------------------------------|---------------------------|----------------|-----------------------------|----|
| $\leftarrow \rightarrow C$                      | localhost:                | 090/devices    |                             |    |
| 👸 ThingsBoard                                   | ӣ Device                  | s              |                             |    |
| ☆ Home                                          |                           | Device profile |                             |    |
| <> Rule chains                                  | Devices                   | All            | ×                           |    |
| 🚑 Customers                                     | Created                   | time 🕹         | Name                        | D  |
| 📰 Assets                                        | □ 2021-11                 | -02 10:38:09   | INB Fleet Management Client | 11 |
| Devices                                         |                           |                |                             |    |
| D Device profiles                               |                           |                |                             |    |
| OTA updates                                     | _                         |                |                             |    |
| Add new device                                  |                           |                |                             |    |
| 1 Device details                                |                           | 2 Ci<br>op     | redentials<br>ptional       |    |
| Name *                                          |                           |                |                             |    |
| Label                                           |                           |                |                             |    |
| <ul> <li>Select existing device prof</li> </ul> | Device profile<br>IIe INB | *              |                             |    |
| O Create new device profile                     |                           |                |                             |    |
| 🗌 Is gateway                                    |                           |                |                             |    |
| Description                                     |                           |                |                             |    |
| 150                                             |                           |                |                             |    |

For configuring new basic fleet management clients (1-to-1 mapping), the new tokens of the new Devices can be retrieved with **Copy access token**.

### battery-bridge-kernel-module Install Failure

Follow the steps below:

```
cd components/amr_battery_bridge_kernel_module/src/
# uninstall battery-bridge-kernel-module
sudo ./module_install.sh -u
# check if below path exists
ls /sys/class/power supply/BAT0
```

If the above path exists, then there is another kernel module occupying the place already and provided battery-bridge-kernel-module can not be installed.

In this case, the provided solution does work.

### Pod Remains in "Terminating" State after Uninstall

After uninstall, if the pod does not stop but remains in a "Terminating" state, enter the following commands:

```
kubectl get pods -n ovms-tls
kubectl delete -n <pod_name_from_above_command> --grace-period=0 --force
ansible-playbook AMR_server_containers/01_docker_sdk_env/docker_orchestration/ansible-playbooks/
02 edge server/openvino model server/ovms playbook uninstall.yaml
```

## Intel<sup>®</sup> Edge Software Device Qualification (Intel<sup>®</sup> ESDQ) for EI for AMR

### **Overview**

Intel<sup>®</sup> Edge Software Device Qualification (Intel<sup>®</sup> ESDQ) for EI for AMR provides customers with the capability to run an Intel provided test suite at the target system, with the goal of enabling partners to determine their platform's compatibility with the EI for AMR.

The target of this self certification suite is the EI for AMR compute systems. These platforms are the brain of the Robot Kit. They are responsible to get input from sensors, analyze them, and give instructions to the motors and wheels to move the EI for AMR.

### **How It Works**

The EI for AMR Test Modules interacts with the Intel<sup>®</sup> ESDQ CLI through a common test module interface (TMI) layer which is part of the Intel<sup>®</sup> ESDQ binary. Intel<sup>®</sup> ESDQ generates a complete test report in HTML format, along with detailed logs packaged as one zip file, which you can manually choose to email to: Edge.Software.Partners@intel.com

**NOTE** Each test and its pass/fail criteria is described below. To jump to the installation process, go to Download and Install Intel<sup>®</sup> ESDQ for EI for AMR.

Intel® ESDQ for EI for AMR contains the following test modules.

Docker\* Container

This module verifies that the EI for AMR comes as a Docker\* container and it can run on the target platform.

For more information, go to the Docker\* website.

The test is considered Pass if:

- The Docker\* container can be opened.
- Intel<sup>®</sup> RealSense<sup>™</sup> Camera

This module verifies the capabilities of the Intel<sup>®</sup> RealSense<sup>™</sup> technology on the target platform.

For more information, go to the Intel<sup>®</sup> RealSense<sup>™</sup> website.

The tests within this module verify that the following features are installed properly on the target platform and that EI for AMR and the Intel<sup>®</sup> RealSense<sup>™</sup> camera are functioning properly:

- The camera is detected and is working.
- Intel<sup>®</sup> RealSense<sup>™</sup> SDK.

The tests are considered Pass if:

- The Intel<sup>®</sup> RealSense<sup>™</sup> SDK 2.0 libraries are present in Docker\* container.
- A simple C++ file can be compiled using g++ and -lrealsense2 flag.
- Intel<sup>®</sup> RealSense<sup>™</sup> Topics are listed and published.
- The number of FPS (Frames Per Second) are as expected.
- Intel<sup>®</sup> VTune<sup>™</sup> Profiler

This module runs the Intel<sup>®</sup> VTune<sup>™</sup> Profiler on the target system.

For more information, go to the Intel<sup>®</sup> VTune<sup>™</sup> Profiler website.

The test is considered Pass if:

- VTune<sup>™</sup> Profiler runs without errors.
- VTune<sup>™</sup> Profiler collects Platform information.
- rviz2 and Fast Mapping

This module runs the Fast Mapping application (the version of octomap optomized for Intel) on the target system and uses rviz2 to verify that it works as expected.

For more information, go to the rviz wiki.

The test is considered Pass if:

- Fast Mapping is able to create a map out of a pre-recorded ros2 bag.
- Turtlesim

This module runs the Turtlesim ROS2 application on the target system and checks if it works as expected.

For more information, go to the Turtlesim wiki.

The test is considered Pass if:

- Turtlesim opens and runs without error.
- Intel<sup>®</sup> oneAPI Base Toolkit

This module verifies some basic capabilities of Intel<sup>®</sup> oneAPI Base Toolkit on the target platform.

For more information, go to the Intel® OneAPI Base Toolkit website.

The tests within this module verify that the following features are functioning properly on the target platform:

- DPC++ compiler
- CUDA to DPC++ converter

This test is considered Pass if:

- A simple C++ file can be compiled using the DPC++ compiled and it runs as expected.
- CUDA can be installed.

- A CUDA specific file can be converted to DPC++ and it runs as expected.
- OpenVINO<sup>™</sup> Toolkit

This module verifies two core features of the OpenVINO<sup>™</sup> Toolkit:

- OpenVINO<sup>™</sup> model optimizer
- Object detection using TensorFlow\*

The test is considered Pass if:

- The OpenVINO<sup>™</sup> model optimizer is capable to transform a TensorFlow model to an Intermediate Representation (IR) of the network, which can be inferred with the Inference Engine.
- Object Detection on CPU

This module verifies object detection using OpenVINO<sup>™</sup> on CPU.

The test is considered Pass if:

• The object is detected.

If the test is failed, you can check the expected picture and the actual picture obtained by the test.

• Object Detection on VPU

This module verifies object detection using  $\mathsf{OpenVINO}^{\scriptscriptstyle \mathbb{M}}$  on VPU.

The test is considered Pass if:

• The object is detected.

If the test is failed, you can check the expected picture and the actual picture obtained by the test. Object Detection on Intel<sup>®</sup> Movidius<sup>™</sup> Myriad<sup>™</sup> X VPU

This module verifies object detection using OpenVINO<sup>™</sup> on Intel<sup>®</sup> Movidius<sup>™</sup> Myriad<sup>™</sup> X VPU.

The test is considered Pass if:

• The object is detected.

If the test is failed, you can check the expected picture and the actual picture obtained by the test.

GStreamer\* Video

This module verifies if a GStreamer\* Video Pipeline using GStreamer\* Plugins runs on the target system.

The test is considered Pass if:

- The Video Pipeline was opened on the host without errors.
- GStreamer\* Audio

This module verifies if a GStreamer\* Audio Pipeline using GStreamer\* Plugins runs on the target system.

The test is considered Pass if:

- The Audio Pipeline was opened on the host without errors.
- GStreamer\* Autovideosink Plugin Display

This module verifies if a stream from a camera compatible with libv4l2 can be opened and displayed using GStreamer\*.

The test is considered Pass if:

• No Error messages are displayed while running the gst-launch command.

This test may FAIL, or it may be skipped if the target system does not have a Web Camera connected.

GStreamer\* Intel<sup>®</sup> RealSense<sup>™</sup> Video Plugin

This module verifies if a GStreamer\* Video Pipeline using the Intel<sup>®</sup> RealSense<sup>™</sup> Plugin runs on the target system.

The test is considered Pass if:

• No Error messages are displayed while running the gst-launch command.

This test may FAIL, or it may be skipped if the target system does not have a Intel<sup>®</sup> RealSense<sup>™</sup> Camera connected.

ADBSCAN

This module verifies if the ADBSCAN algorithm works on the target system.

The test is considered Pass if:

- The ADBSCAN algorithm works on the target system.
- Collaborative SLAM

This module verifies if the collaborative SLAM algorithm works on the target system.

The test is considered Pass if:

• The collaborative SLAM algorithm works on the target system.

### **Get Started**

This step-by-step guide takes you through installing the Intel<sup>®</sup> ESDQ CLI tool, which is installed as part of the EI for AMR. Refer to the How It Works section before you get started with the installation. To use these instructions, you must download the Edge Insights for Autonomous Mobile Robots package. You can download the default packages or you can customize the package download depending upon your needs.

### Download and Install Intel® ESDQ for EI for AMR

Intel<sup>®</sup> ESDQ is optionally bundled with EI for AMR solutions.

- **1.** Download a configuration that includes Intel<sup>®</sup> ESDQ.
  - **a.** Go to the Product Download page.
  - b. Select Robot Complete Kit, Server Complete Kit, or Robot and Sever Complete Kit.
  - c. Select Customize Download.

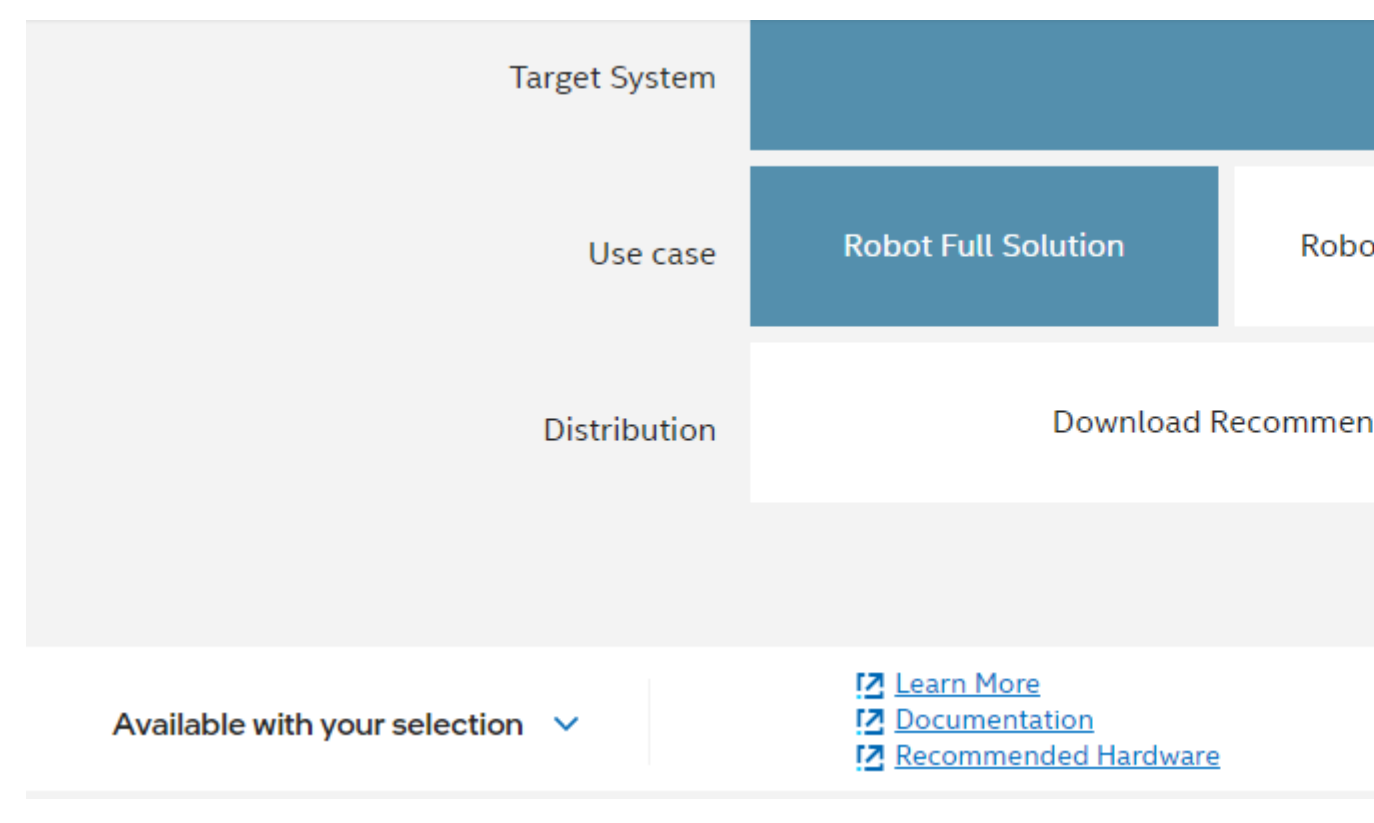

- **d.** Click **Next**, until you get to step 4.
- e. On the Reference Implementations page, make sure that Intel® Edge Software Device Qualification is checked.

### 4. Intel Tools

Grayed-out components cannot be removed, as previous selections depend on them

AMR Test Module Version 2022.1

Intel® Edge Software Device Qualification (Intel® ESDQ) for Autonomous Mobile Robo customers with the capability to run an Intel provided test suite at the target system

Intel<sup>®</sup> Edge Software Device Qualification *Version 7.0.2* 

Intel<sup>®</sup> Edge Software Device Qualification (ESDQ), an offering of Intel<sup>®</sup> Edge Software Hardware qualification process that partners can use to qualify their products/device Edge Insights Software Packages.

- f. Click Next until you get to the **Download** page, and click on **Download**.
- 2. Follow the steps in the Get Started Guide for Robots to extract and install EI for AMR.

### **Run the Application**

1. Change the directory:

cd \$HOME/edge\_software\_device\_qualification/Edge\_Software\_Device\_Qualification\_For\_AMR\_\*/esdq
2. Unzip the ROS 2 bags used in the tests:

unzip ../AMR\_containers/01\_docker\_sdk\_env/docker\_compose/06\_bags.zip -d ../AMR\_containers/ 01\_docker\_sdk\_env/docker\_compose/

**3.** Run the Intel<sup>®</sup> ESDQ test, and generate the report:

./esdq run -r

Expected output (These results are for illustration purposes only.)

### Summary

|   | Property                | Value                      |
|---|-------------------------|----------------------------|
| 0 | ESDQ Version            | 6.0                        |
| 1 | Execution Timestamp UTC | 2021-12-14 19:52:26        |
| 2 | Duration                | 03121                      |
| 3 | Number of test category | 2                          |
|   | Test Categories         | Sysinfo' 'AMR_Test_Module' |

### SystemInfo

|    | System Category      | Property                             | Value                                                    |
|----|----------------------|--------------------------------------|----------------------------------------------------------|
| 0  | SOFTWARE INFO        | OS version                           | Ubuntu 20.04.3 LTS                                       |
| 1  | SOFTWARE INFO        | Kernel                               | 5.4.0-09-generic                                         |
| 2  | HARDWARE INFO        | Device Manufacturer                  | Intel Corporation                                        |
| 3  | HARDWARE INFO        | Hardware Architecture                | x88_64                                                   |
|    | HARDWARE INFO        | Processor                            | Intel(R) Core(TM) 17-9750H CPU @ 2.60GHz                 |
| 5  | HARDWARE INFO        | GPU                                  | UHD Graphics 630 (Mobile)                                |
| 6  | HARDWARE INFO        | Memory size                          | 31Gi                                                     |
| 7  | HDD Configurations   | Model                                | ATA CT1000MX500SSD4 (scsi)                               |
|    | HDD Configurations   | Disk /dev/sda                        | 100008                                                   |
| 3  | HDD Configurations   | Sector size (logical/physical)       | 5128/40968                                               |
| 10 | HDD Configurations   | Partition Table                      | gpt                                                      |
| 11 | HDD Configurations   | Disk Flags Header                    | Number Start End Size File system Name Flags             |
| 12 | HDD Configurations   | Disk Flags                           | 1 1049kB 538MB 537MB fat32 EFI System Partition boot esp |
| 13 | HDD Configurations   | Disk Flags                           | 2 538MB 1000GB 1000GB lvm                                |
| 14 | HDD Configurations   | Model                                | Linux device-mapper (linear) (dm)                        |
| 15 | HDD Configurations   | Disk /dev/mapper/vgglaic3n144-swap_1 | 1023M8                                                   |
| 16 | HDD Configurations   | Sector size (logical/physical)       | 5128/40958                                               |
| 17 | HOD Configurations   | Partition Table                      | loop                                                     |
| 18 | HDD Configurations   | Disk Flags Header                    | Number Start End Size File system Flags                  |
| 19 | HDD Configurations   | Disk Flags                           | 1 0.00B 1023MB 1023MB Inux-swap(v1)                      |
| 20 | HDD Configurations   | Model                                | Linux device-mapper (linear) (dm)                        |
| 21 | HDD Configurations   | Disk /dev/mapper/vgglaic3n144-root   | 999038                                                   |
| 22 | HOD Configurations   | Sector size (logical/physical)       | 5128/40958                                               |
| 23 | HDD Configurations   | Partition Table                      | loop                                                     |
| 24 | HDD Configurations   | Disk Flags Header                    | Number Start End Size File system Flags                  |
| 25 | HDD Configurations   | Disk Flags                           | 1 0.008 999GB 999GB ext4                                 |
| 26 | HARDWARE ACCELERATOR | VPU                                  | 0                                                        |
| 27 | HARDWARE ACCELERATOR | FPGA                                 | 0                                                        |

# ModulesInfo

|   | Installed Module            | Status  |
|---|-----------------------------|---------|
| 0 | Docker_Community_Edition_CE | SUCCESS |
| 1 | Docker_Compose              | SUCCESS |
| 2 | esdq                        | SUCCESS |

# **Test Suites**

### AMR\_Test\_Module

|     |   | ModuleName | Test CaseName       | Status |
|-----|---|------------|---------------------|--------|
|     | 0 | AMR1       | System requirements | Pass   |
| 1.5 | 1 | AMR2       | OneAPI              | Pass   |
| 150 | 2 | AMR3       | OpenVINO            | Pass   |
|     | _ |            | D 10 0014           | _      |

**NOTE** The OpenVINO<sup>™</sup> Object Detection Myriad Test Failure above is shown for demonstration purposes only. The test is expected to pass.

### **Send Results to Intel**

Once all the automated and manual tests are executed successfully, you can submit your test results and get your devices listed on the Intel<sup>®</sup> Edge Software Recommended Hardware site.

Send the zip file that is created after running Intel<sup>®</sup> ESDQ tests to: Edge.Software.Partners@intel.com.

For example, after one of our local runs the following file was generated: esdqReport\_2022-03-09\_13:22:28.zip

### Troubleshooting

For issues, go to: Troubleshooting for Robot Tutorials.

### **Support Forum**

If you're unable to resolve your issues, contact the Support Forum.

## Security

This section highlights the security features offered by the Edge Insights for Autonomous Mobile Robots (EI for AMR) platform and provides an overview of the security features. For further reading, refer to the specific documents listed below.

### Shim Layer - Protect your application data

The EI for AMR includes open-source components, which may be affected by vulnerabilities. A shim layer can help to protect your program data against an attack initiated via these vulnerabilities.

The main task of the shim layer is to reduce the attack surface by verifying the data (such as size, value range, memory range, etc.) transferred via a function call to or from a library or an executable and protect the customer code and data via this mechanism.

Due to architecture constraints, only the developer of the application code can implement the matching shim layer correctly.

The following picture shows a potential implementation of a shim layer around the customer application like a shell.

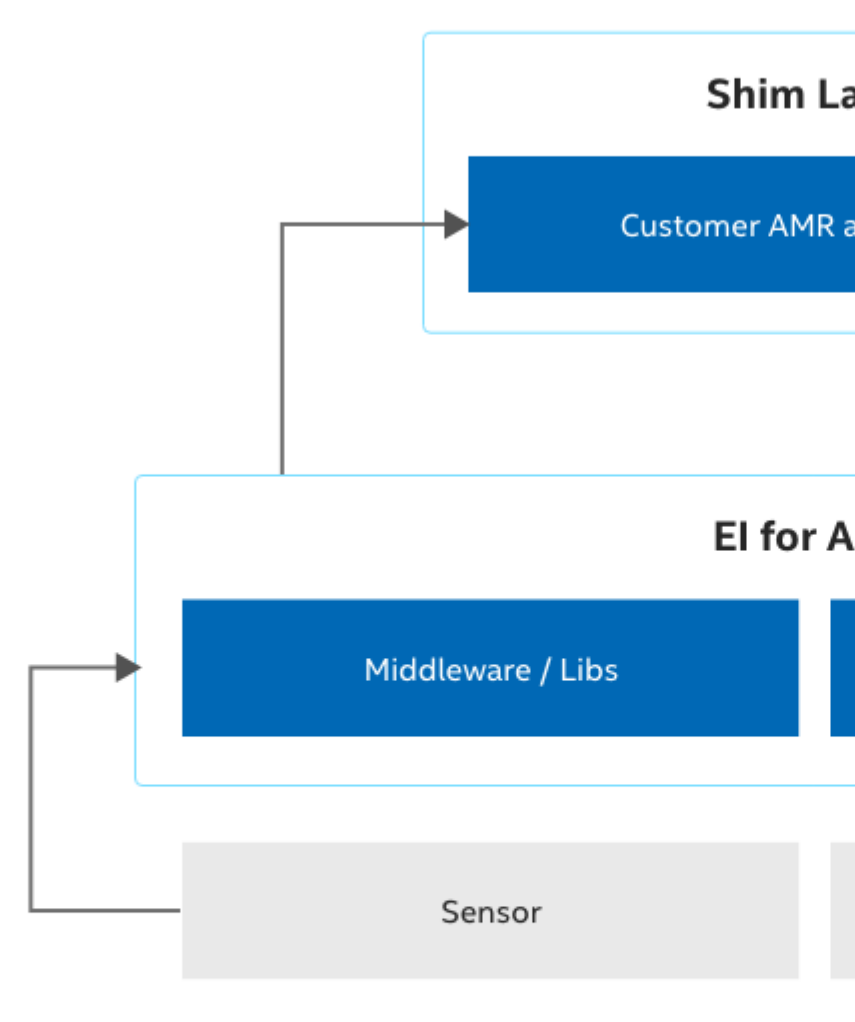

Keep in mind, complex checks and more layers might have an impact on the overall system performance.

In general, it is highly recommended to check regularly for updates and vulnerabilities on the component web sites.

### Edge Insights for Autonomous Mobile Robots Platform

The main EI for AMR platform is based on the 11th generation Intel<sup>®</sup> Core<sup>™</sup> processor with accelerators primarily used for AI inference and vision processing. The platform inherits many security elements from the processor.

### Security Use Cases and Features

The EI for AMR platform offers various security features that customers can leverage in the context of Autonomous Robotics Applications. They are listed as follows:

### **Secure Boot**

Ensure the system boots from a trusted source and is not manipulated by an attacker. To establish a secure boot, a chain of trust is set up; the root-of trust is unmodifiable by nature. Typically, the root-of trust is a key burned in fuses in the device or ROM based program code.

Intel devices support secure boot with Intel<sup>®</sup> Trusted Execution Technology (Intel<sup>®</sup> TXT) and offers via the Intel<sup>®</sup> CSME, a software implementation of the Trusted Platform Module (TPM).

More information about the described use cases and features can be found in the following documents:

| Document Title                                                                                                    | Intel Document<br>ID | Document Link                                                                                                    |
|----------------------------------------------------------------------------------------------------|----------------------|----------------------------------------------------------------------------------------------------|
| Intel <sup>®</sup> Converged Boot Guard and Intel <sup>®</sup><br>Trusted Execution Technology (Intel <sup>®</sup><br>TXT) | 575623               | https://cdrdv2.intel.com/v1/dl/<br>getContent/575623                                                                                          |
| Tiger Lake platform - Firmware<br>Architecture Specification                                                               | 608531               | https://cdrdv2.intel.com/v1/dl/<br>getContent/608531                                                                                          |
| Intel <sup>®</sup> Trusted Execution Technology<br>(Intel <sup>®</sup> TXT) DMA Protection Ranges                          | 633933               | https://cdrdv2.intel.com/v1/dl/<br>getContent/633933                                                                                          |
| Intel® Trusted Execution Technology<br>(Intel® TXT) Enabling Guide                                                         | -                    | https://www.intel.com/<br>content/www/us/en/developer/articles/<br>guide/intel-trusted-execution-<br>technology-intel-txt-enabling-guide.html |
| Trusted Platform Module Specification                                                                                      | -                    | https://trustedcomputinggroup.org/                                                                                                    |

### Authentication

Authentication helps to develop a secure system. A run-time authentication system is the next step following secure boot. Any program code can be authenticated before it is executed by the system. This powerful tool enables AMR suppliers to guarantee a level of security, and safety during run-time. Executing code from an unknown source or malware wouldn't be possible.

The Intel<sup>®</sup> Dynamic Application Loader (Intel<sup>®</sup> DAL) is a feature of Intel<sup>®</sup> platforms that allows you to run small portions of Java\* code on Intel<sup>®</sup> Converged Security and Management Engine (Intel<sup>®</sup> CSME) firmware. Intel has developed DAL Host Interface Daemon (also known as JHI), which contains the APIs that enable a Linux\* operating system to communicate with Intel DAL. The daemon is available both in a standalone software package and as part of the Linux\* Yocto 64-bit distribution.

More information about the described use cases and features can be found in the following documents:

| Document Title                                                                            | Intel Document<br>ID | Document Link                                                                                          |
|-------------------------------------------------------------------------------------------|----------------------|----------------------------------------------------------------------------------------------------|
| Trusty TEE Software Architecture<br>Specification                                         | 607736               | https://cdrdv2.intel.com/v1/dl/<br>getContent/607736                                                   |
| Intel <sup>®</sup> Dynamic Application Loader<br>(Intel <sup>®</sup> DAL) Developer Guide | -                    | https://www.intel.com/<br>content/www/us/en/develop/<br>documentation/dal-developer-guide/<br>top.html |

### Virtualization

Virtualization is another important element to increase the level of security and safety. It helps to establish freedom from interference (FFI), as it's requested for safety use cases, and workload consolidation. Intel devices have supported this use case with Intel<sup>®</sup> Virtualization Technology (Intel<sup>®</sup> VT) for decades.

More information about the described use cases and features can be found in the following documents:

| Document Title                                                              | Intel Document<br>ID | Document Link                                                                               |
|-----------------------------------------------------------------------------|----------------------|---------------------------------------------------------------------------------------------|
| Intel <sup>®</sup> 64 and IA-32 Architectures<br>Software Developer Manuals | -                    | https://www.intel.com/<br>content/www/us/en/developer/articles/<br>technical/intel-sdm.html |

### Encryption

Encryption is required for many security use cases. The EI for AMR platform supports the common encryption algorithms like AES or RSA in hardware. This increases the encryption/decryption performance and the security level. Typical use cases are the encryption of communication messages, a file system, or single files for IP protection or the creation of a secure storage for security relevant data like crypto keys or passwords. Another use case is memory encryption; the EI for AMR platform supports this with the Total Memory Encryption (TME) feature.

More information about the described use cases and features can be found in the following documents:

| Document Title                                                              | Intel Document<br>ID | Document Link                                                                                                    |
|-----------------------------------------------------------------------------|----------------------|----------------------------------------------------------------------------------------------------|
| Tiger Lake platform Intel® Total Memory<br>Encryption (Intel® TME)          | 620815               | https://cdrdv2.intel.com/v1/dl/<br>getContent/620815                                                                             |
| Whitley Platform Memory Encryption<br>Technologies -TME/MK-TME deep Dive    | 611211               | https://cdrdv2.intel.com/v1/dl/<br>getContent/611211                                                                             |
| Intel <sup>®</sup> 64 and IA-32 Architectures<br>Software Developer Manuals | -                    | https://www.intel.com/<br>content/www/us/en/developer/articles/<br>technical/intel-sdm.html                                      |
| Filesystem-level encryption (Linux*)                                        | -                    | https://www.kernel.org/doc/html/v4.16/<br>filesystems/fscrypt.html                                                               |
| Intel <sup>®</sup> Advanced Encryption Standard<br>Instructions (AES-NI)    | -                    | https://www.intel.com/content/dam/<br>develop/external/us/en/documents/<br>introduction-to-intel-secure-key-<br>instructions.pdf |

### **Firmware Update**

To improve the security and safety status over the lifetime of a device, the internal firmware (e.g. BIOS) must be updatable. In this case the update packages are signed by the supplier (e.g. Intel, OEM etc.).

More information about the described use cases and features can be found in the following document:

| Document Title                                               | Intel Document<br>ID | Document Link                                        |
|--------------------------------------------------------------|----------------------|------------------------------------------------------|
| Tiger Lake platform - Firmware<br>Architecture Specification | 608531               | https://cdrdv2.intel.com/v1/dl/<br>getContent/608531 |

### Secure Debug

Debugging is an important feature during product development. During in-field usage, debugging might also be needed to analyze field returns. To prevent anyone from accessing internal resources via the debugger, a secure debugging system is developed. In this case an engineer who wants to use the debugger has to authenticate via a valid token which has to be offered to the system (e.g. storing it in flash). Tokens must be signed by a key which was stored during manufacturing flow into the device fuses.

More information about the described use cases and features can be found in the following documents:

| Document Title                                               | Intel Document<br>ID | Document Link                                        |
|--------------------------------------------------------------|----------------------|------------------------------------------------------|
| Tiger Lake platform - Firmware<br>Architecture Specification | 608531               | https://cdrdv2.intel.com/v1/dl/<br>getContent/608531 |
| 2019 Spring Client Customer Debug<br>Methodologies and Tools | 612942               | https://cdrdv2.intel.com/v1/dl/<br>getContent/612942 |
| Tiger Lake platform enDebug User Guide                       | 630604               | https://cdrdv2.intel.com/v1/dl/<br>getContent/630604 |
| Anderson Lake Secure Debug User Guide                        | 614222               | https://cdrdv2.intel.com/v1/dl/<br>getContent/614222 |

### **Docker\* Installation and Usage**

Docker\* is not a primary use case of EI for AMR systems. Docker uses virtualization on the OS-level to deliver software in packages called *containers*. The EI for AMR package is delivered in this form. It is up to you to decide whether or not to re-use this approach in the final product.

The host system owner can improve the security level of the Docker installation and Docker during run-time. For this, it is useful to check if your system follows Docker best practices.

Additionally, it would be good to check your Docker installation with the CIS Docker benchmark. This benchmark checks several aspects of the installation and run-time configuration and gives you a good indication of improvements.

## **Real-Time Support**

Intel real-time technology supports new solutions that require a high degree of coordination, both within and across network devices. Intel® Time Coordinated Computing (Intel® TCC)-enabled processors deliver optimal compute and time performance for real-time applications. Using integrated or discrete Ethernet controllers featuring IEEE 802.1 Time Sensitive Networking (TSN), these processors can power complex real-time systems.

For more information, refer to:

• Intel Real-Time Computing IoT Technology Resources

- Intel<sup>®</sup> Time Coordinated Computing Tools Intel IoT Real-Time Technical Library ٠
- •

# Terminology

| Term       | Description                                                             |
|------------|-------------------------------------------------------------------------|
| ADBSCAN    | Adaptive Density-Based Spatial Clustering of<br>Applications with Noise |
| ΑΟΤΑ       | Application Over the Air                                                |
| ARIAC      | Agile Robotics for Industrial Automation<br>Competition                 |
| CNDA       | Corporate Non-Disclosure Agreement                                      |
| CPU        | Central Processing Unit                                                 |
| DBSCAN     | Density-Based Spatial Clustering of Applications with Noise             |
| DI         | Device Initialization Protocol                                          |
| DL         | Deep Learning                                                           |
| DMS        | Device Management Service                                               |
| DPC++      | Data Parallel C++                                                       |
| DRM        | Deterministic Road Map                                                  |
| EI for AMR | Edge Insights for Autonomous Mobile Robots                              |
| DPC++      | Data Parallel C++                                                       |
| EOF        | end-of-file                                                             |
| FDO        | FIDO Device Onboard                                                     |
| FIDO       | Fast IDentity Online                                                    |
| FLANN      | Fast Library for Approximate Nearest Neighbors                          |
| FM         | Fast Mapping                                                            |
| GEAR       | Gazebo Environment for Agile Robotics                                   |
| GPU        | Graphics Processor Unit                                                 |
| GSLAM      | General Simultaneous Localization and Mapping                           |
| GUI        | Graphical User Interface                                                |
| IDE        | Integrated Development Environment                                      |
| IE         | Inference Engine                                                        |
| IMU        | Inertial Measurement Unit                                               |
| IPU        | Image Processing Unit                                                   |
| ITS        | Intelligent sampling and Two-way Search                                 |

| Term     | Description                                                       |
|----------|-------------------------------------------------------------------|
| KVM      | Kernel-based Virtual Machine                                      |
| LIDAR    | Light Detection and Ranging                                       |
| MQTT     | Message Queuing Telemetry Transport                               |
| NFS      | Network File System                                               |
| NN       | Neural Network                                                    |
| OSRF     | Open Source Robotics Foundation                                   |
| ΟΤΑ      | Over-The-Air                                                      |
| PCL      | Point Cloud Library                                               |
| PRM      | Probabilistic Road Map                                            |
| RDC      | Resource and Documentation Center                                 |
| RGBD     | Red, Green, Blue plus Depth                                       |
| ROS      | Robot Operating System                                            |
| RPLIDAR  | 360-degree 2D LIDAR solution developed by SLAMTEC                 |
| RPM      | Red Hat* Package Manager                                          |
| RTAB-Map | Real-Time Appearance-Based Mapping                                |
| RV       | Rendezvous                                                        |
| SDK      | Software Development Kit                                          |
| SDO      | Intel <sup>®</sup> Secure Device Onboard (Intel <sup>®</sup> SDO) |
| SLAM     | Simultaneous Localization And Mapping                             |
| SOTA     | Software Over the Air                                             |
| SSD      | Single-Shot multibox Detection                                    |
| SSL      | Secure Sockets Layer                                              |
| TLS      | Transport Layer Security                                          |
| тмі      | Test Module Interface                                             |
| UEFI     | Unified Extensible Firmware Interface                             |
| VNC      | Virtual Network Computing                                         |
| vSLAM    | Visual Simultaneous Localization and Mapping                      |

# Notices and Disclaimers

You may not use or facilitate the use of this document in connection with any infringement or other legal analysis concerning Intel products described herein. You agree to grant Intel a non-exclusive, royalty-free license to any patent claim thereafter drafted which includes subject matter disclosed herein.

No license (express or implied, by estoppel or otherwise) to any intellectual property rights is granted by this document.

All product plans and roadmaps are subject to change without notice.

The products described may contain design defects or errors known as errata which may cause the product to deviate from published specifications. Current characterized errata are available on request.

Intel disclaims all express and implied warranties, including without limitation, the implied warranties of merchantability, fitness for a particular purpose, and non-infringement, as well as any warranty arising from course of performance, course of dealing, or usage in trade.

Intel technologies may require enabled hardware, software or service activation.

No product or component can be absolutely secure.

Your costs and results may vary.

Code names are used by Intel to identify products, technologies, or services that are in development and not publicly available. These are not "commercial" names and not intended to function as trademarks.

Performance varies by use, configuration and other factors. Learn more at www.Intel.com/PerformanceIndex.

<sup>©</sup> Intel Corporation. Intel, the Intel logo, and other Intel marks are trademarks of Intel Corporation or its subsidiaries. Other names and brands may be claimed as the property of others.

This software and the related documents are Intel copyrighted materials, and your use of them is governed by the express license under which they were provided to you (License). Unless the License provides otherwise, you may not use, modify, copy, publish, distribute, disclose or transmit this software or the related documents without Intel's prior written permission.

This software and the related documents are provided as is, with no express or implied warranties, other than those that are expressly stated in the License.